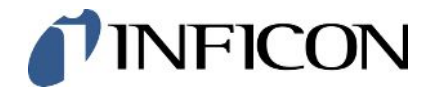

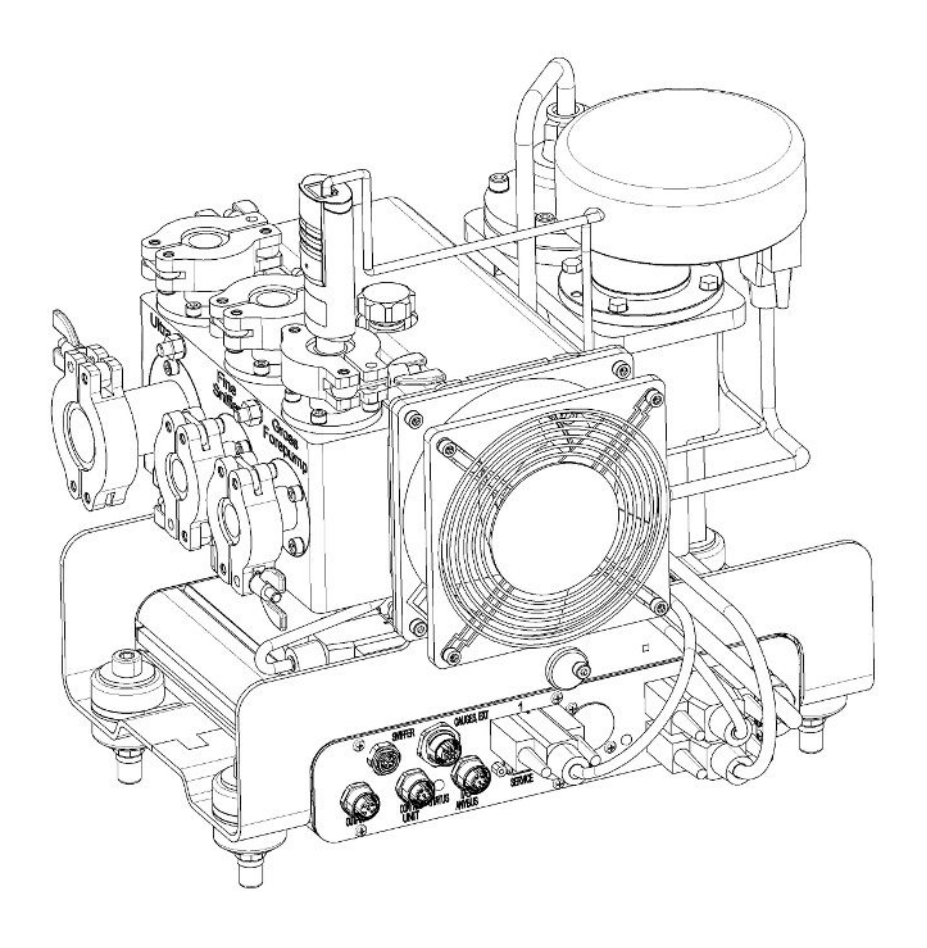

Tradução das instruções de operação originais

# LDS3000, LDS3000 AQ

Módulo do espectrômetro de massa

560-300, 560-600

Da versão do software MS-Modul 3.16

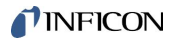

INFICON GmbH Bonner Straße 498 50968 Colônia, Alemanha

| 1 | Sob | ore este manual                                                       |   |   |
|---|-----|-----------------------------------------------------------------------|---|---|
|   | 1.1 | 1.1 Outros documentos pertinentes                                     |   |   |
|   | 1.2 | Observações de advertência                                            |   | 8 |
|   | 1.3 | Destinatários                                                         |   | 9 |
|   | 1.4 | Definição de conceitos                                                |   | 9 |
| 2 | Seg | jurança                                                               | 1 | 2 |
|   | 2.1 | Utilização de acordo com a finalidade                                 | 1 | 2 |
|   | 2.2 | Obrigações do operador                                                | 1 | 3 |
|   | 2.3 | Responsabilidades da entidade operadora                               | 1 | 3 |
|   | 2.4 | Perigos                                                               | 1 | 4 |
| 3 | Esc | copo do fornecimento, transporte, armazenamento                       | 1 | 6 |
| 4 | Des | scrição                                                               | 1 | 7 |
|   | 4.1 | Função                                                                | 1 | 7 |
|   | 4.2 | Construção do aparelho                                                | 1 | 8 |
|   |     | 4.2.1 Aparelho completo (LDS3000)                                     | 1 | 8 |
|   |     | 4.2.2 Aparelho completo (LDS3000 AQ)                                  | 1 | 9 |
|   |     | 4.2.3 Bloco de conexão                                                | 2 | 3 |
|   |     | 4.2.4 MSB-Box                                                         | 2 | 3 |
|   |     | 4.2.5 Marcações no dispositivo                                        | 2 | 6 |
|   | 4.3 | Dados técnicos                                                        | 2 | 6 |
|   | 4.4 | Definições de fábrica                                                 | 2 | 8 |
| 5 | Mor | ntagem LDS3000                                                        | 3 | 1 |
|   | 5.1 | Verifique as condições de montagem das conexões no local              | 3 | 1 |
|   | 5.2 | Montagem do módulo do espectrômetro de massas na instalação de ensaio | 3 | 2 |
|   | 5.3 | Selecionar conexão ULTRA, FINE ou GROSS                               | 3 | 3 |
|   | 5.4 | Faça as conexões dos componentes                                      | 3 | 4 |
|   | 5.5 | Execute as conexões elétricas                                         | 3 | 5 |
| 6 | Mor | ntagem LDS3000 AQ (acumulação)                                        | 3 | 7 |
|   | 6.1 | Verifique as condições de montagem das conexões no local              | 3 | 7 |
|   | 6.2 | Montagem do módulo do espectrômetro de massas na instalação de ensaio | 3 | 8 |
|   | 6.3 | Selecionar componentes e estabelecer as conexões                      | 4 | 0 |
|   |     | 6.3.1 Variante 1                                                      | 4 | 0 |
|   |     | 6.3.2 Variante 2                                                      | 4 | 3 |

|   | 6.4  | 3.4 Execute as conexões elétricas                                           | 45            |  |
|---|------|-----------------------------------------------------------------------------|---------------|--|
| 7 | Оре  | Operação LDS3000                                                            | 46            |  |
|   | 7.1  | Ligue o aparelho 4                                                          |               |  |
|   | 7.2  | 7.2 Predefinições                                                           | 47            |  |
|   | 7.3  | 7.3 Selecione a unidade da taxa de fuga                                     |               |  |
|   | 7.4  | 7.4 Selecione a unidade de pressão                                          | 49            |  |
|   | 7.5  | 7.5 Selecionar modo de compatibilidade                                      | 49            |  |
|   | 7.6  | 7.6 Selecione o modo de operação                                            | 51            |  |
|   | 7.7  | 7.7 Selecione o tipo de gás (massa)                                         | 52            |  |
|   | 7.8  | 7.8 Calibre o aparelho                                                      | 53            |  |
|   |      | 7.8.1 Momento e predefinições gerais                                        | 53            |  |
|   |      | 7.8.2 Configurar e iniciar a calibragem interna                             | 55            |  |
|   |      | 7.8.3 Configurar e iniciar calibragem externa                               | 56            |  |
|   |      | 7.8.4 Iniciar a calibragem dinâmica externa                                 | 58            |  |
|   |      | 7.8.5 Calibragem externa com a conduta do 'farejador' SL3000XL              | 60            |  |
|   |      | 7.8.6 Verificar calibragem                                                  | 61            |  |
|   |      | 7.8.6.1 Verificar calibragem com fuga de ensaio interna                     | 61            |  |
|   |      | 7.8.6.2 Verificar calibragem com fuga de ensaio externa                     | 61            |  |
|   |      | 7.8.7 Introduzir o fator de calibragem                                      | 62            |  |
|   |      | 7.8.7.1 Farejar fator de calibragem                                         | 62            |  |
|   |      | 7.8.7.2 Fator de calibragem Vácuo                                           | 62            |  |
|   |      | 7.8.8 Defina o fator de máquina e o fator de farejamento                    | 63            |  |
|   |      | 7.8.8.1 Defina manualmente o fator de máquina e o fator de farejamento      | 63            |  |
|   |      | 7.8.8.2 Defina o fator de máquina e o fator de farejamento por calibragem o | le máquina 64 |  |
|   | 7.9  | 7.9 Iniciar e parar a medição                                               |               |  |
|   | 7.10 | 7.10 Introduza e carregue o parâmetro                                       |               |  |
|   | 7.11 | 7.11 Copiar dados de medição, excluir dados de medição                      |               |  |
|   | 7.12 | 7.12 Suprimir os fundos de gás com as funções ZERO                          | 66            |  |
|   | 7.13 | 7.13 Suprimir fundos de gás em diminuição com EcoBoost                      | 68            |  |
|   | 7.14 | 7.14 Exibição do resultado da medição com filtros de sinal                  |               |  |
|   | 7.15 | 7.15 Controlar válvula de lastro de gás da bomba pré-vácuo                  |               |  |
|   | 7.16 | 7.16 Selecione os limites da tela                                           |               |  |
|   | 7.17 | 7.17 Defina os valores do disparador                                        |               |  |
|   | 7.18 | 7.18 Definir o monitoramento do fluxo                                       |               |  |
|   | 7.19 | 7.19 Definir rotação da bomba turbomolecular                                |               |  |
|   | 7.20 | 7.20 Selecionar cátodo                                                      |               |  |

|   | 7.21  | Definições do XL Sniffer Adapter                                      | 74  |
|---|-------|-----------------------------------------------------------------------|-----|
|   | 7.22  | ? Exibir a taxa de fuga de equivalência                               | 77  |
|   |       | 7.22.1 Calcule o fator de equivalência                                | 78  |
|   |       | 7.22.2 Definir o fator de equivalência e a massa molar                | 78  |
|   | 7.23  | Restabelecer as definições                                            | 79  |
| 8 | Оре   | eração LDS3000 AQ (acumulação)                                        | 80  |
|   | 8.1   | Ligue o aparelho                                                      | 80  |
|   | 8.2   | Predefinições                                                         | 80  |
|   | 8.3   | Selecione a unidade da taxa de fuga                                   | 81  |
|   | 8.4   | Selecione a unidade de pressão                                        | 82  |
|   | 8.5   | Selecionar modo de compatibilidade                                    | 82  |
|   | 8.6   | Efetuar as definições básicas através do assistente                   | 85  |
|   | 8.7   | Determinar o Peak                                                     | 86  |
|   | 8.8   | Definir taxa de fuga da fuga de ensaio                                | 87  |
|   | 8.9   | Calibre o aparelho                                                    | 88  |
|   |       | 8.9.1 Momento e predefinições gerais                                  | 88  |
|   |       | 8.9.2 Introduzir o fator de calibragem                                | 89  |
|   |       | 8.9.3 Fator de calibragem Vácuo                                       | 89  |
|   |       | 8.9.4 Calibragem                                                      | 90  |
|   | 8.10  | Iniciar e parar a medição (modo AQ 2)                                 | 92  |
|   | 8.11  | Executar ZERO                                                         | 93  |
|   | 8.12  | 2 Defina o fator de máquina e o fator de farejamento                  | 93  |
|   |       | 8.12.1 Defina manualmente o fator de máquina e o fator de farejamento | 94  |
|   | 8.13  | s Efetuar uma medição                                                 | 95  |
|   | 8.14  | Introduza e carregue o parâmetro                                      | 96  |
|   | 8.15  | o Copiar dados de medição, excluir dados de medição                   | 97  |
|   | 8.16  | Adaptar "Fator tempo Zero AQ"                                         | 97  |
|   | 8.17  | ' Selecione os limites da tela                                        | 97  |
|   | 8.18  | Configurar o monitoramento da pressão                                 | 98  |
|   | 8.19  | Definir rotação da bomba turbomolecular                               | 98  |
|   | 8.20  | ) Selecionar cátodo                                                   | 99  |
|   | 8.21  | Restabelecer as definições                                            | 99  |
| 9 | Utili | zar o módulo de extensão (LDS3000, LDS3000 AQ)                        | 101 |
|   | 9.1   | Selecione o tipo do módulo de extensão                                | 101 |
|   | 9.2   | Definições para o módulo I/O IO1000                                   | 101 |

| 9.2.1 Definições gerais de interface                                          | 101 |
|-------------------------------------------------------------------------------|-----|
| 9.2.2 Ocupe as entradas e saída                                               | 101 |
| 9.2.2.1 Ocupe as entradas digitais do módulo I/O                              | 111 |
| 9.2.2.2 Ocupar as saídas digitais do módulo I/O                               | 113 |
| 9.3 Definições para o módulo de barramento BM1000                             | 115 |
| 10 Mensagens de aviso e de erro (LDS3000, LDS3000 AQ)                         | 116 |
| 10.1 Exibição do código de erro com auxílio dos LEDs de estado                | 126 |
| 10.2 Mostrar advertências como erro                                           | 126 |
| 11 Operação CU1000 (opcional)                                                 | 128 |
| 11.1 Elementos da tela sensível ao toque                                      | 128 |
| 11.1.1 Elementos da tela de medição                                           | 128 |
| 11.2 Elementos das indicações de falha e advertência                          | 131 |
| 11.3 Definições e funções                                                     | 132 |
| 11.3.1 Definições da tela sensível ao toque                                   | 132 |
| 11.3.2 Tipos de operador e autorizações                                       | 135 |
| 11.3.2.1 Remoção do registro do operador                                      | 137 |
| 11.3.3 Restabelecer as definições                                             | 137 |
| 11.3.4 Registrar dados                                                        | 137 |
| 11.3.5 Carregamento de informações                                            | 138 |
| 11.3.6 Exibir taxa de fuga de equivalência para outro gás                     | 141 |
| 11.3.6.1 Seleção de equivalente de gás                                        | 142 |
| 11.3.6.2 Configurar lista de gases                                            | 143 |
| 11.3.6.3 Calcule o fator de equivalência                                      | 144 |
| 11.3.6.4 Definir o fator de equivalência e a massa molar                      | 145 |
| 11.3.7 Biblioteca de gases                                                    | 146 |
| 11.3.8 Atualizar o software                                                   | 154 |
| 11.3.8.1 Atualizar o software da unidade de manejo                            | 154 |
| 11.3.8.2 Verifique e atualize a versão do software do MSB-Box                 | 155 |
| 11.3.8.3 Atualizar o software do módulo I/O                                   | 155 |
| 12 Manutenção                                                                 | 157 |
| 12.1 Enviar o aparelho para manutenção, conserto ou eliminação                | 157 |
| 12.2 Instruções gerais de manutenção                                          | 157 |
| 12.3 Substituição do depósito de fluidos operacionais da bomba turbomolecular | 159 |
| 12.3.1 Introdução                                                             | 159 |
| 12.3.2 Inunde a bomba turbomolecular                                          | 159 |
| 12.3.3 Remova o depósito de fluidos operacionais antigo                       | 160 |

|    | 12.3.4 Trocar hastes Porex                                                              | 163 |
|----|-----------------------------------------------------------------------------------------|-----|
|    | 12.3.5 Instale o novo depósito de fluidos operacionais                                  | 163 |
|    | 12.3.6 Confirme o trabalho de manutenção                                                | 166 |
|    | 12.4 LDS3000 AQ – componentes relevantes para a manutenção                              | 167 |
|    | 12.5 Plano de manutenção                                                                | 168 |
| 13 | Colocação fora de serviço                                                               | 170 |
|    | 13.1 Imobilização do detector de fugas                                                  | 170 |
|    | 13.2 Descarte do módulo do espectrômetro de massas                                      | 170 |
|    | 13.3 Envio do módulo de espectrômetro de massas para manutenção, conserto ou eliminação | 170 |
| 14 | Anexo                                                                                   | 171 |
|    | 14.1 Declaração CE                                                                      | 171 |
|    | 14.2 Declaração de incorporação                                                         | 172 |
|    | 14.3 Declaração de contaminação                                                         | 173 |
|    | 14.4 RoHS                                                                               | 174 |
|    | Índice de palavras-chave                                                                | 175 |

# 1 Sobre este manual

Este documento vigora para a versão de software indicada na página de título.

No documento, em determinadas circunstâncias, são mencionados nomes de produto, que apenas são indicados para fins de identificação e que são propriedade dos respectivos detentores de direitos.

O presente manual descreve a montagem e a operação do módulo do espectrômetro de massas LDS3000. Está disponível em duas variantes:

- LDS3000
- LDS3000 AQ (acumulação), também comutável para outros modos de operação.

# 1.1 Outros documentos pertinentes

| Instruções de operação da unidade de manejo<br>CU1000 | jina54  |
|-------------------------------------------------------|---------|
| Instruções de operação do módulo de barramento        | jiqb10  |
| Instruções de operação do módulo I/O                  | jiqc10  |
| Instruções de operação do XL Sniffer Adapter          | jinxa54 |
| Protocolos de interface                               | jira54  |

# 1.2 Observações de advertência

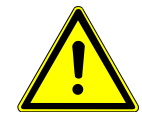

# 

Ameaça de perigo imediato podendo causar a morte ou ferimentos graves

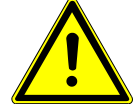

# \Lambda ADVERTÊNCIA

Situação de perigo com possibilidade de causar a morte ou ferimentos graves

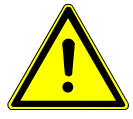

# 

Situação de perigo podendo causar ferimentos leves

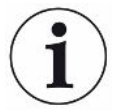

# **OBSERVAÇÃO**

Situação de perigo podendo causar danos materiais ou ao meio ambiente

# 1.3 Destinatários

Estas instruções de operação se destinam à entidade operadora e ao pessoal técnico qualificado com experiência no setor da técnica de ensaio de vedação e na integração de detector de fugas em instalações de teste de estanqueidade. A instalação e a utilização do aparelho requerem também o conhecimento de procedimentos envolvendo interfaces eletrônicas.

# 1.4 Definição de conceitos

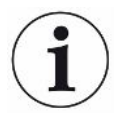

#### Referência de hélio no manual

Trata-se de um detector de fugas. Se utilizar gás de formação em vez de hélio para realizar a detecção de hidrogênio contido nele, as indicações relativas ao hélio também são válidas para o hidrogênio.

# Acumulação

Associado ao ensaio de estanqueidade, trata-se da acumulação de gases de ensaio ao longo de um período de tempo definível. Isto permite comprovar pequenas taxas de fuga sem a utilização de uma câmara de vácuo. Pode ser utilizado hélio ou gás de formação.

Quando neste manual se fala de "AQ", trata-se do modo de acumulação. Apenas está disponível em aparelhos na versão AQ.

### Adaptação automática / definição de massa

Esta função define o espectrômetro de massas de modo a alcançar uma exibição máxima de taxa de fuga. Para detectar com o detector iônico uma corrente iônica máxima, o mecanismo de cálculo de comando adapta de maneira correspondente a tensão para a aceleração de íons dentro do intervalo de massa selecionado.

Em cada calibragem ocorre uma adaptação automática.

### Modo de operação

O pesquisador de vazamento diferencia entre os modos de operação "Vácuo" e "Farejamento". No modo de operação "Vácuo", o gás de ensaio flui geralmente para dentro do objeto de ensaio. A pressão no objeto de ensaio é menor do que a pressão do ambiente.

No modo de operação "Farejamento", o gás de ensaio flui para fora do objeto de ensaio e é aspirada com um manípulo do 'farejador'. A pressão no objeto de ensaio é maior do que a pressão do ambiente.

### FINE

FINE designa a conexão à bomba turbomolecular para pressão de entrada até 0,4 mbar. Esta função também é utilizada para o modo de operação "Farejamento".

#### Gás de formação

O gás de formação é um conceito geral para misturas de gases de oxigênio e hidrogênio.

#### GROSS

GROSS designa a conexão à bomba turbomolecular com a menor sensibilidade. Esta função permite altas pressões de entrada (até 15 mbar).

### Fundo hélio interno

O sistema de medição do detector de fugas inclui sempre uma determinada quantidade residual de hélio. Isto gera uma fração de sinal de medição interno (sinal de base) que se sobrepõe à exibição de fugas desde o início e perturba a pesquisa de fuga.

Para ocultar este sinal de base, é necessário ativar a "supressão da base" interna por definição de fábrica.

### Taxa de fuga mínima detetável

A taxa de fuga mínima detectável que o pesquisador de vazamento pode registrar em condições ideais (<  $5x10^{-12}$  mbar l/s).

### ULTRA

ULTRA designa a conexão à bomba turbomolecular para a gama de medição com a maior sensibilidade em pressões de entrada abaixo de 0,4 mbar (definível).

#### Sinal de base

Hélio ou hidrogênio (como parte de água) são componentes naturais do ar.

Modo de operação "Vácuo": Antes de cada pesquisa de fuga, uma certa quantidade do gás de ensaio definido encontra-se no volume, nas superfícies da câmara de ensaio, canais de alimentação e no próprio detector de fugas. Esta quantidade de gás de ensaio gera um sinal de medição que é chamado "Sinal de base". Através da evacuação contínua da câmara de ensaio, este sinal de base é reduzido continuamente.

Modo de operação "Farejamento": O ar ambiente é introduzido continuamente no detector de fugas através da conduta do "farejador". A quantidade de hélio ou hidrogênio naturalmente presente no ar gera um sinal de base constante.

# Pressão primária

Pressão no pré-vácuo entre a bomba turbomolecular e a bomba pré-vácuo.

# ZERO

Há hélio que está mal conectado, por ex., à superfície de um bloco de ensaio durante uma medição como componente natural do ar ambiente e que pouco a pouco é bombeado para o sistema de medição do detector de fugas. Isto gera um sinal de medição a cair lentamente.

Se desejar ocultar este sinal de base ou a exibição de uma fuga existente, pode utilizar a função ZERO.

# 2 Segurança

# 2.1 Utilização de acordo com a finalidade

Trata-se de um detector de fugas modular para utilização em uma instalação industrial de ensaio de vedação. Os gases de ensaio que o aparelho usa nas medições são o hélio e o hidrogênio (gás de formação).

O LDS3000 adequa-se à verificação de sobrepressão e subpressão, em que, a par da verificação no vácuo, também é possível uma verificação local com uma conduta do farejador.

O LDS3000 AQ destina-se à medição de gases de ensaio e sua acumulação em uma câmara de medição externa, mas também pode ser remodelado para todos os outros fins de utilização.

► Você só pode instalar, operar e manter o dispositivo em ambientes internos de acordo com estas instruções de operação.

▶ Respeite os limites de aplicação, veja "Dados técnicos".

Aplicações incorretas Impeça a realização das seguintes utilizações incorretas:

- Utilização em áreas radioativas
- O bombeando isso de substâncias agressivas, inflamáveis, explosivas, corrosivas, microbiológicas, reativas ou tóxicas, criando um perigo
- · Vazar líquidos em condensação ou vapores
- Aspiração de líquidos para dentro do aparelho
- · Operação com cargas gasosas elevadas inadmissíveis
- Operação com pressão primária elevada inadmissível
- · Operação com temperatura ambiente muito elevada
- · Operação com taxas de líquidos elevadas inadmissíveis
- Uso das bombas em sistemas que exercem cargas semelhantes a impactos e vibrações ou com a aplicação periódica de forças sobre a bomba

# 2.2 Obrigações do operador

- Leia, observe e siga as informações neste manual de instruções e nas instruções de trabalho criadas pelo proprietário. Isto se refere, especialmente, às instruções de segurança e aviso.
- Em todos os trabalhos, observe sempre as instruções de operação completas.
- Se tiver alguma dúvida sobre operação ou manutenção que não esteja respondida nestas instruções de operação, entre em contato com a Assistência Técnica da INFICON.

# 2.3 Responsabilidades da entidade operadora

As seguintes indicações são destinadas aos empresários ou às pessoas responsáveis pela segurança e pela eficácia de uso do produto pelo usuário, funcionário ou por terceiros.

# Operação dentro das normas de segurança

- Opere o aparelho apenas quando ele estiver em perfeito estado técnico e não apresentar quaisquer danos.
- Opere o aparelho exclusivamente de acordo com sua finalidade, dentro das normas de segurança e de prevenção de riscos, e de acordo com estas instruções de operação.
- Garanta a conformidade com as seguintes normas e monitore sua obediência:
  - Uso de acordo com a finalidade
  - Normas gerais válidas sobre segurança e prevenção de acidentes
  - Normas e diretrizes internacionais, nacionais e locais válidas
  - Determinações e normas adicionais específicas do aparelho
- Use exclusivamente peças originais ou aprovadas pelo fabricante.
- Mantenha estas instruções de operação acessíveis no local de instalação.

### Qualificação do pessoal

- Permita que apenas pessoal instruído trabalhe no e com o aparelho. O pessoal instruído deve ter recebido um treinamento junto ao aparelho.
- Certifique-se que o pessoal encarregado tenha lido e compreendido estas instruções e os documentos adicionais válidos antes do início do trabalho.

| 2.4                                                     | Perigos                                                                                                    |
|---------------------------------------------------------|----------------------------------------------------------------------------------------------------|
|                                                         | O aparelho foi construído de acordo com o estado da técnica e as regras técnicas de segurança conhecidas. Portanto, o uso em desacordo com a finalidade pode acarretar risco de ferimentos e de morte ao usuário ou a terceiros, e/ou danos ao aparelho e a outros materiais. |
| Perigos devido a                                        | Fluidos e produtos químicos podem danificar o aparelho.                                                                                                    |
| fluidos e produtos                                      | <ul> <li>Respeite os limites de aplicação, veja "Dados técnicos".</li> </ul>                                                                                                    |
| químicos                                                | <ul> <li>Não aspire líquidos com o aparelho.</li> </ul>                                                                                                    |
|                                                         | <ul> <li>Evite inalar gases, como o hidrogênio, acima do limite inferior de explosão. Para a<br/>composição admissível de misturas de gases comercializáveis, remetemos para<br/>as fichas de dados de segurança do respectivo fabricante.</li> </ul>                         |
|                                                         | <ul> <li>Instale o aparelho sempre fora de áreas com risco de explosão.</li> </ul>                                                                                                    |
| Perigo para<br>portadores de                            | No módulo do espectrômetro de massas, há ímãs. Os campos magnéticos podem<br>perturbar o funcionamento do implante.                                                                                                    |
| implantes como, por<br>exemplo,                         | <ul> <li>Mantenha sempre uma distância de, no mínimo, 10 cm em relação ao módulo do<br/>espectrômetro de massas.</li> </ul>                                                                                                    |
| marcapassos                                             | <ul> <li>Para não ficar a uma distância inferior à distância mínima, evite desempacotar ou<br/>montar o módulo do espectrômetro de massas.</li> </ul>                                                                                                    |
|                                                         | Além disso, considere as distâncias indicadas pelo fabricante do implante.                                                                                                    |
| Riscos devidos à<br>energia elétrica                    | O aparelho é acionado através de uma tensão elétrica de até 24V. No interior do<br>aparelho ocorrem tensões bem mais altas. Tocar peças condutoras dentro do<br>aparelho pode apresentar risco de morte.                                                                      |
|                                                         | <ul> <li>Desligue o aparelho da fonte de energia antes de qualquer trabalho de instalação<br/>e manutenção. Certifique-se que a fonte de energia não possa ser religada<br/>acidentalmente.</li> </ul>                                                                        |
|                                                         | <ul> <li>Antes de iniciar o ensaio de fuga, desligue os objetos de ensaio da energia<br/>elétrica.</li> </ul>                                                                                                    |
|                                                         | O aparelho possui peças elétricas que podem ser danificadas quando expostas a alta tensão.                                                                                                    |
|                                                         | <ul> <li>Antes de conectar à alimentação, certifique-se de que a tensão seja 24 V +/- 5 %.</li> </ul>                                                                                                    |
| Energia cinética                                        | Caso as peças giratórias da bomba turbomolecular sejam bloqueadas por um defeito,<br>altas forças centrífugas deverão ser contidas. Se isso não ocorrer, o módulo do<br>espectrômetro de massas se romperá, podendo causar danos materiais e ferimentos<br>em pessoas.        |
|                                                         | <ul> <li>Certifique-se de que a fixação do módulo do espectrômetro de massas resista a<br/>um momento de frenagem de 820 Nm.</li> </ul>                                                                                                    |
| Perigo de ferimentos<br>devido a explosão de<br>objetos | Caso um objeto de ensaio conectado ou conexões ao objeto de ensaio não resistam<br>à subpressão da operação em vácuo, existe perigo de ferimentos devido a explosão<br>de objetos.                                                                                            |

• Tome medidas de proteção adequadas.

Perigo devido a câmara de medição em implosão Uma câmara de medição externa, que é ligada a uma LDS3000 AQ, é bombeada com aprox. 60 sccm. No âmbito dos tempos de medição habituais (2 - 30 segundos), não é gerada qualquer subpressão.

Caso a câmara de medição esteja estanque, mas, no entanto, não seja resistente ao vácuo e continue a ser bombeada, esta pode implodir. Isto pode ocorrer, por exemplo, com uma câmara de medição de 1-l após aprox. 10 minutos.

- Não continue a bombear uma câmara de medição após decurso do tempo de medição.
- Preveja medidas de proteção adequadas!

# 3 Escopo do fornecimento, transporte, armazenamento

| Escopo do    | Denominação                                                                  | Quantidade |
|--------------|------------------------------------------------------------------------------|------------|
| fornecimento | Módulo de espectrômetro de massas <sup>1)</sup>                              | 1          |
|              | Conector para ligação de 24 V                                                | 1          |
|              | Sensor de pressão PSG500                                                     | 1          |
|              | Porca autotravante                                                           | 4          |
|              | Conector para Output                                                         | 1          |
|              | Conector para medidores Saída                                                | 1          |
|              | Módulo de entrada (apenas na versão LDS3000 AQ)                              | 1          |
|              | Adaptador DN16 com estrangulador <sup>2)</sup> (apenas na versão LDS3000 AQ) | 1          |
|              | Conector USB com cabos, desenhos 3D e vídeos                                 | 1          |

1.) Inclui 560-300 LDS3000 ou 560-600 LDS3000 AQ (acumulação).

- 2.) Veja "Selecionar componentes e estabelecer as conexões [> 40]".
- Após a recepção do aparelho, verifique o escopo de fornecimento quanto à integralidade.

#### Transporte

# **OBSERVAÇÃO**

#### Danos causados por embalagem inadequada

O aparelho poderá ser danificado durante o transporte devido a embalagem inadequada.

- ► Transporte o aparelho somente na embalagem original.
- Preserve a embalagem original.

# OBSERVAÇÃO

# Danos materiais devido à falta de fixação dos amortecedores de vibração

Fixe os amortecedores de vibração com os parafusos de transporte para evitar danos devido a trepidações.

#### Armazenamento

 Armazene o aparelho de acordo com os dados técnicos, veja "Dados técnicos [> 26]".

# 4 Descrição

# 4.1 Função

| Definição de<br>objetivos | Módulo do espectrômetro de massas é um aparelho de detecção para os gases de ensaio hélio e hidrogênio. Quando integrado a uma instalação de ensaio, ele realiza a detecção do gás que emana de um objeto sendo ensaiado e indica a existência de falhas de vedação.                                                                                                    |
|---------------------------|----------------------------------------------------------------------------------------------------|
|                           | O aparelho pode ser usado tanto para pesquisa de fugas com vácuo como para pesquisa de fugas com farejador. Para o modo de farejamento, existem à disposição vários comprimentos de conduta do 'farejador'.                                                                                                    |
| Modo AQ<br>(acumulação)   | Para poder comprovar pequenas taxas de fuga sem a utilização de uma câmara de vácuo, aparelhos para o modo AQ são ligados a uma câmara de medição externa. O gás de ensaio acumula-se na câmara de medição externa (acumulação).<br>O objeto de ensaio sob pressão com hélio ou gás de formação é colocado na câmara de medição ou pressurizado na mesma. Caso o objeto de ensaio esteja com fuga, a concentração de hélio ou gás de formação aumenta na câmara de medição. Esse aumento é medido e emitido como taxa de fuga. |
| Interfaces do<br>aparelho | O módulo do espectrômetro de massas é uma parte do sistema de ensaio de vedação LDS3000 e LDS3000 AQ. Ele pode operar em uma instalação de ensaio junto com um módulo de barramento ou um módulo I/O e um cabo de dados, sem nenhum acessório INFICON adicional.                                                                                                    |
|                           | O MSB-Box fornece dados sobre interfaces digitais na unidade de manejo CU1000,<br>no módulo I/O IO1000 ou no módulo de barramento BM1000.                                                                                                    |
| Outros acessórios         | Em conjunto com o XL Sniffer Adapter fornecido como acessório e a conduta do<br>'farejador' SL3000XL, é possível realizar coletas nos locais de fuga a uma distância<br>maior do local de fuga presumido, no caso de uma diminuição dos limites de detecção<br>(operação em "High Flow").                                                                                                    |

# 4.2 Construção do aparelho

# 4.2.1 Aparelho completo (LDS3000)

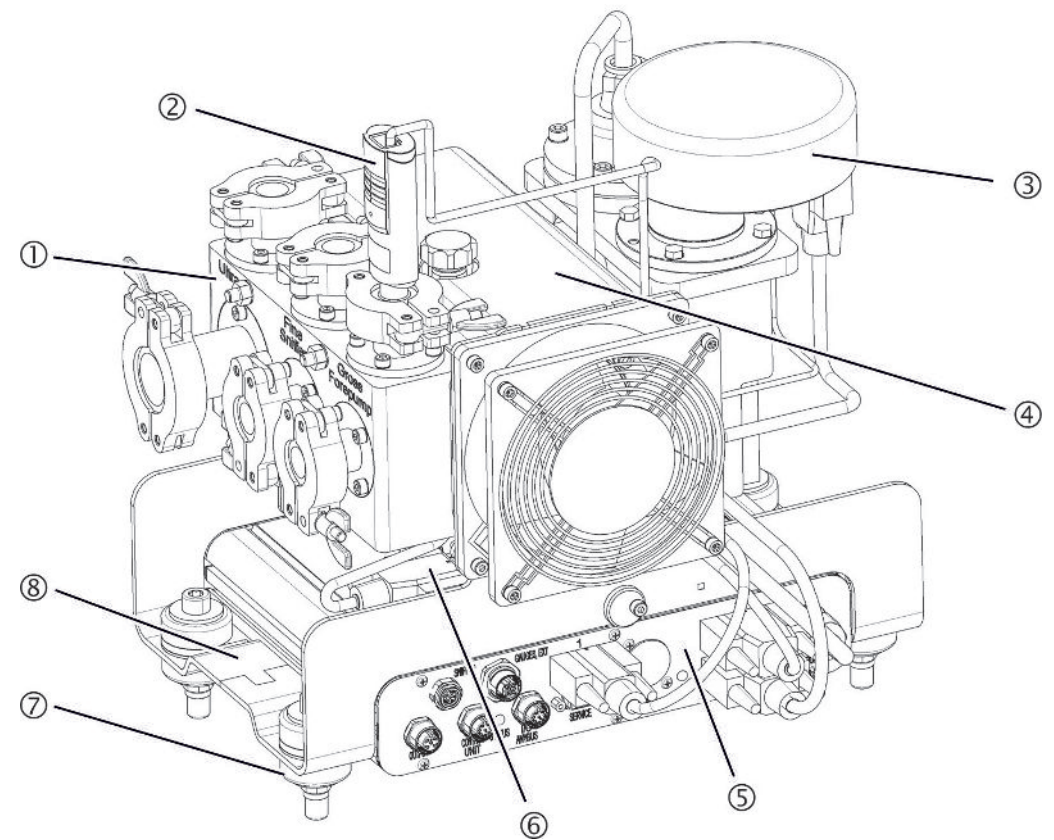

Fig. 1: Módulo do espectrômetro de massas LDS3000

- Bloco de conexão. Para conexões de instalação de ensaio, bomba pré-vácuo, sensor de pressão PSG500, fuga de ensaio interna e conduta do 'farejador', veja também "Bloco de conexão [▶ 23]".
- 2 Sensor de pressão PSG500 para medição da pressão da bomba pré-vácuo
- 3 Pré-amplificador do módulo do espectrômetro de massas
- 4 Bomba turbomolecular com unidade de resfriamento
- 5 MSB-Box. Interface do módulo do espectrômetro de massas (veja "MSB-Box
   [▶ 23]")
- 6 Conversor da bomba turbomolecular
- 7 Elementos de fixação para montagem do módulo do espectrômetro de massas em uma instalação de ensaio
- 8 Placa de identificação com os dados do módulo do espectrômetro de massas

# 4.2.2 Aparelho completo (LDS3000 AQ)

Na versão acumulação, o módulo do espectrômetro de massas é integrado, através do hardware e software, em uma estrutura de medição especial.

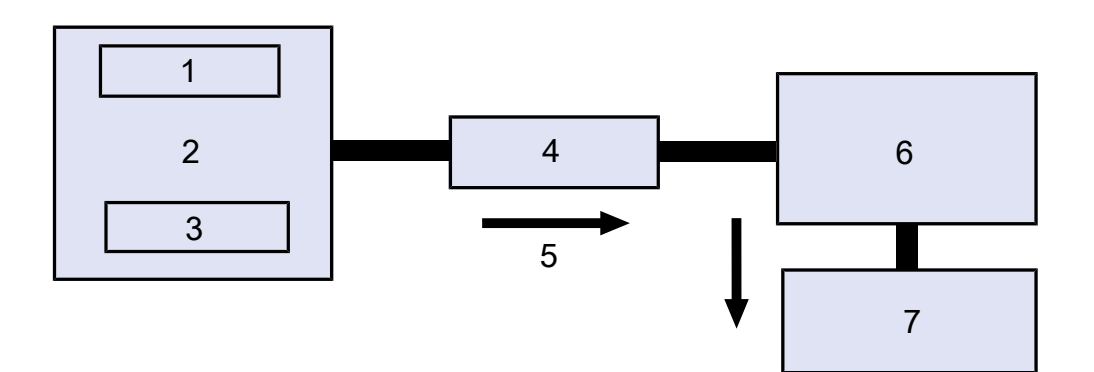

Fig. 2: LDS3000 AQ (representação esquemática)

| 1 | Sistema de ventoinha                    |
|---|-----------------------------------------|
| 2 | Câmara de medição à pressão atmosférica |
| 3 | Objeto de ensaio a ser testado          |
| 4 | Conexão                                 |
| 5 | Fluxo de gás de medição (≈ 50 sccm)     |
| 6 | LDS3000 AQ                              |
| 7 | Bomba de reforço                        |
|   |                                         |

Para mais detalhes sobre a estrutura de medição, veja "Selecionar componentes e estabelecer as conexões [▶ 40]".

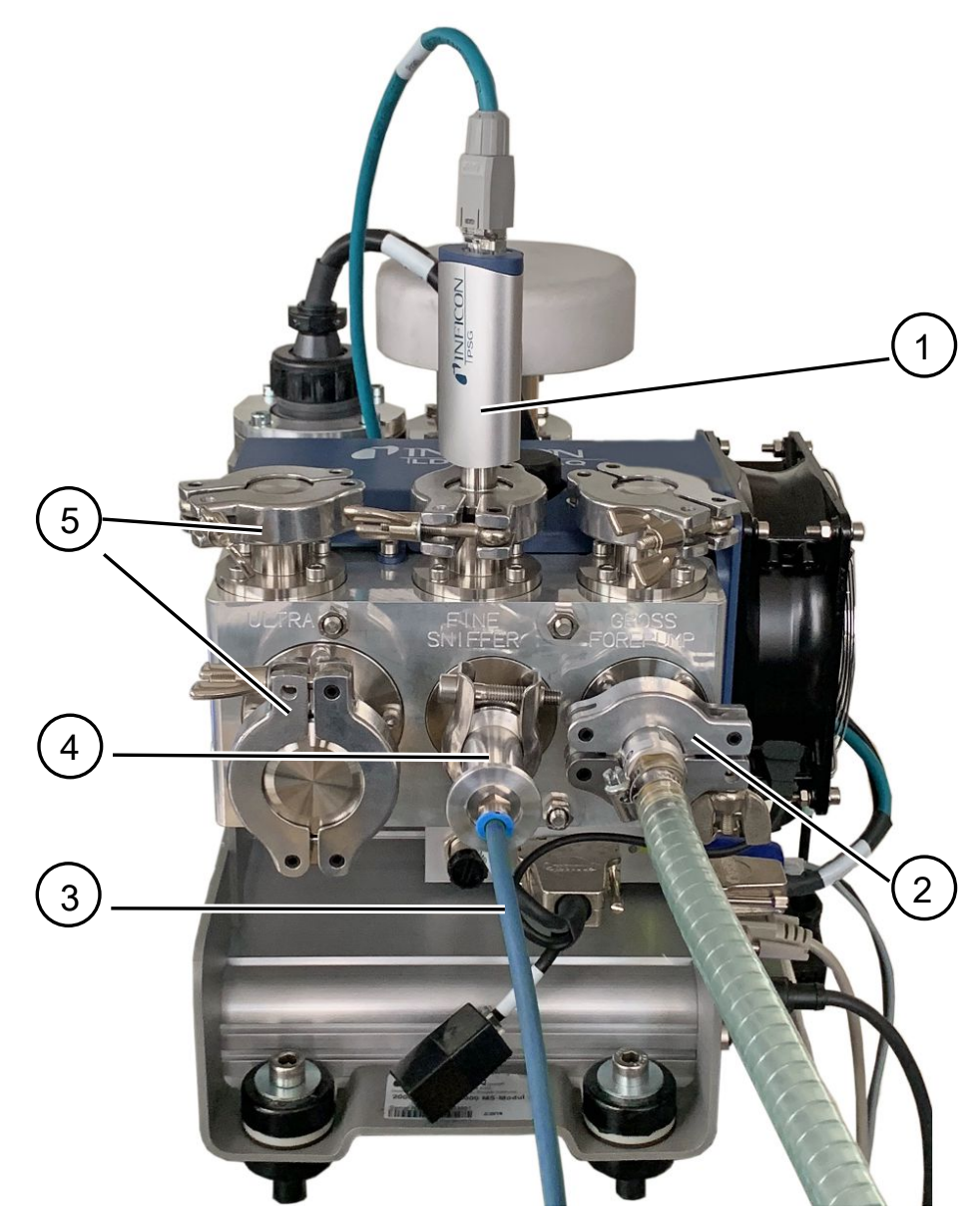

Fig. 3: Módulo de espectrômetro de massas (versão acumulação)

- 1 Sensor de pressão PSG500 para medição da pressão de entrada
- 2 Flange do Regulador GROSS com mangueira de conexão à bomba prévácuo
- 3 Mangueira para a câmara de medição
- 4 Módulo de entrada
- 5 Conexões ULTRA cego flangeado

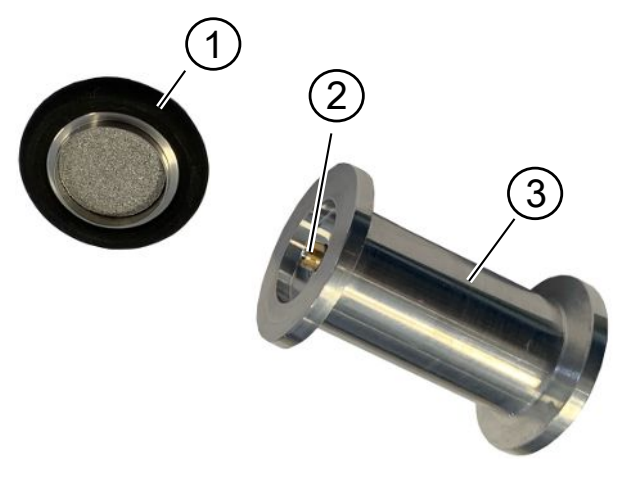

Fig. 4: Módulo de entrada

Módulo de entrada. Pode ser montado tanto na câmara de medição, como também no módulo do espectrômetro de massas.

- Filtro do módulo de entrada. A limpeza do filtro não é intencional. Deve ser adquirido na INFICON, como filtro de substituição, com o número de encomenda 211-090. Veja também "LDS3000 AQ – componentes relevantes para a manutenção [▶ 167]". Calibrar depois de substituir o filtro.
- 2 Aplicação de válvula borboleta
- 3 Estrangulador padrão

| Acessórios do cliente              | Para completar a estrutura de medição, peças em falta podem ser disponibilizadas<br>por parte do cliente.                                                                                                    |
|------------------------------------|----------------------------------------------------------------------------------------------------|
|                                    | Caso pretenda utilizar uma bomba de pré-vácuo própria, garanta que se trata de uma<br>bomba pré-vácuo com um fluxo de gás de mais de 60 sccm com uma pressão básica<br>inferior a 5 mbar. Você deverá dispor de uma alimentação de corrente própria. |
|                                    | Caso pretenda utilizar uma unidade de comando própria, tenha atenção para que o<br>assistente para a execução das definições de medição, para calibrar e definir a<br>função ZERO se encontre apenas na unidade de manejo INFICON CU1000.            |
|                                    | Veja também "Selecionar componentes e estabelecer as conexões [> 40]".                                                                                                    |
| Acessórios opcionais<br>da INFICON | Com exceção da câmara de medição, as peças necessárias também são<br>disponibilizadas pela INFICON.                                                                                                    |
|                                    | <ul> <li>Unidade de manejo CU1000 (incl. assistente para execução de definições<br/>importantes)</li> </ul>                                                                                                    |
|                                    | <ul> <li>I/O1000 (interface do aparelho entre um pesquisador de vazamento e um controle<br/>externo)</li> </ul>                                                                                                    |
|                                    | <ul> <li>BM1000 (interface do aparelho entre, por ex., da MSB-Box do módulo do<br/>espectrômetro de massas LDS3000 e um controle externo)</li> </ul>                                                                                                 |
|                                    | <ul> <li>Mangueira corrugada, disponível na homepage da INFICON em "Componentes<br/>para vácuo".</li> </ul>                                                                                                    |
|                                    |                                                                                                    |

- Ligações ISO-KF (p. ex., flange aparafusada), disponíveis na homepage INFICON em "Componentes para vácuo".
- Anéis centralizadores e juntas ISO-K, disponíveis na homepage INFICON em "Componentes para vácuo".
- Fonte de alimentação em trilho DIN 24 V, 10 A da INFICON (código 560-324) para bomba de reforço seca da INFICON.
- Bomba de reforço seca da INFICON (número de catálogo 560-630).

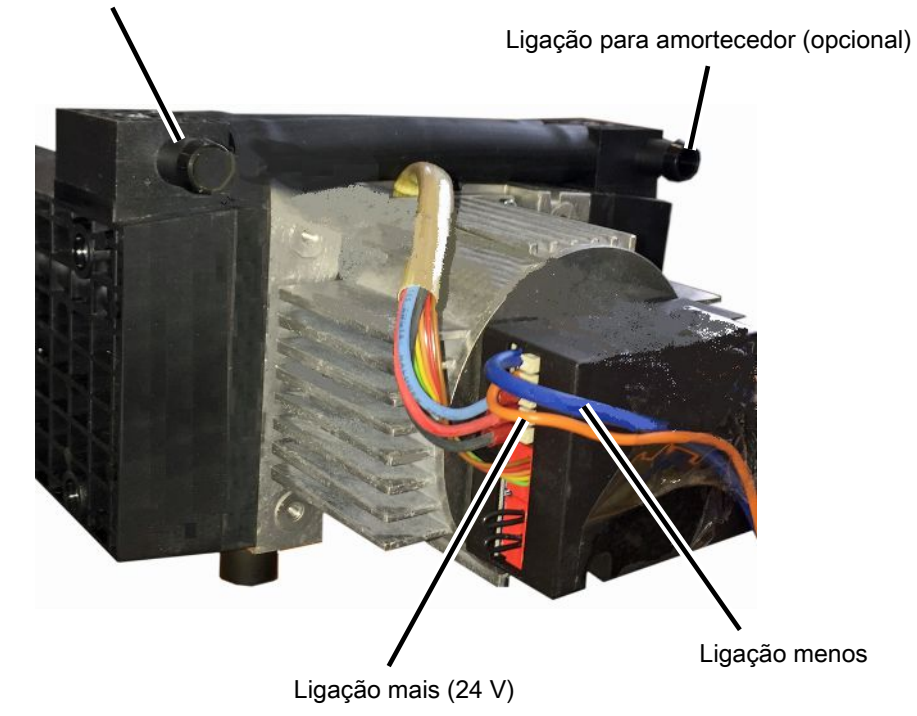

Ligação para tubo flexível ID 10 mm

Fig. 5: Bomba de reforço seca da INFICON

# 4.2.3 Bloco de conexão

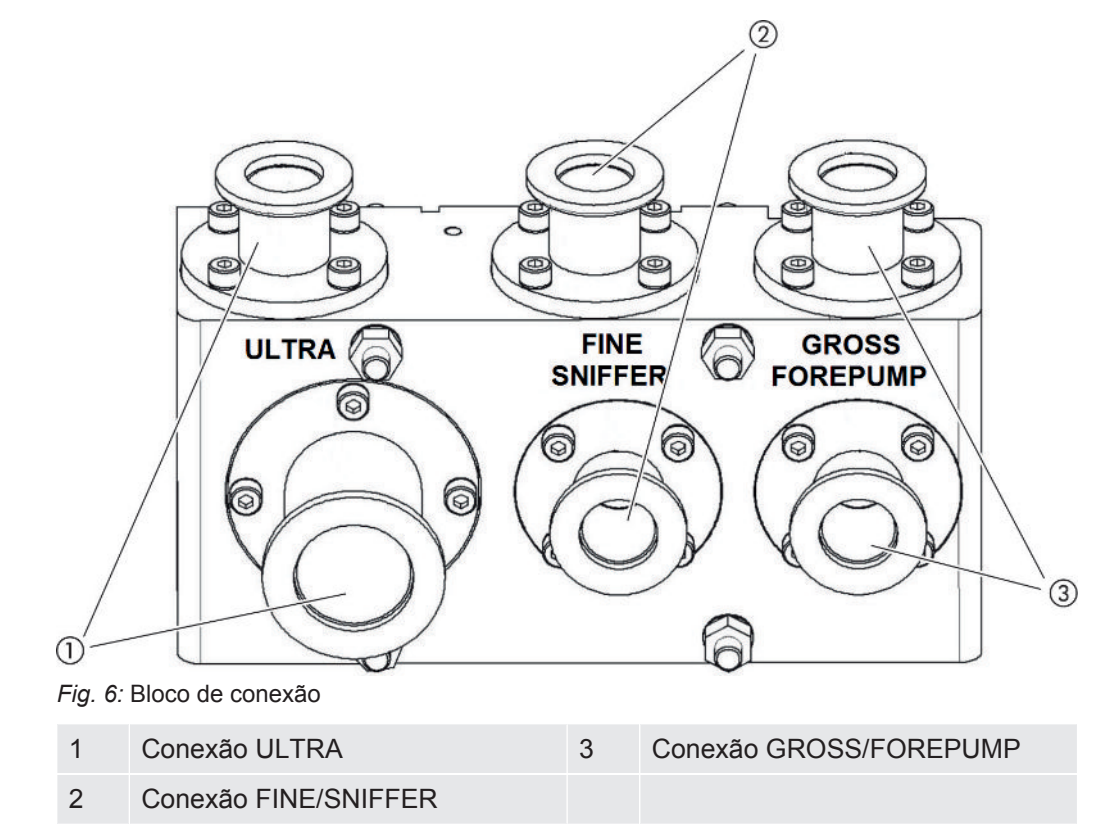

# 4.2.4 MSB-Box

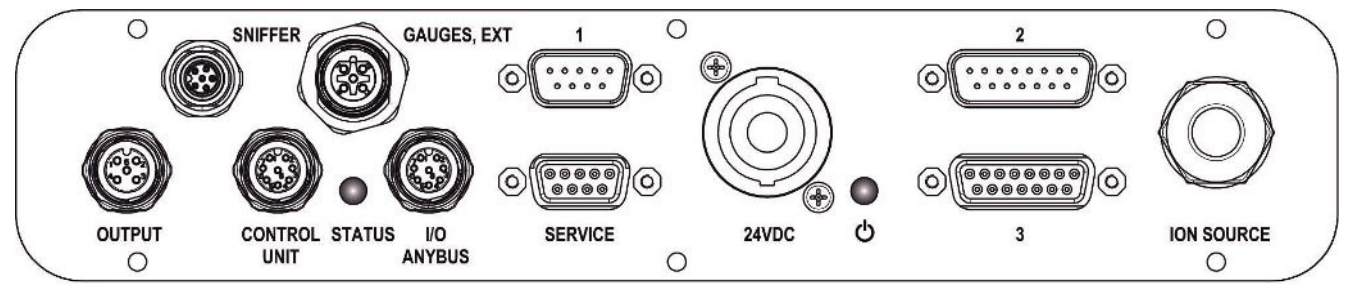

Fig. 7: Conexões MSB-Box

#### SNIFFER

Conexão elétrica para conduta do 'farejador'

### MEDIDORES, EXT

Conexão para pontos de medição de pressão externos opcionais (0 ... 10 V/0 ... 20 mA) para serviço de assistência INFICON

Ocupação dos conectores

- 1 Output +24 V, máx. 200 mA
- 2 Entrada para P3 ponto de medição de pressão de serviço, 0 ... 10 V
- 3 GND

- 4 Referência de entrada para ponto de medição de pressão de serviço P3
- 5 Entrada de 20 mA para ponto de medição de pressão de serviço P3
- 1 (veja também a figura MSB-Box)

Conexão para sensor de pressão PSG500, fuga de ensaio e supressor no préamplificador (pré-montado, cabo triplo)

2 (veja também a figura MSB-Box)

Conexão para o conversor da bomba turbomolecular e a ventoinha da bomba turbomolecular (pré-montada, cabo duplo)

#### OUTPUT

Conexão para lastro de gás e três válvulas

| Ocupação dos conectores |                                           |
|-------------------------|-------------------------------------------|
| 1                       | Válvula 2 (lastro de gás), 24 V, máx. 1 A |
| 2                       | Válvula 3 (não utilizado, reserva)        |
| 3                       | Válvula 4 (não utilizado, reserva)        |
| 4                       | Válvula 6 (não utilizado, reserva)        |
| 5                       | GND                                       |
|                         |                                           |

#### **CONTROL UNIT, I/O / ANYBUS**

Conexão para módulo I/O ou módulo de barramento ou unidade de manejo. Comprimento do cabo de dados INFICON < 30 m. Para evitar a apresentação de valores de medição incorretos, deve ser mantido o comprimento máximo indicado.

As conexões "Control Unit" e "I/O Anybus" têm a mesma funcionalidade. Elas podem ser conectadas alternativamente:

- Unidade de manejo CU1000 + Módulo I/O IO1000
- Unidade de manejo CU1000 + módulo de barramento BM1000

#### SERVICE

Conexão RS232 para serviço INFICON.

#### 24 V CC

Conexão para rede de 24-V para alimentar o módulo do espectrômetro de massas, unidade de manejo, módulo I/O e o módulo de barramento. Comprimento do cabo < 30 m.

#### STATUS

LED de status

O LED de estado e o LED de potência indicam o estado de operação do aparelho.

# LED de potência 🗥 / LED de status

O LED de potência e o LED de estado indicam o estado de operação do aparelho.

| LED de potência      | LED de status                          | Significado                                                     |
|----------------------|----------------------------------------|-----------------------------------------------------------------|
| Desligado            | Vermelho                               | O aparelho não está pronto para operação                        |
| Verde                | Azul                                   | Bomba turbomolecular opera no intervalo alto                    |
| Verde                | Laranja                                | Emissão será ligada                                             |
| Verde                | Verde                                  | Emissão estável                                                 |
| Verde                | Lilás                                  | A rotação da bomba turbomolecular está fora do intervalo normal |
| Verde                | Código de falha<br>do LED de<br>status | Várias funções do aparelho                                      |
| Verde, pisca devagar |                                        | Tensão de alimentação < 21,6 V                                  |
| Verde, pisca rápido  |                                        | Tensão de alimentação > 26,4 V                                  |
| Verde, pisca         | Desligado                              | Software será atualizado                                        |
| Verde                | Verde, pisca                           | Software será atualizado                                        |

3 (veja também a figura MSB-Box)

Conexão para pré-amplificador

#### ION SOURCE

Conexão para fonte iônica

# 4.2.5 Marcações no dispositivo

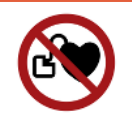

# 

#### Perigo para portadores de implantes como, por exemplo, marcapassos

Imãs permanecentes no módulo do espectrômetro de massas colocam a saúde em risco. Implantes podem ter sua função comprometida.

- Mantenha sempre uma distância de, no mínimo, 10 cm em relação ao módulo do espectrômetro de massas.
- Para não ficar a uma distância inferior à distância mínima, evite desempacotar ou montar o módulo do espectrômetro de massas.
- ▶ Além disso, considere as distâncias indicadas pelo fabricante do implante.

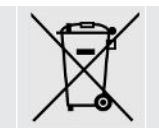

O aparelho não pode ser descartado no lixo comum.

# 4.3 Dados técnicos

### Dados mecânicos

|                       | 560-300, 560-600        |
|-----------------------|-------------------------|
| Dimensões (C x L x A) | 330 x 270 x 293 mm      |
|                       | (13 x 10,6 x 11,5 pol.) |
| Flange de entrada     | 1 x DN25 KF             |
|                       | 5 x DN16 KF             |

### **Dados elétricos**

|                     | 560-300, 560-600    |
|---------------------|---------------------|
| Consumo de corrente | máx. 10 A           |
| Tensão de operação  | 24 V +/-5%          |
| Tipo de proteção    | IEC/EN 60034-5 IP40 |
|                     | UL 50E Tipo 1       |

#### **Dados físicos**

|                                             | 560-300, 560-600                |
|---------------------------------------------|---------------------------------|
| Tempo de acesso para modo de<br>farejamento | GROSS: < 5 s, FINE/ULTRA: < 1 s |
| Máxima pressão de entrada                   | 0,2 mbar - 18 mbar              |

|                                                  | 560-300, 560-600                                     |
|--------------------------------------------------|------------------------------------------------------|
| Tempo de aceleração                              | < 150 s                                              |
| Gases detectados                                 | Hélio, hidrogênio                                    |
| Menor taxa de fuga detectável Modo<br>Vácuo      | < 5E-12 mbar l/s                                     |
| Menor taxa de fuga detectável Modo<br>Rastreador | < 1E-7 mbar l/s                                      |
| Massas detectadas                                | 4He, H2, Massa 3 (por.ex. H-D, 3He ou<br>H3)         |
| Fonte iônica                                     | 2 longlife filamentos de irídio, ítria-<br>revestido |

|                                                            | 560-600 (Modo AQ)               |
|------------------------------------------------------------|---------------------------------|
| Taxa de fuga mínima detectável gás de<br>formação ou hélio | < 1 x 10 <sup>-7</sup> mbar l/s |
| Variedade de medição                                       | 6 décadas                       |
| Pressão na câmara de teste                                 | 1 atm                           |
| Constante de tempo do sinal da taxa de fuga                | < 1 s                           |

# Condições ambientais

|                                                 | 560-300, 560-600           |
|-------------------------------------------------|----------------------------|
| Temperatura ambiente admissível<br>(emoperação) | 10 °C 45 °C                |
| Altitude máx. acima do nível do mar             | 2000 m                     |
| Campo magnético máx. permitido                  | 7 mT                       |
| Máx. umidade relativa do ar acima de 40<br>°C   | 50%                        |
| Máx. umidade relativa do ar de 31 °C até 40 °C  | 80% 50% (inclinada linear) |
| Máx. umidade do ar 31°C                         | 80%                        |
| Temperatura de armazenamento                    | -20 °C 60 °C               |
| Grau de contaminação                            | 2                          |

# 4.4 Definições de fábrica

| Parâmetros                                                                        | Definições de fábrica                             |
|-----------------------------------------------------------------------------------|---------------------------------------------------|
| Expoente AO limite superior                                                       | 1 x 10 <sup>-5</sup>                              |
| Modo de operação                                                                  | Vácuo<br>AQ Mode 1 <sup>1)</sup>                  |
| Volume da câmara AQ                                                               | 1 I <sup>1)</sup>                                 |
| Tempo de medição AQ                                                               | 10 s <sup>1)</sup>                                |
| Fator tempo zero AQ                                                               | 4 <sup>1)</sup>                                   |
| Módulo de barramento Endereço                                                     | 126                                               |
| Supervisão capilar de pressão obstruída<br>– com XL Sniffer Adapter (Low Flow)    | 0,4 mbar<br>0,2 mbar                              |
| Supervisão capilar de pressão rompida<br>– com XL Sniffer Adapter (Low Flow)      | 2 mbar<br>0,6 mbar                                |
| Supervisão capilar de pressão obstruída<br>– com XL Sniffer Adapter (High Flow)   | 150 mbar                                          |
| Supervisão capilar de pressão rompida<br>– com XL Sniffer Adapter (High Flow)     | 400 mbar                                          |
| Unidade de pressão (interface)                                                    | mbar                                              |
| Emissão                                                                           | Ligado                                            |
| Seleção da taxa de fuga do filtro                                                 | 1 x 10 <sup>-10</sup>                             |
| Tempo ZERO do filtro                                                              | 5 s                                               |
| Tipo de filtro                                                                    | I•CAL                                             |
| Teor de gás em percentagem $H_2$ (M3, He)                                         | 100 %<br>5 % H <sub>2</sub> (-, 100 % He) $^{1)}$ |
| Lastro de gás                                                                     | Desligado                                         |
| Módulo I/O Protocolo                                                              | ASCII                                             |
| Solicitação de calibragem                                                         | Ligado                                            |
| Fator de calibragem VAC/SNIF Mx<br>(para vácuo, farejamento e todas as<br>massas) | 1,0                                               |
| Seleção do cátodo                                                                 | Auto Cat1                                         |
| Modo de compatibilidade                                                           | LDS3000<br>AQ <sup>1)</sup>                       |
| Config. Saída analógica 1                                                         | Mantissa da taxa de fuga                          |
| Config. Saída analógica 2                                                         | Expoente da taxa de fuga                          |
| Config. Escala da saída analógica                                                 | 0,5 V / década                                    |

| Parâmetros                                          | Definições de fábrica                                                                                                    |
|-----------------------------------------------------|----------------------------------------------------------------------------------------------------|
| Configuração das saídas digitais                    | Pino 1: Disparador 1, invertido<br>Pino 2: Disparador 2, invertido<br>Pino 3: Disparador 3, invertido<br>Pino 4: Disparador 4, invertido<br>Pino 5: Pronto<br>Pino 6: Erro, invertido<br>Pino 7: Pedido de CAL, invertido<br>Pino 8: Aberto, invertido |
| Configuração das entradas digitais                  | Pino 1: Seleção CAL din. / normal<br>Pino 2: Farejamento<br>Pino 3: Start/Stop, invertido<br>Pino 4: ZERO<br>Pino 5: CAL externo<br>Pino 6: CAL interno<br>Pino 7: Não ocupado<br>Pino 8: Atualização ZERO<br>Pino 9: –<br>Pino 10: –                  |
| Unidade de taxa de fuga SNIF, (tela e interface)    | mbar l/s                                                                                                    |
| Unidade de taxa de fuga VAC, (tela e interface)     | mbar l/s                                                                                                    |
| Limite superior da taxa de fuga VAC (interface)     | 1,0 x 10 <sup>-1</sup>                                                                                                    |
| Limite inferior da taxa de fuga VAC (interface)     | 1,0 x 10 <sup>-12</sup>                                                                                                    |
| Limite superior da taxa de fuga SNIF (interface)    | 1,0 x 10 <sup>-1</sup>                                                                                                    |
| Limite inferior da taxa de fuga SNIF<br>(interface) | 1,0 x 10 <sup>-8</sup>                                                                                                    |
| Modo ventoinha                                      | Ventoinha sempre ligada                                                                                                    |
| Fator máquina em modo de espera                     | Desligado                                                                                                    |
| Fator máquina / Fator de farejamento                | 1.0 (para todas as massas)                                                                                                    |
| Massa                                               | 4                                                                                                    |
| Módulo na conexão I/O                               | IO1000                                                                                                    |
| Estado nominal da TMP                               | Ligado                                                                                                    |
| Fuga de ensaio externa SNIF                         | 9,9 x 10 <sup>-2</sup>                                                                                                    |
| Fuga de ensaio externa VAC                          | 9,9 x 10 <sup>-2</sup>                                                                                                    |
| Fuga de ensaio interna                              | 9,9 x 10 <sup>-2</sup>                                                                                                    |
| Fuga de ensaio interna abertura                     | Desligado                                                                                                    |

| Parâmetros                            | Definições de fábrica                                                                                |
|---------------------------------------|----------------------------------------------------------------------------------------------------|
| Reconhecimento do cabo farejador      | Ligado                                                                                               |
| Tecla farejador ZERO                  | Ligado                                                                                               |
| Idioma                                | Inglês                                                                                               |
| Rotação da TMP                        | 1500<br>1000 <sup>1)</sup>                                                                           |
| Nível do disparador 1 (2, 3, 4)       | 1 x 10 <sup>-5</sup> mbar l/s<br>5 x 10 <sup>-5</sup> (1 x 10 <sup>-5</sup> ) mbar l/s <sup>1)</sup> |
| Teste de pré-amplificador com CAL     | Ligado                                                                                               |
| Mostrar advertência como erro (1 - 8) | Sem preenchimento                                                                                    |
| Aviso de manutenção                   | Desligado                                                                                            |
| ZERO no start                         | Desligado                                                                                            |
| Modo ZERO                             | Tudo sob pressão                                                                                     |

1) no modo AQ

# 5 Montagem LDS3000

# 5.1 Verifique as condições de montagem das conexões no local

# Selecionar local

Para a estrutura de medição, selecione se possível um ambiente isento de hélio. Para medições fiáveis com o aparelho, o teor de hélio no ar deve ser inferior a 10 ppm. Naturalmente o ar contém 5 ppm (0,0005%) de hélio.

# Montar a MSB-Box

Para assegurar condições de espaço ótimas na posição de montagem, o MSB-Box pode ser girado ou inclinado.

O MSB-Box se apoia sobre dois trilhos de guia e pode ser deslocado para esquerda ou direita dentro da caixa. Se necessário ele também pode ser girado, para que os rótulos se posicionem sobre a cabeça.

Para a remoção do MSB-Box, o disco de travamento deve ser solto.

Se o MSB-Box tiver que ser deslocado para o outro lado da caixa, o disco de travamento também deverá ser parafusado no outro lado da caixa. Um furo rosqueado apropriado foi previsto.

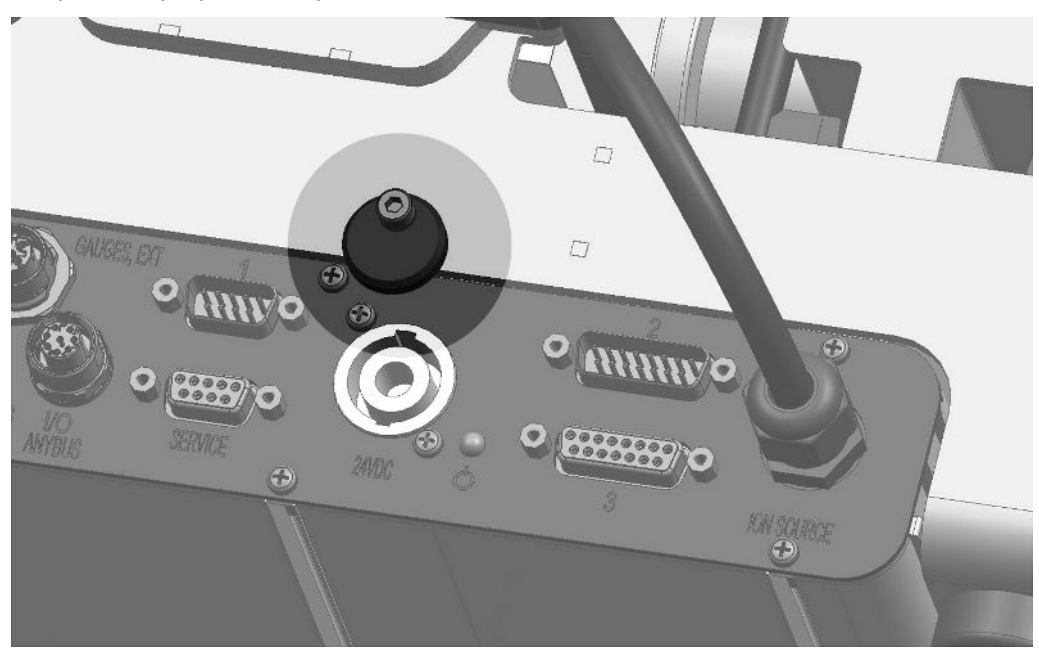

Fig. 8: Travamento

# 5.2 Montagem do módulo do espectrômetro de massas na instalação de ensaio

O módulo do espectrômetro de massas pode ser montado em qualquer local.

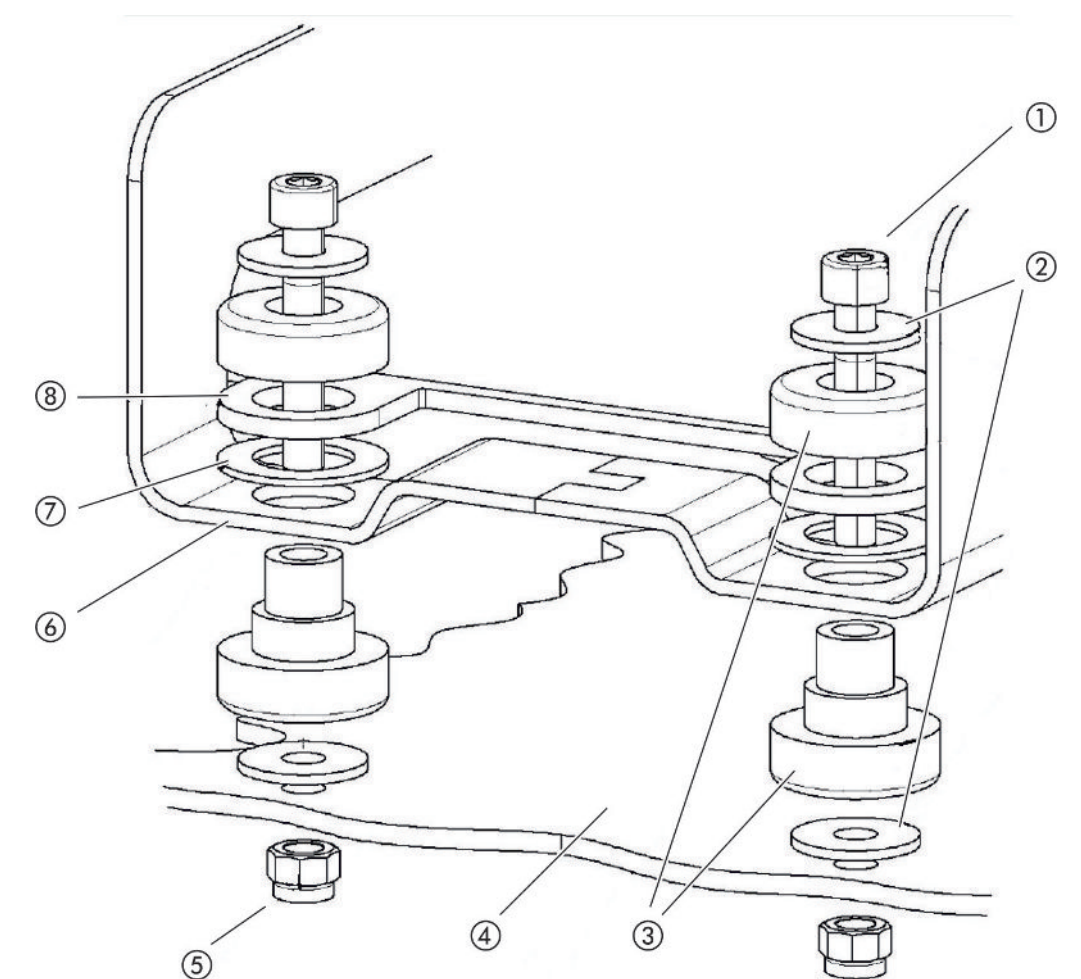

Fig. 9: Componentes dos elementos de fixação

| 1 | Parafuso sextavado interno M8 x<br>50 | 5 | Porca M8 (autotravante) |
|---|---------------------------------------|---|-------------------------|
| 2 | Arruela de base                       | 6 | Apoio de base           |
| 3 | Mancal MO                             | 7 | Amortecedor de borracha |
| 4 | Instalação de ensaio                  | 8 | Guia para MSB-Box       |
|   |                                       |   |                         |

Você precisará de:

- Porca autotravante M8
- Chave de boca SW13
- Chave sextavada interna SW6
- Furos para montagem na instalação de ensaio

Para transporte, os mancais são fixados ao apoio de base pelos parafusos com cabeça sextavada interna e pelas porcas de transporte. Utilize as porcas autotravantes fornecidas para a montagem do módulo do espectrômetro de massa – não as porcas de transporte.

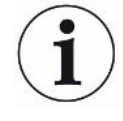

A base deve ser estável.

# **ADVERTÊNCIA**

# Ferimentos graves devido ao rompimento do módulo do espectrômetro de massas

Se o módulo do espectrômetro de massas não estiver devidamente parafusado, poderá ocorrer o bloqueio súbito do rotor da bomba turbomolecular, que pode levar à ruptura do módulo do espectrômetro de massas. O resultado pode ser graves ferimentos.

- Certifique-se de que a fixação do módulo do espectrômetro de massas resista a um momento de frenagem de 820 Nm.
  - 1 Execute os furos passantes:
    - Distância X: 283 mm
    - Distância Y: 121,5 mm
    - Furo passante na chapa: Ø 9 mm
    - Parafusos de fixação: M8 x 50
  - 2 Remova as porcas de transporte.
  - 3 Apoie o módulo do espectrômetro de massas sobre os furos passantes e parafuse os elementos de fixação como mostrado na figura acima

# 5.3 Selecionar conexão ULTRA, FINE ou GROSS

Defina o tipo de operação da conexão de vácuo e a rotação da bomba turbomolecular:

- Taxa de fuga mínima detectável (KnL)
- Pressão admissível em regime permanente (p<sub>máx</sub>)
- Capacidade de sucção (S)

Os seguintes dados valem para a utilização do hélio como gás de ensaio.

Para atingir o KnL, as seguintes condições precisam ser satisfeitas:

- A LDS3000 deve já estar em operação por 20 minutos.
- As condições ambientais deverão estar estáveis (temperatura, ausência de vibração/impactos, ambiente limpo)

 A peça de ensaio deverá ser operada com o ZERO desligado por um tempo suficiente para que o fundo fique estável. Depois disso a função ZERO deverá ser ligada.

| Conexão |                                          | Rotação bomba turbomolecular   |                                |  |
|---------|------------------------------------------|--------------------------------|--------------------------------|--|
|         |                                          | 1000 Hz                        | 1500 Hz                        |  |
| ULTRA   | KnL:                                     | 5 x 10 <sup>-12</sup> mbar l/s | 1 x 10 <sup>-11</sup> mbar l/s |  |
|         | p <sub>máx</sub> :                       | 0,2 mbar                       | 0,2 mbar                       |  |
|         | p <sub>máx</sub> em curto prazo (< 3 s): | 0,2 mbar                       | 0,4 mbar                       |  |
|         | S:                                       | 5 l/s                          | 6 l/s                          |  |
| FINE    | KnL:                                     | 1 x 10 <sup>-11</sup> mbar l/s | 5 x 10 <sup>-11</sup> mbar l/s |  |
|         | p <sub>máx</sub> :                       | 0,9 mbar                       | 0,4 mbar                       |  |
|         | p <sub>máx</sub> em curto prazo (< 3 s): | 0,9 mbar                       | 0,7 mbar                       |  |
|         | S:                                       | 1,8 l/s                        | 2,5 l/s                        |  |
| GROSS   | KnL:                                     | 1 x 10 <sup>-9</sup> mbar l/s  | 2 x 10 <sup>-8</sup> mbar l/s  |  |
|         | p <sub>máx</sub> :                       | 18 mbar                        | 15 mbar                        |  |
|         | S:                                       | depende da bomba pré-vácuo     |                                |  |

Uma ultrapassagem permanente da pressão de entrada gera o aviso de advertência "superaquecimento da TMP".

# **OBSERVAÇÃO**

#### Danos materiais devido a golpe de pressão

Golpes de pressão que ultrapassam a pressão máxima admissível danificam o módulo do espectrômetro de massa.

- Não ultrapasse a pressão máxima admissível.
  - 1 Defina o modo de operação com conexão de vácuo e a rotação da bomba turbomolecular de acordo com os dados físicos do vácuo da instalação de ensaio.
  - 2 Conecte o módulo do espectrômetro de massas ao sistema de vácuo da instalação de ensaio por "ULTRA", "FINE" ou "GROSS".
  - 3 Definir a velocidade de rotação da bomba turbomolecular, veja também "Definir rotação da bomba turbomolecular [▶ 73]".

# 5.4 Faça as conexões dos componentes

- Conecte o sensor de pressão PSG500 a uma das conexões GROSS/ FOREPUMP.
- 2 Conecte a bomba pré-vácuo à segunda conexão GROSS/FOREPUMP.

- **3** Para o modo de farejamento, conecte a conduta do 'farejador' a uma das conexões FINE/SNIFFER.
- 4 Caso disponível, conecte a fuga de ensaio interna 560-323 ao segundo flange livre (FINE e/ou ULTRA) da conexão de vácuo.

Caso seja utilizada uma válvula de farejamento: Para que o aparelho trabalhe sem falhas na abertura da válvula de farejamento, não deverá haver nenhuma outra conexão entre o bloco de conexões e a válvula de farejamento e também entre a válvula de farejamento e a conduta do 'farejador'.

# 5.5 Execute as conexões elétricas

Todas as conexões elétricas são feitas de e para o MSB-Box.

# **OBSERVAÇÃO**

# Danos materiais devido a dimensionamento ou conexão incorretos da rede

Uma rede dimensionada ou conectada incorretamente pode inutilizar o aparelho.

- Utilize uma rede adequada: Utilize uma rede que ofereça uma tensão de saída eletricamente seccionável com segurança, tensão de saída: 24 V +/-5%, capacidade de corrente: mín. 10 A
- Considerar uma proteção contra curto-circuito de 15 A para a fonte de alimentação do LDS3000.
- ▶ O cabo de alimentação de energia deve ter uma secção suficiente.
- Certifique-se de que o LDS3000 possa ser desligado em caso de emergência ou para reparos:

Configure o dispositivo de forma que você sempre possa alcançar o plugue da rede elétrica para desconectá-lo.

Como alternativa, conecte um dispositivo de desconexão marcado e de fácil acesso.

- 1 O cabo de alimentação de energia de 24 V deve ser montado no conector existente (conexões: +24 V em 1+ e GND em 1-).
- 2 Conecte o cabo de alimentação de energia na bucha "24 V CC". Comprimento do cabo < 30 m.</p>
- 3 Conecte a unidade de manejo na bucha "Control Unit". Comprimento do cabo de dados INFICON < 30 m.</p>
- 4 Conecte o módulo I/O ou módulo de barramento na Bucha "I/O". Comprimento do cabo de dados INFICON < 30 m.</p>
- 5 Conecte o sensor de pressão PSG500 e, caso utilizada, a fuga de ensaio 560-323, no cabo da bucha "1". Relativamente à bucha 1, veja "MSB-Box [▶ 23]".

- 6 Conecte a conduta do 'farejador' na bucha "Sniffer".
- 7 Conecte a válvula do lastro de gás na bucha "Output".
# 6 Montagem LDS3000 AQ (acumulação)

# 6.1 Verifique as condições de montagem das conexões no local

#### Selecionar local

Para a estrutura de medição, selecione se possível um ambiente isento de hélio. Para medições fiáveis com o aparelho, o teor de hélio no ar deve ser inferior a 10 ppm. Naturalmente o ar contém 5 ppm (0,0005%) de hélio.

#### Montar a MSB-Box

Para assegurar condições de espaço ótimas na posição de montagem, o MSB-Box pode ser girado ou inclinado.

O MSB-Box se apoia sobre dois trilhos de guia e pode ser deslocado para esquerda ou direita dentro da caixa. Se necessário ele também pode ser girado, para que os rótulos se posicionem sobre a cabeça.

Para a remoção do MSB-Box, o disco de travamento deve ser solto.

Se o MSB-Box tiver que ser deslocado para o outro lado da caixa, o disco de travamento também deverá ser parafusado no outro lado da caixa. Um furo rosqueado apropriado foi previsto.

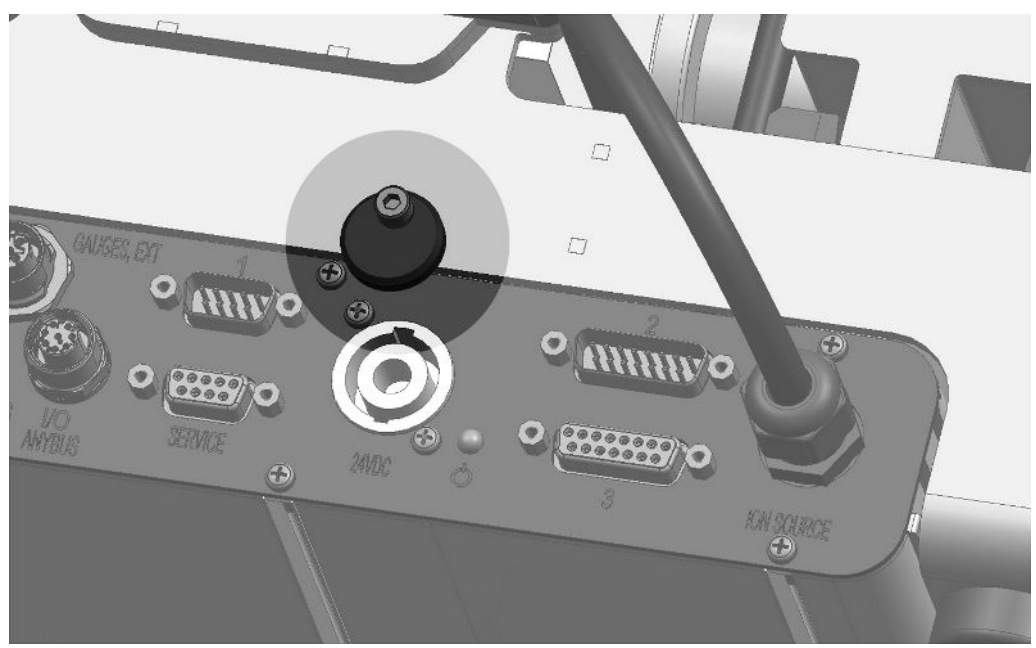

Fig. 10: Travamento

# 6.2 Montagem do módulo do espectrômetro de massas na instalação de ensaio

O módulo do espectrômetro de massas pode ser montado em qualquer local.

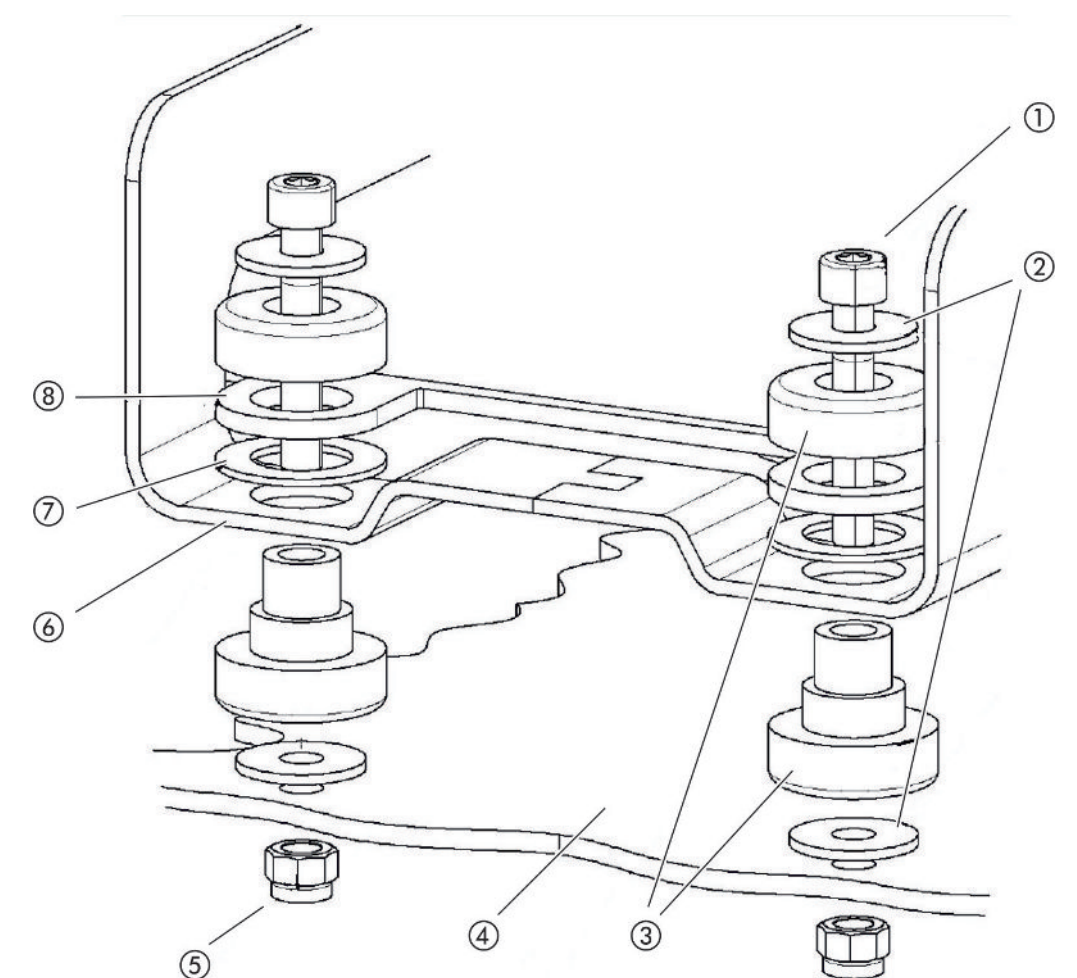

Fig. 11: Componentes dos elementos de fixação

| 1 | Parafuso sextavado interno M8 x<br>50 | 5 | Porca M8 (autotravante) |
|---|---------------------------------------|---|-------------------------|
| 2 | Arruela de base                       | 6 | Apoio de base           |
| 3 | Mancal MO                             | 7 | Amortecedor de borracha |
| 4 | Instalação de ensaio                  | 8 | Guia para MSB-Box       |
|   |                                       |   |                         |

Você precisará de:

- Porca autotravante M8
- Chave de boca SW13
- Chave sextavada interna SW6
- Furos para montagem na instalação de ensaio

Para transporte, os mancais são fixados ao apoio de base pelos parafusos com cabeça sextavada interna e pelas porcas de transporte. Utilize as porcas autotravantes fornecidas para a montagem do módulo do espectrômetro de massa – não as porcas de transporte.

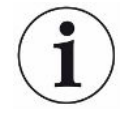

A base deve ser estável.

#### **ADVERTÊNCIA**

# Ferimentos graves devido ao rompimento do módulo do espectrômetro de massas

Se o módulo do espectrômetro de massas não estiver devidamente parafusado, poderá ocorrer o bloqueio súbito do rotor da bomba turbomolecular, que pode levar à ruptura do módulo do espectrômetro de massas. O resultado pode ser graves ferimentos.

- Certifique-se de que a fixação do módulo do espectrômetro de massas resista a um momento de frenagem de 820 Nm.
  - **1** Execute os furos passantes:
    - Distância X: 283 mm
    - Distância Y: 121,5 mm
    - Furo passante na chapa: Ø 9 mm
    - Parafusos de fixação: M8 x 50
  - 2 Remova as porcas de transporte.
  - Apoie o módulo do espectrômetro de massas sobre os furos passantes e parafuse os elementos de fixação como mostrado na figura acima

# 6.3 Selecionar componentes e estabelecer as conexões

#### 6.3.1 Variante 1

Esta estrutura é adequada para a maioria dos usuários e para tempos de medição curtos.

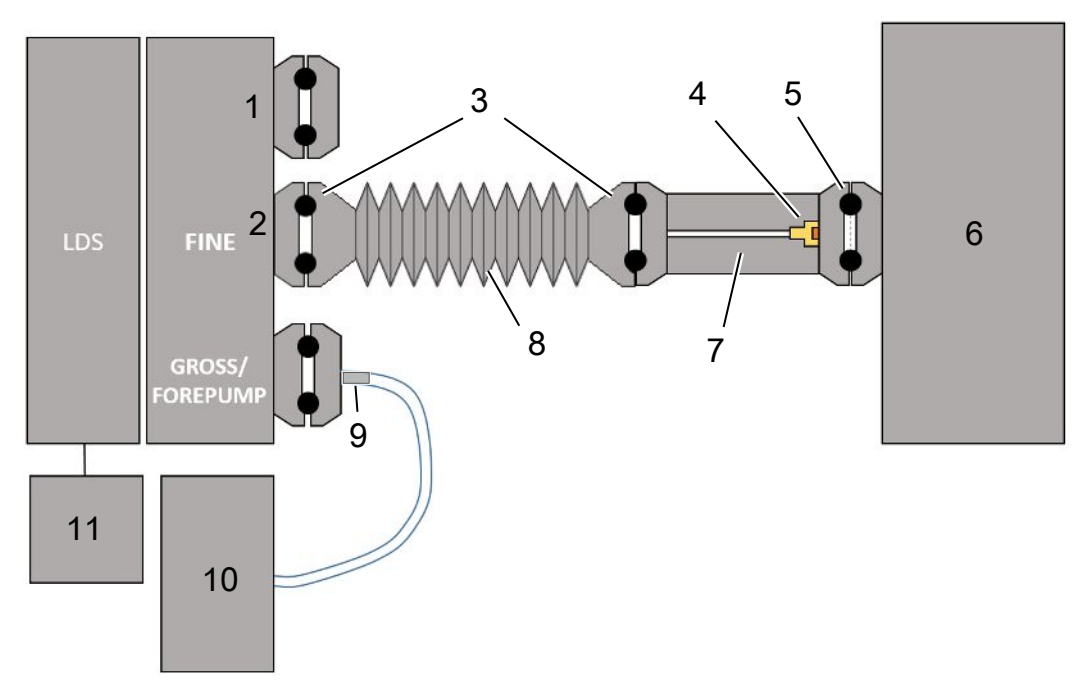

- 1 Sinal de finalização
- 2 Sensor de pressão PSG500 para medição da pressão de entrada
- 3 Anéis de vedação KF. Anéis de centralização e juntas ISO-K. Não incluído na entrega. Você pode obtêlos na homepage da INFICON em "Componentes para vácuo".
- 4 Elemento estrangulador
- 5 Anel centralizador ISO-KF com filtro
- 6 Está ilustrada a versão com uma única câmara de medição. Não incluído na entrega.
- Flange do regulador. Com possibilidade de conexão no módulo de espectrômetro de massas, veja
   "Variante 2 [▶ 43]".
- 8 Mangueira corrugada KF. Não incluído na entrega.
- 9 Flange do Regulador GROSS
- 10 Bomba de reforço seca com alimentação de corrente separada. Não incluído na entrega. Você pode encomendar a "Bomba de membranas LDS AQ" da INFICON com o número de encomenda 560-630 e a "Fonte de alimentação do trilho DIN 24 V, 10 A" com o número de encomenda 560-324.
- 11 Alimentação de rede elétrica de 24 V. Não incluído na entrega.

- ✓ Dispõe do módulo de espectrômetro de massas (acumulação) da INFICON.
- ✓ Você dispõe de uma bomba pré-vácuo seca com alimentação de corrente própria. Você pode utilizar todas as bombas de vácuo com um fluxo de gás superior a 60 sccm com uma pressão básica inferior a 5 mbar. Neste manual, é descrita a utilização da bomba de reforço da INFICON (número de catálogo 560-630) seca.
- ✓ Você dispõe de uma câmara de medição adequada.
   Informações sobre a câmara de medição podem ser obtidas no INFICON.
   Leve em consideração que uma câmara de medição, estanque, mas não resistente ao vácuo, pode implodir se continuar a ser bombeada para além do tempo de medição habitual. Veja também "Efetuar uma medição [▶ 95]".
- ✓ Para uma estrutura de acordo com a variante 1, dispõe dos respectivos componentes. Veja a vista geral acima.
  - 1 Conecte o sensor de pressão PSG500 às conexões FINE.
  - 2 Monte o flange do regulador na câmara de medição. Garanta que o elemento estrangulador aponta no sentido da câmara. Monte um anel centralizador ISO-KF com filtro entre o flange do regulador e a câmara de medição. Para mais detalhes, veja também "LDS3000 AQ – componentes relevantes para a manutenção [▶ 167]".
  - 3 Para unir a conexão FINE do módulo de espectrômetro de massas ao flange do regulador, recomendamos que use uma mangueira corrugada KF.
  - 4 Monte o flange do Regulador GROSS no conector GROSS/FOREPUMP do módulo espectrômetro de massas.
  - 5 Conecte a extremidade aberta da mangueira do flange do Regulador GROSS à bomba pré-vácuo.
  - 6 Estabeleça a conexão elétrica da bomba de reforço.
     Em caso de utilização da bomba de reforço da INFICON (número de catálogo 560-630), proceda da seguinte forma:
    - ⇒ Verifique se o borne mais e menos do bloco de terminais já está conectado com cabos pelo fabricante.

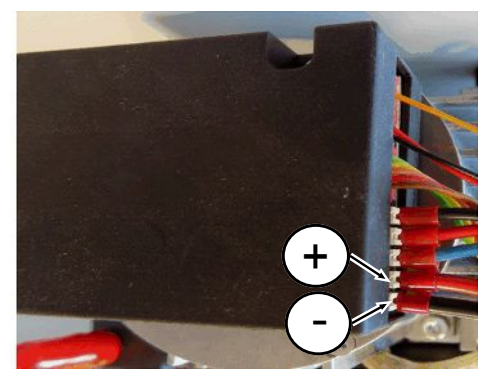

Fig. 12: Bloco de terminais na bomba de reforço seca da INFICON

⇒ Em caso afirmativo, conecte o cabo mais e menos a uma fonte de corrente contínua, 24 V +/- 10 %, 5 A.  Em caso negativo, insira o cabo mais e menos com caixa terminal de fios de 8 mm AWG 18 com isolamento vermelho nos respectivos bornes de conexão e, em seguida, conecte o cabo a uma fonte de corrente contínua, 24 V +/- 10 %, 5 A.

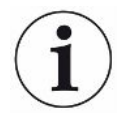

A abertura de exaustão da bomba de apoio deve estar o mais distante possível da câmara de medição.

## 6.3.2 Variante 2

Esta variante é adequada para aplicações onde a coleta de amostras deverá decorrer dentro da câmara, em um local determinado; por exemplo, particularmente perto do objeto de ensaio.

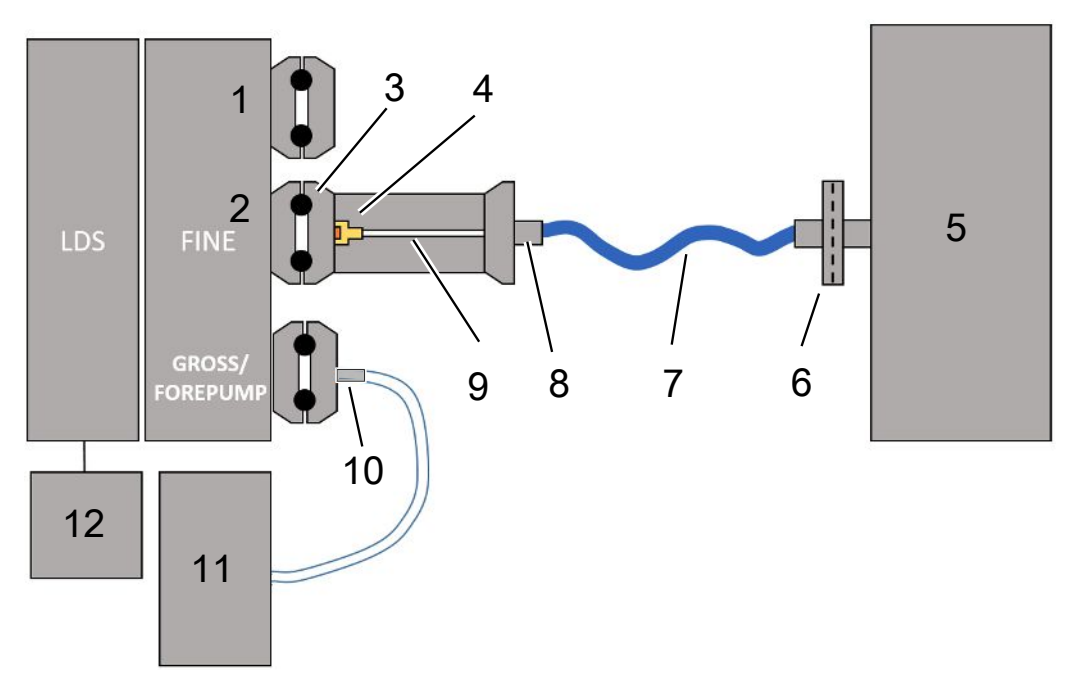

- 1 Sinal de finalização
- 2 Sensor de pressão PSG500 para medição da pressão de entrada
- 3 Anel centralizador ISO-KF sem filtro
- 4 Elemento estrangulador
- 5 Está ilustrada a versão com uma única câmara de medição. Não incluído na entrega.
- 6 Unidade de filtragem 0,45 µm Pall
- 7 Mangueira de saída original (2 mm)
- 8 Adaptador Festo
- 9 Flange do regulador
- 10 Flange do Regulador GROSS
- 11 Bomba de reforço seca com alimentação de corrente separada. Não incluído na entrega. Você pode encomendar a "Bomba de membranas LDS AQ" da INFICON com o número de encomenda 560-630 e a "Fonte de alimentação do trilho DIN 24 V, 10 A" com o número de encomenda 560-324.
- 12 Alimentação de rede elétrica de 24 V. Não incluído na entrega.
  - ✓ Dispõe do módulo de espectrômetro de massas (acumulação) da INFICON.
  - ✓ Você dispõe de uma bomba pré-vácuo seca com alimentação de corrente própria. Você pode utilizar todas as bombas de vácuo com um fluxo de gás superior a 60 sccm com uma pressão básica inferior a 5 mbar. Neste manual, é descrita a utilização da bomba de reforço da INFICON (número de catálogo 560-630) seca.

- Você dispõe de uma câmara de medição adequada.
   Informações sobre a câmara de medição podem ser obtidas no INFICON.
   Leve em consideração que uma câmara de medição, estanque, mas não resistente ao vácuo, pode implodir se continuar a ser bombeada para além do tempo de
- ✓ Para a estrutura de acordo com a variante 2, dispõe dos respectivos componentes. Veja a vista geral acima.
  - 1 Conecte o sensor de pressão PSG500 às conexões FINE.

medição habitual. Veja também "Efetuar uma medição [> 95]".

Monte o flange do regulador na conexão LDS FINE.
 Garanta que o elemento estrangulador aponta no sentido da conexão LDS FINE.
 Monte um anel centralizador ISO-KF sem filtro entre o flange do regulador e a

conexão FINE. Para mais detalhes, veja também "LDS3000 AQ – componentes relevantes para a manutenção [▶ 167]".

- 3 Conecte a câmara com a mangueira de 2 mm. De acordo com a aplicação, pode ser útil inserir a mangueira na câmara. A mangueira tem de ser fechada, em relação à câmara, com a unidade de filtragem 0,45 µm Pall.
- 4 Estabeleça a conexão entre a mangueira e o adaptador Festo.
- **5** Se necessário, insira a mangueira de 2 mm na câmara de medição. A mangueira pode ser cortada no comprimento necessário.
- 6 Monte o flange do Regulador GROSS no conector GROSS/FOREPUMP do módulo espectrômetro de massas.
- 7 Conecte a extremidade aberta da mangueira do flange do Regulador GROSS à bomba pré-vácuo.
- 8 Estabeleça a conexão elétrica da bomba de reforço.
   Em caso de utilização da bomba de reforço da INFICON (número de catálogo 560-630), proceda da seguinte forma:
  - ⇒ Verifique se o borne mais e menos do bloco de terminais já está conectado com cabos pelo fabricante.

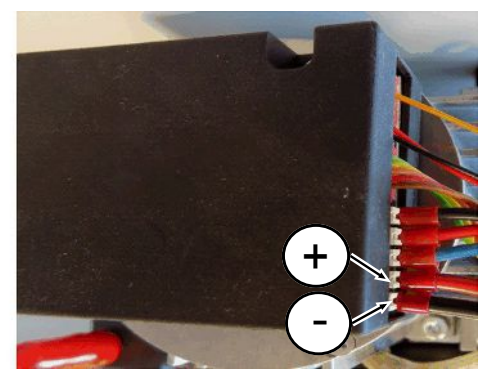

Fig. 13: Bloco de terminais na bomba de reforço seca da INFICON

⇒ Em caso afirmativo, conecte o cabo mais e menos a uma fonte de corrente contínua, 24 V +/- 10 %, 5 A.  Em caso negativo, insira o cabo mais e menos com caixa terminal de fios de 8 mm AWG 18 com isolamento vermelho nos respectivos bornes de conexão e, em seguida, conecte o cabo a uma fonte de corrente contínua, 24 V +/- 10 %, 5 A.

 $(\mathbf{i})$ 

A abertura de exaustão da bomba de apoio deve estar o mais distante possível da câmara de medição.

## 6.4 Execute as conexões elétricas

Todas as conexões elétricas são feitas de e para o MSB-Box.

## OBSERVAÇÃO

# Danos materiais devido a dimensionamento ou conexão incorretos da rede

Uma rede dimensionada ou conectada incorretamente pode inutilizar o aparelho.

- Utilize uma rede adequada: Utilize uma rede que ofereça uma tensão de saída eletricamente seccionável com segurança, tensão de saída: 24 V +/-5%, capacidade de corrente: mín. 10 A
- Considerar uma proteção contra curto-circuito de 15 A para a fonte de alimentação do LDS3000 AQ.
- ▶ O cabo de alimentação de energia deve ter uma secção suficiente.
  - 1 Monte o cabo de alimentação de tensão de 24-V no conector em anexo (conexões: +24 V em 1+ e GND em 1-).
  - 2 Conecte o cabo de alimentação de tensão à bucha "24VDC".
  - 3 Conecte a unidade de manejo à bucha "Control Unit".
  - 4 Conecte o módulo de barramento I/O ou de barramento à bucha "I/O".
  - 5 Conecte o sensor de pressão PSG500 ao cabo da bucha 1. Relativamente à bucha 1, veja "MSB-Box [▶ 23]".

# 7 Operação LDS3000

O módulo do espectrômetro de massas pode ser operado com o auxílio dos seguintes acessórios:

- Unidade de manejo CU1000
- Módulo de barramento BM1000
- Módulo I/O IO1000

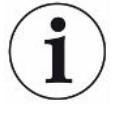

Em conjunto com o XL Sniffer Adapter fornecido como acessório e o cabo farejador SL3000XL, é possível realizar coletas nos locais de fuga a uma distância maior do local de fuga presumido, no caso de uma diminuição dos limites de detecção (operação em "High Flow").

Também os aparelhos LDS3000 AQ podem ser utilizados, caso não sejam operados no modo AQ.

Outras informações sobre a unidade de manejo, módulos e o XL Sniffer Adapter encontram-se nos documentos:

- Instruções de operação da unidade de manejo CU1000
- Instruções de operação do módulo I/O IO1000
- Instruções de operação do módulo de barramento BM1000
- · Instruções de operação do XL Sniffer Adapter
- Protocolos de interface LDS3000

Os caminhos indicados nos seguintes capítulos referem-se à operação do módulo do espectrômetro de massa junto com a unidade de manejo CU1000. Caso o módulo de barramento ou o módulo I/O estejam instalados, as ações referentes aos protocolos instalados devem ser invertidas.

As informações de caminho para a unidade de manejo começam sempre no menu principal.

#### **ADVERTÊNCIA**

# Risco de vida e de danos materiais devido a condições de operação incorretas

Existe risco de vida devido a condições de operação incorretas. O aparelho pode ser danificado.

- Evite mudança bruscas do local do aparelho.
- Evite vibrações e impactos extremos.

## 7.1 Ligue o aparelho

1 Ligue a bomba pré-vácuo.

- 2 Ligue a alimentação de energia para o módulo do espectrômetro de massas.
- $\Rightarrow$  O sistema entra automaticamente no modo alto.
- Caso um XL Sniffer Adapter e a CU1000 estejam conectados, depois de inicializar será emitida uma consulta sobre se o modo de operação "XL Sniffer Adapter" deve ser definido. Isto não vigora para aparelhos AQ.

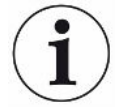

#### Iniciação mais prolongada em aparelhos no modo AQ

Para contrariar falsificações de resultados de medição devido a um valor de fundo aumentado, o tempo de aquecimento, após ligar, é de aprox. 10 minutos.

Antes da determinação do "Peak" antes de calibrar, aguarde, no mínimo, 60 minutos. Veja também "Efetuar uma medição [▶ 95]".

# 7.2 Predefinições

| Selecione o idioma     | Selecione o idioma da tela. A definição de fábrica é inglês. (A tela no manípulo da conduta do 'farejador' SL3000XL exibe avisos em inglês em vez de russo e chinês). |                                                      |  |  |
|------------------------|----------------------------------------------------------------------------------------------------|------------------------------------------------------|--|--|
|                        | Alemão, Inglês, Francês, Italiano, Espanhol, Português, Russo, Chinês, Japonês                                                                                        |                                                      |  |  |
|                        |                                                                                                    |                                                      |  |  |
|                        | Unidade de manejo                                                                                                    | Definições > Configurar > Unidade de manejo > Idioma |  |  |
|                        | Protocolo LD                                                                                                    | Comando 398                                          |  |  |
|                        | Protocolo ASCII                                                                                                    | *CONFig:LANG                                         |  |  |
| Defina a data e a hora | Defina a data                                                                                                    |                                                      |  |  |
|                        | Formato: DD.MM.AA                                                                                                    |                                                      |  |  |
|                        |                                                                                                    |                                                      |  |  |
|                        | Unidade de manejo                                                                                                    | Definições > Data/horário > Data                     |  |  |
|                        | Protocolo LD                                                                                                    | Comando 450                                          |  |  |
|                        | Protocolo ASCII                                                                                                    | *HOUR:DATE                                           |  |  |
|                        | Defina a hora                                                                                                    |                                                      |  |  |
|                        | Formato: hh:mm                                                                                                    |                                                      |  |  |
|                        |                                                                                                    |                                                      |  |  |
|                        | Unidade de manejo                                                                                                    | Definições > Data/horário > Horário                  |  |  |
|                        | Protocolo LD                                                                                                    | Comando 450                                          |  |  |
|                        | Protocolo ASCII                                                                                                    | *HOUR:TIME                                           |  |  |

| 7.3 | Selecione | а | unidade | da | taxa | de | fuga |
|-----|-----------|---|---------|----|------|----|------|
|-----|-----------|---|---------|----|------|----|------|

| Unidade da taxa de | Selecione a unidade da taxa de fuga na tela para vácuo e/ou farejamento        |                                  |                                                                                                    |  |  |
|--------------------|--------------------------------------------------------------------------------|----------------------------------|----------------------------------------------------------------------------------------------------|--|--|
| fuga               | 0                                                                              | mbar l/s (definições de fábrica) |                                                                                                    |  |  |
| Exidição           | 1                                                                              | Pa m³/s                          |                                                                                                    |  |  |
|                    | 2                                                                              | atm cc/s                         |                                                                                                    |  |  |
|                    | 3                                                                              | Torr I/s                         |                                                                                                    |  |  |
|                    | 4                                                                              | ppm (não                         | VAC, não AQ)                                                                                       |  |  |
|                    | 5                                                                              | g/a (não \                       | /AC, não AQ)                                                                                       |  |  |
|                    | 6                                                                              | oz/yr (não VAC, não AQ)          |                                                                                                    |  |  |
|                    | 7                                                                              | sccm                             |                                                                                                    |  |  |
|                    | 8                                                                              | sft <sup>3</sup> /yr             |                                                                                                    |  |  |
|                    |                                                                                |                                  |                                                                                                    |  |  |
|                    | Unidade de<br>manejo                                                           |                                  | Exibição > Unidades (Exibição) > Unidade de taxa de fuga VAC<br>(SNIF)                             |  |  |
|                    | Protocolo LD                                                                   |                                  | Comando 396 (Índice 0: Vácuo, Índice 1: Farejamento)                                               |  |  |
|                    | Protocolo ASCII                                                                |                                  | Comando *CONFig:UNIT:VACDisplay                                                                    |  |  |
|                    |                                                                                |                                  | Comando *CONFig:UNIT:SNDisplay                                                                     |  |  |
| Unidade da taxa de | Selecione a unidade da taxa de fuga das interfaces para vácuo e/ou farejamento |                                  |                                                                                                    |  |  |
| fuga Interface     | 0 mbar l/s (definições de fábrica)                                             |                                  |                                                                                                    |  |  |
|                    | 1                                                                              | Pa m³/s                          |                                                                                                    |  |  |
|                    | 2                                                                              | atm cc/s                         |                                                                                                    |  |  |
|                    | 3                                                                              | Torr I/s                         |                                                                                                    |  |  |
|                    | 4                                                                              | ppm (não VAC)                    |                                                                                                    |  |  |
|                    | 5                                                                              | g/a (não VAC)                    |                                                                                                    |  |  |
|                    | 6                                                                              | oz/yr (não VAC)                  |                                                                                                    |  |  |
|                    | 7                                                                              | sccm                             |                                                                                                    |  |  |
|                    | 8                                                                              | sft <sup>3</sup> /yr             |                                                                                                    |  |  |
|                    |                                                                                |                                  |                                                                                                    |  |  |
|                    | Unidade de<br>manejo                                                           |                                  | Definições > Configurar > Interface > Unidades (Interface) ><br>Unidade de taxa de fuga VAC (SNIF) |  |  |
|                    | Protoc                                                                         | olo LD                           | Comando 431 (vácuo)                                                                                |  |  |
|                    |                                                                                |                                  | Comando 432 (farejamento)                                                                          |  |  |
|                    | Protocolo ASCII                                                                |                                  | Comando *CONFig:UNIT:LRVac                                                                         |  |  |
|                    |                                                                                |                                  | Comando *CONFig:UNIT:LRSnif                                                                        |  |  |
|                    |                                                                                |                                  |                                                                                                    |  |  |

## 7.4 Selecione a unidade de pressão

Unidade de pressão Interface Selecione a unidade de pressão das interfaces

| 0                    | mbar (de | mbar (definições de fábrica)                                                     |  |  |  |  |
|----------------------|----------|----------------------------------------------------------------------------------|--|--|--|--|
| 1                    | Pa       |                                                                                  |  |  |  |  |
| 2                    | atm      |                                                                                  |  |  |  |  |
| 3                    | Torr     |                                                                                  |  |  |  |  |
|                      |          |                                                                                  |  |  |  |  |
| Unidade de<br>manejo |          | Definições > Configurar > Interfaces > Unidades (Interface) > Unidade de pressão |  |  |  |  |
| Protocolo LD         |          | Comando 430 (vácuo/farejamento)                                                  |  |  |  |  |
| Protocolo ASCII      |          | Comando *CONFig:UNIT:Pressure                                                    |  |  |  |  |

# 7.5 Selecionar modo de compatibilidade

Para equipar posteriormente uma instalação de ensaio de estanqueidade LDS1000 / LDS2010 disponível com uma LDS3000, ative o modo de compatibilidade correspondente:

- Modo de compatibilidade para LDS1000 ou
- Modo de compatibilidade para LDS2010

Na troca de modos de compatibilidade, todos os parâmetros retornam às definições de fábrica e o aparelho é reiniciado. É exibido o idioma conforme a definição de fábrica. Para alterar o idioma, veja "Predefinições [▶ 47]".

Caso você deseje utilizar a LDS3000 em um momento posterior novamente em operação normal, salve antes seus parâmetros em um pen drive USB, veja "Introduza e carregue o parâmetro [▶ 66]". Você poderá carregar novamente os parâmetros salvos, depois de comutar para a operação normal.

- LDS1000: Modo de compatibilidade, para equipar posteriormente uma instalação de ensaio de estanqueidade LDS1000 disponível com uma LDS3000.
- LDS2010: Modo de compatibilidade, para equipar posteriormente uma instalação de ensaio de estanqueidade LDS2010 disponível com uma LDS3000.
- LDS3000
- XL Sniffer Adapter

| Unidade de manejo | Definições > Configurar > Compatibilidade > Modo de<br>compatibilidade |
|-------------------|------------------------------------------------------------------------|
| Protocolo LD      | Comando 2594 (dez)                                                     |
| Protocolo ASCII   | Comando *CONFig:COMP                                                   |

|                                                                     | LDS2010                                                                                                    | LDS3000                                                                                                    |
|---------------------------------------------------------------------|----------------------------------------------------------------------------------------------------|----------------------------------------------------------------------------------------------------|
| Saídas do disparador                                                | sem referência comum                                                                                                    | com referência comum                                                                                                    |
| outras saídas                                                       | com referência comum                                                                                                    | com referência comum                                                                                                    |
| Disparador 1 (LED de farejamento,<br>saída do relê, sinal de áudio) | Controle do LED de farejamento e<br>saída de áudio PWM para a<br>unidade de manejo para Aktivbox                                                      | Controle do LED de farejamento e<br>saída de áudio para a unidade de<br>manejo para Aktivbox                                                                                                    |
| Limite Low/High (interface serial,<br>exibição, saída analógica)    | O limite Low atua em todas as<br>saídas, o limite High somente nas<br>telas                                                                           | definível em separado para<br>protocolos de interface, telas e<br>saídas analógicas                                                                                                    |
| Lastro de gás (3 definições)                                        | <b>OFF:</b> Desliga a válvula do lastro de gás do módulo da bomba.                                                                                    | 0 = desligado,                                                                                                    |
|                                                                     | ON: Liga a válvula do lastro de gás                                                                                                    | entrada digital em IO1000                                                                                                    |
|                                                                     | do módulo da bomba, até o próximo desligamento da rede.                                                                                               | 2 = ligado, e não controlável pela<br>entrada digital em IO1000.                                                                                                    |
|                                                                     | Se "CAL mode" for diferente de 3<br>(item de menu 26), a válvula do<br>lastro de gás pode ser controlada<br>através da entrada digital DynCAL.        |                                                                                                    |
|                                                                     | <b>F-ON:</b> Fixed on possibilita que a válvula do lastro de gás fique permanentemente ligada (na queda da rede e independente de entradas digitais). |                                                                                                    |
| Modo de controle                                                    | LOCAL, RS232, RS485                                                                                                    | Ausente, o controle é possível de todos os locais de controle ao mesmo tempo.                                                                                                    |
| Modo de compatibilidade LDS1000<br>9.2                              | outras funções                                                                                                    | Valores padrão e avisos de erro<br>(informar os valores padrão pela<br>interface, na tela sensível ao toque<br>aparece o aviso original> Motivo:<br>Um novo hardware pode gerar<br>falhas que não existiam nos<br>anteriores) |
| Correção da taxa de fuga (fator de máquina)                         | definível (sim/não)                                                                                                    | definível (sim/não)                                                                                                    |
| ZERO no start                                                       |                                                                                                    | a partir da V1.02 como na LDS2010                                                                                                    |
| Abertura da válvula de fareiamento                                  | em SNIF após start                                                                                                    | em SNIF após start                                                                                                    |

A seguinte tabela indica as diferenças e as semelhanças funcionais entre a LDS2010 e a LDS3000:

|                                                                      | LDS2010                                                             | LDS3000                                                                                                    |
|----------------------------------------------------------------------|---------------------------------------------------------------------|----------------------------------------------------------------------------------------------------|
| Rotação da bomba turbomolecular                                      | apenas 2 rotações                                                   | através da interface serial definível<br>de 750 Hz até 1500 Hz, pelo<br>comando do aparelho 1000 Hz e<br>1500 Hz                               |
| Endereço RS485                                                       | sim, compatível com barramento                                      | não, não compatível com<br>barramento                                                                                                    |
| Tecla de farejamento ligada/<br>desligada                            | selecionável                                                        | selecionável                                                                                                    |
| Valor padrão para fuga de ensaio<br>interna                          | 1E-15 mbar l/s                                                      | 9.9E2 mbar l/s                                                                                                    |
| Valor padrão ext. Fuga de ensaio<br>modo VAC/SNIF                    | 1E-7 mbar l/s                                                       | 9.9E2 mbar l/s                                                                                                    |
| Intervalo de definição de fuga de ensaio interna                     | 10E-7                                                               | 1E-9 9.9E-1 mbar l/s                                                                                                    |
| Aferição do fator de máquina                                         | manual                                                              | manual/automático                                                                                                    |
| Intervalo de valores fator de<br>máquina/farejamento                 | Fator de máquina: 1E-39.9E+3<br>Fator de farejamento:<br>1E-39.9E+3 | Fator de máquina: 1E-41E+5<br>Fator de farejamento: 1E-41E+4                                                                                   |
| Pressão: Monitoramento do fluxo<br>20                                |                                                                     | existente, pressão definível                                                                                                    |
| Saída analógica                                                      | curvas características fixas                                        | livremente configurável                                                                                                    |
| Solicitação de calibragem                                            | Variação de temperatura do pré-<br>amplificador 5 K ou 30 min       | Variação de temperatura do pré-<br>amplificador 5 K ou 30 min. ou<br>rotação da TMP modificada                                                 |
| Unidades de pressão/taxa de fuga<br>(VAC/SNIF) para todas interfaces | sim                                                                 | Isole a unidade de manejo do restante                                                                                                    |
| Autorizações de usuário                                              | 3 níveis por PIN no comando do aparelho ou interruptor com chave    | 4 níveis pela unidade de manejo ou interruptor com chave opcional                                                                              |
| Interruptor com chave                                                | montado fixo                                                        | pode, caso necessário, ser<br>conectado externamente, veja<br>"Ocupe as entradas digitais do<br>módulo I/O [▶ 111]" (interruptor com<br>chave) |

# 7.6 Selecione o modo de operação

O aparelho dispõe dos seguintes modos de operação:

- Operação com vácuo
- Modo de farejamento

• XL Sniffer Adapter (modo de farejamento com maior taxa de fluxo, XL Sniffer Adapter necessário).

O aparelho troca automaticamente para o modo de operação "XL Sniffer Adapter" ao conectar um XL Sniffer Adapter.

| Selecione o modo de operação |                                                                                             |                                                                                                    |  |  |  |
|------------------------------|---------------------------------------------------------------------------------------------|----------------------------------------------------------------------------------------------------|--|--|--|
| 0<br>1<br>2                  | VAC (vácuo)<br>SNIF (farejamento)<br>Modo de operação XL Sniffer Adapter (apenas indicação) |                                                                                                    |  |  |  |
| Unidade de manejo            |                                                                                             | Modo de operação na operação com vácuo ou modo de<br>farejamento:<br>Menu principal > Funções > VAC/SNIF |  |  |  |
|                              |                                                                                             | Modo de operação XL Sniffer Adapter:<br>Definições > Configurar > Acessórios > XL Sniffer<br>Adapter     |  |  |  |
| Protocolo LD                 |                                                                                             | Comando 401                                                                                              |  |  |  |
| Protocolo ASCII              |                                                                                             | Comando *CONFig:MODE                                                                                     |  |  |  |

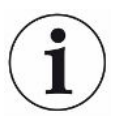

Na LDS3000 AQ, para o modo de operação é exibido o texto "AQ" ou o valor "3" ou "4".

► Na LDS3000 AQ pode mudar o modo de operação alterando o "Modo de compatibilidade", veja "Selecionar modo de compatibilidade [▶ 82]".

# 7.7 Selecione o tipo de gás (massa)

Os fatores de máquina, calibragem e farejamento dependem das massas definidas e são enviados ao módulo do espectrômetro de massas.

- 2 H<sub>2</sub> (hidrogênio, gás de formação)
- 3 <sup>3</sup>He ou hidrogênio deuterado (HD), não no modo AQ
- 4 <sup>4</sup>He (hélio) (definição de fábrica)

| Unidade de manejo | Definições > Massa             |
|-------------------|--------------------------------|
| Protocolo LD      | Comando 506 com valor 2 (3, 4) |
| Protocolo ASCII   | Comando *CONFig:MASS 2 (3, 4)  |

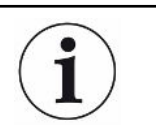

Na LDS3000 AQ, mude o tipo de gás, de preferência, através do assistente, veja "Efetuar as definições básicas através do assistente [> 85]".

# 7.8 Calibre o aparelho

## 7.8.1 Momento e predefinições gerais

#### **OBSERVAÇÃO**

#### Calibragem incorreta devido à temperatura de operação muito baixa

Se o aparelho for calibrado enquanto está frio, ele poderá indicar dados de medição falsos.

▶ Para uma precisão ideal, o aparelho deve estar ligado há pelo menos 20 minutos.

Recomenda-se calibrar o aparelho uma vez por turno nos modos de operação desejados e para os gases desejados. Depois disto, é possível alternar entre os modos de operação e gases sem fazer uma nova calibragem.

Válido adicionalmente para a operação com o XL Sniffer Adapter:

O aparelho tem que ser calibrado uma vez por turno em LOW FLOW e em HIGH FLOW. Depois disto, é possível alternar entre os fluxos sem fazer uma nova calibragem.

Além disso, uma calibragem é necessária após os seguintes eventos:

- Troca da conduta do 'farejador'
- Troca do filtro
- Solicitação de calibragem ao longo do sistema

Desligar teste de pré-<br/>amplificadorNa calibragem, o aparelho testa o pré-amplificador integrado. Você pode desligar o<br/>teste de pré-amplificador. Assim, a calibragem será mais rápida, mas a<br/>confiabilidade diminui.

| 0                 | DESLIGADO |                                                                                                    |  |  |
|-------------------|-----------|----------------------------------------------------------------------------------------------------|--|--|
| 1                 | LIGADO    |                                                                                                    |  |  |
|                   |           |                                                                                                    |  |  |
| Unidade de manejo |           | Definições > Configurar > Módulo MS > Pré-amplificador ><br>Teste > Teste de pré-amplificador em CAL |  |  |
| Protocolo LD      |           | Comando 370                                                                                          |  |  |
| Protocolo ASCII   |           | Comando *CONFig:AMPTest (ON,OFF)                                                                     |  |  |

| Ativar solicitação de<br>calibragem | Se a solicitação de calibragem estiver ativa, o aparelho solicitará calibragem quando a variação de temperatura for maior que 5 °C e 30 minutos depois de ligado. |                                   |                                                                                                    |  |
|-------------------------------------|----------------------------------------------------------------------------------------------------|-----------------------------------|----------------------------------------------------------------------------------------------------|--|
|                                     | 0 DESLIGADO                                                                                                    |                                   |                                                                                                    |  |
|                                     | 1                                                                                                    | LIGADO                            |                                                                                                    |  |
|                                     |                                                                                                    |                                   |                                                                                                    |  |
|                                     | Unidade de manejo                                                                                                    |                                   | Funções > CAL > Definições > Solicit. CAL > Solicitação de<br>calibragem                                                                                                    |  |
|                                     |                                                                                                    |                                   | ou                                                                                                    |  |
|                                     |                                                                                                    |                                   | Definições > Configurar > Notificações > Solicit. CAL > Solicitação de calibragem                                                                                                    |  |
|                                     | Protocolo                                                                                                    | LD                                | Comando 419                                                                                                    |  |
|                                     | Protocolo                                                                                                    | ASCII                             | *CONFig:CALREQ (ON,OFF)                                                                                                    |  |
|                                     |                                                                                                    |                                   |                                                                                                    |  |
| Aviso de calibragem<br>Wrn650       | O aviso de calibragem Wrn650 "Calibragem nos primeiros 20 não é recomendada" pode ser permitido ou suprimido.                                                     |                                   |                                                                                                    |  |
|                                     | 0                                                                                                    | DESLIGADO                         | (suprimido)                                                                                                    |  |
|                                     | 1 LIGADO (permitido)                                                                                                    |                                   | mitido)                                                                                                    |  |
|                                     |                                                                                                    |                                   |                                                                                                    |  |
|                                     | Unidade de manejo                                                                                                    |                                   | Funções > CAL > Definições > Solicit. CAL > Aviso de<br>calibragem W650                                                                                                    |  |
|                                     |                                                                                                    |                                   | ou                                                                                                    |  |
|                                     |                                                                                                    |                                   | Definições > Configurar > Notificações > Solicit. CAL ><br>Aviso de calibragem W650                                                                                                    |  |
|                                     | Protocolo LD                                                                                                    |                                   | Comando 429                                                                                                    |  |
|                                     | Protocolo ASCII                                                                                                    |                                   | *CONFig:CALWarn ON (OFF)                                                                                                    |  |
| Particularidades da calibragem      | O aparelho<br>diferenciaç                                                                                                    | pode ser calil<br>ão entre calibr | brado em todos os seus modos de operação. É feita a<br>ragem interna e externa.                                                                                                    |  |
|                                     | A calibração interna pode ser realizada usando a fuga de teste integrada opcional.                                                                                |                                   |                                                                                                    |  |
|                                     | Para uma calibragem externa, é necessária uma fuga de ensaio separada.                                                                                            |                                   |                                                                                                    |  |
|                                     | Calibrações externas têm a vantagem de poderem ser executadas sob condições como pressão e tempo de medição semelhantes às medições posteriores.                  |                                   |                                                                                                    |  |
|                                     | interna                                                                                                    |                                   | <ul> <li>Com fuga de ensaio interna</li> <li>Autotune (aferição de massa)</li> <li>Determinação do fator de calibragem com sinal da fuga<br/>de ensaio oscilante</li> <li>Teste de pré-amplificador</li> <li>Determinação do fundo. Caso necessário, definir o fator</li> </ul> |  |

|                    | de máquina e/ou de farejamento depois de calibrar, veja<br>"Defina o fator de máquina e o fator de farejamento [▶ 63]"<br>– Não com o XL Sniffer Adapter                                                                                                    |
|--------------------|----------------------------------------------------------------------------------------------------|
| externa            | <ul> <li>Operação com vácuo: Com fuga de ensaio externa na<br/>instalação de ensaio</li> <li>Operação de farejamento: com fuga de ensaio externa</li> <li>Consideração das características da instalação de ensaio<br/>(pressão, relação da corrente parcial)</li> <li>Teste de pré-amplificador</li> <li>Autotune (aferição de massa)</li> <li>Determinação do fator de calibragem depois que o sinal<br/>da fuga de ensaio oscilou</li> <li>Determinação do fundo</li> </ul> |
| externa - dinâmica | <ul> <li>Com fuga de ensaio externa na instalação de ensaio</li> <li>Consideração das características da instalação de ensaio<br/>(pressão, relação da corrente parcial, tempo de medição)</li> <li>Tempo de medição considerando o período dinâmico do<br/>sinal</li> <li>Teste de pré-amplificador</li> <li>Determinação do fator de calibragem antes do sinal da<br/>fuga de ensaio oscilar</li> <li>Determinação do fundo</li> </ul>                                       |

## 7.8.2 Configurar e iniciar a calibragem interna

A pré-condição para calibragem com fuga de ensaio interna é informar uma vez a taxa de fuga da fuga de ensaio.

| Taxa de fuga, fuga de<br>ensaio<br>- interna | Defina a taxa de fuga da fuga de ensaio que deve ser usada na calibragem. Sem a introdução do valor, a calibragem não é possível.                                                                                |                                                                                                    |  |
|----------------------------------------------|----------------------------------------------------------------------------------------------------|----------------------------------------------------------------------------------------------------|--|
|                                              | 1E-9 9.9E-1 mbar                                                                                                    | l/s                                                                                                    |  |
|                                              | Unidade de manejo                                                                                                    | Definições > Configurar > Modos de operação > Vácuo > Fuga<br>de ensaio int. > Fuga de ensaio interna<br>ou<br>Funções > CAL > Definições > Fuga de ensaio int. |  |
|                                              | Protocolo LD                                                                                                    | Comando 394                                                                                                    |  |
|                                              | Protocolo ASCII                                                                                                    | Comando *CONFig:CALleak:INT                                                                                                    |  |
|                                              |                                                                                                    |                                                                                                    |  |
| Abrir/                                       | Abrir/fechar fuga de ensaio. Isto é automaticamente executado com a calibragem                                                                                                    |                                                                                                    |  |
| fechar fuga de ensaio                        | interna. Se a fuga de ensaio tiver sido aberta por meio da unidade de manejo ou da interface, não poderá ser executada nenhuma calibragem interna. A fuga de ensaio deve, neste caso, primeiramente ser fechada. |                                                                                                    |  |

| Fechado   |                                                   |
|-----------|---------------------------------------------------|
| Aberto    |                                                   |
|           |                                                   |
| de manejo | Funções > Válvula > Abrir fuga de ensaio interna  |
| o LD      | Comando 12                                        |
| o ASCII   | Comando *STATus:VALVE:TestLeak (ON, OFF)          |
|           | Fechado<br>Aberto<br>de manejo<br>o LD<br>o ASCII |

- Iniciar calibragem Unidade de manejo: Funções > CAL --> internas Protocolo LD: 4, Parâmetros 0 Protocolo ASCII: \*CAL:INT IO1000: CAL interna, veja "Definições para o módulo I/O IO1000 [> 101]"
- A calibragem é realizada automaticamente. ⇒

### 7.8.3 Configurar e iniciar calibragem externa

As pré-condições para a calibragem com fuga de ensaio externa são informar uma vez taxa de fuga da fuga de ensaio e existir uma fuga de ensaio aberta.

Na operação com vácuo, a fuga de ensaio, pode ser tanto montada na instalação de ensaio como aberta antes da calibragem.

No modo de farejamento, a fuga de ensaio é farejada com a conduta do 'farejador' sempre aberta.

Taxa de fuga da fuga Defina a taxa de fuga da fuga de ensaio que deve ser usada na calibragem. Sem a de ensaio introdução do valor, a calibragem não é possível. - Vácuo externo Para cada gás (massa) deve ser definida uma taxa de fuga específica. 1E-9 ... 9.9E-2 mbar l/s

|                      | Unidade de manejo                                                    | Definições > Configurar > Modos de operação > Vácuo ><br>Fuga de ensaio ext. > Massa 2 (3, 4) > Fuga de ensaio<br>externa VAC H2 (M3, He)<br>ou |  |
|----------------------|----------------------------------------------------------------------|----------------------------------------------------------------------------------------------------|--|
|                      |                                                                      | Funções > CAL > Definições > Fuga de ensaio ext. (para a massa atual na unidade selecionada)                                                    |  |
|                      | Protocolo LD                                                         | Comando 390                                                                                                    |  |
|                      | Protocolo ASCII                                                      | Comando *CONFig:CALleak:EXTVac (para a massa atual na unidade selecionada)                                                                      |  |
| Taxa de fuga da fuga | Defina a taxa de fuga                                                | da fuga de ensaio que deve ser usada na calibragem. Sem a                                                                                       |  |
| de ensaio            | introdução do valor, a calibragem não é possível.                    |                                                                                                    |  |
| – Farejamento        | Para cada gás (massa) deve ser definida uma taxa de fuga específica. |                                                                                                    |  |

1E-9 ... 9.9E-2 mbar l/s

externo

| Unidade de manejo | Definições > Configurar > Modos de operação > Farejamento<br>> Fuga de ensaio ext. > Massa 2 (3, 4) > Fuga de ensaio<br>externa SNIF H2 (M3, He) |
|-------------------|----------------------------------------------------------------------------------------------------|
|                   | ou<br>Funções > CAL > Definições > Fuga de ensaio ext. (para a<br>massa atual na unidade selecionada)                                            |
| Protocolo LD      | Comando 392                                                                                                    |
| Protocolo ASCII   | Comando *CONFig:CALleak:EXTSniff (para a massa atual na unidade selecionada)                                                                     |

Protocolo LD e ASCII: O processo deve ser executado pelo: Comando 260 e/ou \*STATus:CAL

- Abertura da fuga de ensaio e/ou interrupção da conduta do 'farejador' na fuga de ensaio.
- 2 Iniciar a medição.
- 3 Aguarde até que o sinal da taxa de ensaio oscile e se estabilize.
- Inicie a calibragem: Unidade de manejo: Funções > CAL > externa Protocolo LD: 4, Parâmetros 1 Protocolo ASCII: \*CAL:EXT IO1000: veja a figura a seguir.
  - ⇒ Solicitação "Fechar a fuga de ensaio"
- 5 Operação com vácuo: Feche a fuga de ensaio na instalação de ensaio.Modo de farejamento: Remova a conduta do 'farejador' da fuga de ensaio.
  - $\Rightarrow$  O sinal da taxa de fuga cai.
- 6 Confirme que o valor de base medido está estável: Unidade de manejo: "OK"
   Protocolo LD: 11, Parâmetros 1
   Protocolo ASCII: \*CAL:CLOSED
   IO1000 veja a figura a seguir.
- A calibragem está terminada quando: Unidade de manejo: São exibidos o fator de calibragem antigo e o novo Protocolo LD: Comando LD 260 fornece 0 (READY)
   Protocolo ASCII: Comando \*STATus:CAL? fornece IDLE
   IO1000 veja a figura a seguir.

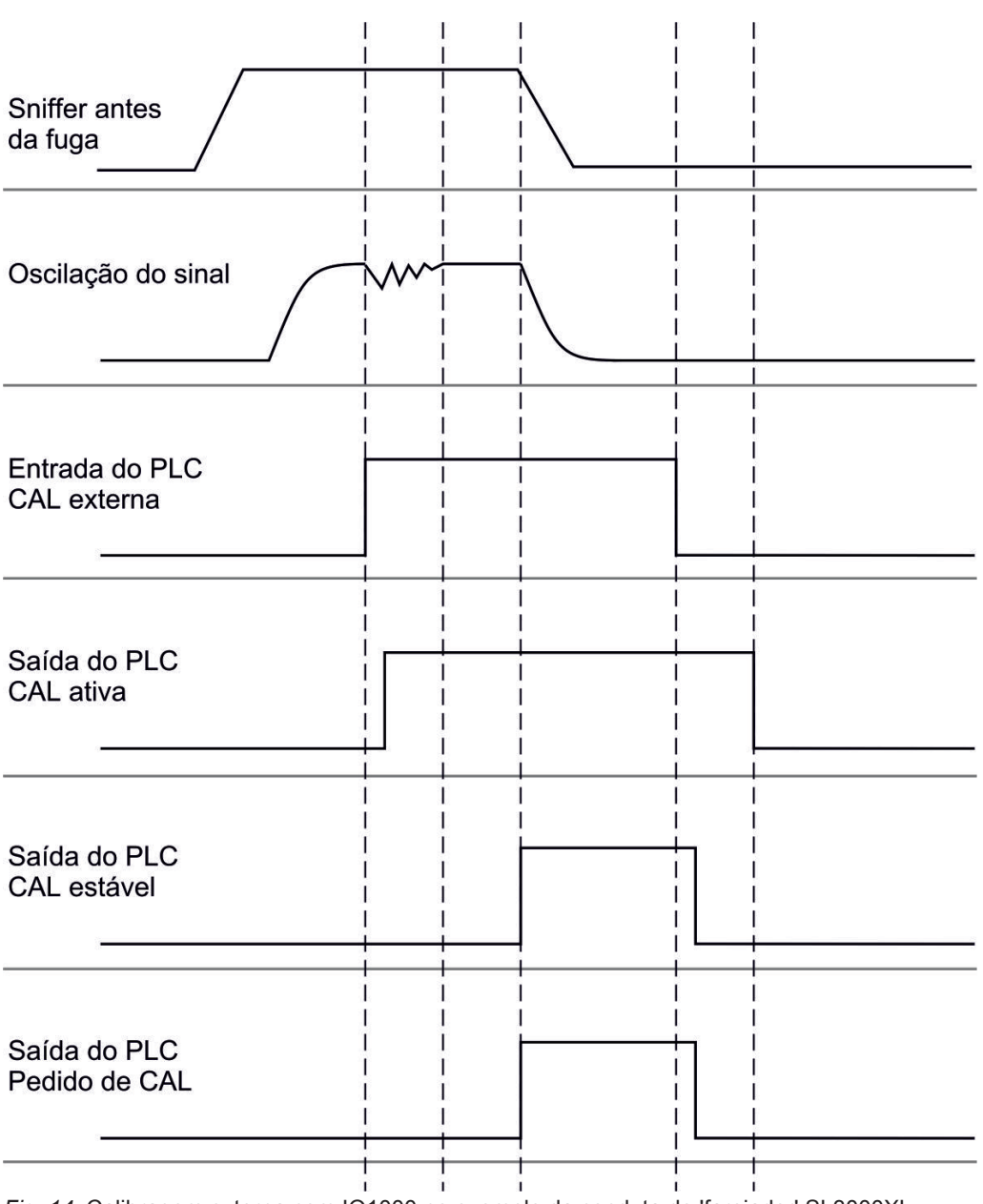

*Fig. 14:* Calibragem externa com IO1000 no exemplo da conduta do 'farejador' SL3000XL, descrição das entradas e saídas do PLC: veja "Ocupe as entradas e saída [▶ 101]"

#### 7.8.4 Iniciar a calibragem dinâmica externa

Para considerar as condições especiais de tempo e pressão de uma instalação de ensaio, pode ser executada uma calibragem dinâmica. Neste modo de calibragem, nenhum Autotune será executado. O tempo entre a abertura da fuga de ensaio externa e a ativação da calibragem pode ser escolhido de modo ideal conforme o processo de medição normal da instalação.

Requisitos prévios: Informar uma vez taxa de fuga da fuga de ensaio e existir uma fuga de ensaio aberta, veja "Configurar e iniciar calibragem externa [▶ 56]".

Protocolo LD e ASCII: O processo deve ser executado pelo: Comando 260 e/ou \*STATus:CAL?

- Abertura da fuga de ensaio e/ou interrupção da conduta do 'farejador' na fuga de ensaio.
- 2 Iniciar a medição.
- **3** Aguardar até o momento em que o sinal de taxa de fuga seja ideal para o processo de medição normal da instalação.
- Inicie a calibragem: Unidade de manejo: Funções > CAL > dinâmica Protocolo LD: 4, Parâmetros 2 Protocolo ASCII: \*CAL:DYN IO1000 veja a figura a seguir.
  - ⇒ Solicitação "Fechar a fuga de ensaio"
- 5 Operação com vácuo: Feche a fuga de ensaio na instalação de ensaio.Modo de farejamento: Remova a conduta do 'farejador' da fuga de ensaio.
  - $\Rightarrow$  O sinal da taxa de fuga cai.
- 6 Confirmar valor de medição de fundo: Unidade de manejo: "OK" Protocolo LD: 11, Parâmetros 1 Protocolo ASCII: \*CAL:CLOSED IO1000 veja a figura a seguir.
- A calibragem está terminada quando: Unidade de manejo: São exibidos o fator de calibragem antigo e o novo Protocolo LD: Comando LD 260 fornece 0 (READY)
   Protocolo ASCII: Comando \*STATus:CAL? fornece IDLE
   IO1000 veja a figura a seguir.

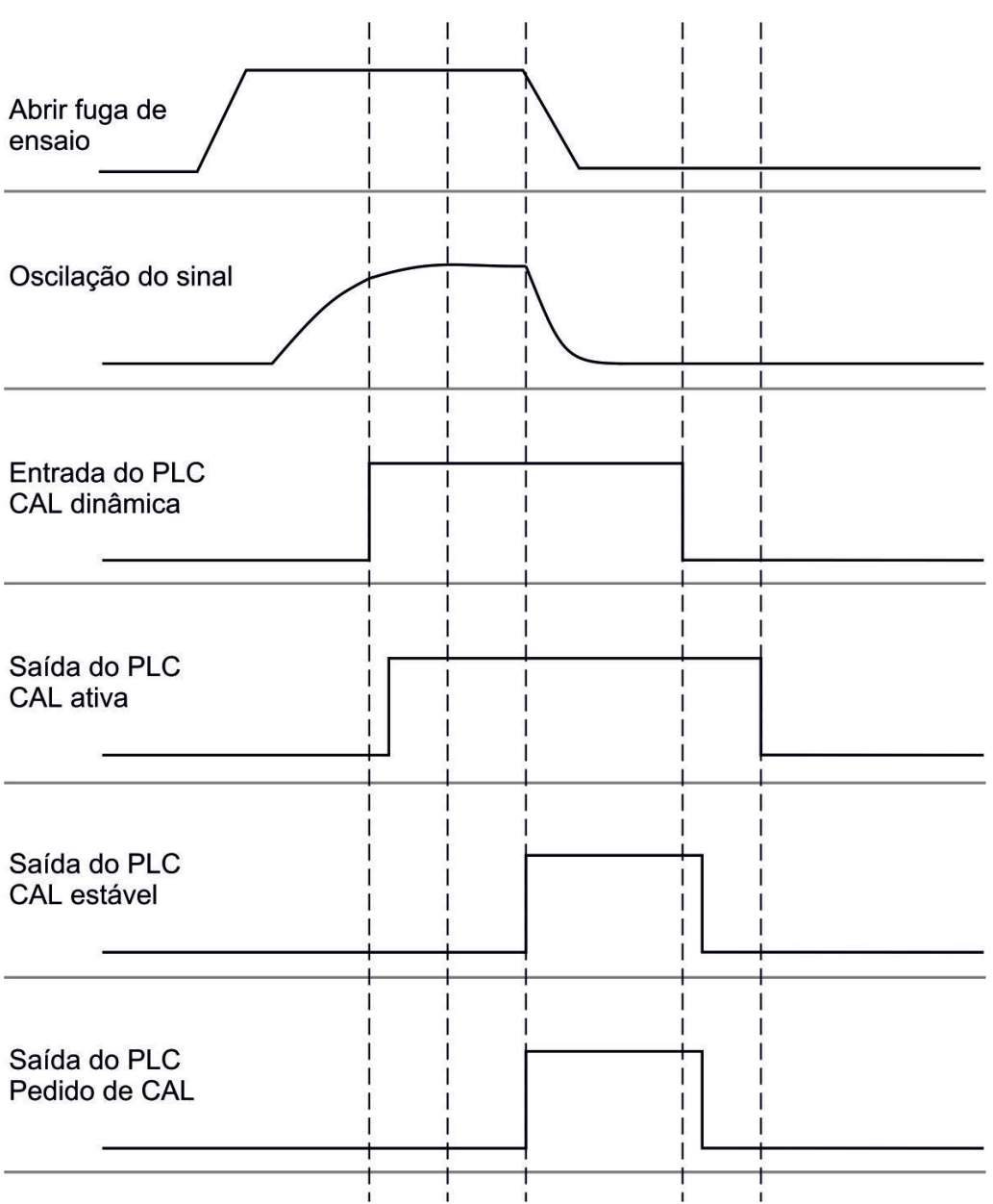

*Fig. 15:* Fig. 7 Calibragem externa dinâmica com IO1000 no exemplo da conduta do 'farejador' SL3000XL, descrição das entradas e saídas do PLC: veja "Ocupe as entradas e saída [▶ 101]"

## 7.8.5 Calibragem externa com a conduta do 'farejador' SL3000XL

O procedimento corresponde a uma calibragem externa ou a calibragem dinâmica externa no modo de farejamento.

O Low Flow e o High Flow devem ser calibrados separadamente.

Para assegurar uma calibragem ótima com hidrogênio ou com gás de formação para Low Flow e High Flow, a fuga de ensaio deve satisfazer os seguintes requisitos:

- 100% H<sub>2</sub>: LR > 1 x 10<sup>-4</sup>
- Gás de formação (95/5): LR > 2 x 10<sup>-3</sup>

Para calibragem recomendamos a nossa fuga de ensaio com número de catálogo 12322.

#### 7.8.6 Verificar calibragem

Para verificar se uma nova calibragem é necessária, é possível verificar uma calibração existente.

#### 7.8.6.1 Verificar calibragem com fuga de ensaio interna

Esta verificação é possível somente com a definição "Massa 4".

- Iniciar verificação: Unidade de manejo: Funções > CAL > Veri. int.
   Protocolo LD: 4, Parâmetros 4
   Protocolo ASCII: \*CAL:PROOFINT
   IO1000: Verificação CAL interna, veja "Definições para o módulo I/O IO1000 [> 101]"
- ⇒ A verificação será realizada automaticamente.

#### 7.8.6.2 Verificar calibragem com fuga de ensaio externa

► Protocolo LD e ASCII: O processo deve ser executado pelo: Comando 260 e/ou \*STATus:CAL

- Abertura da fuga de ensaio e/ou interrupção da conduta do 'farejador' na fuga de ensaio.
- 2 Aguarde até que o sinal da taxa de ensaio oscile e se estabilize.
- 3 Iniciar verificação:
  - Unidade de manejo: Funções > CAL > Verif. ext.
  - Protocolo LD: 4, Parâmetros 5
  - Protocolo ASCII: \*CAL:PROOFEXT
  - IO1000 comparar figura em "Configurar e iniciar calibragem externa [> 56]".
  - ⇒ Solicitação "Fechar a fuga de ensaio"
- 4 Operação com vácuo: Feche a fuga de ensaio na instalação de ensaio.Modo de farejamento: Remova a conduta do 'farejador' da fuga de ensaio.
  - ⇒ O sinal da taxa de fuga cai.
- 5 Confirme que o valor de base medido está estável: Unidade de manejo: "OK" Protocolo LD: 11, Parâmetros 1 Protocolo ASCII: \*CAL:CLOSED IO1000 comparar figura em "Configurar e iniciar calibragem externa [▶ 56]".

 A verificação está terminada quando: Unidade de manejo: O resultado de verificação será exibido
 Protocolo LD: Como nas outras etapas, o processo deve ser consultado
 Protocolo ASCII: Como nas outras etapas, o processo deve ser consultado
 IO1000 comparar figura em "Configurar e iniciar calibragem externa [▶ 56]".

#### 7.8.7 Introduzir o fator de calibragem

O fator de calibragem normalmente é determinado através da rotina de calibragem correspondente. Portanto, geralmente não é necessário definir manualmente o fator de calibragem.

Um fator de calibragem definido de maneira incorreta leva necessariamente a uma exibição incorreta de taxa de fuga!

#### 7.8.7.1 Farejar fator de calibragem

Introdução do fator de calibragem para massas 2, 3, 4 em Low Flow e em High Flow.

Os valores serão sobrescritos na próxima calibragem.

Definições "High Flow" e/ou XL estão disponíveis somente no modo de operação "XL Sniffer Adapter".

O fator de calibragem para Low Flow vale também para aplicação com farejador e não deve ser utilizado no modo de operação "XL Sniffer Adapter".

Os fatores de calibragem são gerenciados separadamente conforme massa e conforme "High Flow" e "Low Flow".

0,01 ... 100

| Unidade de      | Definições > Configurar > Modos de operação > Farejamento >     |  |  |
|-----------------|-----------------------------------------------------------------|--|--|
| manejo          | Fator de calibr. > Massa 2 (3, 4, 2 XL, 3 XL, 4 XL) > Fator de  |  |  |
|                 | calibragem SNIF H2 (M3, He, XL H2, XL M3, XL He)                |  |  |
| Protocolo LD    | Comando 519, 521                                                |  |  |
| Protocolo ASCII | Comando *FACtor:CALSniff e/ou *FACtor:CALSXL para a massa atual |  |  |

#### 7.8.7.2 Fator de calibragem Vácuo

Vigora também para aparelhos no modo AQ.

Introdução do fator de calibragem para massa 2, 3, 4.

Os valores serão sobrescritos na próxima calibragem.

0,01 ... 5000

| Unidade de      | Definições > Configurar > Modos de operação > Vácuo > Fator   |  |  |
|-----------------|---------------------------------------------------------------|--|--|
| manejo          | de calibr. > Massa 2 (3, 4) > Fator de calibragem VAC H2 (M3, |  |  |
|                 | He)                                                           |  |  |
| Protocolo LD    | Comando 520                                                   |  |  |
| Protocolo ASCII | Comando *FACtor:CALVac                                        |  |  |

## 7.8.8 Defina o fator de máquina e o fator de farejamento

A calibragem interna calibra exclusivamente o sistema de medição acoplado à instalação de ensaio do módulo do espectrômetro de massas. Quando o sistema de medição é operado após uma calibragem interna, mas em paralelo com um outro sistema de bomba (conforme o princípio da corrente parcial), o sistema de medição fornece uma taxa de fuga muito pequena de acordo com a relação da corrente parcial. Com o auxílio da correção pelo fator de máquina para a operação com vácuo e pelo fator de farejamento para operação com farejador, o sistema de medição fornece a taxa de fuga real. Com esses fatores, também é levada em consideração a relação da capacidade de sucção efetiva do sistema de medição em comparação com a capacidade de sucção do sistema de medição na instalação de ensaio.

#### 7.8.8.1 Defina manualmente o fator de máquina e o fator de farejamento

- ✓ O módulo do espectrômetro de massas está calibrado internamente.
  - 1 Meça a fuga de ensaio externa com a instalação de ensaio.
    - ⇒ O aparelho fornece uma taxa de fuga muito pequena de acordo com a relação da corrente parcial.
  - 2 Defina o fator de máquina e o fator de farejamento, veja abaixo.
    - $\Rightarrow$  O aparelho indica a taxa de fuga real.

#### Defina o fator de máquina

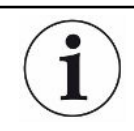

#### Aparelhos no modo AQ:

O fator da máquina "1" está pré-configurado. Esta definição não deve ser alterada.

Corrija uma eventual diferença entre a calibragem interna e a externa na operação com vácuo.

A fuga de ensaio deve se manter no valor 1,00 sem a opção da fuga de ensaio interna. Se o valor se alterar será exibida a taxa de fuga resultante da alteração. Desse modo a aferição é mais simples.

Intervalo dos valores 1E-4...1E+5

| Unidade de | Definições > Configurar > Modos de operação > Vácuo > Fator |
|------------|-------------------------------------------------------------|
| manejo     | de máq. > Massa 2 (3, 4) > Fator de máquina VAC H2 (M3, He) |

|                   | Protocolo LD                                                                     | Comando 522                                                            |  |
|-------------------|----------------------------------------------------------------------------------|------------------------------------------------------------------------|--|
|                   | Protocolo ASCII                                                                  | Comando *FACtor:FACMachine                                             |  |
|                   |                                                                                  |                                                                        |  |
| Defina o fator de | Corrija uma eventual diferença entre a calibragem interna e a externa no modo de |                                                                        |  |
| farejamento       | farejamento                                                                      |                                                                        |  |
|                   | Intervalo dos valores 1E-41E+4                                                   |                                                                        |  |
|                   |                                                                                  |                                                                        |  |
|                   | Unidade de                                                                       | Definições > Configurar > Modos de operação > Farejamento >            |  |
|                   | manejo                                                                           | Fator de farej. > Massa 2 (3, 4) > Fator de farejamento H2 (M3,<br>He) |  |
|                   | Protocolo LD                                                                     | Comando 523                                                            |  |
|                   | Protocolo ASCII                                                                  | Comando *FACtor:FACSniff                                               |  |
|                   |                                                                                  |                                                                        |  |

- 7.8.8.2 Defina o fator de máquina e o fator de farejamento por calibragem de máquina
  - ✓ Fuga de ensaio interna conectada.
  - ✓ Fuga de ensaio externa montada e fechada dentro ou sobre a instalação de ensaio.
  - ✓ Taxas de fuga da fuga de ensaio interna e externa foram informadas.
  - ✓ Protocolo LD e ASCII: O processo deve ser executado pelo: Comando 260 e/ou \*STATus:CAL
    - Inicie a calibragem da máquina. Unidade de manejo: Funções > CAL > Máquina (farejador) Protocolo LD: 4, Parâmetros 3 Protocolo ASCII: \*CAL:FACtor\_Machine, \*CAL:FACtor\_Snif IO1000 veja figura em "Configurar e iniciar calibragem externa [▶ 56]"
      - ⇒ A calibragem interna é realizada automaticamente.
      - ⇒ Solicitação "Abrir fuga de ensaio" (fuga de ensaio externa).
    - 2 Abra a fuga de ensaio externa e a válvula (se existir) entre o detector de fugas e a instalação.
    - Confirme que o sinal da taxa de ensaio está oscilando e estável. Unidade de manejo: "OK" Protocolo LD: 11, Parâmetros 1 Protocolo ASCII: \*CAL:ACKnowledge IO1000 veja figura em "Configurar e iniciar calibragem externa [▶ 56]"
      - ⇒ Solicitação "Fechar a fuga de ensaio" (fuga de ensaio externa).
    - 4 Feche a fuga de ensaio externa. Deixe a válvula existente aberta.

- 5 Confirme que o sinal da taxa de ensaio está oscilando e estável. Unidade de manejo: "OK"
   Protocolo LD: 11, Parâmetros 1
   Protocolo ASCII: \*CAL:CLOSED
   IO1000 veja a figura em "Configurar e iniciar calibragem externa [▶ 56]"
- ⇒ O fator de máquina e/ou fator de farejamento estão determinados.

# 7.9 Iniciar e parar a medição

Altere entre operação de medição e estado de espera

START = Standby --> Medição

STOP = Medição --> Standby

| Unidade de manejo                                                                                 | Funções > Start/Stop                                                          |
|---------------------------------------------------------------------------------------------------|-------------------------------------------------------------------------------|
| Protocolo LD                                                                                      | Comando 1, 2                                                                  |
| Protocolo ASCII                                                                                   | Comando *STArt, *STOp                                                         |
| Durante a medição                                                                                 | Durante o estado de espera                                                    |
| ZERO é possível.                                                                                  | ZERO não é possível.                                                          |
| As saídas do disparador são comutadas<br>dependendo da taxa de fuga e do limiar<br>do disparador. | As saídas do disparador fornecem: Valor do limiar da taxa de ensaio excedida. |
| Farejamento é possível.                                                                           | Farejamento não é possível.                                                   |
| Na ativação da entrada digital CAL inicia-<br>se uma calibragem externa.                          | Na ativação da entrada digital CAL inicia-<br>se uma calibragem interna.      |
|                                                                                                   |                                                                               |

#### Ativar/desativar correção da taxa de fuga em Standby

Na operação com vácuo, o fator de máquina pode ser ativado ou desativado na correção da taxa de fuga para o modo de espera. No modo de farejamento, a válvula de farejamento fica fechada no modo de espera. Portanto, falta nessa definição o fator de farejamento.

| 0                 | DESLIGADO (o fator de máquina não será considerado no Standby) |                                                                                            |  |  |
|-------------------|----------------------------------------------------------------|--------------------------------------------------------------------------------------------|--|--|
| 1                 | LIGADO (o fator da máquina será considerado no Standby)        |                                                                                            |  |  |
|                   |                                                                |                                                                                            |  |  |
| Unidade de manejo |                                                                | Definições > Configurar > Modos de operação > Correção LF<br>> Fator de máquina em Standby |  |  |
| Protocolo LD      |                                                                | Comando 524                                                                                |  |  |
| Protocolo ASCII   |                                                                | _                                                                                          |  |  |

## 7.10 Introduza e carregue o parâmetro

Para poder salvar e depois recuperar os parâmetros da unidade de manejo e do módulo do espectrômetro de massas, pode ser utilizado um pen drive USB na CU1000.

Salvar o parâmetro:

"Funções > Dados > Parâmetros > Salvar > Salvar parâmetros"

Carregue o parâmetro:

- ✓ O modo de compatibilidade definido atualmente deve coincidir com o modo de compatibilidade do arquivo de parâmetros. Veja também Selecionar modo de compatibilidade [▶ 49].
- "Funções > Dados > Parâmetros > Carregar > Carregar parâmetros"

# 7.11 Copiar dados de medição, excluir dados de medição

Os dados de medição podem ser salvos com a CU1000 em um pen drive USB.

• "Funções > Dados > Gravador > Copiar > Copiar arquivos"

Os dados de medição podem ser excluídos na CU1000.

• "Funções > Dados > Gravador > Excluir > Excluir arquivos"

# 7.12 Suprimir os fundos de gás com as funções ZERO

Com ZERO podem ser suprimidos fundos hélio não desejados. Quando ZERO é ativado, o valor da taxa de fuga atualmente medido é interpretado como fundo hélio e subtraído de todos os valores subsequentemente medidos. O valor de fundo suprimido por ZERO é automaticamente ajustado se o fundo se alterar no interior do aparelho. O valor de base é automaticamente adaptado dependendo do tempo ZERO definido, exceto com a definição de filtro I•CAL "Veja"Exibição do resultado da medição com filtros de sinal [▶ 70].

| Ativar e desativar<br>'ZERO" | Ativar/desativar ZERO |           |                      |  |
|------------------------------|-----------------------|-----------|----------------------|--|
|                              | 0                     | Ligado    |                      |  |
|                              | 1                     | Desligado |                      |  |
|                              |                       |           |                      |  |
|                              | Unidade               | de        | Função > ZERO > ZERO |  |
|                              | manejo                |           |                      |  |
|                              | Protocol              | o LD      | Comando 6            |  |
|                              | Protocolo ASCII       |           | Comando *ZERO        |  |
|                              |                       |           |                      |  |

| Ative e desative                       | ZERO ao start suprime o fundo hélio automaticamente no início de uma medição.                  |                                       |                                                                                                    |  |  |  |
|----------------------------------------|------------------------------------------------------------------------------------------------|---------------------------------------|----------------------------------------------------------------------------------------------------|--|--|--|
| "ZERO ao start"                        | 0                                                                                              | Ligado                                |                                                                                                    |  |  |  |
|                                        | 1                                                                                              | Desligado                             |                                                                                                    |  |  |  |
|                                        |                                                                                                |                                       |                                                                                                    |  |  |  |
|                                        | Unidade de<br>manejo                                                                           |                                       | Definições > ZERO/Filtro > ZERO > ZERO em START                                                          |  |  |  |
|                                        | Protocolo LD                                                                                   |                                       | Comando 409                                                                                              |  |  |  |
|                                        | Protocol                                                                                       | o ASCII                               | Comando *CONFig:ZEROSTART                                                                                |  |  |  |
| Definir<br>modo ZERO                   | Determina o grau de fundo de hélio suprimido por ZERO (apenas com filtro "fixo" e "2 níveis"). |                                       |                                                                                                    |  |  |  |
|                                        | 0                                                                                              | a cada d                              | lécada                                                                                                   |  |  |  |
|                                        | 1                                                                                              | 1 – 2 décadas                         |                                                                                                    |  |  |  |
|                                        | 2                                                                                              | 2 – 3 décadas                         |                                                                                                    |  |  |  |
|                                        | 3                                                                                              | 2 décadas                             |                                                                                                    |  |  |  |
|                                        | 4                                                                                              | 3 – 4 décadas                         |                                                                                                    |  |  |  |
|                                        | 5                                                                                              | 19/20 do fundo hélio serão suprimidos |                                                                                                    |  |  |  |
|                                        |                                                                                                |                                       |                                                                                                    |  |  |  |
|                                        | Unidade de<br>manejo                                                                           |                                       | Definições > ZERO/Filtro > ZERO > Modo ZERO                                                              |  |  |  |
|                                        | Protocolo LD                                                                                   |                                       | Comando 410                                                                                              |  |  |  |
|                                        | Protocolo ASCII                                                                                |                                       | Comando *CONFig:DECADEZero                                                                               |  |  |  |
| Desativar a tecla<br>ZERO no farejador | A desativação da tecla ZERO (aferição ZERO) evita que a medição seja afetada acidentalmente.   |                                       |                                                                                                    |  |  |  |
|                                        | 0                                                                                              | Ligado                                |                                                                                                    |  |  |  |
|                                        | 1                                                                                              | Desligado                             |                                                                                                    |  |  |  |
|                                        |                                                                                                |                                       |                                                                                                    |  |  |  |
|                                        | Unidade de<br>manejo                                                                           |                                       | Definições > Configurar > Modos de operação > Farejamento ><br>Farejador > Teclas > Tecla ZERO Farejador |  |  |  |
|                                        | Protocolo LD                                                                                   |                                       | Comando 412                                                                                              |  |  |  |
|                                        | Protocolo ASCII                                                                                |                                       | Comando *CONFig:BUTSniffer                                                                               |  |  |  |

# 7.13 Suprimir fundos de gás em diminuição com EcoBoost

| $(\mathbf{i})$ | EcoBoost com hélio como gás de teste está disponível para o LDS3000 no modo de vácuo, mas não para o LDS3000 AQ.                                                                                                    |  |  |  |
|----------------|----------------------------------------------------------------------------------------------------|--|--|--|
|                | EcoBoost com hidrogênio ou gás de formação como gás de teste está em um estágio inicial de desenvolvimento. Para mudar o tipo de gás de hélio para hidrogénio, consulte "Selecione o tipo de gás (massa) [▶ 52]". Essa função ainda pode conter erros que podem tornar o uso produtivo não recomendável. A INFICON se reserva expressamente o direito de alterar ou remover a função em futuras versões do software.                                                                             |  |  |  |
|                | EcoBoost complementa funções ZERO existentes, veja também "Suprimir os fundos<br>de gás com as funções ZERO [▶ 66]".                                                                                                    |  |  |  |
|                | EcoBoost está otimizado para detectar fugas no caso de fundos em diminuição<br>devido ao vazamento. A função é mais útil quanto mais fortemente o fundo diminui<br>durante a medição. Para este fim, uma previsão da trajetória futura é calculada com<br>base na trajetória do sinal durante os últimos dois segundos e levada em conta no<br>cálculo da taxa de fuga.                                                                                                    |  |  |  |
| Procedimento   | <ul> <li>✓ Você configurou o EcoBoost.</li> <li>Unidade de manejo: Configurações &gt; EcoBoost &gt; Configurações EcoBoost, botão<br/>"On"</li> <li>Protocolo LD: 410 (valor = 6)</li> <li>Protocolo ASCII: *CONFig: DECADEZero : ECOBOOST</li> </ul>                                                                                                    |  |  |  |
|                | <ul> <li>✓ Você substituiu o botão "Favorito 1" ou "Favorito 2" na janela de favoritos por<br/>"EcoBoost". Para a definição, veja "Definições da tela sensível ao toque [▶ 132]",<br/>"Ocupação das teclas favoritos". Desde essa configuração, um botão EcoBoost<br/>está disponível para operação no visor de medição do CU1000.<br/>Caso contrário, esse botão não apareceria no visor de medição e você teria de<br/>usar o menu "Function &gt; ZERO &gt; EcoBoost, botão "On" ".</li> </ul> |  |  |  |
|                | <ol> <li>Bombeie a câmara de vácuo até à pressão de entrada máxima da conexão do<br/>LDS3000 selecionada.</li> </ol>                                                                                                    |  |  |  |
|                | 2 Abra a válvula ao LDS3000.                                                                                                    |  |  |  |
|                | <ul> <li>3 Aguarde 3 segundos para depois ativar EcoBoost da seguinte forma.<br/>Unidade de manejo: Idealmente através de uma tecla favorita configurada, veja acima.</li> <li>Protocolo LD: 6 (valor = 1)</li> <li>Protocolo ASCII: *ZERO (: ON)</li> <li>Entrada do PLC: Entrada com função "ZERO" atribuída ou colocar "ZERO Puls" em "ativo". Veja também "Ocupe as entradas digitais do módulo I/O [▶ 111]".</li> </ul>                                                                     |  |  |  |

**Barramento de campo**: Executar um ZERO normal com ZeroMode 0 através de dados cíclicos no barramento de campo (ou seja, os bits 2 e 3 no byte menos significativo da palavra de comando devem ser iguais a 0)

⇒ Nota adicional sobre o comportamento de EcoBoost:

Para poder ativar essa função quando o EcoBoost estiver definido, o sinal de fundo deve diminuir uniformemente durante esse período e a mensagem de status do EcoBoost deve informar "STABLE".

**Unidade de manejo**: A exibição do status de EcoBoost mostra "STABLE" . Veja também "Elementos da tela sensível ao toque [▶ 128]".

#### Protocolo LD: 493

Protocolo ASCII: \*STATus:STABLE?

Saída do PLC: Avaliar saída com função "ZERO estável" atribuída, veja também "Ocupar as saídas digitais do módulo I/O [▶ 113]".

Se a mensagem de status do EcoBoost não for para "STABLE" e não for possível ativar essa função, use a função ZERO padrão do LDS3000 em uma superfície estável, consulte também "Suprimir os fundos de gás com as funções ZERO [> 66]".

**Unidade de manejo**: A exibição do status mostra "UNSTABLE" ■■■. Veja também "Elementos da tela sensível ao toque [▶ 128]".

Protocolo LD: 493

Protocolo ASCII: \*STATus:STABLE?

**Saída do PLC**: Avaliar saída com função "ZERO estável" atribuída. Veja também "Ocupar as saídas digitais do módulo I/O [▶ 113]".

- A taxa de fuga baixa após o ativamento por um fator entre 10 e 100, consoante a velocidade de bombeamento e o volume da câmara de medição.
- 4 Pressurize sua fuga/objeto de ensaio com hélio.
- Sua fuga é exibida quando sua taxa de fuga nominal for dez vezes maior que o fundo exibido. Fugas menores também podem ser detectadas.

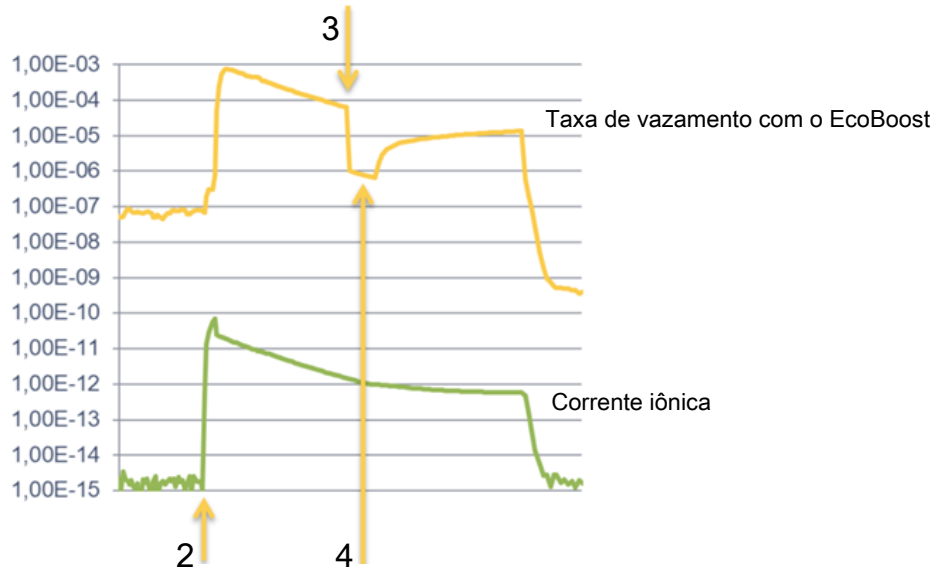

Fig. 16: Exemplo de curvas de medição (EcoBoost)

- 1 Passo 1, veja o texto acima relativo ao "Procedimento": vazamento da câmara de vácuo (sem figura)
- 2 Passo 2: abrir a válvula
- 3 Passo 3: ativamento de EcoBoost
- 4 Passo 4: pressurizar objeto de ensaio com hélio

Comportamento conhecido:

- Com um fundo de gás quase estável, a supressão é apenas um fator de 10. Use nesse caso a função ZERO padrão do LDS3000. Veja também "Suprimir os fundos de gás com as funções ZERO [▶ 66]".
- Se o EcoBoost for ativado sem a mensagem "STABLE", o dispositivo usará uma previsão de fundo do sinal dos últimos 2 segundos. Isso pode levar a alarmes falsos e fazer com que um vazamento não seja percebido.
- Se a capacidade de sucção cair muito após o ativamento de EcoBoost, uma fuga é exibida. Não use EcoBoost próximo da pressão final da bomba de reforço usada.
- Não desligue uma bomba adicional eventualmente usada com a câmara de medição, depois de ter ativado EcoBoost. Caso contrário, uma fuga é exibida.

# 7.14 Exibição do resultado da medição com filtros de sinal

| Selecionar filtro de<br>sinal | Com os filtros de sinal, a exibição das taxas de fuga pode ser influenciada quanto à inclinação do flanco e ao comportamento de ruídos.            |                                                                                                    |  |  |
|-------------------------------|----------------------------------------------------------------------------------------------------|----------------------------------------------------------------------------------------------------|--|--|
|                               | <ul> <li>Para o modo de operação "Vácuo", geralmente é selecionado o filtro de sinal<br/>I•CAL.</li> </ul>                                         |                                                                                                    |  |  |
|                               | <ul> <li>Para o modo de operação "Farejamento", geralmente é selecionado o filtro de<br/>sinal I-Filter.</li> </ul>                                |                                                                                                    |  |  |
|                               | <ul> <li>Se o filtro de sinal dever emular o comportamento de tempo do aparelho antigo,<br/>selecionar o filtro "fixo" ou "2 estágios".</li> </ul> |                                                                                                    |  |  |
|                               | I•CAL                                                                                                    | As taxas de fuga devem ter sua média calculada em intervalos<br>de tempo otimizados dependendo do intervalo da taxa de fuga.<br>O algoritmo utilizado oferece excelente sensibilidade e tempo<br>de reação. A utilização desta definição é expressamente<br>recomendada. |  |  |
|                               | fixo                                                                                                    | A média da taxa de fuga é calculada em intervalos de tempo fixos de 0,2 segundos.                                                                                                    |  |  |
|                               | 2 estágios                                                                                                    | O filtro é compatível com LDS1000 e LDS2000. O intervalo de tempo para o cálculo da média é definido de acordo com a definição da taxa de fuga do filtro.                                                                                                    |  |  |
|                               | I-Filter                                                                                                    | Filtro otimizado para modo de farejamento.                                                                                                    |  |  |

|                                               |                                                                                                    | (padrão com unidade XL Sniffer Adapter)                                                                                                    |  |  |  |  |
|-----------------------------------------------|----------------------------------------------------------------------------------------------------|----------------------------------------------------------------------------------------------------|--|--|--|--|
|                                               | I-Filter com recesso<br>lateral.                                                                                                    | Como I-Filter, mas com recesso lateral adicional. A supress<br>de flanco corrige alterações no valor de medição durante a<br>fase de aquecimento. |  |  |  |  |
|                                               |                                                                                                    |                                                                                                    |  |  |  |  |
|                                               | Unidade de manejo                                                                                                    | Definições > ZERO/Filtro > Filtro > Tipo de filtro                                                                                                |  |  |  |  |
|                                               | Protocolo LD                                                                                                    | Comando 402                                                                                                    |  |  |  |  |
|                                               | Protocolo ASCII                                                                                                    | Comando *CONFig:FILTER                                                                                                    |  |  |  |  |
| Definir o ajuste da<br>taxa de fuga do filtro | Fundo taxa de fuga em mbar l/s para o tempo de cálculo da média. Abaixo desse valor, o tempo de cálculo da média é de 10,24 s. Acima desse valor o tempo de cálculo da média é de 160ms. Definição válida somente para filtro "2 estágios". |                                                                                                    |  |  |  |  |
|                                               | 1E-11 9.9E-3                                                                                                    |                                                                                                    |  |  |  |  |
|                                               |                                                                                                    |                                                                                                    |  |  |  |  |
|                                               | Unidade de manejo                                                                                                    | Definições > ZERO/Filtro > Definições Filtro > 2 estágios                                                                                         |  |  |  |  |
|                                               | Protocolo LD                                                                                                    | Comando 403                                                                                                    |  |  |  |  |
|                                               | Protocolo ASCII                                                                                                    | Comando *CONFig:LRFilter                                                                                                    |  |  |  |  |
| Definir tempo ZERO<br>do filtro               | Intervalo de atualização do valor Offset com sinal de taxa de fuga negativo (exceto para I•CAL-Filter).                                                                                                    |                                                                                                    |  |  |  |  |
|                                               | Resolução 0,1 s (50 = 5,0 s)                                                                                                    |                                                                                                    |  |  |  |  |
|                                               |                                                                                                    |                                                                                                    |  |  |  |  |
|                                               | Unidade de manejo                                                                                                    | Definições > ZERO/Filtro > Definições Filtro > Tempo ZERO                                                                                         |  |  |  |  |
|                                               | Protocolo LD                                                                                                    | Comando 411                                                                                                    |  |  |  |  |
|                                               | Protocolo ASCII                                                                                                    | Comando *CONFig:ZEROTIME                                                                                                    |  |  |  |  |

# 7.15 Controlar válvula de lastro de gás da bomba pré-vácuo

Através da conexão "Output", o módulo do espectrômetro de massas pode comandar uma válvula de lastro de gás de 24 V da bomba pré-vácuo.

| Controlar<br>válvula de lastro de<br>gás | Comando da válvula de lastro de gás através das saídas digitais. |               |                                   |  |  |
|------------------------------------------|------------------------------------------------------------------|---------------|-----------------------------------|--|--|
|                                          | 0                                                                | Desligado     |                                   |  |  |
|                                          | 1                                                                | Ligado        |                                   |  |  |
|                                          | 2                                                                | Sempre ligado |                                   |  |  |
|                                          |                                                                  |               |                                   |  |  |
|                                          | Unidade de                                                       |               | Funções > Válvula > Lastro de gás |  |  |
|                                          | manejo                                                           |               |                                   |  |  |
|                                          | Protocolo LD                                                     |               | Comando 228                       |  |  |
|                                          | Protocolo ASCII                                                  |               | -                                 |  |  |

## 7.16 Selecione os limites da tela

#### Limites da tela

Abaixamento e elevação dos limites da tela:

Caso pequenas taxas de fuga não sejam relevantes para sua aplicação, uma elevação dos limites inferiores de exibição pode facilitar a avaliação da exibição das taxas de fuga.

- até 15 décadas em VAC
- até 11 décadas em SNIF
- até 8 décadas no modo AQ

Se a área útil cair para menos de uma década devido a uma definição inadequada, o limite superior será elevado até que uma década permaneça visível.

Indicação: Na unidade de manejo, durante a definição são exibidos os limites de exibição atuais entre ambos os parâmetros de definição. Através do protocolo LD, os limites atuais de exibição podem ser lidos com o comando 399.

| Unidade de<br>manejo | Exibição > Limites da tela                                        |
|----------------------|-------------------------------------------------------------------|
| Protocolo LD         | Comando 397                                                       |
| Protocolo ASCII      | Comando: *CONFig:DISPL_LIM:HIGH<br>Comando: *CONFig:DISPL_LIM:LOW |

## 7.17 Defina os valores do disparador

O módulo do espectrômetro de massas apresenta quatro valores de disparador independentes. Se a taxa de fuga medida ultrapassar os valores definidos do disparador, as saídas digitais correspondentes do IO1000 ficarão ativas. Além disto, uma ultrapassagem do disparador 1 na unidade de manejo é destacada visualmente.

No modo AQ, o cálculo refere-se ao tempo de medição recomendado relativamente ao valor do disparador 1.

| 1 | / | 2 | / | 3 | / | 4 |  |
|---|---|---|---|---|---|---|--|
|   | • | _ | • | - | • |   |  |

| Unidade de<br>manejo | Definições > Disparador > Disparador 1 (2, 3, 4) > Nível do<br>disparador |
|----------------------|---------------------------------------------------------------------------|
| Protocolo LD         | Comando 385                                                               |
| Protocolo ASCII      | Comando *CONFig:TRIGger1 (2, 3, 4)                                        |
## 7.18 Definir o monitoramento do fluxo

#### Valor de pressão capilares obstruídos

Para detectar uma obstrução dos capilares 25/300-sccm, é definido um valor de pressão mínimo. Se o valor for inferior, o sistema emite o aviso de advertência 540. Para valores ainda menores é emitido o aviso de falha 541.

1E-3 ... 18 mbar

|                                                                   | Unidade de<br>manejo                                                                                                    |                                        | Definições > Configurar > Modos de operação > Farejamento ><br>Capilares > Obstruídos > Pressão capilares obstruídos               |  |
|-------------------------------------------------------------------|----------------------------------------------------------------------------------------------------|----------------------------------------|----------------------------------------------------------------------------------------------------|--|
|                                                                   | Protocolo LD                                                                                                    |                                        | Comando 452                                                                                                    |  |
|                                                                   | Protoc                                                                                                    | olo ASCII                              | Comando *CONFig:PRESSLow                                                                                                    |  |
| Valor de pressão<br>capilares<br>rompidos                         | Para detectar o rompimento dos capilares 25/300-sccm, é definido um valor de pressão máximo. Se esse valor for ultrapassado, o sistema emite o aviso de advertência 542. |                                        |                                                                                                    |  |
|                                                                   | 1E-3                                                                                                    | . 18 mbar                              |                                                                                                    |  |
|                                                                   |                                                                                                    |                                        |                                                                                                    |  |
|                                                                   | Unidade de<br>manejo                                                                                                    |                                        | Definições > Configurar > Modos de operação > Farejamento ><br>Capilares > Rompidos > Pressão capilares rompidos                   |  |
|                                                                   | Protocolo LD                                                                                                    |                                        | Comando 453                                                                                                    |  |
|                                                                   | Protocolo ASCII                                                                                                    |                                        | Comando *CONFig:PRESSHigh                                                                                                    |  |
| Reconhecimento de<br>uma conduta do<br>'farejador' com<br>defeito | Recon<br>deve s<br>automa                                                                                                    | hecimento<br>er desativa<br>aticamente | automático de uma conduta do 'farejador' com defeito. Essa função<br>da quando se usa uma conduta do 'farejador' não é reconhecida |  |
|                                                                   | 0 Ligado                                                                                                    |                                        |                                                                                                    |  |
|                                                                   | 1                                                                                                    | Desligado                              |                                                                                                    |  |
|                                                                   |                                                                                                    |                                        |                                                                                                    |  |
|                                                                   | Unidade de<br>manejo                                                                                                    |                                        | Definições > Configurar > Modos de operação > Farejamento ><br>Farejador > Avisos > Reconhecimento de conduta do 'farejador'       |  |
|                                                                   | Protoc                                                                                                    | olo LD                                 | Comando 529                                                                                                    |  |
|                                                                   | Protocolo ASCII                                                                                                    |                                        | -                                                                                                    |  |

# 7.19 Definir rotação da bomba turbomolecular

Em algumas aplicações, pode ser útil reduzir a rotação da bomba turbomolecular para aumentar a sensibilidade do aparelho. Porém, através disto, é reduzida a pressão de entrada máxima nas conexões GROSS, FINE e ULTRA. Depois da alteração da rotação é necessário calibrar novamente!

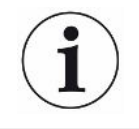

Para aparelhos no modo AQ, veja "Definir rotação da bomba turbomolecular [> 98]".

| Rotação da bomba turbomolecular em Hertz |                                                                         |  |  |  |  |
|------------------------------------------|-------------------------------------------------------------------------|--|--|--|--|
| 1000                                     |                                                                         |  |  |  |  |
| 1500                                     |                                                                         |  |  |  |  |
|                                          |                                                                         |  |  |  |  |
| Unidade de<br>manejo                     | Definições > Configurar > Módulo MS > TMP > Definições > Rotação da TMP |  |  |  |  |
| Protocolo LD                             | 501                                                                     |  |  |  |  |
| Protocolo ASCII                          | *CONFig:SPEEDTMP                                                        |  |  |  |  |

### 7.20 Selecionar cátodo

#### Seleção de um cátodo

O espectrômetro de massas contém dois cátodos. Pelas definições de fábrica, o aparelho utiliza o cátodo 1. Caso ele esteja com defeito, o aparelho comuta automaticamente para o outro cátodo.

Com esta definição, é possível selecionar um cátodo determinado.

| 0                 | CAT1    | \T1                                                                    |  |  |  |  |  |
|-------------------|---------|------------------------------------------------------------------------|--|--|--|--|--|
| 1                 | CAT2    |                                                                        |  |  |  |  |  |
| 2                 | Auto Ca | t1 (comutação automática para o cátodo 2, definições de fábrica)       |  |  |  |  |  |
| 3                 | Auto Ca | Auto Cat2 (comutação automática para o cátodo 1)                       |  |  |  |  |  |
| 4                 | OFF     | )FF                                                                    |  |  |  |  |  |
|                   |         |                                                                        |  |  |  |  |  |
| Unidade<br>manejo | de      | Definições > Configurar > Módulo MS > Fonte iônica > Seleção do cátodo |  |  |  |  |  |
| Protocolo LD 530  |         |                                                                        |  |  |  |  |  |
| Protocol          | o ASCII | ASCII *CONFig:CAThode *STATus:CAThode                                  |  |  |  |  |  |

## 7.21 Definições do XL Sniffer Adapter

Para a operação com o XL Sniffer Adapter você deve

- utilizar a conduta do 'farejador' SL3000XL,

 – selecionar o modo de operação "XL Sniffer Adapter", veja "Selecione o modo de operação [▶ 51]".

Função da teclaAtive e/ou desative a tecla direita da conduta do 'farejador' SL3000XL (alterne entredireita do farejadorLow Flow e High Flow). Desativar a tecla evita interferências acidentais na medição.

|                                                 | Unidade de<br>manejo                                                                                                    |                       | Definições > Configurar > Modos de operação > Farejamento ><br>Farejador > Teclas > Farejador teclas fluxo        |  |
|-------------------------------------------------|----------------------------------------------------------------------------------------------------|-----------------------|----------------------------------------------------------------------------------------------------|--|
|                                                 | Protocolo LD                                                                                                    |                       | Comando 415                                                                                                    |  |
|                                                 | Protocolo                                                                                                    | o ASCII               | Comando *CONFig:HFButton                                                                                          |  |
| Função Search                                   | Com a função Search ativada, o alarme é ligado automaticamente ao disparador 2 assim que é feita a comutação para High Flow.                                                            |                       |                                                                                                    |  |
|                                                 | • Funçã                                                                                                    | ão Searcl             | h desligada: Alarme quando o disparador 1 é ultrapassado.                                                         |  |
|                                                 | <ul> <li>Funçá<br/>ultrap</li> </ul>                                                                                                    | ăo Searcl<br>assado.  | h ligada e operação em Low Flow: Alarme quando o disparador 1 é                                                   |  |
|                                                 | <ul> <li>Funçá<br/>é ultra</li> </ul>                                                                                                    | ăo Searcl<br>apassado | h ligada e operação em High Flow: Alarme quando o disparador 2<br>o.                                              |  |
|                                                 | 0                                                                                                    | Desligad              | lo                                                                                                    |  |
|                                                 | 1                                                                                                    | Ligado                |                                                                                                    |  |
|                                                 |                                                                                                    |                       |                                                                                                    |  |
|                                                 | Unidade de<br>manejo                                                                                                    |                       | Definições > Disparador > Search                                                                                  |  |
|                                                 | Protocolo LD                                                                                                    |                       | Comando 380                                                                                                    |  |
|                                                 | Protocolo ASCII                                                                                                    |                       | Comando *CONFig:SEARch                                                                                            |  |
|                                                 | No SL3000XL, a barra de taxa de fuga, a troca de iluminação de fundo, a campainha<br>e a troca da iluminação das pontas do farejador sempre são dependentes do<br>disparador utilizado. |                       |                                                                                                    |  |
| LEDs do farejador:<br>Luminosidade              | Defina a luminosidade dos LEDs, previstos para a iluminação do local procurado.<br>Essa definição consiste do processo de medição sem a configuração do LED de<br>alarme, como abaixo.  |                       |                                                                                                    |  |
|                                                 | De "0" (desligado) até "6" (máx.)                                                                                                    |                       |                                                                                                    |  |
|                                                 |                                                                                                    |                       |                                                                                                    |  |
|                                                 | Unidade<br>manejo                                                                                                    | de                    | Definições > Configurar > Modos de operação > Farejamento ><br>Farejador > Led > Luminosidade do led do farejador |  |
|                                                 | Protocolo                                                                                                    | b LD                  | Comando 414                                                                                                    |  |
|                                                 | Protocolo                                                                                                    | o ASCII               | Comando *CONFig:BRIGHTness                                                                                        |  |
| LEDs do farejador:<br>Configuração do<br>alarme | Comport<br>ultrapass                                                                                                    | amento c<br>ado.      | los LEDs no farejador quando o valor do disparador 1 é                                                            |  |
|                                                 | Desligad                                                                                                    | 0                     | sem reação                                                                                                    |  |
|                                                 | Piscar                                                                                                    |                       | Os LEDs piscam                                                                                                    |  |
|                                                 | lluminaçã                                                                                                    | ão                    | Os LEDs acendem na luminosidade máxima.                                                                           |  |
|                                                 |                                                                                                    |                       |                                                                                                    |  |
|                                                 | Unidade<br>manejo                                                                                                    | de                    | Definições > Configurar > Modos de operação > Farejamento ><br>Farejador > Led > Config. alarme led do farejad.   |  |

|                                                      | Protocolo LD                                                                                                    | Comando 413                                                                                                    |  |  |
|------------------------------------------------------|----------------------------------------------------------------------------------------------------|----------------------------------------------------------------------------------------------------|--|--|
|                                                      | Protocolo ASCII                                                                                                    | Comando *CONFig:LIGHTAlarm                                                                                                 |  |  |
| Campainha do<br>farejador:                           | Comportamento da campainha do farejador na ultrapassagem do valor do disparador.                                                                                                    |                                                                                                    |  |  |
| Configuração do                                      | Desligado                                                                                                    | sem reação                                                                                                    |  |  |
| aldille                                              | Disparador                                                                                                    | sinal acústico/alarme vibratório                                                                                           |  |  |
|                                                      |                                                                                                    |                                                                                                    |  |  |
|                                                      | Unidade de<br>manejo                                                                                                    | Definições > Configurar > Modos de operação > Farejamento ><br>Farejador > Campainha > Campainha do farejador              |  |  |
|                                                      | Protocolo LD                                                                                                    | Comando 417                                                                                                    |  |  |
|                                                      | Protocolo ASCII                                                                                                    | Comando *CONFig:BEEP                                                                                                    |  |  |
| Exibição do<br>teor de hidrogênio                    | Para farejamento com gás de formação utiliza-se hidrogênio. O teor de hidrogênio é considerado a partir dessa informação. Para isso eleva-se a taxa de fuga exibida pelo fator correspondente. Para os gases (M3, He) o teor de gás pode ser igualmente definido.                                                               |                                                                                                    |  |  |
|                                                      | 0 100%                                                                                                    |                                                                                                    |  |  |
|                                                      | Unidade de<br>manejo                                                                                                    | Definições > Configurar > Modos de operação > Farejamento ><br>Teor de gás > Massa2 > Teor de gás em percentual H2         |  |  |
|                                                      | Protocolo LD                                                                                                    | Comando 416                                                                                                    |  |  |
|                                                      | Protocolo ASCII                                                                                                    | Comando *CONFig:PERcent                                                                                                    |  |  |
| Intervalo de Auto<br>Standby                         | Defina o tempo decorrido em minutos, até a ativação de Standby. Opere o aparelho<br>em High Flow caso o filtro da conduta do 'farejador' fique sujo rapidamente. Ative<br>Auto Standby para economia em Low Flow. Quando a conduta do 'farejador' se<br>movimenta, o fluxo selecionado anteriormente é ativado automaticamente. |                                                                                                    |  |  |
|                                                      | De "0" (desligado) até "60" (máx.)                                                                                                    |                                                                                                    |  |  |
|                                                      |                                                                                                    |                                                                                                    |  |  |
|                                                      | Unidade de<br>manejo                                                                                                    | Definições > Configurar > Modos de operação > Farejamento ><br>Auto Standby > Intervalo Auto Standby                       |  |  |
|                                                      | Protocolo LD                                                                                                    | Comando 480                                                                                                    |  |  |
|                                                      | Protocolo ASCII                                                                                                    | Comando *CONFig:STANDBYDel                                                                                                 |  |  |
| Valor da pressão<br>capilares XL<br>obstruídos (High | Para detectar a obstrução dos capilares XL (High Flow, 3000 sccm), define-se um valor de pressão mínimo. Se o valor for inferior, o sistema emite o aviso de advertência 550. Para valores ainda menores é emitido o aviso de falha 551.                                                                                        |                                                                                                    |  |  |
| FIOW)                                                | 100 300 mbar                                                                                                    |                                                                                                    |  |  |
|                                                      |                                                                                                    |                                                                                                    |  |  |
|                                                      | Unidade de<br>manejo                                                                                                    | Definições > Configurar > Modos de operação > Farejamento ><br>Capilares > Obstruídos XL > Pressão capilares obstruídos XL |  |  |

|                                                          | Protocolo LD                                                                                                    | Comando 455                                                                                                    |  |  |
|----------------------------------------------------------|----------------------------------------------------------------------------------------------------|----------------------------------------------------------------------------------------------------|--|--|
|                                                          | Protocolo ASCII                                                                                                    | Comando *CONFig:PRESSXLLow                                                                                                    |  |  |
| Valor da pressão<br>Capilares XL<br>rompidos (High Flow) | Para detectar o ro<br>valor de pressão<br>advertência 552.<br>200 600 mbar                                                                                                    | ompimento dos capilares XL (High Flow, 3000 sccm), define-se um máximo. Se esse valor for ultrapassado, o sistema emite o aviso de |  |  |
|                                                          |                                                                                                    |                                                                                                    |  |  |
|                                                          | Unidade de<br>manejo                                                                                                    | Definições > Configurar > Modos de operação > Farejamento ><br>Capilares > Rompidos XL > Pressão capilares rompidos XL             |  |  |
|                                                          | Protocolo LD                                                                                                    | Comando 456                                                                                                    |  |  |
|                                                          | Protocolo ASCII                                                                                                    | Comando *CONFig:PRESSXLHigh                                                                                                    |  |  |
| Selecione o fluxo                                        | Selecione Low Flow ou High Flow. Observação: A seleção também pode ser feita com a tecla direita do farejador ou armazenada em uma das teclas de favoritos da unidade de manejo. |                                                                                                    |  |  |
|                                                          | Baixo (Low Flow)                                                                                                    |                                                                                                    |  |  |
|                                                          | Alto (High Flow)                                                                                                    |                                                                                                    |  |  |
|                                                          |                                                                                                    |                                                                                                    |  |  |
|                                                          | Unidade de<br>manejo                                                                                                    | Definições > Configurar > Modos de operação > Fluxo > Controle<br>de fluxo ou funções > Fluxo > Controle de fluxo                  |  |  |
|                                                          | Protocolo LD                                                                                                    | Comando 229                                                                                                    |  |  |
|                                                          | Protocolo ASCII                                                                                                    | Comando *CONFig:Highflow                                                                                                    |  |  |

## 7.22 Exibir a taxa de fuga de equivalência

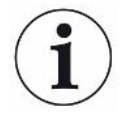

#### Âmbito de aplicação

- As versões relativas à taxa de equivalência se referem somente ao modo de farejamento.

 - Ao usar uma unidade de manejo CU1000, leia as opções avançadas relativas à exibição da taxa de equivalência, veja "Exibir taxa de fuga de equivalência para outro gás [▶ 141]".

Se você medir hélio ou hidrogênio com os gases de ensaio, mas quiser exibir outro gás com sua taxa de fuga, use um fator de correção para o gás de ensaio usado.

Calcule o fator de equivalência, consulte "Calcule o fator de equivalência [> 78]".

Faça as configurações necessárias no aparelho, consulte "Definir o fator de equivalência e a massa molar [▶ 78]".

### 7.22.1 Calcule o fator de equivalência

O fator de equivalência não é calculado pelo software do aparelho. Calcule o fator de equivalência usando a seguinte fórmula:

Fator de equivalência = 
$$\frac{\eta_{test}}{\eta_{equi}} * \frac{(p_{equi})^2 - 1}{(p_{test})^2 - 1}$$

 $\eta_{\text{Test}}$  Viscosidade dinâmica do gás de ensaio (hélio ou H<sub>2</sub>)

 $\eta_{equi}$  Viscosidade dinâmica do gás de equivalência

**P**test Pressão absoluta do gás de teste no objeto de teste em bar

Dequi Pressão absoluta do gás de equivalência no objeto de ensaio em bar

Exemplo

Um sistema de ar condicionado deve ser verificado quanto a fugas.

Para isso, o sistema é primeiro abastecido com 2 bar (absoluto) de hélio e verificado quanto a fugas. Mais tarde o sistema será abastecido com R134a. A pressão de operação é de 15 bar (absoluta).

A viscosidade dinâmica do hélio é de 19,62 µPa\*s.

A viscosidade dinâmica do R134a é de 11,49  $\mu Pa^*s.$ 

Para obter uma indicação da taxa de fuga equivalente R134a durante o ensaio de estanqueidade de hélio, o seguinte fator de equivalência deve ser inserido:

Fator de equivalência 
$$= \frac{\eta_{test}}{\eta_{equi}} * \frac{(p_{equi})^2 - 1}{(p_{test})^2 - 1} = \frac{19,62}{11,49} * \frac{15^2 - 1}{2^2 - 1} \approx 127$$

### 7.22.2 Definir o fator de equivalência e a massa molar

- ✓ O fator de equivalência é conhecido. Veja também "Calcule o fator de equivalência [▶ 78]".
- ✓ O gás de ensaio utilizado está especificado (hidrogênio ou hélio, massa 2, 3 ou 4).
- ✓ A massa molar do gás de equivalência que você deseja exibir no display é conhecida.
  - 1 Unidade de manejo: Ajustes > Configurar > Modos de operação > Taxa de equivalência
  - 2 Botão "Fator de gás"
    - ⇒ (Protocolo LD: comando 469)
  - 3 Selecione "Massa 2", "Massa 3" ou "Massa 4" de acordo com o seu gás de ensaio.
    - ⇒ Se o gás de ensaio estiver definido para hélio, a janela "Fator de gás de equivalência He" será aberta.

- 4 Defina o fator de gás de equivalência.
- 5 Unidade de manejo: Ajustes > Configurar > Modos de operação > Taxa de equivalência
- 6 Botão "Massa molar"
  - ⇒ (Protocolo LD: comando 470)
- 7 Selecione "Massa 2", "Massa 3" ou "Massa 4" de acordo com o seu gás de ensaio, conforme descrito acima.
  - ⇒ Se o gás de ensaio estiver definido para hélio, a janela "Gás de equivalência de massa molar He" será aberta.
- 8 Defina sua massa molar.
- Se o fator de equivalência não for igual a 1 ou a massa molar não estiver nas definições de fábrica, o fator de equivalência será exibido no resultado da calibração e na tela de medição.

### 7.23 Restabelecer as definições

| Módulo do<br>espectrômetro de | As definições do módulo do espectrômetro de massas podem ser retornadas para as definições de fábrica. |                                                                   |                                                                               |  |  |  |
|-------------------------------|----------------------------------------------------------------------------------------------------|-------------------------------------------------------------------|-------------------------------------------------------------------------------|--|--|--|
| massas                        | 0                                                                                                    | Carregar de                                                       | finições de fábrica                                                           |  |  |  |
|                               | 10                                                                                                    | Restabelecer as definições para o modo de compatibilidade LDS1000 |                                                                               |  |  |  |
|                               | 11                                                                                                    | Restabelec                                                        | er as definições para o modo de compatibilidade LDS2010                       |  |  |  |
|                               | 12                                                                                                    | Restabelec                                                        | Restabelecer as definições para o modo XL Sniffer Adapter                     |  |  |  |
|                               |                                                                                                    |                                                                   |                                                                               |  |  |  |
|                               | Unidade de<br>manejo                                                                                   |                                                                   | Funções > Dados > Parâmetros > Reposição > Definições da<br>unidade de manejo |  |  |  |
|                               |                                                                                                    |                                                                   | Funções > Dados > Parâmetros > Reposição > Definições MSB                     |  |  |  |
|                               |                                                                                                    |                                                                   | Funções > Dados > Parâmetros > Reposição > Autorização<br>Parâmetros          |  |  |  |
|                               | Proto                                                                                                  | colo LD                                                           | Comando 1161                                                                  |  |  |  |
|                               | Protocolo ASCII                                                                                        |                                                                   | Comando *RST:FACTORY                                                          |  |  |  |
|                               |                                                                                                    |                                                                   | Comando*RST:SL3000                                                            |  |  |  |
|                               |                                                                                                    |                                                                   |                                                                               |  |  |  |

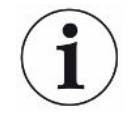

Para a unidade de manejo é válido: com base no modo atualmente definido será automaticamente selecionado o valor correspondente para repor as definições para este modo.

Para o protocolo LD ou ASCII é válido: Através da reposição das definições para um determinado modo será automaticamente ativado este modo, veja também "Selecionar modo de compatibilidade [▶ 49]".

# 8 Operação LDS3000 AQ (acumulação)

## 8.1 Ligue o aparelho

- 1 Ligue a bomba pré-vácuo.
- 2 Ligue a alimentação de energia para o módulo do espectrômetro de massas.
- ⇒ O sistema entra automaticamente no modo alto.
- Caso um XL Sniffer Adapter e a CU1000 estejam conectados, depois de inicializar será emitida uma consulta sobre se o modo de operação "XL Sniffer Adapter" deve ser definido. Isto não vigora para aparelhos AQ.

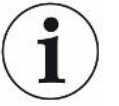

#### Iniciação mais prolongada em aparelhos no modo AQ

Para contrariar falsificações de resultados de medição devido a um valor de fundo aumentado, o tempo de aquecimento, após ligar, é de aprox. 10 minutos.

Antes da determinação do "Peak" antes de calibrar, aguarde, no mínimo, 60 minutos. Veja também "Efetuar uma medição [▶ 95]".

### 8.2 Predefinições

#### Selecione o idioma Selecione o idioma da tela. A definição de fábrica é inglês. (A tela no manípulo da conduta do 'farejador' SL3000XL exibe avisos em inglês em vez de russo e chinês). Alemão, Inglês, Francês, Italiano, Espanhol, Português, Russo, Chinês, Japonês Unidade de manejo Definições > Configurar > Unidade de manejo > Idioma Protocolo LD Comando 398 Protocolo ASCII \*CONFig:LANG Defina a data e a hora Defina a data Formato: DD.MM.AA Unidade de manejo Definições > Data/horário > Data Protocolo LD Comando 450 Protocolo ASCII \*HOUR:DATE Defina a hora Formato: hh:mm Unidade de manejo Definições > Data/horário > Horário Protocolo LD Comando 450

Protocolo ASCII

\*HOUR:TIME

# 8.3 Selecione a unidade da taxa de fuga

| Unidade da taxa de | Selecione a unidade da taxa de fuga na tela para vácuo e/ou farejamento |                         |                                                                                                 |  |  |  |
|--------------------|-------------------------------------------------------------------------|-------------------------|-------------------------------------------------------------------------------------------------|--|--|--|
| fuga<br>Exibição   | 0                                                                       | mbar l/s (              | definições de fábrica)                                                                          |  |  |  |
|                    | 1                                                                       | Pa m <sup>3</sup> /s    |                                                                                                 |  |  |  |
|                    | 2                                                                       | atm cc/s                | atm cc/s                                                                                        |  |  |  |
|                    | 3                                                                       | Torr I/s                |                                                                                                 |  |  |  |
|                    | 4                                                                       | ppm (não VAC, não AQ)   |                                                                                                 |  |  |  |
|                    | 5                                                                       | g/a (não VAC, não AQ)   |                                                                                                 |  |  |  |
|                    | 6                                                                       | oz/yr (não VAC, não AQ) |                                                                                                 |  |  |  |
|                    | 7                                                                       | sccm                    |                                                                                                 |  |  |  |
|                    | 8                                                                       | sft³/yr                 |                                                                                                 |  |  |  |
|                    |                                                                         |                         |                                                                                                 |  |  |  |
|                    | Unidade de<br>manejo                                                    |                         | Exibição > Unidades (Exibição) > Unidade de taxa de fuga VAC<br>(SNIF)                          |  |  |  |
|                    | Protocolo LD                                                            |                         | Comando 396 (Índice 0: Vácuo, Índice 1: Farejamento)                                            |  |  |  |
|                    | Protocolo ASCII                                                         |                         | Comando *CONFig:UNIT:VACDisplay                                                                 |  |  |  |
|                    |                                                                         |                         | Comando *CONFig:UNIT:SNDisplay                                                                  |  |  |  |
| Unidade da taxa de | Selecio                                                                 | one a unida             | nde da taxa de fuga das interfaces para vácuo e/ou farejamento                                  |  |  |  |
| fuga Interface     | 0                                                                       | mbar I/s (              | definições de fábrica)                                                                          |  |  |  |
|                    | 1                                                                       | Pa m <sup>3</sup> /s    |                                                                                                 |  |  |  |
|                    | 2                                                                       | atm cc/s                |                                                                                                 |  |  |  |
|                    | 3                                                                       | Torr I/s                |                                                                                                 |  |  |  |
|                    | 4                                                                       | ppm (não VAC)           |                                                                                                 |  |  |  |
|                    | 5                                                                       | g/a (não VAC)           |                                                                                                 |  |  |  |
|                    | 6                                                                       | oz/yr (não VAC)         |                                                                                                 |  |  |  |
|                    | 7                                                                       | sccm                    |                                                                                                 |  |  |  |
|                    | 8                                                                       | sft³/yr                 |                                                                                                 |  |  |  |
|                    |                                                                         |                         |                                                                                                 |  |  |  |
|                    | Unidade de<br>manejo                                                    |                         | Definições > Configurar > Interface > Unidades (Interface) > Unidade de taxa de fuga VAC (SNIF) |  |  |  |
|                    | Protoc                                                                  | olo LD                  | Comando 431 (vácuo)                                                                             |  |  |  |
|                    |                                                                         |                         | Comando 432 (farejamento)                                                                       |  |  |  |
|                    | Protocolo ASCII                                                         |                         | Comando *CONFig:UNIT:LRVac                                                                      |  |  |  |
|                    |                                                                         |                         | Comando *CONFig:UNIT:LRSnif                                                                     |  |  |  |

### 8.4 Selecione a unidade de pressão

| Unidade de pressão<br>Interface | Selecione a unidade de pressão das interfaces |          |                                                                                  |  |  |  |  |
|---------------------------------|-----------------------------------------------|----------|----------------------------------------------------------------------------------|--|--|--|--|
|                                 | 0                                             | mbar (de | mbar (definições de fábrica)                                                     |  |  |  |  |
|                                 | 1                                             | Pa       |                                                                                  |  |  |  |  |
|                                 | 2                                             | atm      | atm                                                                              |  |  |  |  |
|                                 | 3                                             | Torr     |                                                                                  |  |  |  |  |
|                                 |                                               |          |                                                                                  |  |  |  |  |
|                                 | Unidade<br>manejo                             | de       | Definições > Configurar > Interfaces > Unidades (Interface) > Unidade de pressão |  |  |  |  |
|                                 | Protocolo LD                                  |          | Comando 430 (vácuo/farejamento)                                                  |  |  |  |  |
|                                 | Protocolo ASCII                               |          | Comando *CONFig:UNIT:Pressure                                                    |  |  |  |  |

### 8.5 Selecionar modo de compatibilidade

Como usuário LDS3000 AQ selecione entre

- AQ Mode 1 ou
- AQ Mode 2

Na troca de modos de compatibilidade, todos os parâmetros retornam às definições de fábrica e o aparelho é reiniciado. É exibido o idioma conforme a definição de fábrica. Para alterar o idioma, veja "Predefinições [> 80]".

Se comutar agora a LDS3000 para um outro modo e mais tarde quiser voltar a mudar para o modo definido até agora, salve primeiro seus parâmetros em uma pen drive USB, veja "Introduza e carregue o parâmetro [> 96]". Depois de mudar de volta para o modo definido até ao momento, pode voltar a carregar os parâmetros salvos.

 AQ Mode 1: Este modo somente está disponível em aparelhos para AQ. Está pré-configurado em aparelhos para AQ. É possível uma comutação para outros modos.

A seleção deste modo dá origem a uma medição infinita. É, por isso, necessário adaptar temporalmente, de modo manual, o resultado de um ciclo de medição. Para obter um resultado de medição estável, deverá aguardar pelo menos o tempo de medição. Para definir o tempo de medição, veja "Efetuar as definições básicas através do assistente [▶ 85]". Quanto à operação de medição, veja "Efetuar uma medição [▶ 95]".

 AQ Mode 2: Este modo somente está disponível em aparelhos para AQ. É possível uma comutação para outros modos.
 A seleção deste modo faz com que a medição AQ seja terminada após decorrer o tempo de medição definido. O resultado da medição de ciclo pode ser lido até à reinicialização manual de um outro ciclo de medição. Para definir o tempo de medição, veja "Efetuar as definições básicas através do assistente [▶ 85]". Quanto à operação de medição, veja "Efetuar uma medição [▶ 95]".

- LDS1000: Modo de compatibilidade, para equipar posteriormente uma instalação de ensaio de estanqueidade LDS1000 disponível com uma LDS3000.
- LDS2010: Modo de compatibilidade, para equipar posteriormente uma instalação de ensaio de estanqueidade LDS2010 disponível com uma LDS3000.
- LDS3000
- XL Sniffer Adapter

| Definições > Configurar > Compatibilidade > Modo de<br>compatibilidade |
|------------------------------------------------------------------------|
| Comando 2594 (dez)                                                     |
| Comando *CONFig:COMP                                                   |
|                                                                        |

A seguinte tabela indica as diferenças e as semelhanças funcionais entre a LDS2010 e a LDS3000:

|                                                                  | LDS2010                                                                                                    | LDS3000                                                                                                    |
|------------------------------------------------------------------|----------------------------------------------------------------------------------------------------|----------------------------------------------------------------------------------------------------|
| Saídas do disparador                                             | sem referência comum                                                                                                    | com referência comum                                                                                                    |
| outras saídas                                                    | com referência comum                                                                                                    | com referência comum                                                                                                    |
| Disparador 1 (LED de farejamento, saída do relê, sinal de áudio) | Controle do LED de farejamento e<br>saída de áudio PWM para a<br>unidade de manejo para Aktivbox                                                                                                    | Controle do LED de farejamento e<br>saída de áudio para a unidade de<br>manejo para Aktivbox                                                        |
| Limite Low/High (interface serial,<br>exibição, saída analógica) | O limite Low atua em todas as<br>saídas, o limite High somente nas<br>telas                                                                                                    | definível em separado para<br>protocolos de interface, telas e<br>saídas analógicas                                                                 |
| Lastro de gás (3 definições)                                     | <ul> <li>OFF: Desliga a válvula do lastro de gás do módulo da bomba.</li> <li>ON: Liga a válvula do lastro de gás do módulo da bomba, até o próximo desligamento da rede.</li> <li>Se "CAL mode" for diferente de 3 (item de menu 26), a válvula do lastro de gás pode ser controlada através da entrada digital DynCAL.</li> <li>F-ON: Fixed on possibilita que a válvula do lastro de gás fique permanentemente ligada (na queda da rede e independente de entradas digitais)</li> </ul> | 0 = desligado,<br>1 = ligado, mas controlável pela<br>entrada digital em IO1000<br>2 = ligado, e não controlável pela<br>entrada digital em IO1000. |

|                                                                   | LDS2010                                                             | LDS3000                                                                                                    |
|-------------------------------------------------------------------|---------------------------------------------------------------------|----------------------------------------------------------------------------------------------------|
| Modo de controle                                                  | LOCAL, RS232, RS485                                                 | Ausente, o controle é possível de todos os locais de controle ao mesmo tempo.                                                                                                    |
| Modo de compatibilidade LDS1000<br>9.2                            | outras funções                                                      | Valores padrão e avisos de erro<br>(informar os valores padrão pela<br>interface, na tela sensível ao toque<br>aparece o aviso original> Motivo:<br>Um novo hardware pode gerar<br>falhas que não existiam nos<br>anteriores) |
| Correção da taxa de fuga (fator de máquina)                       | definível (sim/não)                                                 | definível (sim/não)                                                                                                    |
| ZERO no start                                                     |                                                                     | a partir da V1.02 como na LDS2010                                                                                                    |
| Abertura da válvula de farejamento                                | em SNIF após start                                                  | em SNIF após start                                                                                                    |
| Rotação da bomba turbomolecular                                   | apenas 2 rotações                                                   | através da interface serial definível<br>de 750 Hz até 1500 Hz, pelo<br>comando do aparelho 1000 Hz e<br>1500 Hz                                                                                                    |
| Endereço RS485                                                    | sim, compatível com barramento                                      | não, não compatível com<br>barramento                                                                                                    |
| Tecla de farejamento ligada/<br>desligada                         | selecionável                                                        | selecionável                                                                                                    |
| Valor padrão para fuga de ensaio<br>interna                       | 1E-15 mbar l/s                                                      | 9.9E2 mbar l/s                                                                                                    |
| Valor padrão ext. Fuga de ensaio<br>modo VAC/SNIF                 | 1E-7 mbar l/s                                                       | 9.9E2 mbar l/s                                                                                                    |
| Intervalo de definição de fuga de ensaio interna                  | 10E-7                                                               | 1E-9 9.9E-1 mbar l/s                                                                                                    |
| Aferição do fator de máquina                                      | manual                                                              | manual/automático                                                                                                    |
| Intervalo de valores fator de<br>máquina/farejamento              | Fator de máquina: 1E-39.9E+3<br>Fator de farejamento:<br>1E-39.9E+3 | Fator de máquina: 1E-41E+5<br>Fator de farejamento: 1E-41E+4                                                                                                    |
| Pressão: Monitoramento do fluxo<br>20                             |                                                                     | existente, pressão definível                                                                                                    |
| Saída analógica                                                   | curvas características fixas                                        | livremente configurável                                                                                                    |
| Solicitação de calibragem                                         | Variação de temperatura do pré-<br>amplificador 5 K ou 30 min       | Variação de temperatura do pré-<br>amplificador 5 K ou 30 min. ou<br>rotação da TMP modificada                                                                                                    |
| Unidades de pressão/taxa de fuga (VAC/SNIF) para todas interfaces | sim                                                                 | Isole a unidade de manejo do restante                                                                                                    |

|                         | LDS2010                                                          | LDS3000                                                                                                    |
|-------------------------|------------------------------------------------------------------|----------------------------------------------------------------------------------------------------|
| Autorizações de usuário | 3 níveis por PIN no comando do aparelho ou interruptor com chave | 4 níveis pela unidade de manejo ou interruptor com chave opcional                                                                             |
| Interruptor com chave   | montado fixo                                                     | pode, caso necessário, ser<br>conectado externamente, veja<br>"Ocupe as entradas digitais do<br>módulo I/O [ 111]" (interruptor com<br>chave) |

# 8.6 Efetuar as definições básicas através do assistente

Recomendamos a utilização do assistente AQ para definições importantes e para a calibragem. As seguintes indicações referem-se a uma CU1000, que foi adaptada à utilização da LDS3000 AQ.

Caso deseje divergir das definições padrão ou informar-se sobre comandos de protocolo de interfaces, pode consultar os detalhes nos capítulos seguintes do presente manual.

#### Assistente AQ

Para acessar o assistente AQ, pressione no visor da CU1000 o

Menu principal > Funções > Assistente

Alternativamente, pressione abaixo, no visor, a palavra "Assistente".

Efetue as suas entradas nas janelas, que são acessadas sucessivamente.

1. Volume da câmara

(volume líquido)
Se necessário, você pode selecionar a unidade de volume em "Menu principal >
Definições > Configurar > Modos de operação > AQ > Unidade de volume".
(Protocolo LD: Comando 1763
Protocolo ASCII: \*CONFig:AQ:VOLume)

- Nível do disparador 1 (protocolo LD-/ASCII: Veja "Defina os valores do disparador [▶ 72]")
- Massa (seleção entre hélio e gás de formação) (protocolo LD/ASCII: Veja "Selecione o tipo de gás (massa) [▶ 52]"
- 4. Teor de gás em porcentagem
  (p. ex., o teor de hidrogênio no gás de formação)
  (protocolo LD/ASCII: Veja indicação do teor de hidrogênio em "Definições do XL Sniffer Adapter [▶ 74]"

5. Tempo de medição

(livremente definível, é exibida uma recomendação, em função dos parâmetros definidos.) (Protocolo LD: Comando 1765 Protocolo ASCII: \*CONFig:AQ:TIME)

Ao definir o modo de compatibilidade "AQ Mode 1" se realiza uma medição infinita. O ciclo de medição ou o resultado de uma medição tem de ser lido manualmente a partir da medição em curso. Para obter um resultado de medição estável, deverá aguardar pelo menos o tempo de medição.

Ao definir o modo de compatibilidade "AQ Mode 2", a medição AQ é terminada após decorrer o tempo de medição definido. O resultado da medição de ciclo pode ser lido até à reinicialização manual de um outro ciclo de medição. Para definir o modo de compatibilidade, veja "Selecionar modo de compatibilidade [> 82]".

Alternativamente, você também pode efetuar as suas definições nos seguintes pontos:

"Menu principal > Definições > Configurar > Modos de operação > AQ"

"Menu principal > Definições > Massa"

### 8.7 Determinar o Peak

Para alcançar resultados de medição o mais precisos possível, você deverá sempre determinar o "Peak" (valor de pico) atual de uma calibragem. No fim deste procedimento, o valor da tensão de ânodos antigo é substituído pelo valor novo da tensão de ânodos.

A Aferição utiliza hélio do ar ou água do ar. Não é possível uma aferição apenas com nitrogênio.

As seguintes indicações relativas à tela referem-se a uma CU1000 adaptada à utilização da LDS3000 AQ.

- ✓ Aguardou, no mínimo, 60 minutos de tempo de aquecimento para contrariar falsificações de resultados de medição devido a um valor de fundo aumentado.
  - 1 Menu principal > Funções > CAL > Peak.
  - 2 Confirme com "OK".
    - ⇒ Abre-se uma janela "CAL peak".
  - 3 Remova a fuga de ensaio da câmara.
  - 4 Se tiver sido definido o modo de compatibilidade "AQ Mode 1", aguarde até que o sinal de base esteja estável e, em seguida, comece a aferição com "OK". Veja também "Selecionar modo de compatibilidade [▶ 82]".

- ⇒ (Protocolo LD: 4, Parâmetros 7 (peak adjust AQ)
   Protocolo ASCII: \*CAL:PEAK)
   IO1000: Entrada "Peakfind"
- ⇒ (Protocolo LD e ASCII: Em seguida, o processo deve ser consultado através do comando 260 (State Calibration) ou \*STATus:CAL)
- 5 Se tiver sido definido o modo de compatibilidade "AQ Mode 2", inicie a aferição diretamente com "OK".
- ⇒ Após a aferição, a tensão antiga e a nova tensão do ânodo são exibidas.

## 8.8 Definir taxa de fuga da fuga de ensaio

Insira uma vez as indicações relativas à fuga de ensaio instalada. Para cada gás (massa) deve ser definida uma taxa de fuga específica. Intervalo: 1E-9 ... 9.9E-2 mbar I / s

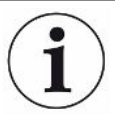

#### Tamanho mínimo para a taxa de fuga da fuga de ensaio

Para poder executar uma calibragem estável, recomendamos um tamanho mínimo para a taxa de fuga da fuga de ensaio utilizada.

Em caso de manutenção do tempo de medição proposto pelo assistente AQ, a taxa de fuga não deverá ser inferior ao seguinte valor:

- Em caso de utilização de gás de formação o valor limite selecionado (trigger 1)
- Em caso de utilização do hélio 1/5 do valor limite selecionado (trigger 1)

Caso a taxa de fuga da fuga de ensaio utilizada sejam demasiado reduzidas, no início ou na conclusão da calibragem é emitida uma mensagem de erro.

As seguintes indicações referem-se a uma CU1000, que foi adaptada à utilização da LDS3000 AQ.

- ✓ A unidade desejada, na qual pretende registrar a taxa de fuga, está definida. Desde que a unidade definida no seu sistema divirja da taxa de fuga da indicação da unidade na fuga de ensaio, defina temporariamente a unidade, no mínimo, como na fuga de ensaio. Veja também "Selecione a unidade da taxa de fuga [▶ 48]".
  - 1 Menu principal > Funções > CAL > Definições > Fuga de ensaio ext.
  - Registre o gás desejado e a respectiva taxa de fuga. (Protocolo LD: Comando 390
     Protocolo ASCII: \*CONFig:CALleak:EXTVac)

# 8.9 Calibre o aparelho

# 8.9.1 Momento e predefinições gerais

|                                        | OBSERVAÇÃO                                                                                                    |                 |                                                                                                    |  |
|----------------------------------------|----------------------------------------------------------------------------------------------------|-----------------|----------------------------------------------------------------------------------------------------|--|
|                                        | Calibragem incorreta devido à temperatura de operação muito baixa                                                                                                    |                 |                                                                                                    |  |
|                                        | Se o aparelho for calibrado enquanto está frio, ele poderá indicar dados de medição falsos.                                                                                                    |                 |                                                                                                    |  |
|                                        | Para un                                                                                                    | na precisão ide | eal, o aparelho deve estar ligado há pelo menos 60 minutos.                                          |  |
|                                        | Recomenda-se calibrar o aparelho uma vez por turno nos modos de operação desejados e para os gases desejados. Depois disto, é possível alternar entre os modos de operação e gases sem fazer uma nova calibragem. |                 |                                                                                                    |  |
|                                        | Para além disso, é necessária uma calibragem após uma solicitação de calibragem do sistema.                                                                                                    |                 |                                                                                                    |  |
| Desligar teste de pré-<br>amplificador | Na calibragem, o aparelho testa o pré-amplificador integrado. Você pode desligar o teste de pré-amplificador. Assim, a calibragem será mais rápida, mas a confiabilidade diminui.                                 |                 |                                                                                                    |  |
|                                        | 0                                                                                                    | DESLIGADO       |                                                                                                    |  |
|                                        | 1                                                                                                    | LIGADO          |                                                                                                    |  |
|                                        |                                                                                                    |                 |                                                                                                    |  |
|                                        | Unidade o                                                                                                    | le manejo       | Definições > Configurar > Módulo MS > Pré-amplificador ><br>Teste > Teste de pré-amplificador em CAL |  |
|                                        | Protocolo                                                                                                    | LD              | Comando 370                                                                                          |  |
|                                        | Protocolo ASCII                                                                                                    |                 | Comando *CONFig:AMPTest (ON,OFF)                                                                     |  |
|                                        |                                                                                                    |                 |                                                                                                    |  |
| Ativar solicitação de<br>calibragem    | Se a solicitação de calibragem estiver ativa, o aparelho solicitará calibragem quando a variação de temperatura for maior que 5 °C e 30 minutos depois de ligado.                                                 |                 |                                                                                                    |  |
|                                        | 0 DESLIGADO                                                                                                    |                 |                                                                                                    |  |
|                                        | 1                                                                                                    | 1 LIGADO        |                                                                                                    |  |
|                                        |                                                                                                    |                 |                                                                                                    |  |
|                                        | Unidade o                                                                                                    | le manejo       | Funções > CAL > Definições > Solicit. CAL > Solicitação de<br>calibragem                             |  |
|                                        |                                                                                                    |                 | ou                                                                                                   |  |
|                                        |                                                                                                    |                 | Definições > Configurar > Notificações > Solicit. CAL > Solicitação de calibragem                    |  |
|                                        | Protocolo                                                                                                    | LD              | Comando 419                                                                                          |  |

Protocolo ASCII \*CONFig:CALREQ (ON,OFF)

Aviso de calibragem Wrn650 O aviso de calibragem Wrn650 "Calibragem nos primeiros 20 não é recomendada" pode ser permitido ou suprimido.

| 0 | DESLIGADO (suprimido) |
|---|-----------------------|
| 1 | LIGADO (permitido)    |

| Unidade de manejo | Funções > CAL > Definições > Solicit. CAL > Aviso de<br>calibragem W650             |
|-------------------|-------------------------------------------------------------------------------------|
|                   | Definições > Configurar > Notificações > Solicit. CAL ><br>Aviso de calibragem W650 |
| Protocolo LD      | Comando 429                                                                         |
| Protocolo ASCII   | *CONFig:CALWarn ON (OFF)                                                            |
|                   |                                                                                     |

#### Ver também em

Defina o fator de máquina e o fator de farejamento [> 93]

### 8.9.2 Introduzir o fator de calibragem

O fator de calibragem normalmente é determinado através da rotina de calibragem correspondente. Portanto, geralmente não é necessário definir manualmente o fator de calibragem.

Um fator de calibragem definido de maneira incorreta leva necessariamente a uma exibição incorreta de taxa de fuga!

### 8.9.3 Fator de calibragem Vácuo

Vigora também para aparelhos no modo AQ.

Introdução do fator de calibragem para massa 2, 3, 4.

Os valores serão sobrescritos na próxima calibragem.

0,01 ... 5000

| Unidade de      | Definições > Configurar > Modos de operação > Vácuo > Fator   |
|-----------------|---------------------------------------------------------------|
| manejo          | de calibr. > Massa 2 (3, 4) > Fator de calibragem VAC H2 (M3, |
|                 | He)                                                           |
| Protocolo LD    | Comando 520                                                   |
| Protocolo ASCII | Comando *FACtor:CALVac                                        |

### 8.9.4 Calibragem

Leve em consideração também as indicações gerais relativas à calibragem, veja "Calibre o aparelho [▶ 53]".

#### Requisitos para todos os procedimentos

- Existe uma fuga de ensaio externa.
- As indicações reativas à fuga de ensaio estão registradas, veja também "Definir taxa de fuga da fuga de ensaio [> 87]".
- Aguardou, no mínimo, 60 minutos de tempo de aquecimento para contrariar falsificações de resultados de medição devido a um valor de fundo aumentado.
- O "Peak" atual foi determinado, veja também "Determinar o Peak [> 86]".

#### Unidade de manejo CU1000

- Coloque a fuga de ensaio aberta na câmara de medição e feche a câmara de medição.
- 2 Menu principal > Funções > CAL > Externo
  - A taxa de fuga da fuga de ensaio são exibidas, assim como a pergunta se a calibragem deve ser iniciada.
- 3 Para o início do processo de calibragem, confirme com "OK".
- 4 Siga as instruções na tela.

#### Protocolo LD ou ASCII, IO1000

- Coloque a fuga de ensaio aberta na câmara de medição e feche a câmara de medição.
- 2 Válido somente para o "AQ Mode 1" definido: Para um sinal de taxas de fuga estável, aguarde, no mínimo, a duração do tempo de medição AQ definido.
- Inicie a calibragem
   Protocolo LD: Comando 4, Parâmetro 1
   Protocolo ASCII: \*CAL:EXT
   IO1000: Entrada "CAL externa", veja também a seguinte figura
  - ⇒ Em caso de utilização de hélio, prossiga com o último passo de ação (n.º 8).
- Para uma determinação de base em caso de gás de formação (hidrogênio), consulte o processo em seguida: Protocolo LD: Comando 260 (State Calibration) Protocolo ASCII: \*STATus:CAL
  - ⇒ Aguarde até alcançar o seguinte estado:
     Protocolo LD: Comando 260 Estado 75 "WAIT\_ZERO\_AQ"
     Protocolo ASCII: \*STATus:CAL? em "CLOSE"
     IO1000: Saída "CAL estável", veja também a seguinte figura

- 5 Remova a fuga de ensaio da câmara de medição e feche a câmara de medição.
- **6** Para um sinal de taxas de fuga estável, aguarde, no mínimo, a duração do tempo de medição AQ definido.
- 7 Inicie a medição de fundo.
   Protocolo LD: Comando 11, parâmetros 1 (Continue calibration)
   Protocolo ASCII: \*CAL:CLOSED
   IO1000: Entrada "CAL externa", veja também a seguinte figura
- 8 Em seguida, consulte o processo:
   Protocolo LD: Comando 260 (State Calibration)
   Protocolo ASCII: \*STATus:CAL
  - ⇒ Aguarde até alcançar o seguinte estado:
     Protocolo LD: Comando 260 Estado 0 "READY"
     Protocolo ASCII: \*STATus:CAL? em "IDLE"
     IO1000: Saída "CAL ativa", veja também a seguinte figura
  - ⇒ A calibragem foi concluída.
  - ⇒ Em caso de erro:
     Protocolo LD: Comando 260 Estado 51...59 (estados de erro)
     Protocolo ASCII: \*STATus:CAL? em "FAIL"
     IO1000: Saída "Erro ou aviso"

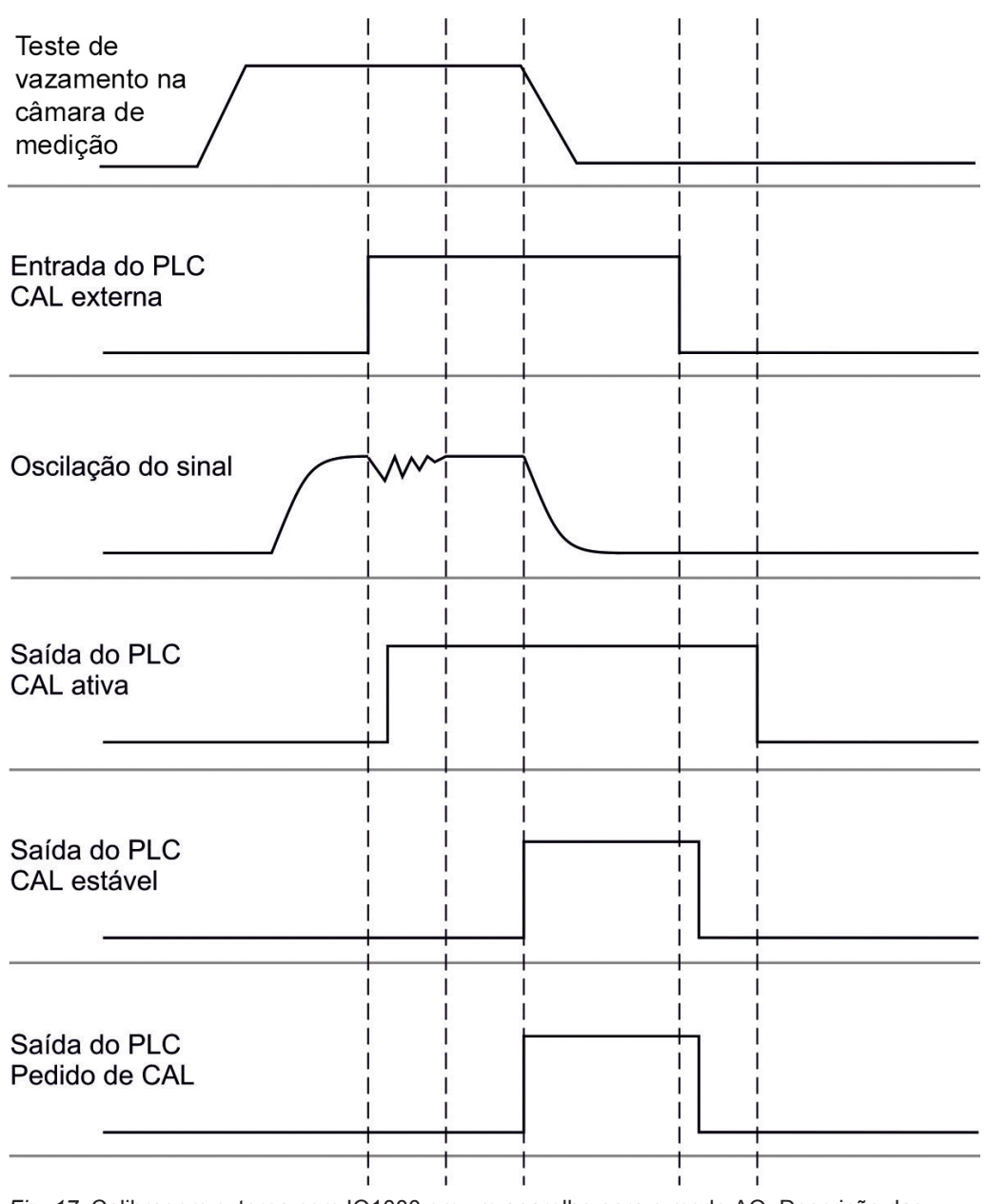

*Fig. 17:* Calibragem externa com IO1000 em um aparelho para o modo AQ. Descrição das entradas e saídas PLC, veja "Ocupe as entradas e saída [▶ 101]".

## 8.10 Iniciar e parar a medição (modo AQ 2)

Válido somente para o "AQ Mode 2". Veja também "Selecionar modo de compatibilidade [▶ 82]".

 $(\mathbf{i})$ 

Para ter disponível um botão Start ou Stop na janela standby da CU1000, para operar um ciclo de medição, substitua o botão "Favorito 1" ou "Favorito 2" na janela dos favoritos por "Start/Stop". Senão, os botões Start/Stop não estariam disponíveis na janela standby e teria de usar o caminho através do menu "Funções > Start/Stop". Para a definição, veja "Definições da tela sensível ao toque [▶ 132]", "Ocupação das teclas favoritos".

Altere entre operação de medição e estado de espera START = Standby --> Medição STOP = Medição --> Standby Unidade de manejo Funções > Start/Stop

| Protocolo LD    | Comando 1, 2          |
|-----------------|-----------------------|
| Protocolo ASCII | Comando *STArt, *STOp |

#### Ver também em

Efetuar uma medição [> 95]

### 8.11 Executar ZERO

Após a inicialização da LDS3000 AQ e a seleção do gás de formação como tipo de gás, o hidrogênio disponível no sistema de vácuo garante, em primeiro lugar, que no visor é visível uma curva crescente (AQ Mode 1). Esta indicação pode ser mal compreendida como indicação de uma fuga.

Para eliminar vestígios de hidrogênio falsificados, aguarde com a medição aprox. 30 minutos após a inicialização do aparelho.

Para eliminar o offset residual execute, em seguida, o ZERO AQ. ZERO AQ não se destina a suprimir sinais de medição.

- ✓ Como massa está registrado hidrogênio (gás de formação). Caso não esteja registrado qualquer hidrogênio (gás de formação), você pode defini-lo no "Menu principal > Definições > Massa" ou abaixo, no visor da janela de medição, através do "Assistente".
- ✓ Na câmara, não existe qualquer amostra nem fuga de ensaio.
  - 1 Menu principal > Funções > ZERO AQ
  - 2 Siga as instruções na tela.
    - ⇒ Protocolo LD e ASCII: Após a remoção de amostras ou vazamento de ensaio, aguarde primeiro que decorra o tempo de medição (AQ Mode 1).
    - ⇒ Protocolo LD: Comando 6, Parâmetros 1; Protocolo ASCII: \*ZERO:ON
    - ⇒ IO1000: Entrada ZERO

# 8.12 Defina o fator de máquina e o fator de farejamento

A calibragem interna calibra exclusivamente o sistema de medição acoplado à instalação de ensaio do módulo do espectrômetro de massas. Quando o sistema de medição é operado após uma calibragem interna, mas em paralelo com um outro sistema de bomba (conforme o princípio da corrente parcial), o sistema de medição

fornece uma taxa de fuga muito pequena de acordo com a relação da corrente parcial. Com o auxílio da correção pelo fator de máquina para a operação com vácuo e pelo fator de farejamento para operação com farejador, o sistema de medição fornece a taxa de fuga real. Com esses fatores, também é levada em consideração a relação da capacidade de sucção efetiva do sistema de medição em comparação com a capacidade de sucção do sistema de medição na instalação de ensaio.

# 8.12.1 Defina manualmente o fator de máquina e o fator de farejamento

✓ O módulo do espectrômetro de massas está calibrado internamente.

- 1 Meça a fuga de ensaio externa com a instalação de ensaio.
  - ➡ O aparelho fornece uma taxa de fuga muito pequena de acordo com a relação da corrente parcial.
- 2 Defina o fator de máquina e o fator de farejamento, veja abaixo.
  - $\Rightarrow$  O aparelho indica a taxa de fuga real.

#### Defina o fator de máquina

| i                                | Aparelhos no modo AQ:<br>O fator da máquina "1" está pré-configurado. Esta definição não deve ser alterada.                                                                                                    |                                                                                                    |  |
|----------------------------------|----------------------------------------------------------------------------------------------------|----------------------------------------------------------------------------------------------------|--|
|                                  | Corrija uma eventual diferença entre a calibragem interna e a externa na operação com vácuo.<br>A fuga de ensaio deve se manter no valor 1,00 sem a opção da fuga de ensaio interna. Se o valor se alterar será exibida a taxa de fuga resultante da alteração.<br>Desse modo a aferição é mais simples. |                                                                                                    |  |
|                                  | Intervalo dos valore                                                                                                    | es 1E-41E+5                                                                                                    |  |
|                                  | Unidade de<br>manejo                                                                                                    | Definições > Configurar > Modos de operação > Vácuo > Fator<br>de máq. > Massa 2 (3, 4) > Fator de máquina VAC H2 (M3, He) |  |
|                                  | Protocolo LD                                                                                                    | Comando 522                                                                                                    |  |
|                                  | Protocolo ASCII                                                                                                    | Comando *FACtor:FACMachine                                                                                                 |  |
|                                  |                                                                                                    |                                                                                                    |  |
| Defina o fator de<br>farejamento | Corrija uma eventu<br>farejamento                                                                                                    | al diferença entre a calibragem interna e a externa no modo de                                                             |  |
|                                  | Intervalo dos valore                                                                                                    | es 1E-41E+4                                                                                                    |  |

| Unidade de      | Definições > Configurar > Modos de operação > Farejamento >     |
|-----------------|-----------------------------------------------------------------|
| manejo          | Fator de farej. > Massa 2 (3, 4) > Fator de farejamento H2 (M3, |
|                 | He)                                                             |
| Protocolo LD    | Comando 523                                                     |
| Protocolo ASCII | Comando *FACtor:FACSniff                                        |

### 8.13 Efetuar uma medição

### **ADVERTÊNCIA**

#### Perigo devido a câmara de medição em implosão

Uma câmara de medição externa, que é ligada a uma LDS3000 AQ, é bombeada com aprox. 60 sccm. No âmbito dos tempos de medição habituais (2 - 30 segundos), não é gerada qualquer subpressão.

Caso a câmara de medição esteja estanque, não seja resistente ao vácuo e continuar a ser bombeada, esta pode implodir. Isto pode ocorrer, por exemplo, com uma câmara de medição de 1-l após aprox. 10 minutos.

- Não continue a bombear uma câmara de medição após decurso do tempo de medição.
- ▶ Preveja medidas de proteção adequadas!
- ✓ O aparelho está ligado.
- ✓ O modo de compatibilidade "AQ Mode 1" ou "AQ Mode 2" foi definido (na CU1000, na janela "Compatibilidade", confirmado com "OK").
- ✓ Somente o modo de compatibilidade "AQ Mode 2": Para ter disponível um botão Start ou Stop na janela standby da CU1000, para operar um ciclo de medição, substituiu o botão "Favorito 1" ou "Favorito 2" na janela dos favoritos por "Start/ Stop". Senão, os botões Start/Stop não estariam disponíveis na janela standby e teria de usar o caminho através do menu "Funções > Start/Stop". Para a definição, veja "Definições da tela sensível ao toque [▶ 132]", "Ocupação das teclas favoritos".
- ✓ O Peak foi determinado, veja "Determinar o Peak [▶ 86]".
- ✓ A calibragem foi executada, veja "Calibragem [▶ 90]".
- ✓ ZERO AQ foi determinado, veja "Executar ZERO [▶ 93]".
  - 1 Caso meça com gás de formação, garanta que o aparelho esteja em funcionamento há, no mínimo, meia hora. Este tempo é necessário para poder executar medições estáveis.
    - ⇒ Caso meça com hélio, este tempo de medição é de aprox. 10 minutos.

- 2 Coloque o objeto de ensaio na câmara de medição e feche a mesma. O objeto de ensaio não deverá ser posicionado nos seus pontos que possivelmente apresentam fuga.
  - Ou é colocado na câmara de medição um objeto de ensaio com hélio ou gás de formação sob pressão ou este apenas é pressurizado na câmara de medição.
- 3 Se tiver sido definido o modo de compatibilidade "AQ Mode 1", aguarde até que decorra o tempo de medição definido. Os botões Start ou Stop não são usados no "AQ Mode 1".
  - A taxa de fuga são calculadas e exibidas. Devido à medição infinita é necessário adaptar temporalmente, de modo manual, o resultado de um ciclo de medição.
  - ⇒ Caso o objeto de ensaio apresente fuga, uma taxa de fuga crescente é exibida no visor utilizado.
- 4 Se tiver sido definido o modo de compatibilidade "AQ Mode 2", pressione o botão "Start" na janela "Standby" da CU1000.
  - Na janela de medição pode acompanhar a medição em curso, aguardar o fim do ciclo de medição ou pressionar "Stop". É exibido o tempo de medição restante.
  - ⇒ Depois de terminar o ciclo de medição é exibido o resultado da última medição.
  - Dependendo se um valor limite definido não é alcançado ou é excedido, o resultado "Estanque" é exibido com fundo verde ou "Não estanque" com fundo vermelho.
- 5 Retire o objeto de ensaio da câmara de medição e prossiga as medições com o passo de ação 2.

### 8.14 Introduza e carregue o parâmetro

Para poder salvar e depois recuperar os parâmetros da unidade de manejo e do módulo do espectrômetro de massas, pode ser utilizado um pen drive USB na CU1000.

Salvar o parâmetro:

"Funções > Dados > Parâmetros > Salvar > Salvar parâmetros"

Carregue o parâmetro:

- ✓ O modo de compatibilidade definido atualmente deve coincidir com o modo de compatibilidade do arquivo de parâmetros. Veja também Selecionar modo de compatibilidade [▶ 49].
- "Funções > Dados > Parâmetros > Carregar > Carregar parâmetros"

# 8.15 Copiar dados de medição, excluir dados de medição

Os dados de medição podem ser salvos com a CU1000 em um pen drive USB.

• "Funções > Dados > Gravador > Copiar > Copiar arquivos"

Os dados de medição podem ser excluídos na CU1000.

• "Funções > Dados > Gravador > Excluir > Excluir arquivos"

# 8.16 Adaptar "Fator tempo Zero AQ"

Válido somente para o "AQ Mode 1". Veja também "Selecionar modo de compatibilidade [▶ 82]".

Para evitar taxas de fuga aparentemente negativas durante a medição com gás de formação, após um determinado tempo (fator tempo Zero AQ x tempo de medição) a indicação da taxa de fuga é atualizada para 0.

O fator tempo Zero AQ pode ser definido em:

Menu principal > Definições > Configurar > Modos de operação > AQ > Tempo de medição

O valor padrão é 4 e pode ser alterado em números inteiros para 1..10.

(Protocolo LD: Comando 1767 Protocolo ASCII: \*CONFig:AQ:ZEROTime)

## 8.17 Selecione os limites da tela

#### Limites da tela

Abaixamento e elevação dos limites da tela:

Caso pequenas taxas de fuga não sejam relevantes para sua aplicação, uma elevação dos limites inferiores de exibição pode facilitar a avaliação da exibição das taxas de fuga.

– até 15 décadas em VAC

- até 11 décadas em SNIF

- até 8 décadas no modo AQ

Se a área útil cair para menos de uma década devido a uma definição inadequada, o limite superior será elevado até que uma década permaneça visível.

Indicação: Na unidade de manejo, durante a definição são exibidos os limites de exibição atuais entre ambos os parâmetros de definição. Através do protocolo LD, os limites atuais de exibição podem ser lidos com o comando 399.

Unidade de Exibição > Limites da tela manejo

| Protocolo LD    | Comando 397                     |
|-----------------|---------------------------------|
| Protocolo ASCII | Comando: *CONFig:DISPL_LIM:HIGH |
|                 | Comando: *CONFig:DISPL_LIM:LOW  |

### 8.18 Configurar o monitoramento da pressão

| Pressão mín. no<br>modo AQ | Para detectar um entupimento do regulador, um valor mínimo da pressão é<br>regulado. Se o valor for inferior, o sistema emite o aviso de advertência 556. Para<br>valores ainda menores é emitido o aviso de falha 557. |                                                                                                    |  |
|----------------------------|----------------------------------------------------------------------------------------------------|----------------------------------------------------------------------------------------------------|--|
|                            | 5E-2 0,45 mbar                                                                                                    | •                                                                                                    |  |
|                            |                                                                                                    |                                                                                                    |  |
|                            | Unidade de<br>manejo                                                                                                    | Definições > Configurar > Modos de operação > AQ > Limites de<br>pressão > Pressão mín. > Pressão mín. no modo AQ                  |  |
|                            | Protocolo LD                                                                                                    | Comando 532                                                                                                    |  |
|                            | Protocolo ASCII                                                                                                    | Comando *CONFig:PRESSACCULow                                                                                                    |  |
| Pressão máx. no<br>modo AQ | Para detectar um<br>regulado. Se esse<br>520.                                                                                                    | regulador com defeito ou ausente, um valor máximo da pressão é<br>e valor for ultrapassado, o sistema emite o aviso de advertência |  |
|                            | 0,5 1 mbar                                                                                                    |                                                                                                    |  |
|                            |                                                                                                    |                                                                                                    |  |
|                            | Unidade de<br>manejo                                                                                                    | Definições > Configurar > Modos de operação > AQ > Limites de<br>pressão > Pressão máx. > Pressão máx. no modo AQ                  |  |
|                            | Protocolo LD                                                                                                    | Comando 533                                                                                                    |  |
|                            | Protocolo ASCII                                                                                                    | Comando *CONFig:PRESSACCUHigh                                                                                                    |  |

### 8.19 Definir rotação da bomba turbomolecular

| Em caso de medições com hidrogênio / gás de formação pode ser útil definir a bomba turbomolecular da LDS3000 AQ para 1250 Hz.                                                                                                    |                                                                                                    |  |
|----------------------------------------------------------------------------------------------------|----------------------------------------------------------------------------------------------------|--|
| Isto sucede sempre que condições ambientais variáveis, como umidade do ar,<br>influenciam mais a qualidade do sinal do que a menor intensidade do sinal (maior<br>fator de calibragem) para hidrogênio / gás de formação no funcionamento a 1250 Hz. |                                                                                                    |  |
| Depois da alteração da rotação é necessário calibrar novamente!                                                                                                    |                                                                                                    |  |
| Rotação da bomba turbomolecular em Hertz                                                                                                    |                                                                                                    |  |
| 1000                                                                                                    |                                                                                                    |  |
| 1250                                                                                                    |                                                                                                    |  |
|                                                                                                    |                                                                                                    |  |
| Unidade de<br>manejo                                                                                                    | Definições > Configurar > Módulo MS > TMP > Definições > Rotação da TMP                                                                                                    |  |
|                                                                                                    | Em caso de mediç<br>turbomolecular da<br>Isto sucede sempr<br>influenciam mais a<br>fator de calibragen<br>Depois da alteraçã<br>Rotação da bomb<br>1000<br>1250<br>Unidade de<br>manejo |  |

Protocolo LD 501 Protocolo ASCII \*CONFig:SPEEDTMP

# 8.20 Selecionar cátodo

Seleção de um cátodo

O espectrômetro de massas contém dois cátodos. Pelas definições de fábrica, o aparelho utiliza o cátodo 1. Caso ele esteja com defeito, o aparelho comuta automaticamente para o outro cátodo.

Com esta definição, é possível selecionar um cátodo determinado.

| 0                    | CAT1                                             |                                                                         |  |  |
|----------------------|--------------------------------------------------|-------------------------------------------------------------------------|--|--|
| 1                    | CAT2                                             | CAT2                                                                    |  |  |
| 2                    | Auto Ca                                          | Auto Cat1 (comutação automática para o cátodo 2, definições de fábrica) |  |  |
| 3                    | Auto Cat2 (comutação automática para o cátodo 1) |                                                                         |  |  |
| 4                    | OFF                                              |                                                                         |  |  |
|                      |                                                  |                                                                         |  |  |
| Unidade              | e de                                             | Definições > Configurar > Módulo MS > Fonte iônica > Seleção do         |  |  |
| manejo cáto          |                                                  | cátodo                                                                  |  |  |
| Protocolo LD         |                                                  | 530                                                                     |  |  |
| Protocolo ASCII *CON |                                                  | *CONFig:CAThode *STATus:CAThode                                         |  |  |
|                      |                                                  |                                                                         |  |  |

## 8.21 Restabelecer as definições

#### Módulo do espectrômetro de massas

As definições do módulo do espectrômetro de massas podem ser retornadas para as definições de fábrica.

- 0 Carregar definições de fábrica
- 10 Restabelecer as definições para o modo de compatibilidade LDS1000
- 11 Restabelecer as definições para o modo de compatibilidade LDS2010
- 12 Restabelecer as definições para o modo XL Sniffer Adapter
- 14 Reposição das definições para LDS3000 AQ

| Unidade de<br>manejo | Funções > Dados > Parâmetros > Reposição > Definições da<br>unidade de manejo<br>Funções > Dados > Parâmetros > Reposição > Definições MSB<br>Funções > Dados > Parâmetros > Reposição > Autorização<br>Parâmetros |
|----------------------|----------------------------------------------------------------------------------------------------|
| Protocolo LD         | Comando 1161                                                                                                    |
| Protocolo ASCII      | Comando *RST:FACTORY                                                                                                    |
|                      | Comando*RST:SL3000                                                                                                    |

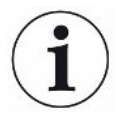

Para a unidade de manejo é válido: com base no modo atualmente definido será automaticamente selecionado o valor correspondente para repor as definições para este modo.

Para o protocolo LD ou ASCII é válido: Através da reposição das definições para um determinado modo será automaticamente ativado este modo, veja também "Selecionar modo de compatibilidade [▶ 82]".

# 9 Utilizar o módulo de extensão (LDS3000, LDS3000 AQ)

# 9.1 Selecione o tipo do módulo de extensão

Selecione o módulo de extensão

| Selecione o tipo de módulo conectado a uma conexão I/O |                                                                                                    |  |  |  |  |
|--------------------------------------------------------|----------------------------------------------------------------------------------------------------|--|--|--|--|
| Módulo I/O                                             | Módulo I/O                                                                                                    |  |  |  |  |
| Módulo de barrar                                       | nento                                                                                                    |  |  |  |  |
|                                                        |                                                                                                    |  |  |  |  |
| Unidade de<br>manejo                                   | Definições > Configurar > Interface > Seleção de aparelhos ><br>Módulo na conexão I/O<br>ou<br>definições > Configurar > Acessórios > Seleção de apar. ><br>Módulo na conexão I/O |  |  |  |  |
| Protocolo LD                                           | -                                                                                                    |  |  |  |  |
| Protocolo ASCII                                        | -                                                                                                    |  |  |  |  |

### 9.2 Definições para o módulo I/O IO1000

### 9.2.1 Definições gerais de interface

| Defina os protocolos<br>de interface | Defina o protocolo para o módulo conectado a uma conexão I/O. Essa definição poderá ser sobrescrita pela chave DIP no IO1000. |                                                              |  |
|--------------------------------------|----------------------------------------------------------------------------------------------------|--------------------------------------------------------------|--|
|                                      | LD                                                                                                    |                                                              |  |
|                                      | ASCII                                                                                                    |                                                              |  |
|                                      | Binário                                                                                                    |                                                              |  |
|                                      | LDS1000                                                                                                    |                                                              |  |
|                                      |                                                                                                    |                                                              |  |
|                                      | Unidade de                                                                                                    | Definições > Configurar > Interfaces > Protocolo > Protocolo |  |
|                                      | manejo                                                                                                    |                                                              |  |
|                                      | Protocolo LD                                                                                                    | 2593                                                         |  |
|                                      | Protocolo ASCII                                                                                                    | *CONFig:RS232                                                |  |

### 9.2.2 Ocupe as entradas e saída

| Ocupe as saídas | As saídas analógicas do módulo I/O IO1000 podem ser ocupadas com a exibição de |
|-----------------|--------------------------------------------------------------------------------|
| analógicas do   | valores de medição.                                                            |
| módulo I/O      | Funções possíveis: Veja a seguinte tabela                                      |

| Unidade de<br>manejo |                                                                                                    | Definições > Configurar > Interfaces > Módulo I/O > Saída analóg.<br>> Config. Saída analógica 1/2   |  |  |
|----------------------|----------------------------------------------------------------------------------------------------|----------------------------------------------------------------------------------------------------|--|--|
| Protocolo            | LD                                                                                                    | Comando 222, 223, 224                                                                                |  |  |
| Protocolo            | ASCII                                                                                                    | Comando *CONFig:RECorder:LINK1                                                                       |  |  |
|                      |                                                                                                    | Comando *CONFig:RECorder:LINK2                                                                       |  |  |
|                      |                                                                                                    | Comando *CONFig:RECorder:SCALE                                                                       |  |  |
|                      |                                                                                                    | Comando *CONFig:RECorder:UPPEREXP                                                                    |  |  |
| Podem se             | r definio                                                                                                    | dos valores limite para as tensões de saída.                                                         |  |  |
| VAC:                 | Mín. 1 x 10 <sup>-13</sup> 1 x 10 <sup>-1</sup> mbar l/s<br>Máx. 1 x 10 <sup>-12</sup> 1 x 10 <sup>-1</sup> mbar l/s |                                                                                                    |  |  |
| SNIF:                | Mín. 1<br>Máx. 1                                                                                                    | x 10 <sup>-9</sup> 1 x 10 <sup>-1</sup> mbar l/s<br>x 10 <sup>-8</sup> 1 x 10 <sup>-1</sup> mbar l/s |  |  |
|                      |                                                                                                    |                                                                                                    |  |  |
| Unidade d<br>manejo  | e                                                                                                    | Definições > Configurar > Interfaces > Limites LR                                                    |  |  |
| Protocolo            | LD                                                                                                    | Comando 226 (Vac)                                                                                    |  |  |
|                      |                                                                                                    | Comando 227 (Snif)                                                                                   |  |  |
| Protocolo            | ASCII                                                                                                    | Comando *CONFig:LIMITS:VAC                                                                           |  |  |
|                      |                                                                                                    | Comando *CONFig:LIMITS:SNIF                                                                          |  |  |

#### Funções, ocupação das saídas analógicas:

| Desligado                | As saídas analógicas estão inativas                                                                  |                                                                                                    |
|--------------------------|----------------------------------------------------------------------------------------------------|----------------------------------------------------------------------------------------------------|
|                          | (tensão de saída = 0V).                                                                              |                                                                                                    |
| Pressão p1 / Pressão p2  | 1 10 V; 0,5 V / década;                                                                              |                                                                                                    |
|                          | 1 V = 1 x 10 <sup>-3</sup> mbar                                                                      |                                                                                                    |
| Mantissa da taxa de fuga | 1 10 V; linear; na unidade<br>selecionada                                                            | Útil somente quando as outras<br>saídas analógicas estiverem<br>ocupadas com "Expoente da taxa<br>de fuga".                                    |
| Expoente da taxa de fuga | 1 10 V; 0,5 V / década;<br>Função escada;<br>1 V = 1 x 10 <sup>-12</sup> ; na unidade<br>selecionada | Útil somente quando as outras<br>saídas analógicas estiverem<br>ocupadas com "Mantissa da taxa<br>de fuga" ou "Taxa de fuga mant.<br>hister.". |
| Taxa de fuga linear      | x 10 V; linear;<br>na unidade selecionada                                                            |                                                                                                    |

O limite superior (= 10 V) será definido pelo parâmetro "Expoente do valor limite superior". O valor inferior é sempre 0 (taxa de fuga), o que corresponde a 0 V de tensão de saída. O expoente do valor limite superior pode ser definido em uma década inteira, por ex. 1 x 10<sup>-4</sup> mbar l/s.

Definições > Configurar > Interfaces > Módulo I/O > Escal. analóg. > Expoente AO limite superior.

Esta definição é válida para ambas as saídas analógicas, caso uma função de saída relacionada tenha sido selecionada. Conforme a unidade de taxa de saída selecionada, tem-se como resultado outro limite absoluto.

A área selecionada pode ser adicionalmente restringida pelos limites, que são válidos para todas as interfaces, veja acima.

| x 10 V; logarítmico;   |
|------------------------|
| na unidade selecionada |

O limite superior (= 10 V) e a escala (V / décadas) são definidos através dos parâmetros "Expoente do valor limite superior" e "Escala para taxa de fuga". Exemplo:

Valor limite definido para 1 x 10<sup>-5</sup> mbar I/s (= 10 V). Escala definida em 5 V / década. O limite inferior é de 1 x 10<sup>-7</sup> mbar I/s (= 0 V). Na função de saída logarítmica, tanto o aumento em V / década quanto o valor limite superior serão definidos (valor 10 V). Disto resulta o menor valor que pode ser exibido. Os seguintes aumentos podem ser selecionados: 0.5, 1, 2, 2.5, 3, 5, 10 V / década. Quanto maior o valor de aumento definido, menor é a área que pode ser representada. As definições logarítmicas são mais úteis quando diversas décadas puderem ser representadas, o que significa uma definição < 10 V / década. O valor limite superior é o mesmo para ambas as saídas analógicas. Em ambas as seguintes figuras, são representados a título de exemplo 1 V / década e 5 V / década com diferentes definições de valor limite superior. Conforme a unidade de taxa de saída selecionada, tem-se como resultado outro limite absoluto. A área selecionada pode ser adicionalmente restringida pelos limites, que são válidos para todas as interfaces, veja acima.

| Através da interface                            | A tensão de saída pode ser estabelecida através do Protocolo LD Comando 221 para ensaios. |                                                                                                    |  |  |
|-------------------------------------------------|-------------------------------------------------------------------------------------------|----------------------------------------------------------------------------------------------------|--|--|
| Taxa de fuga Ma. Hister.                        | 0,7 10 V; linear;<br>na unidade selecionada                                               | Útil somente quando as outras saídas<br>analógicas estiverem ocupadas com<br>"Expoente da taxa de fuga". Através<br>de uma sobreposição da mantissa na<br>área 0,7 até 1,0 é evitado um salto<br>permanente entre duas décadas. 0,7<br>V corresponde a uma taxa de fuga de<br>0,7 x 10 <sup>-x</sup> . 9,9 V corresponde a uma<br>taxa de fuga de 9,9 x 10 <sup>-x</sup> . |  |  |
| Pressão p1 (1 V / déc.)/                        | 1 10 V; 1 V / década;                                                                     |                                                                                                    |  |  |
| Pressão p2 (1 V / déc.)                         | 2,5 V = 1 x 10 <sup>-3</sup> mbar;                                                        |                                                                                                    |  |  |
|                                                 | 8,5 V = 1000 mbar                                                                         |                                                                                                    |  |  |
| Taxa de fuga log. H./<br>Taxa de fuga Exp. Inv. | Função especial. Utilizar<br>somente sob recomendação<br>da INFICON.                      |                                                                                                    |  |  |

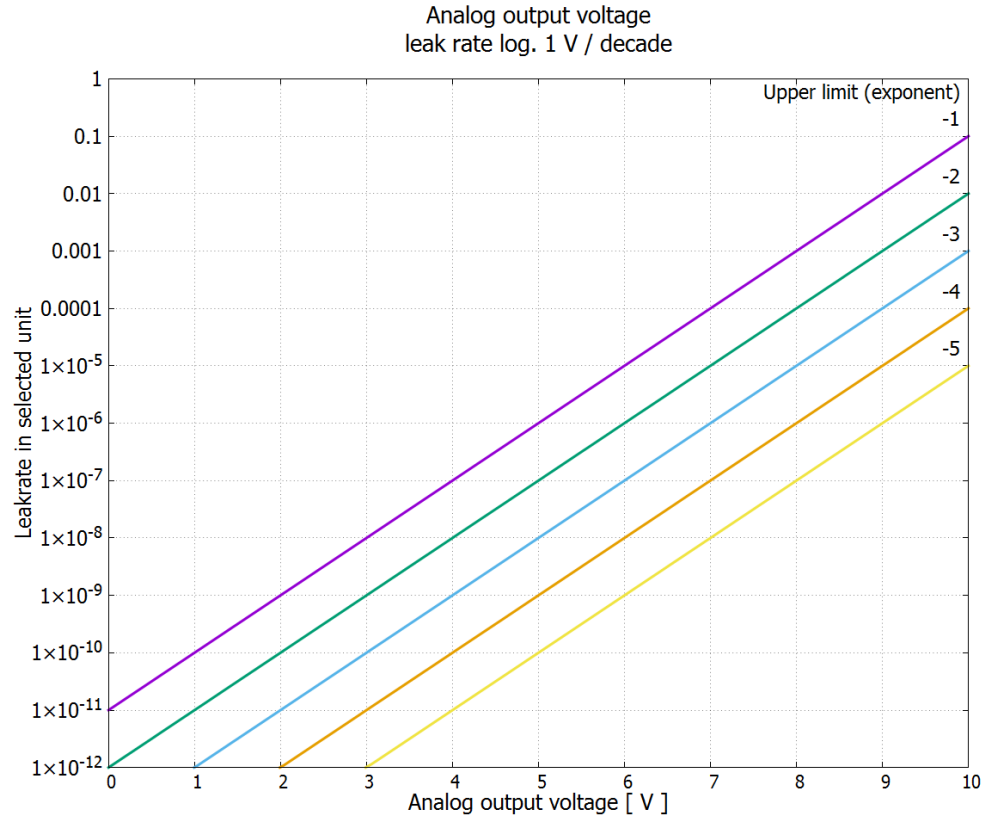

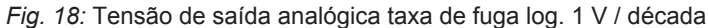

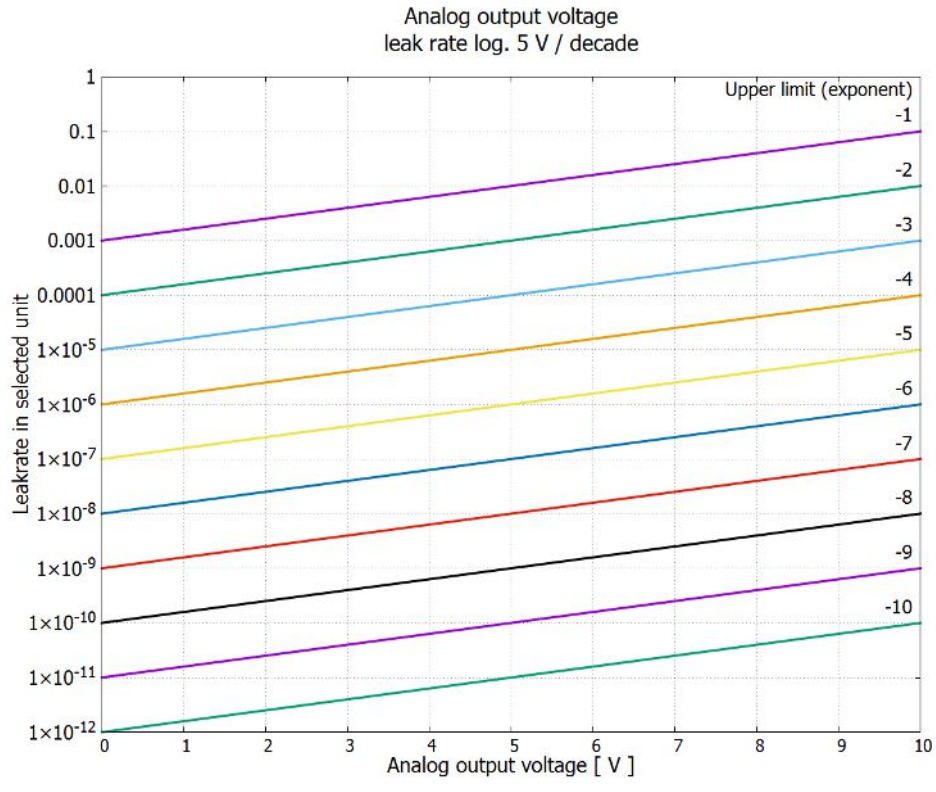

Fig. 19: Tensão de saída analógica taxa de fuga log. 5 V / década

caso de falha

Tensões de saída em Em caso de falha, as seguintes tensões estão presentes nas saídas analógicas:

| Modo de compatibilidade | Tensão   |
|-------------------------|----------|
| LDS1000                 | 0 V      |
| LDS2010                 | 10 V     |
| LDS3000                 | 10,237 V |

# ConfiguraçãoPara a transferência das definições do LDS2010 para o LDS3000 pode ser usada a<br/>seguinte tabela.LDS2010)

| LDS2010<br>Defin. Item<br>do menu<br>22 | Saída<br>analógica<br>canal | Função LDS2010                                                                                                   | Função<br>LDS3000              | Escala da<br>taxa de fuga | Limite<br>superior<br>(10 V =) |
|-----------------------------------------|-----------------------------|----------------------------------------------------------------------------------------------------|--------------------------------|---------------------------|--------------------------------|
| 1                                       | 1                           | Mantissa da taxa de fuga na unidade<br>selecionada.<br>1 10 V                                                    | Mantissa<br>da taxa de<br>fuga | irrelevante               | irrelevante                    |
| 1                                       | 2                           | Expoente da taxa de fuga (função de<br>estágios) na unidade selecionada<br>. 1 10 V, 0.5 V / década, 1 V = 1E-12 | Expoente<br>da taxa de<br>fuga | irrelevante               | irrelevante                    |
| 2                                       | 1                           | Log. da taxa de fuga na unidade<br>selecionada.<br>1 10 V, 0.5 V / década, 1 V = 1E-12                           | Log. da<br>taxa de<br>fuga     | 0,5 V / déc.              | 1E6 [unidade<br>selecionada]   |
| 2                                       | 2                           | Pressão p1 log. na unidade selecionada.<br>1 10 V, 0.5 V / década, 1 V = 1E-3 mbar                               | Pressão<br>p1                  | irrelevante               | irrelevante                    |
| 3                                       | 1                           | Mantissa da taxa de fuga em mbar l/s<br>1 10 V                                                                   | Mantissa<br>da taxa de<br>fuga | irrelevante               | irrelevante                    |
| 3                                       | 2                           | Expoente da taxa de fuga (função de<br>estágios) em mbar I/s<br>1 10 V, -1 V / década, 0 V = 1E0 mbar I/<br>s    | Expoente<br>LR inverso         | irrelevante               | irrelevante                    |
| 4                                       | 1                           | Log. da taxa de fuga<br>0 10 V, 1 V / década, 0 V = 1E-10 mbar<br>I/s                                            | Log. da<br>taxa de<br>fuga     | 1 V / déc.                | 1,00E+00                       |
| 4                                       | 2                           | Pressão p1 log. em mbar<br>1 V / década, 2.5 8.5 V,<br>2.5 V = 1E-3 mbar,<br>5.5 V = 1E0 mbar                    | p1 1 V /<br>déc.               | irrelevante               | irrelevante                    |

| LDS2010<br>Defin. Item<br>do menu<br>22 | Saída<br>analógica<br>canal | Função LDS2010                                                                                   | Função<br>LDS3000              | Escala da<br>taxa de fuga | Limite<br>superior<br>(10 V =) |
|-----------------------------------------|-----------------------------|--------------------------------------------------------------------------------------------------|--------------------------------|---------------------------|--------------------------------|
| 5                                       | 1                           | Mantissa da taxa de fuga na unidade<br>selecionada.<br>1 10 V rise, 0.7 10 V fall                | Mantissa<br>LR hister.         | irrelevante               | irrelevante                    |
| 5                                       | 2                           | Expoente da taxa de fuga na unidade<br>selecionada.<br>1 10 V, 0.5 V / década, 0 V = 1E-14       | Expoente<br>da taxa de<br>fuga | irrelevante               | irrelevante                    |
| 6                                       | 1                           | Log. da taxa de fuga em Pa·m³/s<br>0 10 V, 1 V / década,<br>0 V = 1E-12 Pa·m³/s = 1E-12 mbar l/s | Log. da<br>taxa de<br>fuga     | 1 V / déc.                | 1E-2 mbar l/s                  |
| 6                                       | 2                           | Pressão p1 log. em Pa<br>1 V / década, 2.5 8.5 V,<br>2.5 V = 1E-3 mbar                           | p1 1 V /<br>déc.               | irrelevante               | irrelevante                    |
| 8                                       | 1                           | Log. da taxa de fuga em Pa·m³/s<br>0 10 V, 1 V / década,<br>0 V = 1E-12 Pa·m3/s = 1E-12 mbar l/s | Log. da<br>taxa de<br>fuga     | 1 V / déc.                | 1E-2 mbar l/s                  |
| 8                                       | 2                           | Pressão p2 log. em Pa<br>1 V / década, 2.5 8.5 V,<br>2.5 V = 1E-3 mbar                           | p2 1 V /<br>déc.               | irrelevante               | irrelevante                    |
| 9                                       | 1                           | Pressão p1 log. em Pa<br>1 V / década, 2.5 8.5 V,<br>2.5 V = 1E-3 mbar                           | p1 1 V /<br>déc.               | irrelevante               | irrelevante                    |
| 9                                       | 2                           | Pressão p2 log. em Pa<br>1 V / década, 2.5 8.5 V,<br>2.5 V = 1E-3 mbar                           | p2 1 V /<br>déc.               | irrelevante               | irrelevante                    |
| 10                                      | 1                           | Taxa de fuga log. em mbar l/s<br>0 8 V, 2 V / década, 0 V = 1E-3 mbar l/s                        | Log. da<br>taxa de<br>fuga     | 2 V / déc.                | 1E+2 mbar l/s                  |
| 10                                      | 2                           | Taxa de fuga log. em mbar l/s<br>0 10 V, 3 V / década, 0 V = 1E-3 mbar l/<br>s                   | Log. da<br>taxa de<br>fuga     | Especial 1                | 1E+1 mbar l/s                  |
| 11                                      | 1                           | Taxa de fuga log. em mbar l/s<br>0 8 V, 2 V / década, 0 V = 1E-4 mbar l/s                        | Log. da<br>taxa de<br>fuga     | 2 V / déc.                | 1E+1 mbar l/s                  |
| 11                                      | 2                           | Taxa de fuga log. em mbar l/s<br>0 10 V, 3 V / década, 0 V = 1E-4 mbar l/<br>s                   | Log. da<br>taxa de<br>fuga     | Especial 1                | 1E+0 mbar l/s                  |

| LDS2010<br>Defin. Item<br>do menu<br>22 | Saída<br>analógica<br>canal | Função LDS2010                                                                 | Função<br>LDS3000          | Escala da<br>taxa de fuga | Limite<br>superior<br>(10 V =) |
|-----------------------------------------|-----------------------------|--------------------------------------------------------------------------------|----------------------------|---------------------------|--------------------------------|
| 12                                      | 1                           | Taxa de fuga log. em mbar l/s<br>0 8 V, 2 V / década, 0 V = 1E-5 mbar l/s      | Log. da<br>taxa de<br>fuga | 2 V / déc.                | 1E0 mbar l/s                   |
| 12                                      | 2                           | Taxa de fuga log. em mbar l/s<br>0 10 V, 3 V / década, 0 V = 1E-5 mbar l/<br>s | Log. da<br>taxa de<br>fuga | Especial 1                | 1E-1 mbar l/s                  |
| 13                                      | 1                           | Taxa de fuga log. em mbar l/s<br>0 8 V, 2 V / década, 0 V = 1E-6 mbar l/s      | Log. da<br>taxa de<br>fuga | 2 V / déc.                | 1E-1 mbar l/s                  |
| 13                                      | 2                           | Taxa de fuga log. em mbar l/s<br>0 10 V, 3 V / década, 0 V = 1E-6 mbar l/<br>s | Log. da<br>taxa de<br>fuga | Especial 1                | 1E-2 mbar l/s                  |
| 14                                      | 1                           | Taxa de fuga log. em mbar l/s<br>0 8 V, 2 V / década, 0 V = 1E-7 mbar l/s      | Log. da<br>taxa de<br>fuga | 2 V / déc.                | 1E-2 mbar l/s                  |
| 14                                      | 2                           | Taxa de fuga log. em mbar l/s<br>0 10 V, 3 V / década, 0 V = 1E-7 mbar l/<br>s | Log. da<br>taxa de<br>fuga | Especial 1                | 1E-3 mbar l/s                  |
| 15                                      | 1                           | Taxa de fuga log. em mbar l/s<br>0 8 V, 2 V / década, 0 V = 1E-8 mbar l/s      | Log. da<br>taxa de<br>fuga | 2 V / déc.                | 1E-3 mbar l/s                  |
| 15                                      | 2                           | Taxa de fuga log. em mbar l/s<br>0 10 V, 3 V / década, 0 V = 1E-8 mbar l/<br>s | Log. da<br>taxa de<br>fuga | Especial 1                | 1E-4 mbar l/s                  |
| 16                                      | 1                           | Taxa de fuga log. em mbar l/s<br>0 8 V, 2 V / década, 0 V = 1E-9 mbar l/s      | Log. da<br>taxa de<br>fuga | 2 V / déc.                | 1E-4 mbar l/s                  |
| 16                                      | 2                           | Taxa de fuga log. em mbar l/s<br>0 10 V, 3 V / década, 0 V = 1E-9 mbar l/<br>s | Log. da<br>taxa de<br>fuga | Especial 1                | 1E-5 mbar l/s                  |
| 17                                      | 1                           | Taxa de fuga log. em mbar l/s<br>0 8 V, 2 V / década, 0 V = 1E-10 mbar l/<br>s | Log. da<br>taxa de<br>fuga | 2 V / déc.                | 1E-5 mbar l/s                  |
| 17                                      | 2                           | Taxa de fuga log. em mbar l/s<br>0 10 V, 3 V / década, 0 V = 1E-10 mbar<br>l/s | Log. da<br>taxa de<br>fuga | Especial 1                | 1E-6 mbar l/s                  |
| LDS2010<br>Defin. Item<br>do menu<br>22 | Saída<br>analógica<br>canal | Função LDS2010                                                                 | Função<br>LDS3000          | Escala da<br>taxa de fuga | Limite<br>superior<br>(10 V =) |
|-----------------------------------------|-----------------------------|--------------------------------------------------------------------------------|----------------------------|---------------------------|--------------------------------|
| 18                                      | 1                           | Taxa de fuga log. em mbar l/s<br>0 8 V, 2 V / década, 0 V = 1E-11 mbar l/<br>s | Log. da<br>taxa de<br>fuga | 2 V / déc.                | 1E-6 mbar l/s                  |
| 18                                      | 2                           | Taxa de fuga log. em mbar l/s<br>0 10 V, 3 V / década, 0 V = 1E-11 mbar<br>l/s | Log. da<br>taxa de<br>fuga | Especial 1                | 1E-7 mbar l/s                  |
| 20                                      | 1                           | Taxa de fuga lin. em mbar l/s<br>0 10 V, 1 V = 1 mbar l/s                      | Taxa de<br>fuga linear     | irrelevante               | 1E1 mbar l/s                   |
| 20                                      | 2                           | Taxa de fuga log. em mbar l/s<br>0 4 V, 1 V / década, 0 V = 1E-3 mbar l/s      | Log. da<br>taxa de<br>fuga | 1 V / déc.                | 1E7 mbar l/s                   |
| 21                                      | 1                           | Taxa de fuga lin. em mbar l/s<br>0 10 V, 1 V = 1E-1 mbar l/s                   | Taxa de<br>fuga linear     | irrelevante               | 1E0 mbar l/s                   |
| 21                                      | 2                           | Taxa de fuga log. em mbar l/s<br>0 4 V, 1 V / década, 0 V = 1E-4 mbar l/s      | Log. da<br>taxa de<br>fuga | 1 V / déc.                | 1E6 mbar l/s                   |
| 22                                      | 1                           | Taxa de fuga lin. em mbar l/s<br>0 10 V, 1 V = 1E-2 mbar l/s                   | Taxa de<br>fuga linear     | irrelevante               | 1E-1 mbar l/s                  |
| 22                                      | 2                           | Taxa de fuga log. em mbar l/s<br>0 4 V, 1 V / década, 0 V = 1E-5 mbar l/s      | Log. da<br>taxa de<br>fuga | 1 V / déc.                | 1E5 mbar l/s                   |
| 23                                      | 1                           | Taxa de fuga lin. em mbar l/s<br>0 10 V, 1 V = 1E-3 mbar l/s                   | Taxa de<br>fuga linear     | irrelevante               | 1E-2 mbar l/s                  |
| 23                                      | 2                           | Taxa de fuga log. em mbar l/s<br>0 4 V, 1 V / década, 0 V = 1E-6 mbar l/s      | Log. da<br>taxa de<br>fuga | 1 V / déc.                | 1E4 mbar l/s                   |
| 24                                      | 1                           | Taxa de fuga lin. em mbar l/s<br>0 10 V, 1 V = 1E-4 mbar l/s                   | Taxa de<br>fuga linear     | irrelevante               | 1E-3 mbar l/s                  |
| 24                                      | 2                           | Taxa de fuga log. em mbar l/s<br>0 4 V, 1 V / década, 0 V = 1E-7 mbar l/s      | Log. da<br>taxa de<br>fuga | 1 V / déc.                | 1E3 mbar l/s                   |
| 25                                      | 1                           | Taxa de fuga lin. em mbar l/s<br>0 10 V, 1 V = 1E-5 mbar l/s                   | Taxa de<br>fuga linear     | irrelevante               | 1E-4 mbar l/s                  |
| 25                                      | 2                           | Taxa de fuga log. em mbar l/s<br>0 4 V, 1 V / década, 0 V = 1E-8 mbar l/s      | Log. da<br>taxa de<br>fuga | 1 V / déc.                | 1E2 mbar l/s                   |

| LDS2010<br>Defin. Item<br>do menu<br>22 | Saída<br>analógica<br>canal | Função LDS2010                                                                 | Função<br>LDS3000          | Escala da<br>taxa de fuga | Limite<br>superior<br>(10 V =) |
|-----------------------------------------|-----------------------------|--------------------------------------------------------------------------------|----------------------------|---------------------------|--------------------------------|
| 26                                      | 1                           | Taxa de fuga lin. em mbar l/s<br>0 10 V, 1 V = 1E-6 mbar l/s                   | Taxa de<br>fuga linear     | irrelevante               | 1E-5 mbar l/s                  |
| 26                                      | 2                           | Taxa de fuga log. em mbar l/s<br>0 4 V, 1 V / década, 0 V = 1E-9 mbar l/s      | Log. da<br>taxa de<br>fuga | 1 V / déc.                | 1E1 mbar l/s                   |
| 27                                      | 1                           | Taxa de fuga lin. em mbar l/s<br>0 10 V, 1 V = 1E-7 mbar l/s                   | Taxa de<br>fuga linear     | irrelevante               | 1E-6 mbar l/s                  |
| 27                                      | 2                           | Taxa de fuga log. em mbar l/s<br>0 4 V, 1 V / década, 0 V = 1E-10 mbar l/<br>s | Log. da<br>taxa de<br>fuga | 1 V / déc.                | 1E0 mbar l/s                   |
| 28                                      | 1                           | Taxa de fuga lin. em mbar l/s<br>0 10 V, 1 V = 1E-8 mbar l/s                   | Taxa de<br>fuga linear     | irrelevante               | 1E-7 mbar l/s                  |
| 28                                      | 2                           | Taxa de fuga log. em mbar l/s<br>0 4 V, 1 V / década, 0 V = 1E-11 mbar l/<br>s | Log. da<br>taxa de<br>fuga | 1 V / déc.                | 1E-1 mbar l/s                  |
| 29                                      | 1                           | Taxa de fuga lin. em mbar l/s<br>0 10 V, 1 V = 1E-9 mbar l/s                   | Taxa de<br>fuga linear     | irrelevante               | 1E-8 mbar l/s                  |
| 29                                      | 2                           | Taxa de fuga log. em mbar l/s<br>0 4 V, 1 V / década, 0 V = 1E-11 mbar l/<br>s | Log. da<br>taxa de<br>fuga | 1 V / déc.                | 1E-1 mbar l/s                  |
| 30                                      | 1                           | Taxa de fuga lin. em mbar l/s<br>0 10 V, 1 V = 1E-10 mbar l/s                  | Taxa de<br>fuga linear     | irrelevante               | 1E-9 mbar l/s                  |
| 30                                      | 2                           | Taxa de fuga log. em mbar l/s<br>0 4 V, 1 V / década, 0 V = 1E-11 mbar l/<br>s | Log. da<br>taxa de<br>fuga | 1 V / déc.                | 1E-1 mbar l/s                  |
| Ler                                     |                             | <ul> <li>Nenhuma função pode ser configurada participada</li> </ul>            | ara a entrada              | a analógica.              |                                |

entrada analógica

- Reservada para aplicações futuras.

- O valor da tensão na entrada analógica pode ser lido através do comando LD 220.

## 9.2.2.1 Ocupe as entradas digitais do módulo I/O

As entradas digitais PLC-IN 1 ... 10 do módulo I/O podem ser livremente ocupadas com as funções disponíveis.

- Sinal ativo: típico 24V

- Sinal inativo: típico 0V.

A saída de 24-V do módulo I/O pode ser usada como sinal ativo.

Cada função pode ser invertida.

Funções possíveis: Veja a seguinte tabela

| Unidade de manejo        | Definições > Configurar > Interfaces > Módulo I/O > Entr. digit. > Configuração dig.<br>Entrada                                                                                                    |
|--------------------------|----------------------------------------------------------------------------------------------------|
| Protocolo LD             | Comando 438                                                                                                    |
| Protocolo ASCII          | *CONFig:PLCINLINK:1 (2 10)                                                                                                    |
| Interruptor com<br>chave | Através de três entradas do PLC, um interruptor com chave externo pode ser<br>conectado a três saídas comutáveis. Com o interruptor com chave, é possível<br>selecionar o nível de autorização do usuário da unidade de manejo. |
|                          | Tecla 1 – Operador                                                                                                    |
|                          | Tecla 2 – Supervisor                                                                                                    |
|                          | Tecla 3 - Integrador                                                                                                    |
|                          | Exemplo de um interruptor com chave apropriado: Hopt+Schuler, nº 444-05                                                                                                    |
|                          |                                                                                                    |

Funções, ocupação das entradas digitais:

| Função      | Flanco/<br>Estado:           | Descrição                                                                                                    |
|-------------|------------------------------|----------------------------------------------------------------------------------------------------|
| Sem função  | -                            | sem função                                                                                                    |
| CAL dinâm.  | inativo $\rightarrow$ ativo: | Iniciar a calibragem dinâmica externa.                                                                                                    |
|             | ativo $\rightarrow$ inativo: | Utilize o valor para fundo e conclua a calibragem.                                                                                         |
| CAL externa | inativo $\rightarrow$ ativo: | Iniciar a calibragem externa.                                                                                                    |
|             | ativo $\rightarrow$ inativo: | Utilize o valor para fundo e conclua a calibragem.                                                                                         |
| CAL interna | inativo $\rightarrow$ ativo: | Iniciar a calibragem interna.                                                                                                    |
| SNIF/VAC    | inativo $\rightarrow$ ativo: | Ativar o modo de farejamento.                                                                                                    |
|             | ativo $\rightarrow$ inativo: | Ativar o modo de vácuo.                                                                                                    |
| Start       | inativo $\rightarrow$ ativo: | Alterne para Meas. (ZERO é possível, todas as saídas de disparador comutam de acordo com a taxa de fuga.)                                  |
| Stop        | inativo → ativo:             | Alterne para Standby. (ZERO não é possível, todas as saídas<br>de disparador exibem "Valor limiar da taxa de fuga máximo<br>ultrapassado") |
| ZERO        | inativo $\rightarrow$ ativo: | Ative ZERO.                                                                                                    |
|             | ativo $\rightarrow$ inativo: | Desative ZERO.                                                                                                    |

| Função                     | Flanco/<br>Estado:           | Descrição                                                                                                    |
|----------------------------|------------------------------|----------------------------------------------------------------------------------------------------|
| ZERO Pulso                 | inativo $\rightarrow$ ativo: | Ative e/ou desative ZERO.                                                                                                    |
| Excluir                    | inativo $\rightarrow$ ativo: | Exclua um aviso de advertência ou de falha e/ou interrompa uma calibragem.                                                                                      |
| Lastro de gás              | inativo $\rightarrow$ ativo: | Abrir a válvula do lastro de gás.                                                                                                    |
|                            | ativo $\rightarrow$ inativo: | Feche a válvula do lastro de gás, se não estiver com abertura permanente.                                                                                       |
| Seleção din/norm           | inativo → ativo:             | Modo de calibragem externo na ativação da entrada digital<br>"CAL":                                                                                             |
|                            | ativo $\rightarrow$ inativo: |                                                                                                    |
|                            |                              | Calibragem dinâmica externa (sem Autotune, levando em<br>consideração os tempos de medição e de ciclo da bomba pré-<br>definidos através das entradas digitais) |
|                            |                              | Calibragem normal externa (com Autotune, sem levar em<br>consideração os tempos de medição e de ciclo da bomba<br>específicos da instalação)                    |
| Start / Stop               | inativo → ativo:             | Alterne para Meas. (ZERO é possível, todas as saídas de disparador comutam de acordo com a taxa de fuga.)                                                       |
|                            | ativo $\rightarrow$ inativo: | Alterne para Standby. (ZERO não é possível, todas as saídas de disparador exibem "Falha".)                                                                      |
| Tecla 1                    | ativo:                       | Usuário "Operador"                                                                                                    |
| Tecla 2                    | ativo:                       | Usuário "Supervisor"                                                                                                    |
| Tecla 3                    | ativo:                       | Usuário "Integrador"                                                                                                    |
| CAL                        | inativo $\rightarrow$ ativo: | Em Standby é iniciada uma calibragem interna.                                                                                                    |
|                            |                              | Em Meas é iniciada uma calibragem externa.                                                                                                    |
| Atualização de             | inativo $\rightarrow$ ativo: | Atualização e/ou ativação de ZERO                                                                                                    |
| ZERO                       | ativo $\rightarrow$ inativo: | sem função                                                                                                    |
| Fuga de ensaio             | inativo $\rightarrow$ ativo: | Abrir fuga de ensaio interna                                                                                                    |
| desligada                  | ativo $\rightarrow$ inativo: | Fechar fuga de ensaio interna                                                                                                    |
| Fuga de ensaio<br>em pulso | inativo $\rightarrow$ ativo: | Abrir fuga de ensaio interna se estiver fechada ou fechar se estiver aberta                                                                                     |
| Fluxo                      | inativo $\rightarrow$ ativo: | Alternar o fluxo do SL3000XL para 3000 sccm (XL-Adapter)                                                                                                    |
|                            | ativo $\rightarrow$ inativo: | Alternar o fluxo do SL3000XL para 300 sccm (XL-Adapter)                                                                                                    |
| CAL máquina                | inativo $\rightarrow$ ativo: | Determinação do fator de máquina ou do fator de farejamento                                                                                                    |
| Verificação CAL            | inativo $\rightarrow$ ativo: | Verificação da calibragem com fuga de ensaio interna                                                                                                    |

| Função                     | Flanco/<br>Estado:                                           | Descrição                                            |
|----------------------------|--------------------------------------------------------------|------------------------------------------------------|
| Verificação CAL<br>externa | inativo $\rightarrow$ ativo:                                 | Verificação da calibragem com fuga de ensaio externa |
| Start / Stop Puls          | inativo $\rightarrow$ ativo:                                 | Comutar entre operação de medição e Standby          |
| Massa 2 / Massa<br>4       | inativo $\rightarrow$ ativo:<br>ativo $\rightarrow$ inativo: | Ativar massa 4<br>Ativar massa 2                     |
| Peakfind                   | inativo $\rightarrow$ ativo:                                 | Iniciar determinação Peak (apenas AQ)                |

### 9.2.2.2 Ocupar as saídas digitais do módulo I/O

As saídas digitais do PLC-OUT 1 ... 8 do módulo I/O podem ser livremente ocupadas com as funções disponíveis.

Cada função pode ser invertida.

Funções possíveis: Veja a seguinte tabela

| Unidade de manejo | Definições > Configurar > Interfaces > Módulo I/O > Saíd. digit. > Configuração dig.<br>Saída |
|-------------------|-----------------------------------------------------------------------------------------------|
| Protocolo LD      | Comando 263                                                                                   |
| Protocolo ASCII   | *CONFig:PLCOUTLINK:1 (2 8)                                                                    |

Funções, ocupação das saídas digitais:

| Função       | Estado:  | Descrição                                                        |
|--------------|----------|------------------------------------------------------------------|
| Aberto       | aberto:  | sempre aberto                                                    |
| Disparador 1 | fechado: | Valor limiar da taxa de fuga do disparador 1 máximo ultrapassado |
|              | aberto:  | Valor limiar da taxa de fuga do disparador 1 mínimo ultrapassado |
| Disparador 2 | fechado: | Valor limiar da taxa de fuga do disparador 2 máximo ultrapassado |
|              | aberto:  | Valor limiar da taxa de fuga do disparador 2 mínimo ultrapassado |
| Disparador 3 | fechado: | Valor limiar da taxa de fuga do disparador 3 máximo ultrapassado |
|              | aberto:  | Valor limiar da taxa de fuga do disparador 3 mínimo ultrapassado |
| Disparador 4 | fechado: | Valor limiar da taxa de fuga do disparador 4 máximo ultrapassado |
|              | aberto:  | Valor limiar da taxa de fuga do disparador 4 mínimo ultrapassado |
| Pronto       | fechado: | Emissão ligada, processo de calibragem inativo, sem erro         |
|              | aberto:  | Emissão desligada, processo de calibragem ativo ou Erro          |
| Advertência  | fechado: | Advertência                                                      |
|              | aberto:  | sem advertência                                                  |
| Erro         | fechado: | Erro                                                             |
|              | aberto:  | sem erro                                                         |

| Função                | Estado:             | Descrição                                                                                                    |
|-----------------------|---------------------|----------------------------------------------------------------------------------------------------|
| CAL ativa             | fechado:            | O aparelho será calibrado.                                                                                                    |
|                       | aberto:             | O aparelho não será calibrado.                                                                                                    |
| Solicitação<br>de CAL | fechado:            | e sem calibragem externa: Solicitação de calibragem (com variação de temperatura de 5 °C ou 30 minutos após a ligação, ou o requisito de rotação será alterado) |
|                       | fechado:<br>aberto: | e calibragem externa ou "Verificação CAL": Solicitação "Abrir ou fechar fuga<br>de calibragem externa"<br>sem solicitação                                       |
| Inicialização         | fechado:            | Inicialização                                                                                                    |
|                       | aberto:             | sem inicialização                                                                                                    |
| ZERO ativa            | fechado:            | ZERO ligado                                                                                                    |
|                       | aberto:             | ZERO desligado                                                                                                    |
| Emissão               | fechado:            | Emissão ligada                                                                                                    |
| para                  | aberto:             | Emissão desligada                                                                                                    |
| Medir                 | fechado:            | Medição (ZERO é possível, todas as saídas de disparador comutam de acordo com a taxa de fuga).                                                                  |
|                       | aberto:             | Standby ou emissão desligada (ZERO não é possível, todas as saídas de disparador devolvem "Valor limiar da taxa de fuga excedido".)                             |
| Standby               | fechado:            | Standby (ZERO não é possível, todas as saídas de disparador devolvem "Valor limiar da taxa de fuga excedido".)                                                  |
|                       | aberto:             | Medição (ZERO é possível, todas as saídas de disparador comutam de acordo com a taxa de fuga).                                                                  |
| SNIF                  | fechado:            | SNIF                                                                                                    |
|                       | aberto:             | VAC                                                                                                    |
| Erro ou               | fechado:            | Erro ou advertência                                                                                                    |
| advertência           | aberto:             | sem falha ou advertência                                                                                                    |
| Lastro de             | fechado:            | O lastro de gás está ativo                                                                                                    |
| gás                   | aberto:             | O lastro de gás não está ativo                                                                                                    |
| Fuga de               | fechado:            | A fuga de ensaio está ativa                                                                                                    |
| ensaio<br>aberta      | aberto:             | A fuga de ensaio não está ativa                                                                                                    |
| CAL estável           | fechado:            | Solicitação "Abrir ou fechar fuga de calibragem externa" (veja "Configurar e iniciar calibragem externa [▶ 56]")                                                |
|                       | aberto:             | Sinal não estável ou a calibragem não está ativa                                                                                                    |
|                       |                     |                                                                                                    |

| Função          | Estado:  | Descrição                                                               |
|-----------------|----------|-------------------------------------------------------------------------|
| Cátodo 2        | fechado: | Cátodo 2 está ativo                                                     |
|                 | aberto:  | Cátodo 1 está ativo                                                     |
| ZERO<br>estável | fechado: | Mensagem EcoBoost estável                                               |
|                 | aberto:  | Mensagem EcoBoost não estável                                           |
|                 |          | Veja também "Suprimir fundos de gás em diminuição com EcoBoost [» 68]". |

## 9.3 Definições para o módulo de barramento BM1000

| Endereço do módulo<br>de barramento | Definir o endereço do módulo de barramento. (Endereço de nó em Profibus, MACID com DeviceNet) |                                                               |  |
|-------------------------------------|-----------------------------------------------------------------------------------------------|---------------------------------------------------------------|--|
|                                     | 0 255                                                                                         |                                                               |  |
|                                     |                                                                                               |                                                               |  |
|                                     | Unidade de                                                                                    | Definições > Configurar > Interfaces > Módulo de barramento > |  |
|                                     | manejo                                                                                        | Endereço                                                      |  |
|                                     | Protocolo LD                                                                                  | 326                                                           |  |
|                                     | Protocolo ASCII                                                                               | -                                                             |  |
|                                     |                                                                                               |                                                               |  |

## 10 Mensagens de aviso e de erro (LDS3000, LDS3000 AQ)

|                             | O aparelho está equipado com muitas funções de autodiagnóstico.                                                                                                    |
|-----------------------------|----------------------------------------------------------------------------------------------------|
| Mensagens de erro           | Erros são eventos que o aparelho não pode resolver por si próprio e que forçam uma interrupção da operação. A mensagem de erro consiste de um número e um texto descritivo. |
|                             | Depois que a causa do erro foi removida, reinicie a operação por meio da tecla<br>Reiniciar.                                                                                |
| Mensagens de<br>advertência | Mensagens de advertência advertem para estados do aparelho que podem prejudicar a precisão das medições. A operação do aparelho não é interrompida.                         |
|                             | Através da tecla OK ou da tecla direita no manípulo do farejador, confirme o recebimento do aviso de advertência.                                                           |
|                             | A seguinte tabela mostra todas as advertências e mensagens de erro. São informadas as possíveis causas do problema e as instruções para a solução do problema.              |
|                             | Observe que os trabalhos marcados com uma estrela só podem ser executados pelo pessoal de serviço autorizado pela INFICON.                                                  |

| Advertên Exibição d     | Exibição de erro                                                          | Número do erro           |                                                                                           | Valores | Causas                                                |
|-------------------------|---------------------------------------------------------------------------|--------------------------|-------------------------------------------------------------------------------------------|---------|-------------------------------------------------------|
| cia (Wrn)<br>Erro (Err) | LDS3000                                                                   | Protocol<br>o<br>LDS1000 | Protocolo<br>binário ou<br>ASCII<br>Modo de<br>compatibil<br>idade<br>LDS1000/<br>LDS2010 | limite  |                                                       |
| 1xx Erro                | de sistema (RAM, ROM, EE                                                  | PROM, ho                 | ora,)                                                                                     |         |                                                       |
| Wrn102                  | Ultrapassagem do tempo<br>EEPROM MSB-Box<br>(quantidade de<br>parâmetros) | 84                       | 43                                                                                        |         | EEPROM no IF-Board ou MSB com defeito                 |
| Wrn104                  | Um parâmetro EEPROM<br>iniciado                                           | 84                       | 43                                                                                        |         | Após atualização de software ou<br>EEPROM com defeito |
| Wrn106                  | Parâmetro EEPROM<br>iniciado                                              | 84                       | 43                                                                                        |         | Após atualização de software ou<br>EEPROM com defeito |

| Advertên                | Exibição de erro                                     | Número c                 | lo erro                                                                                   | Valores | Causas                                                                                                    |
|-------------------------|------------------------------------------------------|--------------------------|-------------------------------------------------------------------------------------------|---------|----------------------------------------------------------------------------------------------------|
| cia (Wrn)<br>Erro (Err) | LDS3000                                              | Protocol<br>o<br>LDS1000 | Protocolo<br>binário ou<br>ASCII<br>Modo de<br>compatibil<br>idade<br>LDS1000/<br>LDS2010 | limite  |                                                                                                    |
| Wrn110                  | Relógio não definido                                 | 16                       | 16                                                                                        |         | Jumper para relógio não colocado,<br>pilha descarregada ou relógio com<br>defeito                              |
| Wrn122                  | Nenhuma resposta do<br>módulo de barramento          | 99                       | 99                                                                                        |         | Conexão com o módulo de<br>barramento interrompida                                                             |
| Wrn123                  | Configuração INFICON do<br>BM1000 não suportada      | 99                       | 99                                                                                        |         | A configuração INFICON<br>selecionada não é suportada pelo<br>tipo de barramento de campo<br>BM1000 conectado. |
| Wrn125                  | I/O Módulo desconectado                              | 99                       | 99                                                                                        |         | Conexão com o módulo I/O<br>interrompida                                                                       |
| Wrn127                  | Versão Bootloader errada                             | 99                       | 99                                                                                        |         | Bootloader não compatível com a aplicação                                                                      |
| Err129                  | Aparelho incorreto<br>(EEPROM)                       | 99                       | 99                                                                                        |         | EEPROM não inclui dados<br>compatíveis                                                                         |
| Err130                  | Sniffer não conectado                                | 99                       | 99                                                                                        |         | A conduta do 'farejador' está sem<br>conexão elétrica.<br>Veja também "Definir o                               |
|                         |                                                      |                          |                                                                                           |         | monitoramento do fluxo [▶ 73]".                                                                                |
| Wrn132                  | SL3000 não suportada                                 | 99                       | 99                                                                                        |         | Com o XL Sniffer Adapter é<br>permitido utilizar somente o<br>SL3000XL                                         |
| Wrn150                  | Sensor de pressão 2 não<br>conectado                 | 62                       | 146                                                                                       |         | Sensor de pressão P2 não conectado ou com defeito.                                                             |
|                         |                                                      |                          |                                                                                           |         | IF-Board ou MSB com defeito.                                                                                   |
| Wrn153                  | A versão do software<br>CU1000 está<br>desatualizada | 99                       | 99                                                                                        |         | Recomenda-se a atualização do software CU1000                                                                  |
| Wrn156                  | ID incorreto modo AQ                                 | 99                       | 99                                                                                        |         | ID incorreto modo AQ                                                                                           |
| 2xx Erro                | de tensão de operação                                |                          |                                                                                           |         |                                                                                                    |
| Wrn201                  | U24_MSB baixo demais                                 | 24                       | 120                                                                                       | 21,6 V  | Rede 24V                                                                                                    |
| Wrn202                  | U24_MSB alto demais                                  | 24                       | 120                                                                                       | 26,4 V  | Rede 24V                                                                                                    |

| Advertên                | Exibição de erro                                               | Número d                 | lo erro                                                                                   | Valores        | Causas                                                                                             |
|-------------------------|----------------------------------------------------------------|--------------------------|-------------------------------------------------------------------------------------------|----------------|----------------------------------------------------------------------------------------------------|
| cia (Wrn)<br>Erro (Err) | LDS3000                                                        | Protocol<br>o<br>LDS1000 | Protocolo<br>binário ou<br>ASCII<br>Modo de<br>compatibil<br>idade<br>LDS1000/<br>LDS2010 | limite         |                                                                                                    |
| Wrn203                  | Tensão 24V_PWR12 fora<br>do intervalo (TL_valve/<br>GB_valve)  | 24                       | 120                                                                                       | 20 V<br>30 V   | Curto-circuito na válvula 1 (fuga<br>de calibragem) ou válvula 2 (lastro<br>de gás)                |
| Wrn204                  | Tensão 24V_PWR34 fora<br>do intervalo<br>(valve 3/4)           | 24                       | 120                                                                                       | 20 V<br>30 V   | Curto-circuito na válvula 3 ou<br>válvula 4                                                        |
| Wrn205                  | Tensão 24V_PWR56 fora<br>do intervalo (Sniff_valve/<br>valve6) | 24                       | 120                                                                                       | 20 V<br>30 V   | Curto-circuito na válvula 5<br>(farejamento) ou válvula 6                                          |
| Wrn221                  | Tensão interna 24V_RC fora do intervalo                        | 24                       | 120                                                                                       | 20 V<br>30 V   | Curto-circuito 24V na saída da unidade de manejo                                                   |
| Wrn222                  | Tensão interna 24V_IO<br>fora do intervalo                     | 24                       | 120                                                                                       | 20 V<br>30 V   | Curto-circuito 24V na saída IO                                                                     |
| Wrn223                  | Tensão interna 24V_TMP<br>fora do intervalo                    | 24                       | 120                                                                                       | 20 V<br>30 V   | Curto-circuito 24V na TMP                                                                          |
| Wrn224                  | Tensão interna 24V_1<br>(Pirani) fora do intervalo             | 24                       | 120                                                                                       | 20 V<br>30 V   | Curto-circuito 24V<br>Sensor de pressão PSG500<br>(1,2,3), conduta do 'farejador'                  |
| Wrn240                  | Tensão +15V fora do<br>intervalo                               | 24                       | 120                                                                                       |                | +15V muito baixo, IF-Board ou<br>MSB com defeito                                                   |
| Wrn241                  | Tensão -15V fora do<br>intervalo                               | 24                       | 120                                                                                       |                | -15V muito baixo, curto-circuito no<br>pré-amplificador, IF-Board ou<br>MSB com defeito            |
| Err242                  | Tensão +15 V ou -15 V em<br>curto-circuito                     | 24                       | 120                                                                                       |                | + 15V ou -15V muito baixo, curto-<br>circuito no pré-amplificador, IF-<br>Board ou MSB com defeito |
| Wrn250                  | Tensão REF5V fora do intervalo                                 | 24                       | 120                                                                                       | 4,5 V<br>5,5 V | + 15V ou 5V muito baixo, curto-<br>circuito no pré-amplificador, IF-<br>Board ou MSB com defeito   |
| Err252                  | Tensão REF5V em curto-<br>circuito                             | 24                       | 120                                                                                       |                | +15V ou REF5V muito baixo,<br>curto-circuito no pré-amplificador,<br>IF-Board ou MSB com defeito   |

| Advertên   | Exibição de erro | Número do erro |            | Valores | Causas |
|------------|------------------|----------------|------------|---------|--------|
| cia (Wrn)  | LDS3000          | Protocol       | Protocolo  | limite  |        |
| Erro (Err) |                  | o              | binário ou |         |        |
|            |                  | LDS1000        | ASCII      |         |        |
|            |                  |                | Modo de    |         |        |
|            |                  |                | compatibil |         |        |
|            |                  |                | idade      |         |        |
|            |                  |                | LDS1000/   |         |        |
|            |                  |                | LDS2010    |         |        |

3xx Sistema de confirmação (Offset pré-amplificador, teste do pré-amplificador, emissão, teste de cátodo)

| Wrn300 | Tensão do ânodo baixa<br>demais     | 41 | 132 | 7 V < do<br>valor<br>nominal         | Curto-circuito na tensão do ânodo,<br>pressão muito alta no<br>espectrômetro de massas, IF-<br>Board, MSB ou fonte iônica com<br>defeito |
|--------|-------------------------------------|----|-----|--------------------------------------|----------------------------------------------------------------------------------------------------|
| Wrn301 | Tensão do ânodo alta<br>demais      | 40 | 131 | 7 V > do<br>valor<br>nominal         | MSB com defeito                                                                                                    |
| Wrn302 | Tensão do supressor baixa demais    | 39 | 130 | 297 V                                | Curto-circuito no supressor, IF-<br>Board ou MSB com defeito                                                                             |
| Wrn303 | Tensão do supressor alta<br>demais  | 38 | 129 | 363 V                                | MSB com defeito                                                                                                    |
| Wrn304 | Tensão Ânodo-Cátodo<br>baixa demais | 36 | 127 | 40 V                                 | Curto-circuito no anodo-cátodo,<br>IF-Board ou MSB com defeito                                                                           |
| Wrn305 | Tensão Ânodo-Cátodo alta<br>demais  | 35 | 126 | 140 V                                | MSB com defeito                                                                                                    |
| Err306 | Tensão do ânodo incorreta           | 36 | 127 | 40 V<br>desvio do<br>valor<br>padrão | A tensão do ânodo não<br>corresponde ao valor padrão ou o<br>valor padrão se encontra fora do<br>intervalo de definição admissível.      |
| Wrn310 | Cátodo 1 defeituoso                 | 45 | 136 |                                      | Cátodo com defeito, fio para o<br>cátodo rompido, IF-Board ou MSB<br>com defeito                                                         |
| Wrn311 | Cátodo 2 defeituoso                 | 46 | 137 |                                      | Cátodo com defeito, fio para o<br>cátodo rompido, IF-Board ou MSB<br>com defeito                                                         |
| Err312 | Cátodo defeituoso                   | 47 | 138 |                                      | Cátodo com defeito, fio para o<br>cátodo rompido, IF-Board ou MSB<br>com defeito                                                         |

| Advertên                | Exibição de erro                         | Número c                 | lo erro                                                                                   | Valores                                                     | Causas                                                                                                    |
|-------------------------|------------------------------------------|--------------------------|-------------------------------------------------------------------------------------------|-------------------------------------------------------------|----------------------------------------------------------------------------------------------------|
| cia (Wrn)<br>Erro (Err) | LDS3000                                  | Protocol<br>o<br>LDS1000 | Protocolo<br>binário ou<br>ASCII<br>Modo de<br>compatibil<br>idade<br>LDS1000/<br>LDS2010 | limite                                                      |                                                                                                    |
| Wrn332                  | Sistema contaminado por<br>hélio         | 62                       | 146                                                                                       |                                                             | Taxa de fuga demasiado<br>negativas (por ex. abaixo de –<br>0,15 * trigger 1). É possível definir<br>o tempo de reação do aviso. Veja<br>"Adaptar "Fator tempo Zero AQ"<br>[▶ 97]" |
| Wrn334                  | Aumento repentino das taxas de fuga      | 62                       | 146                                                                                       |                                                             | Fuga grossa                                                                                                    |
| Err340                  | Erro de emissão                          | 44                       | 135                                                                                       | <90% do<br>valor<br>nominal<br>>110% do<br>valor<br>nominal | Emissão estava estável,<br>provavelmente pressão alta, aviso<br>após 15s                                                                                                    |
| Wrn342                  | Cátodo não conectado                     | 47                       | 138                                                                                       |                                                             | Ambos os cátodos com defeito no<br>autoteste após a ligação ou<br>conector não inserido                                                                                            |
| Wrn350                  | Supressor não conectado                  | 39                       | 130                                                                                       |                                                             | Cabo supressor no autoteste após<br>a ligação não inserido ou com<br>defeito                                                                                                    |
| Wrn352                  | Pré-amplificador não<br>conectado        | 33                       | 60                                                                                        |                                                             | Pré-amplificador com defeito, cabo não conectado                                                                                                    |
| Err358                  | Pré-amplificador oscila<br>entre 2 áreas | 31                       | 123                                                                                       |                                                             | O sinal oscila excessivamente<br>(veja Comando 1120)<br>Pré-amplificador com defeito                                                                                               |
| Wrn359                  | Pré-amplificador<br>sobremodulado        | 31                       | 123                                                                                       |                                                             | Sinal grande demais, pré-<br>amplificador com defeito                                                                                                    |
| Wrn360                  | Output pré-amplificador<br>baixa demais  | 31                       | 123                                                                                       | <-70 mV<br>com<br>500 GΩ                                    | Fonte iônica em mau estado ou<br>espectrômetro de massas<br>contaminado                                                                                                    |

| Advertên                | Exibição de erro                      | Número c                 | lo erro                                                                                   | Valores                                                                                                    | Causas                                                                             |
|-------------------------|---------------------------------------|--------------------------|-------------------------------------------------------------------------------------------|----------------------------------------------------------------------------------------------------|------------------------------------------------------------------------------------|
| cia (Wrn)<br>Erro (Err) | LDS3000                               | Protocol<br>o<br>LDS1000 | Protocolo<br>binário ou<br>ASCII<br>Modo de<br>compatibil<br>idade<br>LDS1000/<br>LDS2010 | limite                                                                                                    |                                                                                    |
| Wrn361                  | Pré-amplificador desvio<br>muito alto | 31                       | 123                                                                                       | >+/-50 mV<br>com 500<br>GΩ,<br>>+/-10 mV<br>com 15<br>GΩ,<br><+/-10 mV<br>com<br>470 MΩ,<br><+/-9 mV<br>com 13<br>MΩ | Pré-amplificador com defeito                                                       |
| Wrn362                  | Pré-amplificador erro de<br>área      | 31                       | 123                                                                                       |                                                                                                    | Pré-amplificador ou MSB com<br>defeito                                             |
| Wrn390                  | 500 G fora da área                    | 31                       | 123                                                                                       | 450 GΩ<br>550 GΩ                                                                                                    | Pré-amplificador com defeito, erro<br>no supressor, IF-Board ou MSB<br>com defeito |
| 4xx Erro                | na TMP (inclusive temperat            | tura)                    |                                                                                           |                                                                                                    |                                                                                    |
| Err400                  | Número do erro da TMP                 | 49                       | 15                                                                                        |                                                                                                    |                                                                                    |
| Wrn401                  | Número de aviso da TMP                | 49                       | 15                                                                                        |                                                                                                    |                                                                                    |
| Err402                  | Sem comunicação com a<br>TMP          | 49                       | 15                                                                                        |                                                                                                    | Cabo para a TMP, TMP com<br>defeito, IF-Board ou MSB com<br>defeito                |
| Err403                  | Rotação da TMP baixa<br>demais        | 53                       | 142                                                                                       | < 95% do<br>valor<br>nominal                                                                                         | Pressão muito alta, TMP com<br>defeito                                             |
| Err404                  | TMP Consumo de corrente alto demais   | 49                       | 2                                                                                         | 3A                                                                                                    |                                                                                    |
| Err405                  | Sem inicialização da TMP              | 60                       | 61                                                                                        | 5 min.                                                                                                    | Pressão muito alta, TMP com erro                                                   |
| Err410                  | Temperatura da TMP alta<br>demais     | 49                       | 2                                                                                         |                                                                                                    | Refrigeração interrompida,<br>verificar condições de utilização<br>módulo MSB      |

| Advertên                | Exibição de erro                                       | Número c                 | lo erro                                                                                   | Valores                     | Causas                                                                                                    |
|-------------------------|--------------------------------------------------------|--------------------------|-------------------------------------------------------------------------------------------|-----------------------------|----------------------------------------------------------------------------------------------------|
| cia (Wrn)<br>Erro (Err) | LDS3000                                                | Protocol<br>o<br>LDS1000 | Protocolo<br>binário ou<br>ASCII<br>Modo de<br>compatibil<br>idade<br>LDS1000/<br>LDS2010 | limite                      |                                                                                                    |
| Wrn411                  | Alta temperatura na TMP                                | 49                       | 2                                                                                         |                             | Refrigeração interrompida,<br>verificar condições de utilização<br>módulo MSB                                                                                                    |
| Err420                  | TMP tensão alta demais                                 | 49                       | 2                                                                                         |                             | Alimentação de rede elétrica com defeito, TMP com defeito                                                                                                    |
| Wrn421                  | TMP tensão baixa demais                                |                          |                                                                                           |                             | Secção transversal do fio de<br>alimentação de 24 V para o<br>módulo MSB muito pequena,<br>corrente de saída da alimentação<br>de rede elétrica 24 V muito<br>pequena (I <10 A), alimentação de<br>rede elétrica com defeito, TMP<br>com defeito |
| Err422                  | TMP sem inicialização                                  | 49                       | 2                                                                                         | 8 min.                      | Pressão primária TMP alta<br>demais, pressão final bomba VV<br>alta demais, sistema de alto vácuo<br>não completamente estanque,<br>válvula de dilúvio não fechada,<br>danos no mancal da TMP, TMP<br>defeituosa                                 |
| Err423                  | TMP aumento de pressão                                 | 49                       | 2                                                                                         |                             | Infiltração de ar, válvula de dilúvio<br>defeituosa ou incorretamente<br>dimensionada                                                                                                    |
| 5xx Erro                | de pressão e fluxo                                     |                          |                                                                                           |                             |                                                                                                    |
| Wrn500                  | Sensor de pressão não<br>conectado                     | 58                       | 144                                                                                       | 0,5 V                       | Sensor de pressão PSG500 P1<br>não conectado, IF-Board ou MSB<br>com defeito                                                                                                    |
| Wrn502                  | XL Sniffer Adapter não<br>conectado                    | 58                       | 144                                                                                       |                             | XL Sniffer Adapter não conectado<br>ou com defeito, IF-Board ou MSB<br>com defeito.                                                                                                    |
| Wrn520                  | Pressão alta demais                                    | 73                       | 148                                                                                       | 18 mbar                     | Pressão p1 muito alta                                                                                                    |
| Wrn521                  | Aumento de pressão,<br>disrupção da tensão do<br>ânodo | 73                       | 148                                                                                       | < valor<br>nominal -<br>20V | Pressão p1 muito alta, aviso após<br>1,4s                                                                                                    |

| Advertên                | Exibição de erro                              | Número c                 | lo erro                                                                                   | Valores                                                       | Causas                                                                                                    |
|-------------------------|-----------------------------------------------|--------------------------|-------------------------------------------------------------------------------------------|---------------------------------------------------------------|----------------------------------------------------------------------------------------------------|
| cia (Wrn)<br>Erro (Err) | LDS3000                                       | Protocol<br>o<br>LDS1000 | Protocolo<br>binário ou<br>ASCII<br>Modo de<br>compatibil<br>idade<br>LDS1000/<br>LDS2010 | limite                                                        |                                                                                                    |
| Wrn522                  | Aumento de pressão, falha<br>na emissão       | 73                       | 148                                                                                       | < 90% do<br>valor<br>nominal<br>> 110% do<br>valor<br>nominal | Emissão estava estável, pressão<br>p1 muito alta, aviso após 5s                                                                                  |
| Wrn540                  | Pressão baixa demais,<br>farejador bloqueado  | 63                       | 62                                                                                        | Parâmetro<br>s farejador<br>aviso de<br>fluxo                 | Farejador obstruído, válvula do<br>farejador com defeito, filtro<br>obstruído                                                                    |
| Err541                  | Farejador bloqueado (p1)                      | 62                       | 146                                                                                       |                                                               | Farejador obstruído, válvula do<br>farejador com defeito (pressão<br>inferior à metade do valor de<br>advertência definido), filtro<br>obstruído |
| Wrn542                  | Sniffer rompido                               | 64                       | 147                                                                                       |                                                               | Farejador rompido                                                                                                    |
| Wrn550                  | Pressão baixa demais, XL<br>Sniffer bloqueado | 63                       | 62                                                                                        |                                                               | Limpe ou substitua os capilares<br>de High Flow da conduta do<br>'farejador'.<br>Substitua o filtro sujo.                                        |
| Wrn552                  | XL Sniffer rompido                            | 64                       | 147                                                                                       |                                                               | Substitua os capilares de High<br>Flow da conduta do 'farejador'.                                                                                |
| Wrn554                  | XL Sniffer P2 muito<br>pequeno                | 63                       | 62                                                                                        |                                                               | Pressão no SL3000XL em Low<br>Flow muito baixa.                                                                                                  |
| Wrn556                  | Estrangulador obstruído                       | 63                       | 62                                                                                        |                                                               | Pressão demasiado baixa (p1)                                                                                                    |
| Err557                  | Estrangulador entupido                        | 62                       | 146                                                                                       |                                                               | Pressão demasiado baixa (p1)                                                                                                    |
| 6xx Erros               | de calibragem                                 |                          |                                                                                           |                                                               |                                                                                                    |
| Wrn600                  | Fator de calibragem muito baixo               | 81                       | 153                                                                                       | 0,01                                                          | Definição incorreta da fuga de<br>calibragem ou do fator máquina                                                                                 |
| Wrn601                  | Fator de calibragem muito<br>alto             | 81                       | 153                                                                                       | 10000                                                         | Definição incorreta da fuga de<br>calibragem ou do fator máquina,<br>fator de corrente parcial muito alto                                        |

| Advertên                | Exibição de erro                                          | Número d                 | lo erro                                                                                   | Valores                      | Causas                                                                                                    |
|-------------------------|-----------------------------------------------------------|--------------------------|-------------------------------------------------------------------------------------------|------------------------------|----------------------------------------------------------------------------------------------------|
| cia (Wrn)<br>Erro (Err) | LDS3000                                                   | Protocol<br>o<br>LDS1000 | Protocolo<br>binário ou<br>ASCII<br>Modo de<br>compatibil<br>idade<br>LDS1000/<br>LDS2010 | limite                       |                                                                                                    |
| Wrn602                  | FatorCal menor do que na<br>última calibragem             | 81                       | 153                                                                                       | < 50% do<br>valor<br>antigo  | A fuga de calibragem, o fator<br>máquina ou o fator de corrente<br>parcial estão alterados                                                      |
| Wrn603                  | FatorCal maior do que na<br>última calibragem             | 81                       | 153                                                                                       | > 200% do<br>valor<br>antigo | A fuga de calibragem, o fator<br>máquina ou o fator de corrente<br>parcial estão alterados                                                      |
| Wrn604                  | Calibr. int. impossível, fuga de ensaio controle em falta | 81                       | 153                                                                                       |                              | Fuga de ensaio não habilitada                                                                                                    |
| Wrn605                  | Diferença muito pequena<br>na calibragem                  | 78                       | 151                                                                                       |                              | Fuga de ensaio com defeito ou sinal muito fraco.                                                                                                |
| Wrn610                  | Fator máquina baixo<br>demais                             | 81                       | 153                                                                                       | 1,00E-04                     | Aferição do fator máquina com erro                                                                                                    |
| Wrn611                  | Fator máquina alto demais                                 | 81                       | 153                                                                                       | 1,00E+04                     | Aferição do fator máquina com<br>erro, fator de corrente parcial<br>muito alto                                                                  |
| Wrn612                  | Fator máquina mais baixo<br>do que da última vez          | 81                       | 153                                                                                       | < 50% do<br>valor<br>antigo  | Fator de corrente parcial está<br>alterado                                                                                                    |
| Wrn613                  | Fator máquina maior do<br>que da última vez               | 81                       | 153                                                                                       | > 200% do<br>valor<br>antigo | Fator de corrente parcial está<br>alterado                                                                                                    |
| Wrn625                  | Fuga de ensaio int. não<br>definida                       | 99                       | 99                                                                                        |                              | Taxa de fuga da fuga de ensaio<br>interna permanece ainda com a<br>definição de fábrica                                                         |
| Wrn626                  | Fuga de ensaio ext. não<br>definida                       | 99                       | 99                                                                                        |                              | Taxa de fuga da fuga de ensaio<br>permanece ainda com a definição<br>de fábrica                                                                 |
| Wrn630                  | Solicitação de calibragem                                 | 99                       | 99                                                                                        |                              | Entre outros, em caso de<br>alteração da especificação da<br>rotação ou temperatura do pré-<br>amplificador em 5°C desde a<br>última calibragem |

| Advertên                | Exibição de erro                                              | Número c                 | lo erro                                                                                   | Valores | Causas                                                                                                    |
|-------------------------|---------------------------------------------------------------|--------------------------|-------------------------------------------------------------------------------------------|---------|----------------------------------------------------------------------------------------------------|
| cia (Wrn)<br>Erro (Err) | LDS3000                                                       | Protocol<br>o<br>LDS1000 | Protocolo<br>binário ou<br>ASCII<br>Modo de<br>compatibil<br>idade<br>LDS1000/<br>LDS2010 | limite  |                                                                                                    |
| Wrn650                  | A calibragem nos<br>primeiros 20 minutos não é<br>recomendada | 0                        | 0                                                                                         |         | A calibragem nos primeiros 20<br>minutos depois de inicializar (fase<br>de aquecimento) do pesquisador<br>de vazamento não é<br>recomendada.<br>O aviso de advertência pode ser<br>desligado:<br>– Protocolo LD: Com 429<br>– ASCII: *CONFig:CALWarn |
| Wrn670                  | Erro ao calibrar                                              | 81                       | 153                                                                                       |         | Por ter ocorrido um problema ao calibrar, é necessário calibrar novamente.                                                                                                    |
| Wrn671                  | Pico não encontrado                                           | 81                       | 153                                                                                       |         | Durante a procura do pico o sinal<br>permaneceu muito instável. A<br>calibragem foi cancelada.                                                                                                    |
| Wrn680                  | Desvio em relação à<br>calibragem detectado                   | 0                        | 0                                                                                         |         | A verificação da calibragem<br>demonstrou que a calibragem<br>deve ser feita novamente.                                                                                                    |
| 7xx Erro                | de temperatura (pré-amplifi                                   | icador, ele              | trônica)                                                                                  |         |                                                                                                    |
| Wrn700                  | Pré-amplificador temp.<br>baixa demais                        | 33                       | 60                                                                                        | 2 °C    | Temperatura muito baixa                                                                                                    |
| Wrn702                  | Pré-amplificador temp. alta demais                            | 32                       | 124                                                                                       | 60 °C   | Temperatura muito alta                                                                                                    |
| Err709                  | Temperatura da MSB<br>muito baixa                             | 55                       | 99                                                                                        | -21 °C  | Temperatura muito baixa ou<br>sensor da temperatura com<br>defeito                                                                                                    |
| Wrn710                  | Temperatura da MSB alta demais                                | 54                       | 44                                                                                        | 55 °C   | Temperatura muito alta                                                                                                    |
| Err711                  | Máx. temperatura MSB<br>ultrapassado                          | 54                       | 44                                                                                        | 65 °C   | Temperatura muito alta                                                                                                    |
| 8xx não ເ               | ıtilizado                                                     |                          |                                                                                           |         |                                                                                                    |
| 9xx avisos              | s de manutenção (por ex. TM                                   | IP)                      |                                                                                           |         |                                                                                                    |

| Advertên   | Exibição de erro       | Número do erro |            | Valores | Causas                        |
|------------|------------------------|----------------|------------|---------|-------------------------------|
| cia (Wrn)  | LDS3000                | Protocol       | Protocolo  | limite  |                               |
| Erro (Err) |                        | ο              | binário ou |         |                               |
|            |                        | LDS1000        | ASCII      |         |                               |
|            |                        |                | Modo de    |         |                               |
|            |                        |                | compatibil |         |                               |
|            |                        |                | idade      |         |                               |
|            |                        |                | LDS1000/   |         |                               |
|            |                        |                | LDS2010    |         |                               |
| Wrn901     | Manutenção TMP         | 99             | 99         | 4 anos  | Manutenção TMP necessária     |
| Wrn910     | Manutenção da bomba de | 99             | 99         |         | 8000-Manutenção padrão na     |
|            | membranas              |                |            |         | bomba de membranas necessária |

## 10.1 Exibição do código de erro com auxílio dos LEDs de estado

Foi exibido um erro ou uma advertência no MSB-Box, tanto como código de erro da unidade de manejo como também código piscante, através do LED de estado.

O código piscante iniciou com um sinal longo branco. A seguir será exibido o número de erro ou advertência. O número do erro é exibido com um sinal vermelho e o número da advertência com um sinal laranja (o sinal laranja tem um espesso traço verde):

- -> Código piscante de início: Sinal branco longo
  - Dígito da centena: 0 ... 9 sinais vermelhos para erro e/ou 0 ... 9 sinais laranja para advertências
  - · Isolamento: Sinal azul
  - Dígito da dezena: 0 ... 9 sinais vermelhos para erro e/ou 0 ... 9 sinais laranja para advertências
  - · Isolamento: Sinal azul
  - Dígito da unidade: 0 ... 9 sinais vermelhos para erro e/ou 0 ... 9 sinais laranja para advertências

O código piscante se repete de maneira cíclica.

Exemplo: A pressão está muito alta.

- -> Código de erro = Aviso 520
- -> Código piscante do LED de estado: Branco (longo), 5·laranja, azul, 2·laranja, azul

## 10.2 Mostrar advertências como erro

Até 8 mensagens de advertência de livre escolha podem ser elevadas à categoria de mensagens de erro.

Ao contrário das advertências, os erros levam a uma interrupção da operação do dispositivo. Ao elevar a categoria de mensagens de advertência para mensagens de erro, pode ser evitado que um operador ignore estas advertências e continue trabalhando com o dispositivo.

#### Elevar a categoria de determinadas advertências para erros

✓ Dispõe da unidade de manejo INFICON CU1000.

- 1 "Definições > Configurar > Notificações > Advertência -> Erro"
- 2 Configure suas definições na janela "Mostrar advertência como erro".
  - ⇒ Com os algarismos 1 8, selecione o "N.º de entrada na lista" pretendido.
  - Na vista geral de números de advertências que está embaixo, selecione o número que deverá se tornar uma mensagem de erro. Se os algarismos a serem selecionados forem pressionados mais prolongadamente, o número aumenta em incrementos de dez.
  - ⇒ Para alterar uma advertência cuja categoria foi elevada para erro, indique, sob o mesmo "Nº de entrada na lista", o novo número da advertência pretendido.
  - ⇒ Para obter uma vista geral, é apresentado, na parte inferior da janela, o texto da advertência em questão.
- 3 Confirme com "OK".
  - ⇒ Como alternativa, saia da janela sem salvar através da tecla "X".

#### Anular a elevação da categoria de advertências para erros

- 1 "Definições > Configurar > Notificações > Advertência -> Erro"
- 2 Configure suas definições na janela "Mostrar advertência como erro".
  - ⇒ Com os algarismos 1 8, selecione o "Nº de entrada na lista" usado com o número de advertência atribuído.
  - ⇒ Na vista geral de números de advertências apresentada, defina um valor inferior a 100. Desta forma, é exibido "Sem preenchimento".
- 3 Confirme com "OK".

## 11 Operação CU1000 (opcional)

## 11.1 Elementos da tela sensível ao toque

## 11.1.1 Elementos da tela de medição

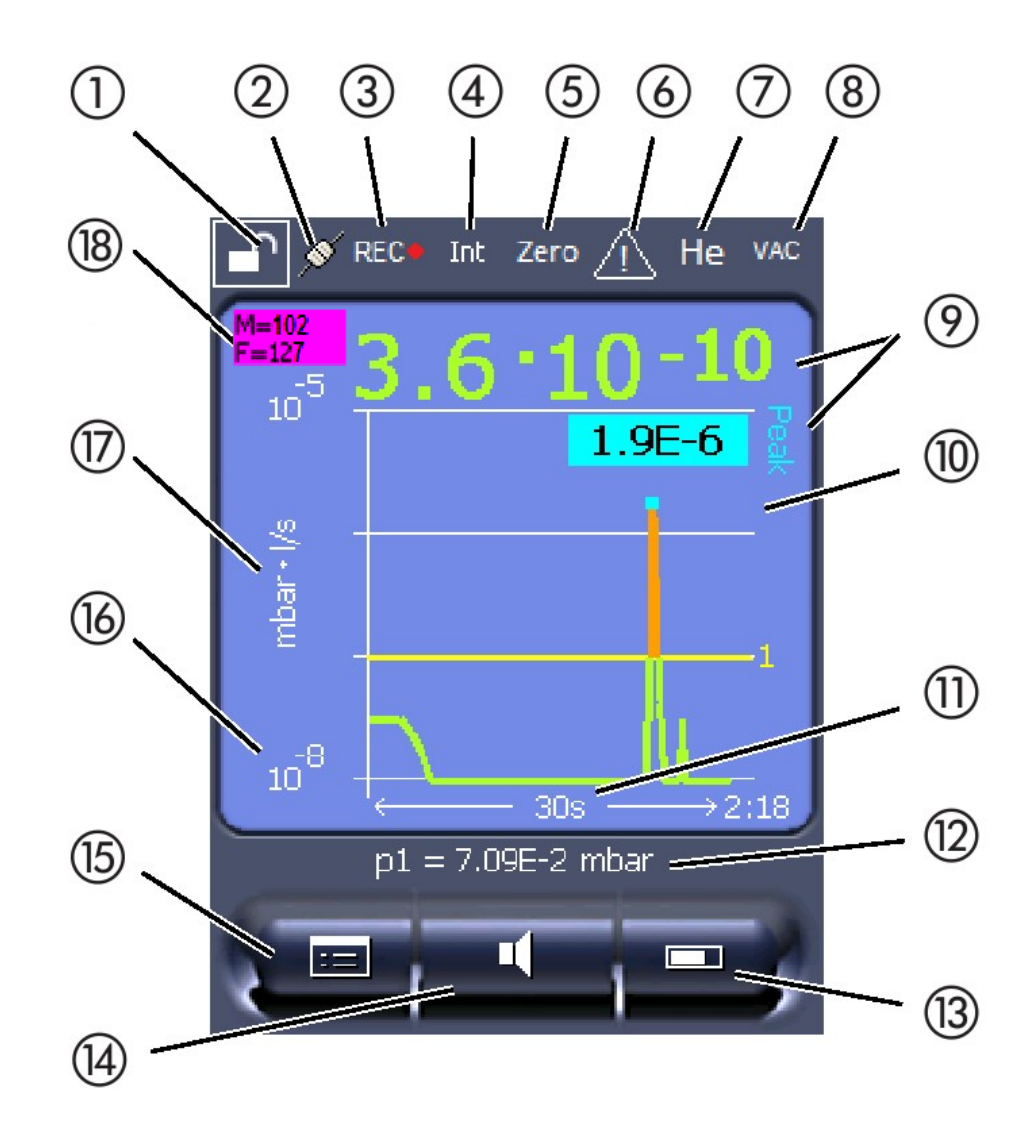

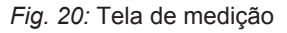

| 1  | Bloqueio de teclas                                             | 2  | Estado da comunicação | 3  | Registro de dados                    |
|----|----------------------------------------------------------------|----|-----------------------|----|--------------------------------------|
| 4  | Operador                                                       | 5  | Zero                  | 6  | Mensagem                             |
| 7  | Gás de ensaio                                                  | 8  | Modo de operação      | 9  | Taxa de fuga com função Peak<br>Hold |
| 10 | Representação gráfica da taxa de<br>fuga e da função Peak Hold | 11 | Eixo do tempo         | 12 | Pressão primária                     |
| 13 | Tecla "Favorito 2"                                             | 14 | Tecla "Favorito 1"    | 15 | Menu                                 |

| 16 | Eixo de valores | 17 | Unidade de medida | 18 | Exibir a taxa de fuga d |
|----|-----------------|----|-------------------|----|-------------------------|
|    |                 |    |                   |    | -                       |

8 Exibir a taxa de fuga de equivalência

#### 1 - Bloqueio de teclas

A unidade de manejo pode alternar entre bloqueada e liberada ao manter pressionado o símbolo de bloqueio de teclas por um tempo mais longo.

#### 2 - Símbolo para o estado da comunicação

- Símbolo conectado: O aparelho se comunica com o módulo do espectrômetro de massas.
- Símbolo desconectado: O aparelho não se comunica com o módulo do espectrômetro de massas.

Estabelecer a comunicação:

- 1 Reinicie a unidade de manejo (Reset).
- 2 Verifique o estado do módulo do espectrômetro de massa.
- 3 Verifique a conexão dos cabos

#### 3 - Símbolo para registro de dados

A medição é registrada.

#### 4 - Ser

O operador registrado é indicado por uma abreviatura.

| Tela | Significado |
|------|-------------|
| Ope  | Operator    |
| Sup  | Supervisor  |
| Int  | Integrador  |
| Ser  | Serviço     |

Para mais informações, consulte "Tipos de operador e autorizações [> 135]".

#### 5 - Zero

A supressão da base está ativada.

#### 6 - Símbolo para atenção

Os avisos de advertência ativos são armazenados no aparelho.

Os avisos de advertência ativos podem ser exibidos através do menu "Info > Histórico > Advertências ativas".

#### 7 - Gás de ensaio

Gás de ensaio selecionado e concentração do gás de ensaio em percentual.

| Tela | Significado                           |
|------|---------------------------------------|
| Не   | Hélio (⁴He)                           |
| H2   | Hidrogênio                            |
| M3   | por ex. H-D, <sup>3</sup> He ou $H_3$ |

#### 8 - Modo de operação

Tipo de operação selecionado

| Tela      | Modo de operação                           |
|-----------|--------------------------------------------|
| VAC       | Vácuo                                      |
| SNIF      | Farejamento                                |
| LOW FLOW  | XL Sniffer Adapter em LOW FLOW             |
| HIGH FLOW | XL Sniffer Adapter em HIGH FLOW            |
| Standby   | XL Sniffer Adapter em HIGH FLOW em Standby |

#### 9 - Taxa de fuga

Indicação de medição atual da taxa de fuga.

#### 10 - Gráfico

Exibição gráfica da taxa de fuga Q(t).

#### 11 - Eixo do tempo

Eixo do tempo da taxa de fuga Q(t).

# 12 - Pressão de pré-vácuo (não no modo de operação XL Sniffer Adapter)

Pressão de pré-vácuo p1.

#### 13 - Tecla "Favorito 2"

Com essa tecla podem ser armazenados os parâmetros preferidos, veja "Definições da tela sensível ao toque [▶ 132]". Na figura em "Elementos da tela de medição [▶ 128]", a tecla "Favorito 2" é atribuída à função "Exibição do valor de medição" como exemplo.

#### 14 - Tecla "Favorito 1"

Com essa tecla podem ser armazenados os parâmetros preferidos, veja "Definições da tela sensível ao toque [▶ 132]". Na figura em "Elementos da tela de medição [▶ 128]", a tecla "Favorito 1" é atribuída à função "Volume" como exemplo.

#### 15 - Símbolo para o menu

Todas as funções e parâmetros da unidade de manejo podem ser acessados através da tecla "Menu".

Um esquema completo do Menu está incluído no pen drive USB fornecido junto com o LDS3000.

#### 16 - Eixo de valores

Eixo de valores da taxa de fuga Q(t).

#### 17 - Unidade de medida

Unidade de medida do eixo de valores.

#### 18 - Exibir a taxa de fuga de equivalência

Fator de correção para o gás de ensaio usado.

## 11.2 Elementos das indicações de falha e advertência

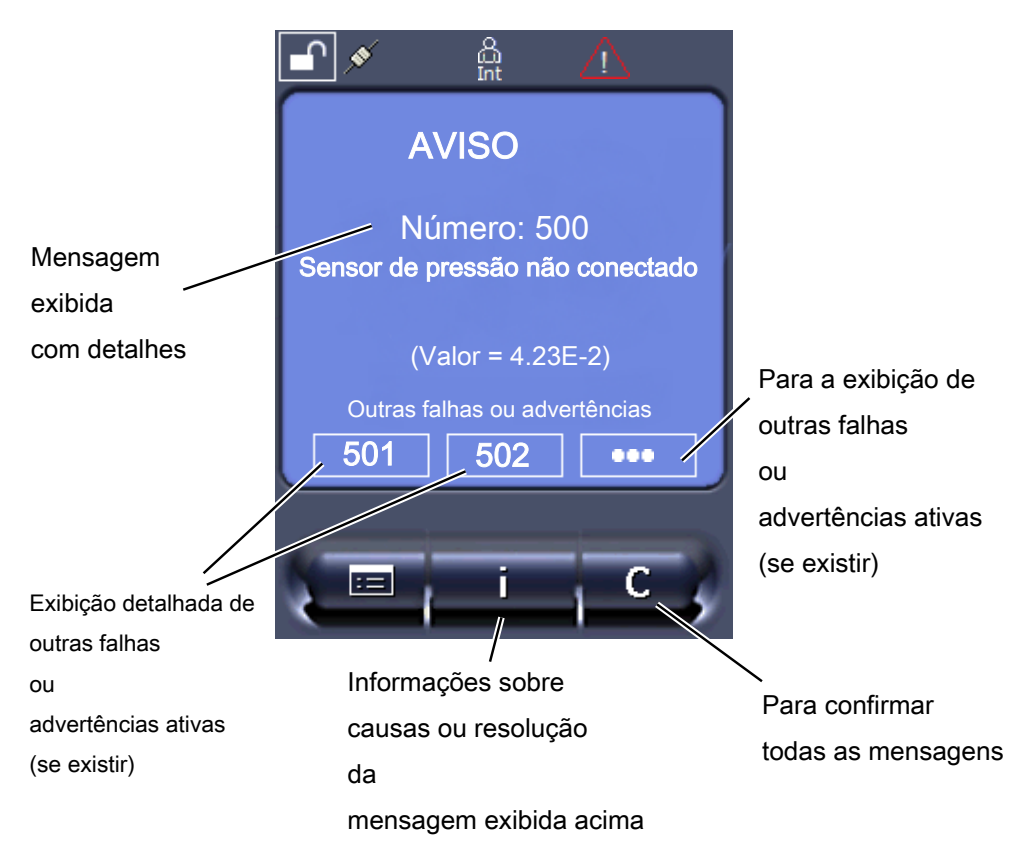

Encontra também uma visão geral das possíveis falhas e advertências nas instruções de operação do LDS3000 (módulo do espectrômetro de massas), capítulo "Avisos de advertência e erro".

## 11.3 Definições e funções

A seguir, são apresentadas as definições e funções da unidade de manejo. As definições e funções do módulo do espectrômetro de massas LDS3000, que são definidas pela unidade de manejo, estão indicadas nas instruções de operação do módulo do espectrômetro de massas.

## 11.3.1 Definições da tela sensível ao toque

A tela sensível ao toque exibe os parâmetros em cinza quando

- o usuário não deve alterar os valores, veja também "Tipos de operador e autorizações [> 135]".
- uma versão mais antiga do software do módulo de espectrômetro de massas LDS3000 não suportar esse parâmetro.

| Escala do eixo Q(t) | Linear ou logarítmico                                                                                                    |                                              |  |  |  |
|---------------------|----------------------------------------------------------------------------------------------------|----------------------------------------------|--|--|--|
|                     | Lin.                                                                                                    |                                              |  |  |  |
|                     | Log.                                                                                                    |                                              |  |  |  |
|                     |                                                                                                    |                                              |  |  |  |
|                     | Unidade de manejo                                                                                                    | Exibição > Eixo Q(t) > Linear ou logarítmico |  |  |  |
|                     | Número de décadas n                                                                                                    | a exibição logarítmica                       |  |  |  |
|                     | 1<br>2<br>3<br>4                                                                                                    |                                              |  |  |  |
|                     |                                                                                                    |                                              |  |  |  |
|                     | Unidade de manejo                                                                                                    | Exibição > Eixo Q(t) > Décadas               |  |  |  |
|                     | Escala automática                                                                                                    |                                              |  |  |  |
|                     | Desligado: Você pode alterar a representação, pressionando a interseção dos eixos de coordenadas e, em seguida, com o dedo, passar ao longo do eixo desejado e soltar, ou se pressionar a extremidade dos eixos de coordenadas pretendidos e passar ao longo dos eixos no sentido da interseção e soltar. |                                              |  |  |  |
|                     | Ligado: A apresentação é automaticamente ajustada dependendo a taxa de fuga.                                                                                                    |                                              |  |  |  |
|                     |                                                                                                    |                                              |  |  |  |
|                     | Unidade de manejo                                                                                                    | Exibição > Eixo Q(t) > Escala automática     |  |  |  |
| Escala do eixo do   | Escala do eixo do tempo                                                                                                    |                                              |  |  |  |
| tempo               | 15 s<br>30 s                                                                                                    | 240 s<br>480 s                               |  |  |  |
|                     | 60 s<br>120 s                                                                                                    | 960 s                                        |  |  |  |
|                     |                                                                                                    |                                              |  |  |  |

|                                    | Unidade de manejo                                                                    | Exibição > Eixo do               | o tempo > Escala eixo do tempo            |  |
|------------------------------------|--------------------------------------------------------------------------------------|----------------------------------|-------------------------------------------|--|
| Unidades da tela                   | Unidades de pressão                                                                  |                                  |                                           |  |
|                                    | mbar                                                                                 | atm                              |                                           |  |
|                                    | Ра                                                                                   | Torr                             |                                           |  |
|                                    |                                                                                      |                                  |                                           |  |
|                                    | Unidade de manejo                                                                    | Exibição > Unidad                | les (Exibição) > Unidade de pressão       |  |
| Exibição do valor de               | Tipo da exibição gráfic                                                              | a                                |                                           |  |
| medição                            | Diagrama                                                                             |                                  |                                           |  |
|                                    | Gráfico de barras                                                                    |                                  |                                           |  |
|                                    |                                                                                      |                                  |                                           |  |
|                                    | Unidade de manejo                                                                    | Exibição > Exibiçã<br>de medição | ăo de medição > Tipo de exibição do valor |  |
|                                    | Representação numér                                                                  | ica dos valores de               | medição                                   |  |
|                                    | Desligado                                                                            |                                  |                                           |  |
|                                    | Ligado                                                                               |                                  |                                           |  |
|                                    |                                                                                      |                                  |                                           |  |
|                                    | Unidade de manejo                                                                    | Exibição > Exibiçã               | ăo de medição > Exibição de valor         |  |
| Luminosidade da tela               | Luminosidade da tela                                                                 |                                  |                                           |  |
|                                    | 20 100 %                                                                             |                                  |                                           |  |
|                                    |                                                                                      |                                  |                                           |  |
|                                    | Unidade de manejo                                                                    | Exibição > Lumino                | osidade > Luminosidade da tela            |  |
| Indicação do<br>disparador na tela | Seleção do disparador sensível ao toque.                                             | r (valor limiar da ta:           | xa de fuga) que será exibido na tela      |  |
| sensível ao toque                  | 1                                                                                    |                                  |                                           |  |
|                                    | 2                                                                                    |                                  |                                           |  |
|                                    | 4                                                                                    |                                  |                                           |  |
|                                    |                                                                                      |                                  |                                           |  |
|                                    | Unidade de manejo                                                                    | Definições > Disp                | arador > Seleção de dispar.               |  |
| Ocupação das teclas                | As teclas favoritos ofe                                                              | recem acesso dire                | to a funções individuais. Elas podem ser  |  |
| favoritos                          | ocupadas por usuários com autorização "Supervisor" ou superior.                      |                                  |                                           |  |
|                                    | Favorito 1: Botão do meio (veja a figura em "Elementos da tela de medição [▶ 128]"). |                                  |                                           |  |
|                                    | Favorito 2: Tecla direita                                                            |                                  |                                           |  |
|                                    | Favorito 3: Tecla direit                                                             | a inferior no menu               | principal.                                |  |
|                                    | Volume                                                                               |                                  | Mudança de fluxo                          |  |
|                                    | Definições de exibição                                                               | )                                | Verificar CAL                             |  |

| Start/Stop<br>Tela dos valores de medi |                                                                                                    |                                           | Com AQ, adicionalmente: assistente AQ                         |  |
|----------------------------------------|----------------------------------------------------------------------------------------------------|-------------------------------------------|---------------------------------------------------------------|--|
|                                        |                                                                                                    | edição                                    | Gás equivalente                                               |  |
|                                        | ZERO (com AQ em ve<br>ZERO AQ, com EcoBo<br>ZERO: EcoBoost)                                                                                                    | ez de ZERO:<br>post em vez de             | (= sem função)                                                |  |
|                                        | CAL                                                                                                    |                                           |                                                               |  |
|                                        |                                                                                                    |                                           |                                                               |  |
|                                        | Unidade de manejo                                                                                                    |                                           | Definições > Favoritos > Favorito 1 (2, 3)                    |  |
| Exibição de<br>mensagens de            | A exibição de advertêr<br>impedida.                                                                                                    | ncias na tela sensív                      | vel ao toque pode ser permitida ou                            |  |
| advertência na tela                    | Desligado                                                                                                    |                                           |                                                               |  |
| Sensiver au loque                      | Ligado                                                                                                    |                                           |                                                               |  |
|                                        |                                                                                                    |                                           |                                                               |  |
|                                        | Unidade de manejo                                                                                                    | Definições > Conf<br>> Exibir advertênc   | figurar > Unidade de manejo > Advertências<br>cias            |  |
| Exibir indicações de                   | Suprimir ou permitir indicações de calibragem com o seguinte conteúdo:                                                                                                    |                                           |                                                               |  |
| calibragem                             | Aparelhos de vazamento da fuga de ensaio utilizada                                                                                                    |                                           |                                                               |  |
|                                        | A calibragem não deve ser efetuada nos primeiros 20 minutos depois de ligar                                                                                                    |                                           |                                                               |  |
|                                        | DESLIGADO (suprimido)                                                                                                    |                                           |                                                               |  |
|                                        | LIGADO (permitido)                                                                                                    |                                           |                                                               |  |
|                                        |                                                                                                    |                                           |                                                               |  |
|                                        | Unidade de manejo                                                                                                    | Definições > Conf<br>> Exibir indicaçõe   | figurar > Unidade de manejo > Advertências<br>s de calibragem |  |
| Exibir solicitação de<br>calibragem    | A exibição da solicitação de calibragem pode ser permitida ou impedida.<br>Para ativar ou desativar a solicitação de calibragem como tal, veja "Ativar solicitação de calibragem". |                                           |                                                               |  |
|                                        | DESLIGADO (suprimio                                                                                                    | do)                                       |                                                               |  |
|                                        | LIGADO (permitido)                                                                                                    |                                           |                                                               |  |
|                                        |                                                                                                    |                                           |                                                               |  |
|                                        | Unidade de manejo                                                                                                    | Definições > Conf<br>> Exibir solicitação | figurar > Unidade de manejo > Advertências<br>o de calibragem |  |
| Definição do alarme                    | Emissão de um sinal a                                                                                                    | acústico dependeno                        | do a taxa de fuga                                             |  |
| acústico                               | (sem som)                                                                                                    |                                           |                                                               |  |
|                                        | Proporcional: A frequência do sinal acústico é proporcional ao gráfico de barras e/ou altura do diagrama. O intervalo de frequência varia de 300Hz até 3300Hz.                     |                                           |                                                               |  |
|                                        | Setpoint: O volume sonoro é proporcional à taxa de fuga. O som é emitido quando a taxa de fuga do disparador selecionado é ultrapassada.                                           |                                           |                                                               |  |

Apontar: O som do sinal acústico altera a sua frequência dentro de uma janela de taxas de fuga. Intervalo: Desde uma década abaixo do limiar do disparador até uma década acima. Abaixo desse intervalo o som é constantemente baixo, acima do intervalo, o som é constantemente alto.

Disparador: Quando o limiar do disparador selecionado é ultrapassado, é emitido um sinal de dois tons.

Unidade de manejo Definições > Configurar > Unidade de manejo > Áudio > Tipo de alarme sonoro

**Comportamento no caso de advertências ou avisos de erro:** Quando a tela sensível ao toque exibe uma advertência ou um erro, um sinal de dois tons é emitido simultaneamente.

#### Desligamento automático da tela sensível ao toque

Para economizar energia, a tela de toque pode se autodesligar após um determinado período de tempo em que não houve nenhuma ação.

| 30 s              | 10 min                                                                      |
|-------------------|-----------------------------------------------------------------------------|
| 1 min             | 30 min                                                                      |
| 2 min             | 1 h                                                                         |
| 5 min             | ∞ (= nunca)                                                                 |
|                   |                                                                             |
| Unidade de manejo | Definições > Configurar > Unidade de manejo > Energia ><br>Exibição de para |

## 11.3.2 Tipos de operador e autorizações

Existem quatro tipos diferentes de operador que são identificados através de diferentes autorizações. O integrador é registrado na fábrica.

Outros operadores podem ser registrados. A tabela a seguir indica as possibilidades de cada tipo de operador, para registrarem novos tipos de operador.

#### Registro de operador

| Observador | Operador   | Supervisor | Integrador |
|------------|------------|------------|------------|
| -          | Operador   | Supervisor | Integrador |
|            | Observador | Operador   | Supervisor |
|            |            | Observador | Operador   |
|            |            |            | Observador |

Para os tipos "Integrador", "Supervisor" e "Operador" deve ser informado no registro um PIN de quatro dígitos (0000 ... 9999). Na fábrica, "0000" é designado para todos os operadores.

Se o PIN "0000" for designado a um operador, esse operador será sempre registrado ao inicializar o sistema (sem solicitação de PIN).

Se houver um módulo I/O conectado, pode ser instalado um interruptor com chave além do PIN. O interruptor com chave é conectado ao módulo I/O através de três entradas digitais (veja Instruções de operação do LDS3000).

|                                                                                                    | Função                                                                                                    | Observador        | Operado                  | or                                              | Supervisor        | Integrador      |
|----------------------------------------------------------------------------------------------------|----------------------------------------------------------------------------------------------------|-------------------|--------------------------|-------------------------------------------------|-------------------|-----------------|
|                                                                                                    | Alterar o<br>parâmetro                                                                                                    | -                 | х                        |                                                 | Х                 | x               |
|                                                                                                    | Alterar a<br>exibição das<br>informações de<br>erro                                                                                                    | -                 | x                        |                                                 | x                 | x               |
|                                                                                                    | Carregar as<br>definições de<br>fábrica                                                                                                    | -                 | -                        |                                                 | -                 | x               |
|                                                                                                    | Inserir os<br>intervalos de<br>manutenção                                                                                                    | -                 | -                        |                                                 | -                 | x               |
|                                                                                                    | O menu "Serviço                                                                                                    | " é acessível som | ente para                | o servi                                         | ço de assistência | INFICON.        |
| Carregar parâmetros                                                                                                    | Os parâmetros armazenados/protegidos da unidade de manejo CU1000 e do módulo do espectrômetro de massa podem ser carregados a partir de um pen drive USB.                             |                   |                          |                                                 |                   |                 |
|                                                                                                    | Unidade de manejo                                                                                                    |                   |                          | Função > Dados > Parâmetros ><br>Carregar       |                   |                 |
| Salvar parâmetros                                                                                                    | Os parâmetros da unidade de manejo CU1000 e do módulo do espectrômetro de massas podem ser gravados em um pen drive USB.                                                              |                   |                          |                                                 |                   |                 |
|                                                                                                    | Unidade de manejo                                                                                                    |                   |                          | Função                                          | > Dados > Parân   | netros > Salvar |
| Exibição de<br>informações de erroO tipo de informação de erro pode ser definido de maneira diferente para o<br>de operador. O integrador tem sempre acesso às informações completas.<br>Número: Número de registro<br>texto: Descrição resumida<br>informações de registro ampliadas |                                                                                                    |                   | para cada tipo<br>letas. |                                                 |                   |                 |
|                                                                                                    | Apenas números                                                                                                    |                   |                          |                                                 |                   |                 |
|                                                                                                    | Número e texto                                                                                                    |                   |                          |                                                 |                   |                 |
|                                                                                                    | Número, texto e informação                                                                                                    |                   |                          |                                                 |                   | ()              |
|                                                                                                    | Unidade de manejo                                                                                                    |                   |                          | Info.erros observador (Operador,<br>Supervisor) |                   |                 |
| Exibir e alterar lista<br>de parâmetros                                                                                                    | Os parâmetros podem ser exibidos como uma lista alfabética com nomes e valores atuais. Cada item da lista é um botão que, ao ser acionado, ativa o diálogo de definição do parâmetro. |                   |                          | omes e valores<br>Jiálogo de                    |                   |                 |

A tabela a seguir indica as autorizações de cada tipo de operador.

|                        | Unidade de manejo                                                               | Lista > Lista de parâmetros <b>ou:</b>              |  |  |
|------------------------|---------------------------------------------------------------------------------|-----------------------------------------------------|--|--|
|                        |                                                                                 | Função > Dados > Parâmetros > Lista                 |  |  |
|                        |                                                                                 |                                                     |  |  |
| Exibir autorização de  | Os parâmetros podem ser exibidos como uma lista alfabética com nomes e a        |                                                     |  |  |
| alterações de lista de | autorização de alteração atual. Cada item da lista é um botão que, ao ser acion |                                                     |  |  |
| parâmetro              | altera a autorização. As alterações serão possíveis conforme a hierarquia do    |                                                     |  |  |
|                        | operador.                                                                       |                                                     |  |  |
|                        | Unidade de manejo                                                               | Função > Dados > Parâmetros > Autoriz.<br>parâmetro |  |  |

#### 11.3.2.1 Remoção do registro do operador

Na remoção do seu registro, o operador ativa o nível de autorização "Observador". "Autorização > Observador"

### 11.3.3 Restabelecer as definições

| Módulo do<br>espectrômetro de | As definições do módulo do espectrômetro de massas podem ser retornadas para as definições de fábrica. |                                                                                  |  |
|-------------------------------|----------------------------------------------------------------------------------------------------|----------------------------------------------------------------------------------|--|
| massas                        | Unidade de manejo                                                                                      | Funções > Dados > Parâmetros ><br>Restabelecer > Definições MSB                  |  |
| Autorizações                  | A autorização para alterar parâmetros pode ser retornada para a definição de<br>fábrica.               |                                                                                  |  |
|                               | Unidade de manejo                                                                                      | Funções > Dados > Parâmetros ><br>Restabelecer > Parâm. Autorização              |  |
| Unidade de manejo             | As definições da unidade de manejo podem ser retornadas para as definições de fábrica.                 |                                                                                  |  |
|                               | Unidade de manejo                                                                                      | Funções > Dados > Parâmetros ><br>Restabelecer > Definições unidade de<br>manejo |  |

## 11.3.4 Registrar dados

Os dados são armazenados como arquivo TXT. As seguintes informações são gravadas no arquivo TXT:

- Data de criação
- · Versão do software
- Número de série
- Hora de início
- Carimbo de hora (a medição informa a diferença de tempo em segundos com relação à hora de início)
- Nome do arquivo

|                           | <ul> <li>Carimbo de hora (diferença de tempo em segundos com relação à hora de início</li> </ul>                                                                                                    |                                                                     |  |
|---------------------------|----------------------------------------------------------------------------------------------------|---------------------------------------------------------------------|--|
|                           | <ul> <li>Taxa de fuga (na unidade selecionada para exibição)</li> </ul>                                                                                                    |                                                                     |  |
|                           | <ul> <li>Pressão p1 (na unidade selecionada para exibição)</li> </ul>                                                                                                    |                                                                     |  |
|                           | Estado do aparelho                                                                                                    |                                                                     |  |
| Ligar/Desligar            | Ligue ou desligue o registro de dados                                                                                                    |                                                                     |  |
|                           | • Desligado                                                                                                    |                                                                     |  |
|                           | • Ligado                                                                                                    |                                                                     |  |
|                           | Unidade de manejo                                                                                                    | Funções > Dados > Gravador ><br>Definições > Registro de dados      |  |
| Intervalo de memória      | Período de tempo entre o registro de dados                                                                                                    |                                                                     |  |
|                           | • 100 ms, 200 ms, 500 ms, 1 s, 2 s, 5 s                                                                                                    |                                                                     |  |
|                           | Unidade de manejo                                                                                                    | Funções > Dados > Gravador ><br>Definições > Intervalo de memória   |  |
| Lugar de<br>armazenamento | Os dados podem ser salvos na unidade de manejo ou em um pen drive USB. O espaço de memória na unidade de manejo é limitado ao registro das medições de 24 horas. Passado uma hora, o arquivo é fechado e o registro prossegue no próximo arquivo. |                                                                     |  |
|                           | Pen drive USB                                                                                                    |                                                                     |  |
|                           | Unidade de manejo                                                                                                    |                                                                     |  |
|                           | Unidade de manejo                                                                                                    | Funções > Dados > Gravador ><br>Definições > Lugar de armazenamento |  |
| Cópia dos dados           | Copiar os dados da memória interna da unidade de manejo para um pen drive USB conectado.                                                                                                    |                                                                     |  |
|                           | Unidade de manejo                                                                                                    | Funções > Dados > Gravador > Copiar ><br>Copiar arquivos            |  |
| Exclusão de dados         | Excluir dados na memória interna da unidade de manejo                                                                                                    |                                                                     |  |
|                           | Unidade de manejo                                                                                                    | Funções > Dados > Gravador > Excluir > Excluir arquivos             |  |

## 11.3.5 Carregamento de informações

 Através do menu Info, podem ser carregadas várias informações e estados da instalação.

 Valores de medição
 • Pré-amplificador

 • Ambiente
 • TMP

 • Eletrônica
 • TMP

| Energia e horas de         | <ul> <li>Valores de energia: Informações sobre valores de consumo</li> </ul>                                                                                     |
|----------------------------|----------------------------------------------------------------------------------------------------|
| operação                   | <ul> <li>Horas de operação: Tela de horas de operação</li> </ul>                                                                                                 |
|                            | Tensões de alimentação: Informações sobre as tensões de alimentação internas                                                                                     |
|                            | <ul> <li>Alimentação de energia: Informações sobre as tensões de alimentação dos</li> </ul>                                                                      |
|                            | componentes                                                                                                    |
| Histórico                  | Erro, procedimento de erro/advertência                                                                                                    |
|                            | Calibragem, procedimento de calibragem                                                                                                    |
|                            | Erro de TMP, histórico de TMP                                                                                                    |
|                            | Advertências, advertências ativas                                                                                                    |
|                            | <ul> <li>Manutenção, histórico de manutenção</li> </ul>                                                                                                    |
| Unidade de manejo          | <ul> <li>Versão do dispositivo de comando: Informações sobre a versão do software</li> </ul>                                                                     |
|                            | <ul> <li>Memória: Informações sobre a memória disponível</li> </ul>                                                                                              |
|                            | <ul> <li>Definições: Definições da unidade de manejo.</li> </ul>                                                                                                 |
|                            | <ul> <li>Conexão com a porta serial: Informações sobre a conexão de comunicação</li> </ul>                                                                       |
|                            | <ul> <li>Compartilhamento de dados: Informações sobre o compartilhamento de dados<br/>entre o módulo do espectrômetro de massas e a unidade de manejo</li> </ul> |
| Módulo do                  | <ul> <li>MSB (1): Informações sobre a versão do software</li> </ul>                                                                                              |
| espectrômetro de<br>massas | <ul> <li>MSB (2): Informações sobre os parâmetros de operação</li> </ul>                                                                                         |
|                            | Controlador da TMP (1): Informações sobre a bomba turbomolecular                                                                                                 |
|                            | Controlador da TMP (2): Informações sobre a bomba turbomolecular, continuação                                                                                    |
|                            | <ul> <li>Fonte de íons: Informações sobre a fonte iônica instalada</li> </ul>                                                                                    |
|                            | <ul> <li>Pré-amplificador: Informações sobre o pré-amplificador</li> </ul>                                                                                       |
|                            | <ul> <li>Teste do pré-amplificador: Informações sobre o teste do pré-amplificador.</li> </ul>                                                                    |
| Interfaces                 | <ul> <li>Módulo I/O (1): Informações sobre a versão de software, entradas e saídas</li> </ul>                                                                    |
|                            | <ul> <li>Módulo I/O (2): Informações visualizadas sobre as entradas digitais</li> </ul>                                                                          |

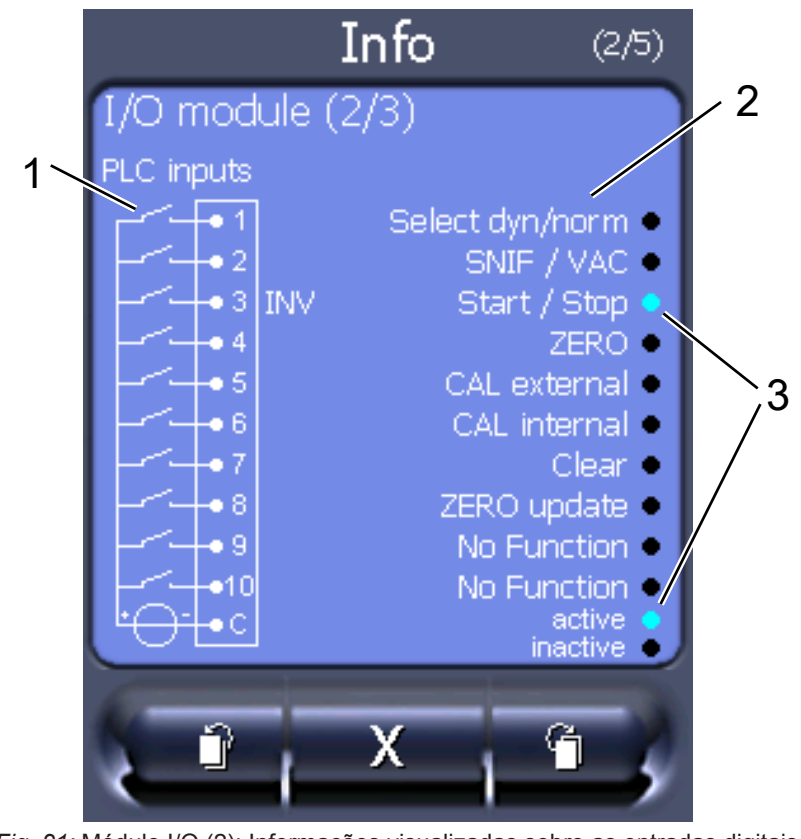

Fig. 21: Módulo I/O (2): Informações visualizadas sobre as entradas digitais

| 1 | Estado dos sinais de entrada        | 2 | Função configurada (INV = a<br>função é invertida) |
|---|-------------------------------------|---|----------------------------------------------------|
| 3 | Estado da função (ativa ou inativa) |   |                                                    |

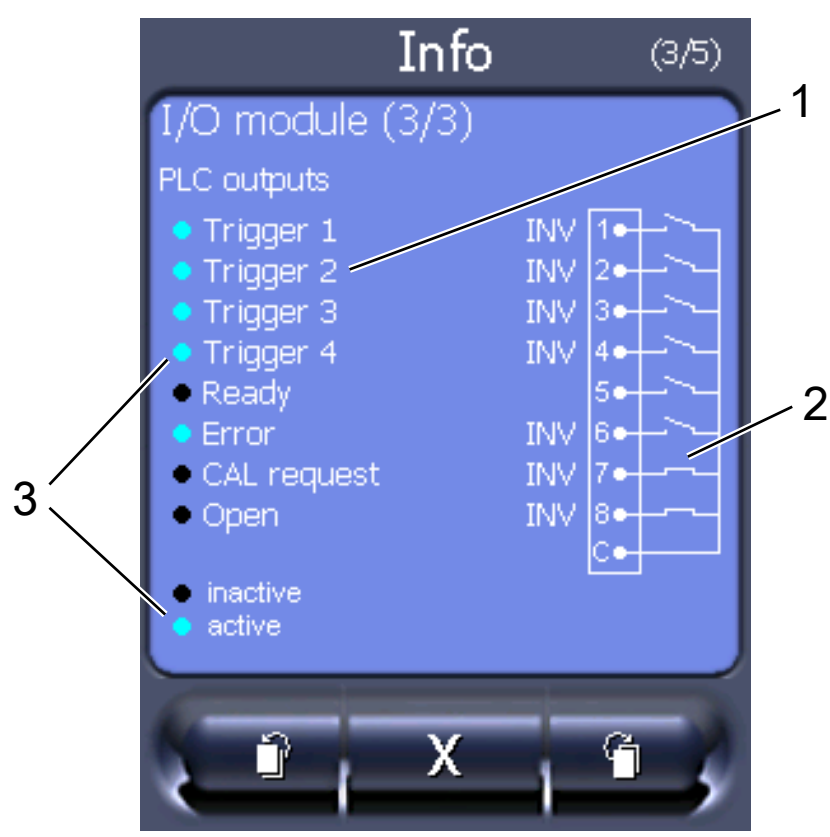

• Módulo I/O (3): Informações visualizadas sobre as saídas digitais

Fig. 22: Informações visualizadas sobre as saídas digitais

- 1
   Função configurada (INV = a
   2
   Estado dos sinais de saída

   função é invertida)
   2
- 3 Estado da função (ativa ou inativa)
- Módulo de barramento (1): Informações sobre o módulo de barramento
- Módulo de barramento (2): Informações sobre o módulo de barramento, continuação

## 11.3.6 Exibir taxa de fuga de equivalência para outro gás

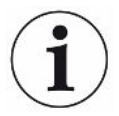

#### Âmbito de aplicação

As versões relativas à taxa de equivalência se referem somente ao modo de farejamento.

Se você medir hélio ou hidrogênio com os gases de ensaio, mas quiser exibir outro gás com sua taxa de fuga, use um fator de correção para o gás de ensaio usado.

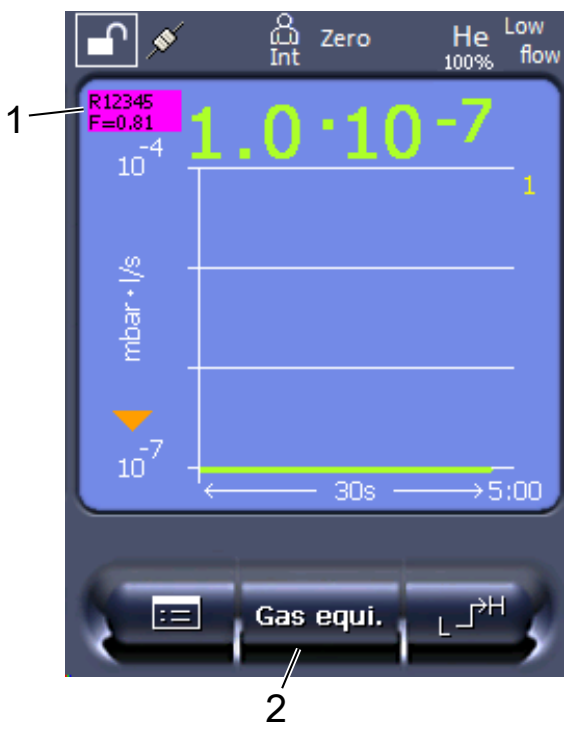

*Fig.* 23: Tela de medição com taxa de fuga de equivalência exibida e tecla de favoritos configurada

- 1 Exibição do nome do gás e fator de equivalência
- 2 Tecla de favoritos para a rápida definição da "Seleção do equivalente de gás" após a configuração, veja "Definições da tela sensível ao toque [> 132]",
   "Ocupação das teclas favoritos".

Pode optar entre dois modos de procedimento:

- Para a definição confortável do fator de correção, use "Seleção de equivalente de gás [▶ 142]". Aí, pode ser selecionado o fator de correção a partir de uma lista definida pelo usuário, veja "Configurar lista de gases [▶ 143]", ou ser comutado novamente para o gás de ensaio.
- Em alternativa, há a possibilidade de calcular e definir o fator de correção. Para o cálculo, veja "Calcule o fator de equivalência [▶ 144]". Para a definição no aparelho, veja "Definir o fator de equivalência e a massa molar [▶ 145]".

#### 11.3.6.1 Seleção de equivalente de gás

- 1 Unidade de manejo: Ajustes > Configurar > Modos de operação > Taxa de fuga de equivalência > Gás equi.".
- 2 Na janela "Seleção de equivalente de gás", pode reagir a diversas situações:
  - Se o gás equivalente pretendido já estiver definido (números 1 a 4), selecione o número do gás equivalente pretendido e confirme com "OK". Depois, são exibidos o nome do gás e o fator de equivalência deste gás equivalente, em cima, à esquerda, na janela de medição. Pode efetuar a medição.

- ⇒ Se o gás equivalente pretendido não estiver definido, ele tem de ser configurado, veja "Configurar lista de gases [▶ 143]".
- ⇒ Se não encontrar nenhuma entrada adequada nos 4 gases equivalentes e também não quiser alterá-los, pode, em alternativa, calcular o fator de correção. Na janela "Seleção de equivalente de gás", selecione a entrada "Definido pelo usuário" e defina o fator de correção, veja "Definir o fator de equivalência e a massa molar [▶ 145]".
- Se, a partir da exibição do gás equivalente na janela de medição, quiser voltar ao valor de medição do gás de medição, selecione "Desligar" e confirme com "OK".

i

As opções "Desligar" e "Nº gás equivalente 1...4" substituem parâmetros, veja "Definir o fator de equivalência e a massa molar [▶ 145]".

Se selecionar a opção "Definido pelo usuário", é, depois, necessário definir parâmetros, veja "Definir o fator de equivalência e a massa molar [> 145]".

#### 11.3.6.2 Configurar lista de gases

Pode pré-definir até 4 gases de equivalência lhes atribuindo nomes. Em seguida, os gases de equivalência podem ser selecionados na seleção de equivalente de gás, veja "Seleção de equivalente de gás [▶ 142]".

- Unidade de manejo: Definições > Configurar > Modos de operação > Taxa de fuga de equivalência > Configurar lista de gases
- 2 Selecione um dos números 1 a 4.
  - ⇒ Para cada gás definido, é exibido um conjunto de parâmetros. No caso de uma entrada livre, é exibido "Sem preenchimento".
- 3 Pressione o botão "Editar".
  - ⇒ Se quiser detectar um dos gases da biblioteca de gases definida, pressione a entrada pretendida. Veja também "Biblioteca de gases [▶ 146]".
  - Se o gás pretendido não estiver definido, avance para o fim da biblioteca de gases e selecione "Gás definido pelo usuário". Então, na janela "Nome do gás equivalente", atribua um nome a sua escolha e confirme sua seleção. Em seguida, registre a massa molar e o fator de viscosidade do gás de equivalência. Para todos os gases não existentes na biblioteca de gases, queira contactar a INFICON.
- **4** Crie suas entradas específicas de cliente nas janelas seguintes, chamadas através do assistente; primeiro, "Gás equivalente pressão absoluta".
  - ➡ Corresponde à pressão absoluta do gás de equivalência no objeto de ensaio, em bar.
- 5 Janela "Massa de medição".
  - ⇒ Trata-se da massa do gás de ensaio (Hélio, Massa 3 ou Hidrogênio)

- 6 Janela "Proporção percentual de gás de medição".
  - ⇒ Trata-se do teor de gás do gás de ensaio em percentagem; por exemplo, no gás de formação (95/5) é de 5%.
- 7 Janela "Gás de medição pressão absoluta".
  - ⇒ Corresponde à pressão absoluta do gás de ensaio no objeto de ensaio, em bar.

#### Exemplo

Um sistema de ar condicionado deve ser verificado quanto a fugas. Para isso, o sistema é primeiro abastecido com 2 bar (absoluto) de hélio puro e verificado quanto a fugas. Mais tarde o sistema será abastecido com R134a. A pressão de operação é de 15 bar (absoluta).

Daqui, resultam os seguintes valores para o parâmetro acima: Gás equivalente pressão absoluta = 15,0 Massa de medição = 4 Proporção percentual de gás de medição = 100,0 Gás de medição pressão absoluta = 2,0

#### 11.3.6.3 Calcule o fator de equivalência

O fator de equivalência não é calculado pelo software do aparelho. Calcule o fator de equivalência usando a seguinte fórmula:

Fator de equivalência 
$$= \frac{\eta_{test}}{\eta_{equi}} * \frac{(p_{equi})^2 - 1}{(p_{test})^2 - 1}$$

 $\eta$  Test Viscosidade dinâmica do gás de ensaio (hélio ou H<sub>2</sub>)

 $\eta_{equi}$  Viscosidade dinâmica do gás de equivalência

Dtest Pressão absoluta do gás de teste no objeto de teste em bar

```
Dequi Pressão absoluta do gás de equivalência no objeto de ensaio em bar
```

#### Exemplo

nplo Um sistema de ar condicionado deve ser verificado quanto a fugas.

Para isso, o sistema é primeiro abastecido com 2 bar (absoluto) de hélio e verificado quanto a fugas. Mais tarde o sistema será abastecido com R134a. A pressão de operação é de 15 bar (absoluta).

A viscosidade dinâmica do hélio é de 19,62  $\mu Pa^*s.$ 

A viscosidade dinâmica do R134a é de 11,49  $\mu Pa^*s.$ 

Para obter uma indicação da taxa de fuga equivalente R134a durante o ensaio de estanqueidade de hélio, o seguinte fator de equivalência deve ser inserido:
Fator de equivalência 
$$= \frac{\eta_{test}}{\eta_{equi}} * \frac{(p_{equi})^2 - 1}{(p_{test})^2 - 1} = \frac{19,62}{11,49} * \frac{15^2 - 1}{2^2 - 1} \approx 127$$

#### 11.3.6.4 Definir o fator de equivalência e a massa molar

- ✓ O fator de equivalência é conhecido. Veja também "Calcule o fator de equivalência
   [▶ 144]".
- ✓ O gás de ensaio utilizado está especificado (hidrogênio ou hélio, massa 2, 3 ou 4).
- ✓ A massa molar do gás de equivalência que você deseja exibir no display é conhecida.
  - 1 Unidade de manejo: Ajustes > Configurar > Modos de operação > Taxa de equivalência
  - 2 Botão "Fator de gás"
    - ⇒ (Protocolo LD: comando 469)
  - **3** Selecione "Massa 2", "Massa 3" ou "Massa 4" de acordo com o seu gás de ensaio.
    - ⇒ Se o gás de ensaio estiver definido para hélio, a janela "Fator de gás de equivalência He" será aberta.
  - 4 Defina o fator de gás de equivalência. No exemplo (consulte "Calcule o fator de equivalência [▶ 144]") para 127:

Equivalence gas factor He

- **5** Unidade de manejo: Ajustes > Configurar > Modos de operação > Taxa de equivalência
- 6 Botão "Massa molar"
  - ⇒ (Protocolo LD: comando 470)
- 7 Selecione "Massa 2", "Massa 3" ou "Massa 4" de acordo com o seu gás de ensaio, conforme descrito acima.
  - ⇒ Se o gás de ensaio estiver definido para hélio, a janela "Gás de equivalência de massa molar He" será aberta.
- 8 Defina sua massa molar. No exemplo para 102:

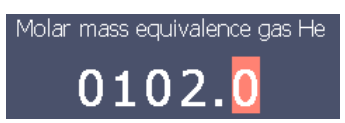

Se o fator de equivalência não for igual a 1 ou a massa molar não estiver nas definições de fábrica, o fator de equivalência será exibido no resultado da calibração e na tela de medição.

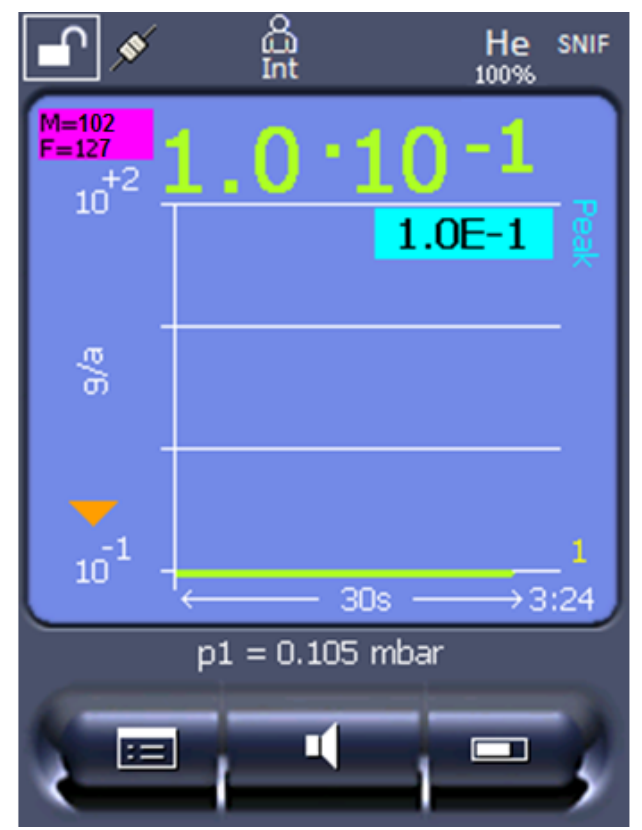

*Fig. 24:* Parte superior esquerda: Exibição da massa molar (102) e do fator de equivalência (127)

## 11.3.7 Biblioteca de gases

O software operacional do aparelho contém uma lista com aprox. 100 gases que podem ser relevantes na indústria de refrigeração.

A lista está salva na memória flash não volátil do comando do aparelho e pode ser atualizada. O usuário pode acessar esta lista ao predefinir os gases de equivalência, veja "Configurar lista de gases [▶ 143]". A partir dos gases predefinidos, o usuário pode selecionar a seleção de equivalente de gás, veja "Seleção de equivalente de gás [▶ 142]".

A biblioteca do aparelho tem o seguinte conteúdo definido de fábrica:

| Denominação do<br>gás (máx. 8<br>caracteres) | Outras<br>denominações | Massa molecular<br>(amu) | Fator de<br>viscosidade Hélio | Fator de<br>viscosidade<br>Hidrogênio ou<br>Massa 3 |
|----------------------------------------------|------------------------|--------------------------|-------------------------------|-----------------------------------------------------|
| R11                                          | CFCI <sub>3</sub>      | 137,4                    | 0,515                         | 1,15                                                |
| R12                                          | $CF_2CI_2$             | 120,9                    | 0,591                         | 1,319                                               |
| R12B1                                        | CF₂ClBr<br>Halon 1211  | 165,4                    | 0,523                         | 1,167                                               |
| R13                                          | CF <sub>3</sub> CI     | 104,5                    | 0,857                         | 1,913                                               |
| R13B1                                        | CF₃Br<br>Halon 1301    | 149                      | 0,852                         | 1,902                                               |

| Denominação do<br>gás (máx. 8<br>caracteres) | Outras<br>denominações                   | Massa molecular<br>(amu) | Fator de<br>viscosidade Hélio | Fator de<br>viscosidade<br>Hidrogênio ou<br>Massa 3 |
|----------------------------------------------|------------------------------------------|--------------------------|-------------------------------|-----------------------------------------------------|
| R14                                          | CF <sub>4</sub>                          | 80                       | 0,857                         | 1,913                                               |
| R21                                          | CHFCl <sub>2</sub>                       | 102,9                    | 0,535                         | 1,194                                               |
| R22                                          | CHF <sub>2</sub> CI                      | 86,5                     | 0,632                         | 1,411                                               |
| R23                                          | CHF <sub>3</sub>                         | 70                       | 0,704                         | 1,571                                               |
| R32                                          | $CH_2F_2$                                | 52                       | 0,632                         | 1,411                                               |
| R41                                          | CH₃F                                     | 34                       | 0,551                         | 1,23                                                |
| R50                                          | CH₄<br>Metano                            | 16                       | 0,556                         | 1,241                                               |
| R113                                         | $C_2F_3CI_3$                             | 187,4                    | 0,484                         | 1,08                                                |
| R114                                         | $C_2F_4Cl_2$                             | 170,9                    | 0,545                         | 1,217                                               |
| R115                                         | $C_2F_5CI$                               | 154,5                    | 0,627                         | 1,4                                                 |
| R116                                         | $C_2F_6$                                 | 138                      | 0,709                         | 1,583                                               |
| R123                                         | $C_2HF_3CI_2$                            | 152,9                    | 0,54                          | 1,205                                               |
| R124                                         | C <sub>2</sub> HF <sub>4</sub> Cl        | 136,5                    | 0,581                         | 1,297                                               |
| R125                                         | C <sub>2</sub> HF <sub>5</sub>           | 120                      | 0,653                         | 1,458                                               |
| R134a                                        | $C_2H_2F_4$                              | 102                      | 0,591                         | 1,319                                               |
| R141b                                        | $C_2H_3FCI_2$                            | 117                      | 0,464                         | 1,036                                               |
| R142b                                        | $C_2H_3F_2CI$                            | 100,5                    | 0,494                         | 1,103                                               |
| R143a                                        | $C_2H_3F_3$                              | 84                       | 0,561                         | 1,252                                               |
| R152a                                        | $C_2H_4F_2$                              | 66,1                     | 0,515                         | 1,15                                                |
| R170                                         | C <sub>2</sub> H <sub>6</sub><br>Etano   | 30,1                     | 0,479                         | 1,069                                               |
| R218                                         | C <sub>3</sub> F <sub>8</sub>            | 188                      | 0,627                         | 1,4                                                 |
| R227ea                                       | C <sub>3</sub> HF <sub>7</sub>           | 170                      | 0,627                         | 1,4                                                 |
| R236fa                                       | $C_3H_2F_6$                              | 152                      | 0,55                          | 1,228                                               |
| R245fa                                       | $C_3H_3F_5$                              | 134                      | 0,52                          | 1,161                                               |
| R290                                         | C <sub>3</sub> H <sub>8</sub><br>Propano | 44,1                     | 0,433                         | 0,967                                               |
| R356                                         | $C_4H_5F_5$                              | 166,1                    | 0,561                         | 1,252                                               |
| R400                                         | Mistura de<br>50% R12<br>50% R114        | 141,6                    | 0,571                         | 1,275                                               |

| Denominação do<br>gás (máx. 8<br>caracteres) | Outras<br>denominações                                        | Massa molecular<br>(amu) | Fator de<br>viscosidade Hélio | Fator de<br>viscosidade<br>Hidrogênio ou<br>Massa 3 |
|----------------------------------------------|---------------------------------------------------------------|--------------------------|-------------------------------|-----------------------------------------------------|
| R401A                                        | Mistura de<br>53% R22<br>13% R152a<br>34% R124                | 94,4                     | 0,607                         | 1,355                                               |
| R401B                                        | Mistura de<br>61% R22<br>11% R152a<br>28% R124                | 92,8                     | 0,612                         | 1,366                                               |
| R401C                                        | Mistura de<br>33% R22<br>15% R152a<br>52% R124                | 101                      | 0,602                         | 1,344                                               |
| R402A                                        | Mistura de<br>38% R22<br>60% R125<br>2% R290                  | 101,6                    | 0,647                         | 1,444                                               |
| R402B                                        | Mistura de<br>60% R22<br>38% R125<br>2% R290                  | 94,7                     | 0,642                         | 1,433                                               |
| R403A                                        | Mistura de<br>75% R22<br>20% R218<br>5% R290                  | 92                       | 0,642                         | 1,433                                               |
| R403B                                        | Mistura de<br>56% R22<br>39% R218<br>5% R290                  | 103,3                    | 0,647                         | 1,444                                               |
| R404A                                        | Mistura de<br>44% R125<br>52% R143a<br>4% R134a               | 97,6                     | 0,607                         | 1,355                                               |
| R405A                                        | Mistura de<br>45% R22<br>7% R152a<br>5,5% 142b<br>42,5% RC318 | 111,9                    | 0,622                         | 1,388                                               |

| Denominação do<br>gás (máx. 8<br>caracteres) | Outras<br>denominações                         | Massa molecular<br>(amu) | Fator de<br>viscosidade Hélio | Fator de<br>viscosidade<br>Hidrogênio ou<br>Massa 3 |
|----------------------------------------------|------------------------------------------------|--------------------------|-------------------------------|-----------------------------------------------------|
| R406A                                        | Mistura de<br>55% R22<br>4% R600a<br>41% R142b | 89,9                     | 0,566                         | 1,263                                               |
| R407A                                        | Mistura de<br>20% R32<br>40% R125<br>40% R134a | 90,1                     | 0,637                         | 1,422                                               |
| R407B                                        | Mistura de<br>10% R32<br>70% R125<br>20% R134a | 102,9                    | 0,647                         | 1,444                                               |
| R407C                                        | Mistura de<br>10% R32<br>70% R125<br>20% R134a | 86,2                     | 0,627                         | 1,4                                                 |
| R407D                                        | Mistura de<br>23% R32<br>25% R125<br>52% R134a | 91                       | 0,612                         | 1,366                                               |
| R407E                                        | Mistura de<br>25% R32<br>15% R125<br>60% R134a | 83,8                     | 0,622                         | 1,388                                               |
| R407F                                        | Mistura de<br>40% R134a<br>30% R125<br>30% R32 | 82,1                     | 0,67                          | 1,496                                               |
| R408A                                        | Mistura de<br>7% R125<br>46% R143a<br>47% R22  | 87                       | 0,602                         | 1,344                                               |
| R409A                                        | Mistura de<br>60% R22<br>25% R124<br>15% R142b | 97,4                     | 0,607                         | 1,355                                               |

| Denominação do<br>gás (máx. 8<br>caracteres) | Outras<br>denominações                                        | Massa molecular<br>(amu) | Fator de<br>viscosidade Hélio | Fator de<br>viscosidade<br>Hidrogênio ou<br>Massa 3 |
|----------------------------------------------|---------------------------------------------------------------|--------------------------|-------------------------------|-----------------------------------------------------|
| R409B                                        | Mistura de<br>65% R22<br>25% R124<br>10% R142b                | 96,7                     | 0,612                         | 1,366                                               |
| R410A                                        | Mistura de<br>50% R32<br>50% R125                             | 72,6                     | 0,673                         | 1,502                                               |
| R410B                                        | Mistura de<br>45% R32<br>55% R125                             | 75,6                     | 0,673                         | 1,502                                               |
| R411A                                        | Mistura de<br>1,5% R1270<br>87,5% R22<br>11% R152a            | 82,4                     | 0,617                         | 1,377                                               |
| R411B                                        | Mistura de<br>3% R1270<br>94% R22<br>3% R152a                 | 83,1                     | 0,62                          | 1,388                                               |
| R411C                                        | Mistura de<br>3% R1270<br>95,5% R22<br>1,5% R152a             | 83,4                     | 0,627                         | 1,4                                                 |
| R412A                                        | Mistura de<br>70% R22<br>5% R218<br>25% R142b                 | 92,2                     | 0,602                         | 1,344                                               |
| R413A                                        | Mistura de<br>9% R218<br>88% R134a<br>3% R600                 | 104                      | 0,581                         | 1,297                                               |
| R414A                                        | Mistura de<br>51% R22<br>28,5% R124<br>4% R600a<br>16,5% R142 | 96,9                     | 0,586                         | 1,308                                               |
| R415A                                        | Mistura de<br>82% R22<br>18% R152a                            | 81,7                     | 0,622                         | 1,388                                               |

| Denominação do<br>gás (máx. 8<br>caracteres) | Outras<br>denominações                                                       | Massa molecular<br>(amu) | Fator de<br>viscosidade Hélio | Fator de<br>viscosidade<br>Hidrogênio ou<br>Massa 3 |
|----------------------------------------------|------------------------------------------------------------------------------|--------------------------|-------------------------------|-----------------------------------------------------|
| R416A                                        | Mistura de<br>59% R134a<br>39,5% R124<br>1,5% R600                           | 111,9                    | 0,576                         | 1,286                                               |
| R417A                                        | Mistura de<br>50% R134a<br>46% R125<br>4% R600a                              | 106,7                    | 0,61                          | 1,362                                               |
| R422D                                        | Mistura de<br>65,1% R125<br>31,5% R134a<br>3,4% R600a                        | 112,2                    | 0,622                         | 1,388                                               |
| R438A                                        | Mistura de<br>45% R125<br>44,2% R134a<br>8,5% R32<br>1,7% R600<br>0,6% R601a | 104,9                    | 0,617                         | 1,377                                               |
| R441A                                        | Mistura de<br>54,8% R290<br>36,1% R600<br>6% R600a<br>3,1% R170              | 49,6                     | 0,398                         | 0,888                                               |
| R442A                                        | Mistura de<br>31% R32<br>31% R125<br>30% R134a<br>5% R227ea<br>3% R152a      | 81,8                     | 0,629                         | 1,404                                               |
| R448A                                        | Mistura de<br>26% R32<br>26% R125<br>21% R134a<br>20% R1234yf<br>7% R1234ze  | 99,3                     | 0,625                         | 1,395                                               |

| Denominação do<br>gás (máx. 8<br>caracteres) | Outras<br>denominações                                               | Massa molecular<br>(amu) | Fator de<br>viscosidade Hélio | Fator de<br>viscosidade<br>Hidrogênio ou<br>Massa 3 |
|----------------------------------------------|----------------------------------------------------------------------|--------------------------|-------------------------------|-----------------------------------------------------|
| R449A                                        | Mistura de<br>25,7% R134<br>25,3% R1234yf<br>24,7% R125<br>24,3% R32 | 87,2                     | 0,622                         | 1,388                                               |
| R450A                                        | Mistura de<br>58% R1234ze<br>42% R134a                               | 109                      | 0,592                         | 1,321                                               |
| R452A                                        | Mistura de<br>59% R125<br>30% R1234yf<br>11% R32                     | 103,5                    | 0,612                         | 1,366                                               |
| R452B                                        | Mistura de<br>67% R32<br>26% R1234yf<br>7% R125                      | 72,9                     | 0,639                         | 1,426                                               |
| R454C                                        | Mistura de<br>22% R32<br>78% R1234yf                                 | 90,8                     | 0,62                          | 1,384                                               |
| R500                                         | Mistura de<br>74% R12<br>26% R152a                                   | 99,3                     | 0,581                         | 1,297                                               |
| R501                                         | Mistura de<br>75% R22<br>25% R12                                     | 93,1                     | 0,627                         | 1,4                                                 |
| R502                                         | Mistura de<br>49% R22<br>51% R115                                    | 111,6                    | 0,647                         | 1,444                                               |
| R503                                         | Mistura de<br>40% R23<br>60% R13                                     | 87,3                     | 0,709                         | 1,583                                               |
| R504                                         | Mistura de<br>48% R32<br>52% R115                                    | 79,3                     | 0,678                         | 1,513                                               |
| R505                                         | Mistura de<br>78% R12<br>22% R31                                     | 103,5                    | 0,612                         | 1,366                                               |

| Denominação do<br>gás (máx. 8<br>caracteres) | Outras<br>denominações                         | Massa molecular<br>(amu) | Fator de<br>viscosidade Hélio | Fator de<br>viscosidade<br>Hidrogênio ou<br>Massa 3 |
|----------------------------------------------|------------------------------------------------|--------------------------|-------------------------------|-----------------------------------------------------|
| R506                                         | Mistura de<br>55% R31<br>45% R114              | 93,7                     | 0,561                         | 1,252                                               |
| R507                                         | Mistura de<br>50% R125<br>50% R143a            | 98,9                     | 0,612                         | 1,366                                               |
| R508A                                        | Mistura de<br>39% R23<br>61% R116              | 100,1                    | 0,729                         | 1,627                                               |
| R508B                                        | Mistura de<br>46% R23<br>54% R116              | 95,4                     | 0,729                         | 1,627                                               |
| R513A                                        | Mistura de<br>44% R134a<br>56% R1234yf         | 108,7                    | 0,582                         | 1,299                                               |
| R600                                         | C₄H <sub>10</sub><br>Butano                    | 58,1                     | 0,377                         | 0,842                                               |
| R600a                                        | C <sub>4</sub> H <sub>10</sub><br>Isobutano    | 58,1                     | 0,377                         | 0,842                                               |
| R601                                         | C <sub>5</sub> H <sub>12</sub><br>Pentano      | 72,2                     | 0,341                         | 0,761                                               |
| R601a                                        | C₅H <sub>12</sub><br>Isopentano                | 72,2                     | 0,336                         | 0,75                                                |
| R601b                                        | C <sub>5</sub> H <sub>12</sub><br>Neopentano   | 72,2                     | 0,337                         | 0,752                                               |
| R601c                                        | C <sub>5</sub> H <sub>12</sub><br>Ciclopentano | 70,1                     | 0,337                         | 0,752                                               |
| R1233zd                                      | $C_3H_2CIF_3$                                  | 130,5                    | 0,558                         | 1,246                                               |
| R1234yf                                      | $C_3H_2F_4$                                    | 114                      | 0,624                         | 1,393                                               |
| R1234ze                                      | $C_3H_2F_4$                                    | 114                      | 0,619                         | 1,382                                               |
| R1243zf                                      | $C_3H_3F_3$                                    | 96                       | 0,6                           | 1,339                                               |
| Ar                                           | Argônio                                        | 40                       | 1,127                         | 2,516                                               |
| CO <sub>2</sub>                              | R744                                           | 44                       | 0,744                         | 1,661                                               |
| H <sub>2</sub>                               | Hidrogênio                                     | 2                        | 0,448                         | 1                                                   |
| H <sub>2</sub> O                             | R718                                           | 18                       | 0,459                         | 1,025                                               |
| Не                                           | Hélio                                          | 4                        | 1                             | 2,232                                               |
| HT135                                        | Galden HT135                                   | 610                      | 1                             | 2,232                                               |

| Denominação do<br>gás (máx. 8<br>caracteres) | Outras<br>denominações | Massa molecular<br>(amu) | Fator de<br>viscosidade Hélio | Fator de<br>viscosidade<br>Hidrogênio ou<br>Massa 3 |
|----------------------------------------------|------------------------|--------------------------|-------------------------------|-----------------------------------------------------|
| Kr                                           | Criptônio              | 84                       | 1,275                         | 2,846                                               |
| N <sub>2</sub>                               | Nitrogênio             | 28                       | 0,892                         | 1,991                                               |
| Ne                                           | Neon                   | 20,2                     | 1,586                         | 3,54                                                |
| NH <sub>3</sub>                              | R717                   | 17                       | 0,505                         | 1,127                                               |
| O <sub>2</sub>                               | Oxigênio               | 32                       | 1,03                          | 2,299                                               |
| SF <sub>6</sub>                              |                        | 146,1                    | 0,765                         | 1,708                                               |
| Xe                                           | Xenônio                | 131,3                    | 1,153                         | 2,574                                               |
| ZT130                                        | Galden ZT130           | 497                      | 1                             | 2,232                                               |

Tab. 1: Biblioteca de gases V3.24

## 11.3.8 Atualizar o software

As atualizações do software da INFICON são importadas com um pen drive. Você encontra a função de atualização do aparelho em "Funções > Dados > Atualização".

É possível fazer uma atualização,

- se uma ou mais atualizações estiverem disponíveis no pen drive USB, porém, no máximo uma atualização por tipo (unidade de manejo, MSB-Box, módulo I/O),
- se, além disto, essas partes estiverem ligadas sem falhas e possuírem uma função de atualização.

As teclas correspondentes no menu de atualização, como "Unidade de manejo", "MSB-Box" e "Módulo I/O" são ativadas e podem ser acionadas individualmente.

#### **OBSERVAÇÃO**

#### Interrupção da conexão

Perda de dados por interrupção da conexão

- Não desligue o aparelho e não remova o pen drive enquanto o software estiver sendo atualizado.
- Depois de concluir as atualizações do software, desligue o aparelho e ligue-o novamente.

#### 11.3.8.1 Atualizar o software da unidade de manejo

O software está contido em dois arquivos com o mesmo nome de arquivo, mas com diferentes extensões do nome de arquivo (".exe" e ".key").

- 1 Copie os arquivos para o diretório raiz de um pen drive USB.
- 2 Conecte o pen drive USB à conexão USB do aparelho.

- 3 Selecione: "Funções > Dados > Atualização > Unidade de manejo".
  - ⇒ Não desligue o aparelho e não remova o pen drive USB enquanto o software estiver sendo atualizado.
- 4 Verifique as informações sobre a versão.
- **5** Selecione a tecla "Start" para iniciar a atualização. Não desligue o aparelho e não remova o pen drive USB enquanto o software estiver sendo atualizado.
- **6** Siga as instruções na tela sensível ao toque e espere até a atualização estar concluída.

#### 11.3.8.2 Verifique e atualize a versão do software do MSB-Box

O software atual está disponível no suporte da INFICON.

As funções da unidade do XL Sniffer Adapter estão incluídas no software do sistema a partir da Versão 2.11.

- Copie o arquivo com a extensão ".bin" para o diretório raiz de uma pen drive USB.
- 2 Conecte o pen drive USB à conexão USB do aparelho.
- 3 Selecione: "Funções > Dados > Atualização > MSB".
  - As informações sobre a versão atual do software, o novo software e o Bootloader são indicadas.
- 4 Verifique as informações sobre a versão.
  - ⇒ Selecione a tecla "Start" para iniciar a atualização.
  - ⇒ Não desligue o aparelho e não remova o pen drive USB enquanto o software estiver sendo atualizado! Não desligue o aparelho e não remova o pen drive USB enquanto o software estiver sendo atualizado.
- **5** Siga as instruções na tela sensível ao toque e espere até a atualização estar concluída.
- 6 Se o sistema emitir a advertência 104 ou 106, confirme-as com "C".

#### 11.3.8.3 Atualizar o software do módulo I/O

O software do módulo I/O pode ser atualizado a partir da unidade de manejo, desde que o módulo do espectrômetro de massas tenha no mínimo a versão de software "MSModul1.02".

- Copie o arquivo com a extensão ".bin" para o diretório raiz de uma pen drive USB.
- 2 Conecte o pen drive USB à conexão USB do aparelho.
- 3 Selecione: "Funções > Dados > Atualização > Módulo I/O"
  - As informações sobre a versão do novo software, do software atual e o Bootloader são indicadas.
- 4 Verifique as informações sobre a versão.

- 5 Selecione a tecla "Start" para iniciar a atualização.
  - ⇒ Não desligue o aparelho e não remova o pen drive USB enquanto o software estiver sendo atualizado.
- **6** Siga as instruções na tela sensível ao toque e espere até a atualização estar concluída.
  - ⇒ Os seguintes avisos são exibidos na tela sensível ao toque após selecionar a tecla "Start":
- Conectar e ligar IO1000.
- Ativar o modo boot (ligar e desligar DIP S2.3).
- Se o LED de STATUS piscar a verde, prima OK.

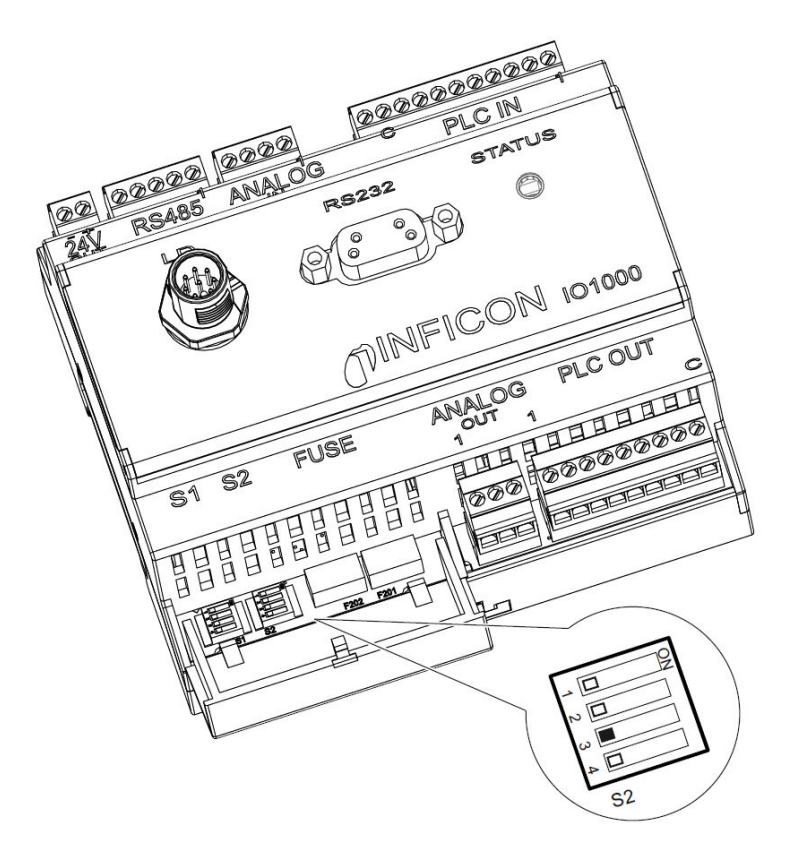

Fig. 25: Chave DIP no módulo I/O

# 12 Manutenção

O módulo do espectrômetro de massas é um detector de fugas para aplicação industrial. As peças e os conjuntos utilizados exigem pouca manutenção.

A manutenção do módulo do espectrômetro de massas está limitada à substituição do depósito de fluidos operacionais da bomba turbomolecular e da verificação das ventoinhas da bomba turbomolecular.

Nós recomendamos a formalização de um contrato de manutenção com a INFICON ou com um parceiro de serviço autorizado da INFICON.

# 12.1 Enviar o aparelho para manutenção, conserto ou eliminação

### 

#### Risco para a saúde

Um aparelho contaminado pode causar risco para a saúde do funcionário da INFICON.

- ▶ Preencha completamente a declaração de contaminação.
- ▶ Afixe a declaração de contaminação à parte externa da embalagem.
- Antes da devolução, entre em contato com o fabricante e envie uma declaração de contaminação preenchida.
  - ⇒ Em seguida, você receberá um número de devolução e um endereço para envio.

A declaração de contaminação é uma exigência legal e protege nossos funcionários. Aparelhos que são enviados sem a declaração de contaminação preenchida são devolvidos ao cliente pela INFICON. Veja "Declaração de contaminação [▶ 173]".

# 12.2 Instruções gerais de manutenção

Os trabalhos de manutenção no módulo do espectrômetro de massas estão divididos em três níveis de serviço:

- Nível de serviço I: Clientes sem formação técnica
- Nível de serviço II: Clientes com formação técnica e treinamento da INFICON
- Nível de serviço III: Serviço da INFICON

#### 

#### Risco de vida devido a choque elétrico

No interior do aparelho existem tensões muito altas. Existe perigo de vida quando se toca em peças sob tensão elétrica.

Em todos os trabalhos de manutenção desligue a alimentação de energia do aparelho.

### **OBSERVAÇÃO**

#### Danos materiais devido a sujeira

O módulo do espectrômetro de massas é um aparelho de medição de precisão. A falta de limpeza pode danificar o aparelho.

Em todos os trabalhos de manutenção mantenha o ambiente limpo e utilize ferramentas limpas.

# 12.3 Substituição do depósito de fluidos operacionais da bomba turbomolecular

## 12.3.1 Introdução

| Kit de peças de reposição para depósito de fluidos<br>operacionais, escopo de fornecimento: Depósito de<br>fluidos operacionais com O-ring pequeno (1 peça),<br>hastes Porex (8 peças),<br>O-ring para tampa no modelo A <sup>*)</sup> (1 peça),<br>O-ring para tampa no modelo B <sup>*)</sup> (1 peça) | P/N: 200003801 |
|----------------------------------------------------------------------------------------------------|----------------|
| Chave de aperto para modelo A*)                                                                                                    | P/N: 551-200   |
| Chave Allen de 3 mm, como torquímetro com 3 Nm para a montagem, para modelo $B^{*)}$                                                                                                    |                |
| Parafuso roscado M5 como meio auxiliar para modelo $B^{\star)}$                                                                                                    |                |

\*) Para distinção dos modelos A e B, veja a seguinte figura em "Inunde a bomba turbomolecular [▶ 159]".

A bomba turbomolecular é abastecida com um fluido operacional para lubrificação do mancal. A substituição do depósito de fluidos operacionais deve ser feita pelo menos a cada 4 anos. Se a bomba operar sob cargas extremas ou em processos não limpos, o reservatório do fluido de lubrificação deve ser substituído em períodos mais curtos.

A tampa do depósito de fluidos operacionais somente pode ser removida quando a bomba turbomolecular estiver inundada.

Siga os passos de trabalho pela sequência dos próximos capítulos.

### 12.3.2 Inunde a bomba turbomolecular

- Colocar o módulo do espectrômetro de massas fora de serviço, veja "Colocação fora de serviço [▶ 170]".
- 2 Aguarde o tempo de abrandamento da bomba turbomolecular (pelo menos 1 min).
- **3** Isole a rede de 24-V da MSB-Box.
- 4 Se necessário, deixe a bomba turbomolecular esfriar.
- **5** Desmonte a bomba turbomolecular.
- 6 Abra o parafuso de ventilação lentamente.
  - ⇒ A bomba turbomolecular inunda à pressão atmosférica.

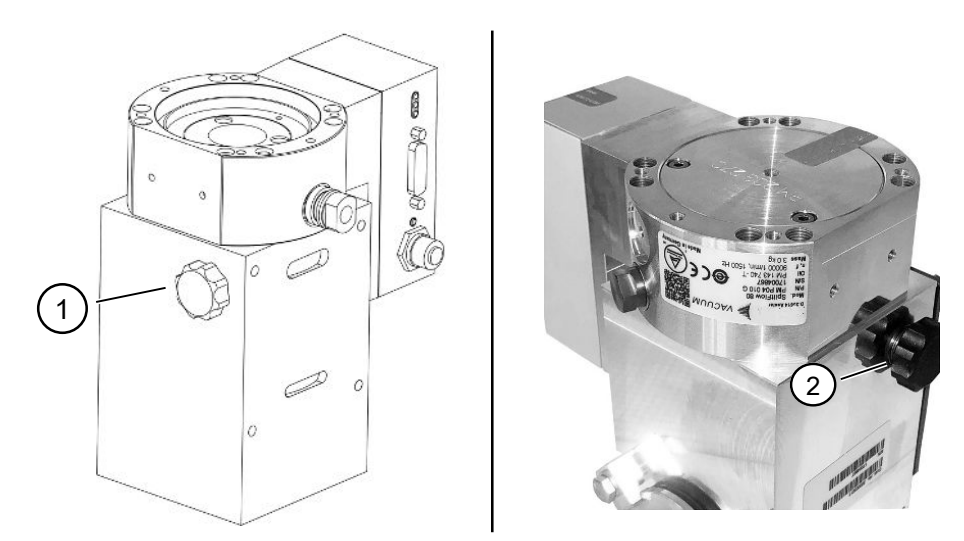

Fig. 26: Bomba turbomolecular SplitFlow 80 com diferentes tampas

1 Parafuso de ventilação no modelo 2 Parafuso de ventilação no modelo B A

## 12.3.3 Remova o depósito de fluidos operacionais antigo

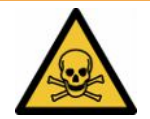

#### **ADVERTÊNCIA**

#### Perigo de envenenamento por substâncias danosas à saúde

O depósito de fluidos operacionais e peças da bomba turbomolecular podem ser contaminados por substâncias venenosas dos materiais bombeados.

- ► Tome medidas de segurança adequadas.
- ▶ Descontamine peças contaminadas antes de executar trabalhos de manutenção.
- Descarte o depósito de fluidos operacionais antigo conforme as normas em vigor.

#### **OBSERVAÇÃO**

#### Danificação da bomba turbomolecular devido a desaperto dos parafusos

Para retirar o depósito de fluidos operacionais, basta desenroscar a tampa. Não solte os parafusos por baixo da tampa! Caso contrário, a bomba será irreparavelmente danificada.

#### Modelo A

- ✓ A tampa corresponde ao modelo A, ver figura da bomba turbomolecular SplitFlow 80 em "Inunde a bomba turbomolecular [▶ 159]".
- ✓ Chave de aperto, P/N: 551-200
- ✓ Duas chaves de fenda
- ✓ Módulo do espectrômetro de massas e bomba turbomolecular inundados.
  - **1** Desaparafuse a placa de cobertura (1) com chave de aperto.

2 Levante o depósito de fluidos operacionais (2) com duas chaves de fenda. Não solte os parafusos!

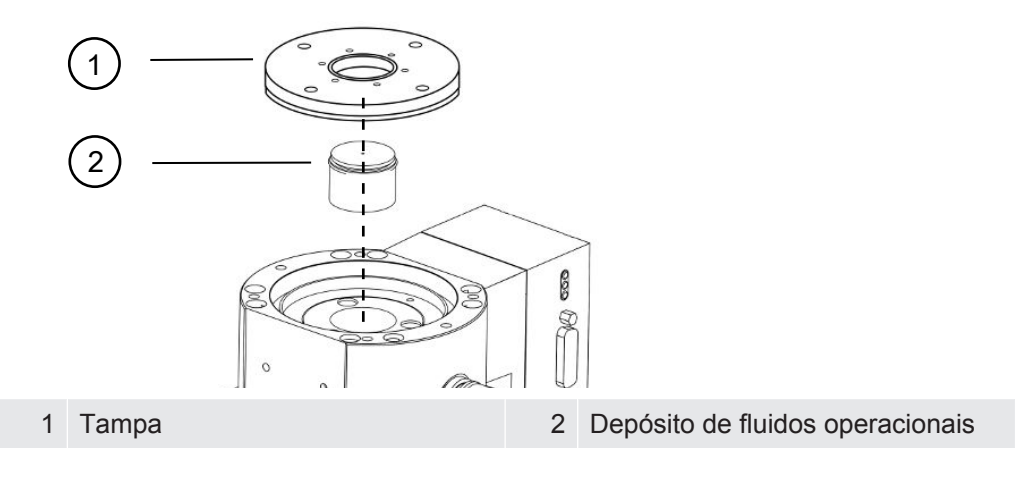

#### Modelo B

- ✓ A tampa corresponde ao modelo B, ver figura da bomba turbomolecular SplitFlow 80 em "Inunde a bomba turbomolecular [▶ 159]".
- ✓ Chave Allen de 3 mm
- ✓ Duas chaves de fenda
- ✓ Módulo do espectrômetro de massas e bomba turbomolecular inundados.
  - 1 Remova o selo de garantia colado.
  - 2 Desaparafuse os 3 parafusos (M4) da tampa com o auxílio da chave Allen.

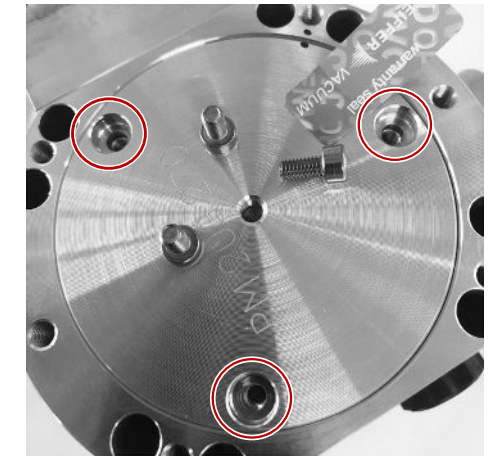

**3** Enrosque um parafuso roscado (M5) algumas voltas na abertura roscada vazia da tampa de alumínio.

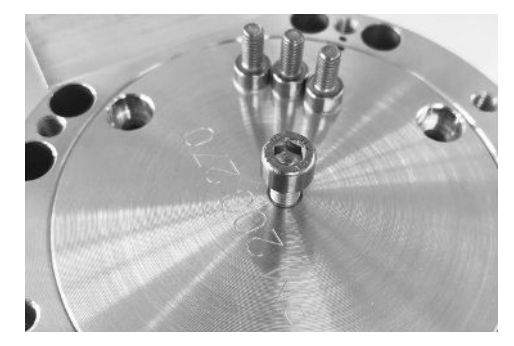

4 Utilize o parafuso levantar a tampa.

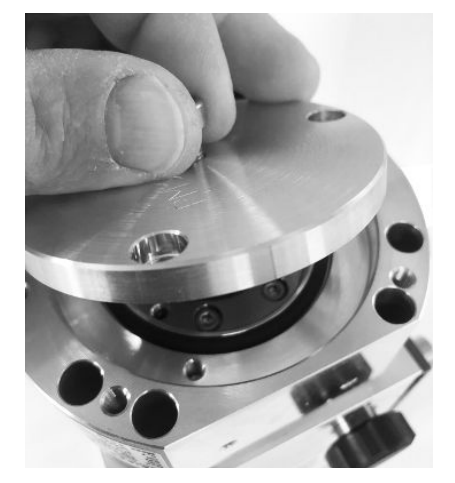

- **5** Retire o O-ring e o depósito de fluidos operacionais com o auxílio das duas chaves de fenda.
  - ⇒ Não risque as superfícies de vedação para não danificar!
  - ⇒ Para não danificar a bomba turbomolecular (TMP), não pode soltar mais parafusos em volta do depósito de fluidos operacionais.

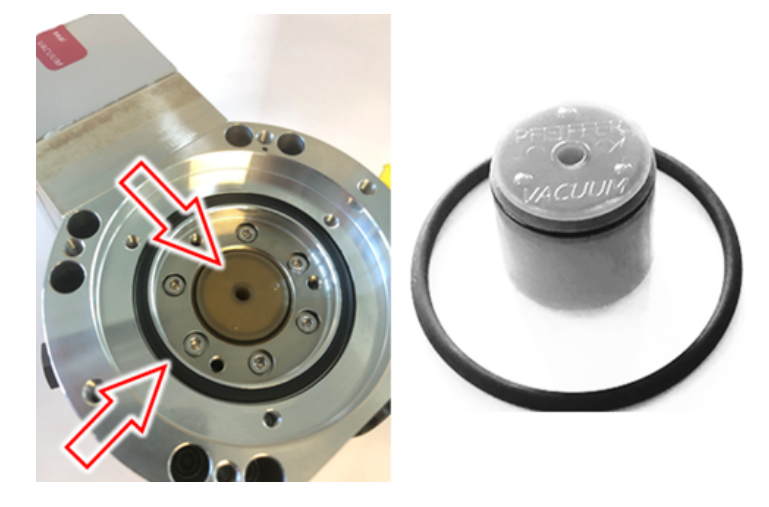

## 12.3.4 Trocar hastes Porex

#### **OBSERVAÇÃO**

#### Danos materiais devido a fluidos de limpeza

Fluidos de limpeza podem danificar o aparelho.

- ▶ Não utilize nenhum fluido de limpeza.
- ► Utilize uma toalha limpa sem fiapos.
- ✓ Pequena pinça
- ✓ Hastes Porex
  - **1** Retire as hastes Porex antigas (1) (8 peças) com uma pequena pinça.
  - 2 Remova detritos na bomba turbomolecular e na tampa com uma toalha limpa sem fiapos.
  - 3 Insira novas hastes Porex (1) (8 peças) com uma pequena pinça.

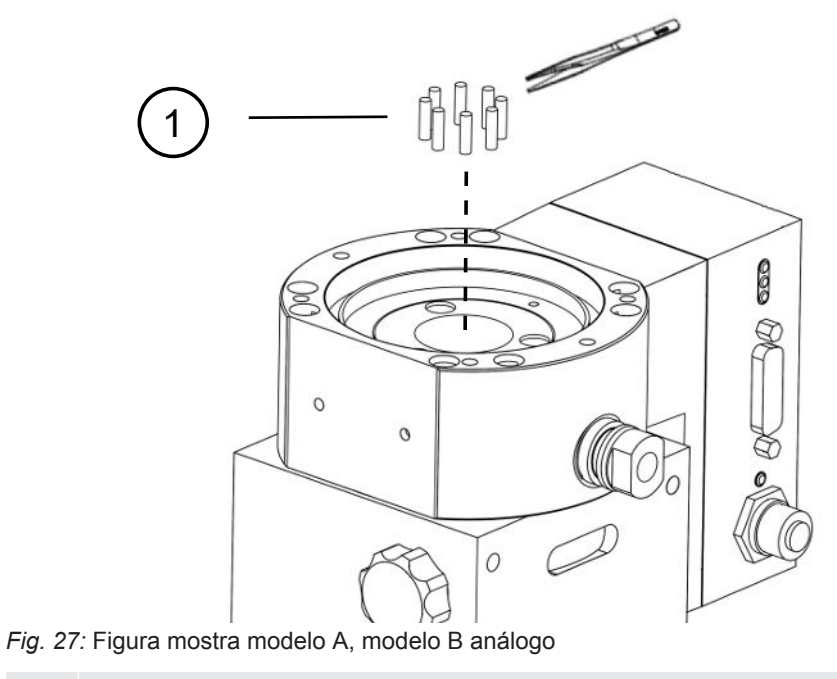

1 Hastes Porex

## 12.3.5 Instale o novo depósito de fluidos operacionais

#### **OBSERVAÇÃO**

#### Danos materiais devido à montagem incorreta do O-ring

A montagem incorreta do O-ring pode causar vazamentos. O aparelho tem falhas de funcionamento e é danificado.

► Insira cuidadosamente o O-ring da tampa.

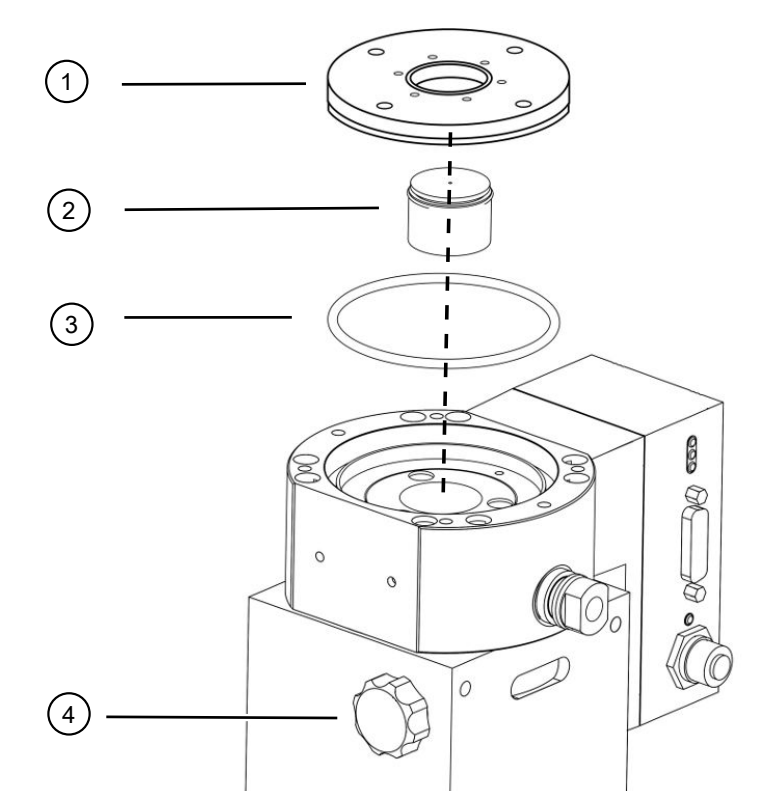

Fig. 28: Figura mostra modelo A

| 1 | Tampa             | 2 | Depósito de fluidos operacionais |
|---|-------------------|---|----------------------------------|
|   |                   |   | com O-ring                       |
| 3 | O-ring para tampa | 4 | Parafuso de ventilação           |

#### Modelo A

- ✓ Chave de aperto
- ✓ O-ring novo para tampa
- ✓ Novo depósito de fluidos operacionais
- ✓ O novo depósito de fluidos operacionais está suficientemente abastecido com fluido operacional. Não acrescente mais fluido operacional.
  - 1 Verifique a data de validade do novo depósito de fluidos operacionais (2).
  - 2 Não empurre o novo depósito de fluidos operacionais (2) completamente para dentro da bomba, somente até ao O-ring do depósito de fluidos operacionais.
    - ⇒ O novo depósito de fluidos operacionais é posicionado corretamente girando a tampa (1).
  - **3** Remova o antigo O-ring (3) da tampa.
  - 4 Insira o novo O-ring (3) para a tampa.
  - 5 Aperte a tampa (1) com chave de aperto sem esforço.

- Para evitar que as roscas emperrem, coloque a tampa (1) e rode-a lentamente no sentido contrário ao dos ponteiros do relógio até que as extremidades roscadas da tampa e da bomba encaixem uma na outra. Assim que isto for alcançado, a tampa irá afundar ligeiramente para dentro da bomba. Esta posição permite um melhor engate das roscas.
- 6 Aperte a tampa com um binário de 13 Nm +/-10%.
- 7 Aperte manualmente o parafuso de ventilação (4).
- 8 Monte a bomba turbomolecular.
- 9 Coloque o módulo do espectrômetro de massas em operação.

#### Modelo B

- ✓ Chave Allen de 3 mm, como torquímetro com 3 Nm para a montagem
- ✓ O-ring novo para tampa
- ✓ Novo depósito de fluidos operacionais
- ✓ O novo depósito de fluidos operacionais está suficientemente abastecido com fluido operacional. Não acrescente mais fluido operacional.
  - 1 Verifique a data de validade do novo depósito de fluidos operacionais.
  - 2 Não empurre o novo depósito de fluidos operacionais completamente para dentro da bomba, somente até ao O-ring do depósito de fluidos operacionais.
    - ⇒ O novo depósito de fluidos operacionais deve ser corretamente posicionado através de giro da tampa.

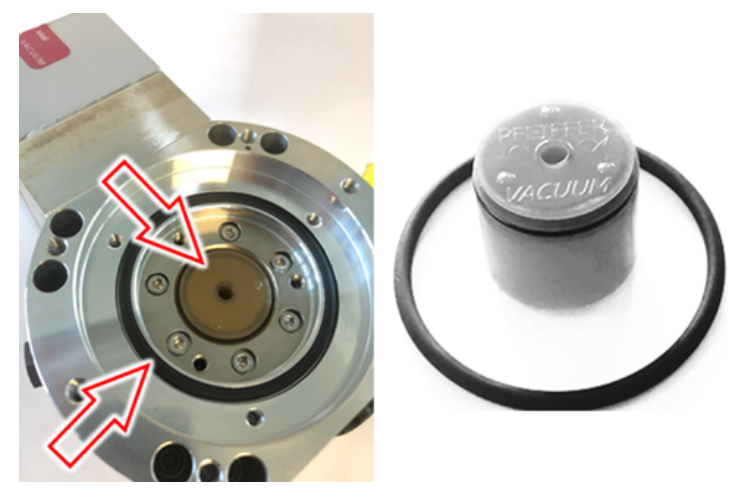

- **3** Insira o novo O-ring para a tampa.
- 4 Volte a posicionar a tampa com o auxílio de um parafuso roscado (M5).

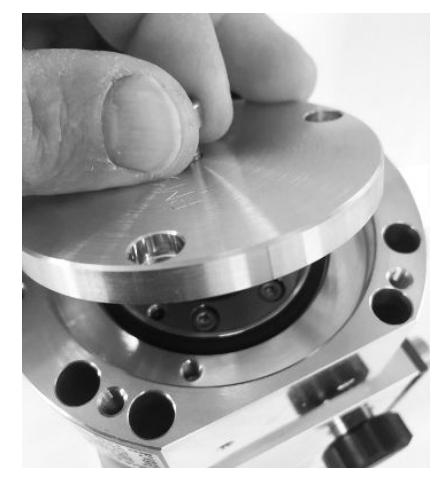

5 Aparafuse os 3 parafusos (M4) da tampa com a chave Allen e um binário de 3 Nm.

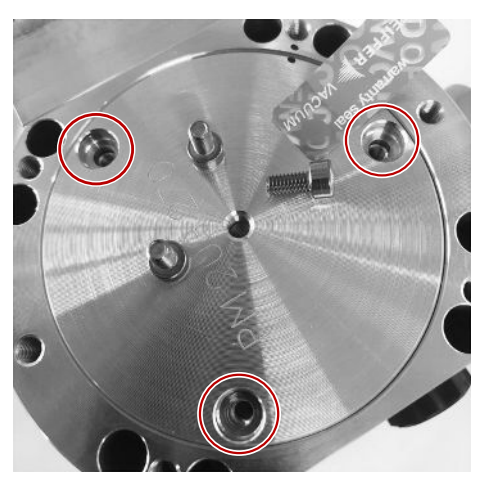

6 Aperte o parafuso de ventilação com a mão.

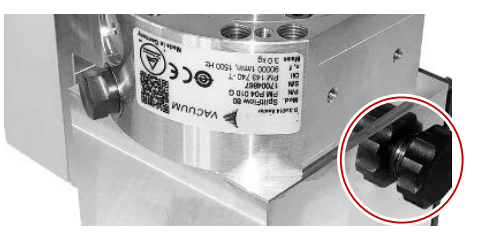

- 7 Monte a bomba turbomolecular.
- 8 Coloque o módulo do espectrômetro de massas em operação.

## 12.3.6 Confirme o trabalho de manutenção

- ✓ Unidade de manejo instalada
- ✓ Autorização = Integrador
- Confirme o trabalho de manutenção na unidade de manejo: "Autorização > Integrador > Manutenção > Trabalhos de manutenção"

# 12.4 LDS3000 AQ – componentes relevantes para a manutenção

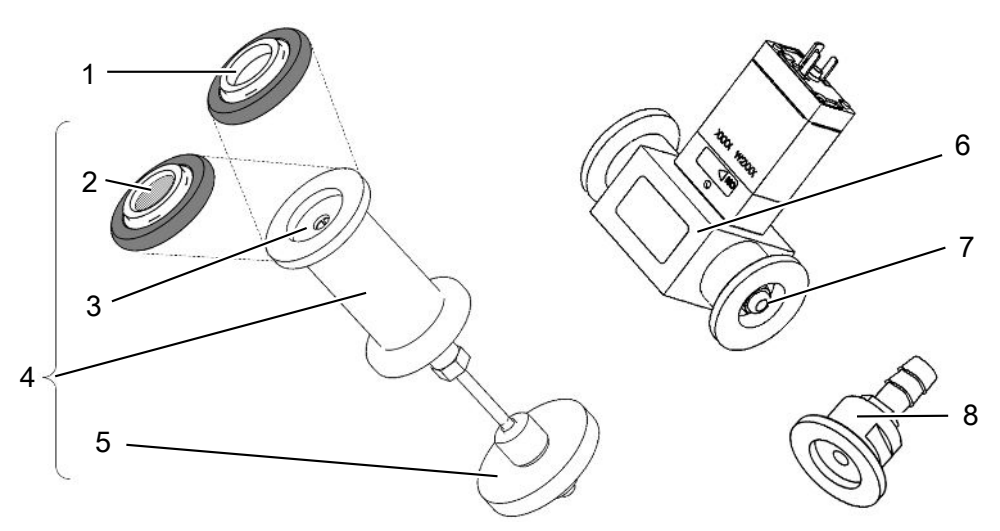

Fig. 29: Estrangulador para AQ

|   | Denominação                                                                                                    | Quantida<br>de | Número da<br>encomenda |
|---|----------------------------------------------------------------------------------------------------|----------------|------------------------|
| 1 | Anel centralizador ISO-KF sem filtro.<br>Usar apenas na conexão de acordo com a<br>variante 2 (com unidade de filtragem 0,45 µm<br>Pall, pos. n° 5). Veja "Variante 2 [▶ 43]".                  | 1              | 211-059                |
| 2 | Anel centralizador ISO-KF com filtro.<br>Usar apenas na conexão de acordo com a<br>variante 1 (sem instalação da unidade de<br>filtragem 0,45 µm Pall, pos. n° 5). Veja "Variante<br>1 [▶ 40]". | 1              | 211-090                |
| 3 | Elemento estrangulador LDS AQ peça de<br>reposição                                                                                                    | 1              | 200009029              |
| 4 | Flange do regulador LDS AQ completo                                                                                                    | 1              | 200009030              |
| 5 | Unidade de filtragem 0,45 µm Pall.<br>Usar apenas na conexão de acordo com a<br>variante 2. Veja "Variante 2 [▶ 43]".                                                                           | 4              | 200009847              |
| 6 | Válvula LDS AQ.<br>Usar apenas na conexão de uma segunda<br>câmara para comutação.                                                                                                    | 1              | 200008464              |
| 7 | Filtro de substituição para válvula LDS AQ (pos. n° 6)                                                                                                    | 10             | 200009701              |
| 8 | Flange do regulador GROSS - 1,02 mm.<br>Usar em ambas as variantes. Veja "Variante 1<br>[▶ 40]" e "Variante 2 [▶ 43]".                                                                          | 1              | 200008532              |

# 12.5 Plano de manutenção

Se os trabalhos de manutenção previstos no plano de manutenção não forem executados, a garantia do módulo do espectrômetro de massas perderá a validade.

Explicações sobre o plano de manutenção:

- I Cliente ou nível superior
- Il Cliente com instrução ou nível superior
- III Técnico de assistência INFICON
- X Trabalhos de manutenção após horas de operação ou frequência
- X<sub>1</sub> Manutenção após as horas de operação, não a frequência
- X<sub>2</sub> Manutenção após a frequência, não as horas de operação
- X<sub>3</sub> Dependente de influências ambientais, condições de utilização, sujeira e processo de aplicação

| Trabalhos                                | Horas de operação                                                                                                    | 24                    | 4000    | 8000           | 16000          | 24000  | 36000          | Nível de |
|------------------------------------------|----------------------------------------------------------------------------------------------------|-----------------------|---------|----------------|----------------|--------|----------------|----------|
| demanutenção                             | Frequência                                                                                                    |                       | 1/2 ano | 1 ano          | 2 anos         | 3 anos | 4 anos         | serviço  |
| Bomba<br>turbomolecular                  | Substituição do reservatório<br>de fluido operacional (peça<br>sobressalente nº<br>200003801)                                                  |                       |         |                | X <sub>3</sub> |        |                | l e ll   |
|                                          | Revisão: Troque o<br>rolamento e substitua o<br>reservatório do fluido<br>operacional (peça<br>sobressalente nº<br>200003800 ou<br>200003800R) |                       |         |                |                |        | X <sub>2</sub> | III      |
|                                          | Limpeza da ventoinha e<br>verificação do<br>funcionamento                                                                                      |                       |         | X <sub>3</sub> |                |        |                | l e ll   |
| Acessórios                               | Limar a válvula do farejador                                                                                                    |                       |         | Х              |                |        |                | III      |
|                                          | Calibrar a fuga de ensaio<br>interna                                                                                                    |                       |         | X <sub>2</sub> |                |        |                | III      |
| Calibragem<br>interna                    | Execute a calibragem interna                                                                                                    | <b>X</b> <sub>1</sub> |         |                |                |        |                | I        |
| Calibragem<br>externa                    | Execute a calibragem externa                                                                                                    | <b>X</b> <sub>1</sub> |         |                |                |        |                | I        |
| Módulo MS de<br>detecção de<br>vazamento | Executar a pesquisa de<br>fuga de He no módulo MS                                                                                              |                       |         | х              |                |        |                | 111      |

| Filtro AQ * <sup>)</sup><br>Válvula/                                                 | Verificar o estado. Se<br>necessário, substituir | <b>X</b> <sub>3</sub> |   |  | I |
|--------------------------------------------------------------------------------------|--------------------------------------------------|-----------------------|---|--|---|
| Estrangulador<br>- Válvula Filtro<br>- Anel de<br>filtragem ISO KF<br>- 0,45 µm Pall | Substituir preventivamente                       | X <sub>3</sub>        | Х |  | 1 |

\*) Válido apenas para LDS3000 AQ:

Influências ambientais ou condições de funcionamento inadequadas, bem como sujeira e o tipo de processo de aplicação podem reduzir o intervalo de manutenção recomendado do filtro AQ usado para menos de 8.000 horas ou 1 ano. De acordo com o tipo de estrutura, são usados diversos filtros AQ, veja "LDS3000 AQ – componentes relevantes para a manutenção [▶ 167]".

Fluxo/pressão reduzidos devido a filtros obstruídos podem dar origem a mensagens de advertência ou erro. Neste caso, é necessário trocar o filtro antecipadamente.

# 13 Colocação fora de serviço

## 13.1 Imobilização do detector de fugas

- 1 Desligue o detector de fugas da rede.
- 2 Aguarde até que a bomba turbomolecular se imobilize.

# 13.2 Descarte do módulo do espectrômetro de

#### massas

O aparelho pode ser descartado pela entidade operadora ou enviado para a INFICON.

O aparelho é construído com materiais que podem ser reutilizados. Para evitar resíduos e preservar o meio ambiente, a possibilidade de reutilização deve ser aproveitada.

Em caso de descarte, as normas ambientais e de segurança locais devem ser observadas.

# 13.3 Envio do módulo de espectrômetro de massas para manutenção, conserto ou eliminação

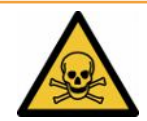

#### \Lambda ADVERTÊNCIA

#### Perigo devido a substâncias danosas para a saúde

Os aparelhos contaminados podem colocar a saúde em risco. A declaração de contaminação se destina à proteção de todas as pessoas que entrem em contato com o aparelho.

- ▶ Preencha toda a declaração das normas sobre contaminação.
  - Antes da devolução, entre em contato com o fabricante e envie uma declaração de contaminação preenchida.
    - ⇒ Em seguida, você receberá um número de devolução e o endereço para envio.
  - 2 Use a embalagem original para devolução.
  - 3 Antes de enviar o aparelho, anexe um exemplar da declaração de contaminação preenchida . Veja Declaração de contaminação [▶ 173].

# 14 Anexo

## 14.1 Declaração CE

# **INFICON**

## EU Declaration of Conformity

We – INFICON GmbH - herewith declare that the products defined below meet the basic requirements regarding safety and health and relevant provisions of the relevant EU Directives by design, type and the versions which are brought into circulation by us. This declaration of conformity is issued under the sole responsibility of INFICON GmbH.

In case of any products changes made, this declaration will be void.

Designation of the product:

Mass spectrometer module

Models: LDS3000 LDS3000 AQ The products meet the requirements of the following Directives:

• Directive 2014/30/EU (EMC)

• Directive 2011/65/EU (RoHS)

Applied harmonized standards:

- EN 61326-1:2013
   Class A according to EN 55011
- EN IEC 63000:2018

Catalogue numbers:

560-300 560-600

Cologne, August 18th, 2023

i.V. Od p.p. Dr. H. Bruhns, Vice President LDT

Cologne, August 18th, 2023

Janemald pro

Sauerwald, Research and Development

INFICON GmbH Bonner Strasse 498 D-50968 Cologne Tel.: +49 (0)221 56788-0 Fax: +49 (0)221 56788-90 www.inficon.com E-mail: leakdetection@inficon.com

# 14.2 Declaração de incorporação

# **INFICON**

## EC DECLARATION OF INCORPORATION

We – INFICON GmbH - herewith declare that the products defined below meet the basic requirements regarding safety and health and relevant provisions of the relevant EU Directives by design, type and the versions which are brought into circulation by us. This declaration of conformity is issued under the sole responsibility of INFICON GmbH.

In case of any products changes made, this declaration will be void

Designation of the product:

Mass spectrometer module

The products meet the requirements of the following Directives:

• Directive 2006/42/EC (Machinery)

EN ISO 61010-1:2010+A1:2019

Applied harmonized standards:

EN ISO 12100:2010

Models: LDS3000

LDS3000 AQ

Catalogue numbers:

560-300

560-600

The partly completed machinery must not be put into service until the final machinery into which it is to be incorporated has been declared in conformity with the provisions of this Directive (2006/42/EC), where appropriate.

The manufacturer will electronically transmit, in response to a reasoned request by the national authorities, relevant information on the partly completed machinery.

The relevant technical documentation is compiled in accordance with part B of Annex VII.

Authorised person to compile the relevant technical files:

Heinz Rauch, INFICON GmbH, Bonner Strasse 498, D-50968 Cologne

The following essential health and safety requirements according to Annex II of Directive 2006/42/EC were fulfilled:

1.1.2, 1.1.3, 1.1.5, 1.2.1, 1.2.6, 1.3.1, 1.3.2, 1.3.3, 1.3.4, 1.3.7, 1.5.1, 1.5.2, 1.5.4, 1.5.5, 1.5.6, 1.5.8, 1.5.9, 1.5.10, 1.5.11, 1.5.13, 1.6.1, 1.6.3, 1.7.1, 1.7.2, 1.7.3, 1.7.4

Cologne, August 18th, 2023

Cologne, August 18th, 2023

p.p. Dr. H. Bruhns, Vice President LDT

Janunoald

pro Sauerwald, Research and Development

INFICON GmbH Bonner Strasse 498 D-50968 Cologne Tel.: +49 (0)221 56788-0 Fax: +49 (0)221 56788-90 www.inficon.com E-mail: leakdetection@inficon.com

## 14.3 Declaração de contaminação

## Declaration of Contamination

The service, repair, and/or disposal of vacuum equipment and components will only be carried out if a correctly completed declaration has been submitted. Non-completion will result in delay. This declaration may only be completed (in block letters) and signed by authorized and qualified staff.

| Comparison     Company stamp     Company stamp     Company stamp     Company stamp     Company stamp     Company stamp     Company stamp     Company stamp                                                                                                    | Article Number                                                                                                    | r                                                                                                    |                              |                                                                   | um                        |                                                              |                    |                         |
|----------------------------------------------------------------------------------------------------|----------------------------------------------------------------------------------------------------|----------------------------------------------------------------------------------------------------|------------------------------|-------------------------------------------------------------------|---------------------------|--------------------------------------------------------------|--------------------|-------------------------|
| Correction of product is free of any sub-<br>trade and a contraining any amount<br>other harmful substances in o in the permissible ex-<br>posure limits         ves is an origination of the product substances in o in the permissible ex-<br>posure limits         ves is an origination of the permissible ex-<br>posure limits         ves is an origination of the permissible ex-<br>posure limits         ves is an origination of the permissible ex-<br>posure limits         ves is an origination or the permissible ex-<br>posure limits         ves is an origination or the permissible ex-<br>posure limits         ves is an origination or the permissible ex-<br>posure limits         ves is an origination or the form is complete and accurate and that live will assume any further costs that<br>are. The contaminated product will be dispatched in accordance with the applicable regulations.<br>Organization/company<br>Address         Post code, place<br>Phone<br>Parame legally binding signature         Company stamp                                                                                                    |                                                                                                    |                                                                                                    | [<br>6)                      | On emotion of furid                                               |                           |                                                              | }                  | for chinaire)           |
| Image: specific state in the specific state in the specif                           |                                                                                                    |                                                                                                    | Ĭ                            |                                                                   | a(s) usea                 |                                                              | drained b          | erore snipping.)        |
| Process related contamination of product:     toxic no 1) yes yes 2;     yes 2;     |                                                                                                    |                                                                                                    |                              |                                                                   |                           |                                                              | Ļ                  |                         |
| toxic       no       1       yes       yes       2         explosive       no       1       yes       2       yes       2         yes       yes       yes       2       yes       2       yes<                                                                                                    |                                                                                                    |                                                                                                    | 4                            | Process relate                                                    | ed contai                 | mination                                                     | of produc          | :t:                     |
| caustic       no       1       yes       2       yes       2         explosive       no       responsive       no       responsive       yes       2       yes       2       yes       2       yes       yes       2       yes       yes       2       yes       2 <td></td> <td></td> <td></td> <td>toxic</td> <td></td> <td>no 🗆 1)</td> <td>yes 🗆</td> <td>-</td>                                                                                                    |                                                                                                    |                                                                                                    |                              | toxic                                                             |                           | no 🗆 1)                                                      | yes 🗆              | -                       |
| biological hazard       no       yes       2)         yes       2)       yes       2)         radioactive       no       1)       yes       2)         yes       2)       yes       2)       yes       2)         yes       2)       yes       2)       yes                                                                                                    |                                                                                                    |                                                                                                    |                              | caustic                                                           |                           | no 🗆 1)                                                      | yes 🗖              | A                       |
| explosive       no       yes       2         intervalue       other harmful substances       no       yes       2         intervalue       intervalue       other harmful substances       no       yes       2         intervalue       intervalue       other harmful substances       no       intervalue       yes       2       yes       2       y                                                                                                    |                                                                                                    |                                                                                                    |                              | biological hazard                                                 | i i                       | no 🗖                                                         | yes 🗆 2            |                         |
| radioactive       no       yes       2         ther harmful substances which are damaging to eatthin yes       1) or not containing any amount of hazardous residues that exceed the permissible experiments which are damaging to the vaceed the permissible experiments which are damaging to the vaceed the permissible experiments which are damaging to the vaceed the permissible experiments which are damaging to the vaceed the permissible experiments which are damaging to the vaceed the permissible experiments which are damaging to the vaceed the permissible experiments which the product may have come into contact with:         Trade/product name       Chemical name       Precautions associated       Action if human contact with substances (masses, and by-products which the product may have come into contact with:         Trade/product name       Chemical name       Precautions associated       Action if human contact with substance         Very bolding declaration:       Image: the value of the product of the product may have come into contact with the argument of a second and the value second and the value second and the value of the value of the v                                                                                                    |                                                                                                    |                                                                                                    |                              | explosive                                                         |                           | no 🗖                                                         | yes 🗆 2            |                         |
| The product is free of any sub-<br>stances which are damaging to<br>health       (1) or not containing any amount<br>of hazardous residues that<br>exceed the permissible ex-<br>posure limits       (2) Products thus cont<br>nated will not be at<br>cepted without with<br>evidence of decont<br>nation!         Image: Harmful substances, gases and/or by-products       (2) Products thus cont<br>in or not containing any amount<br>of hazardous residues that<br>exceed the permissible ex-<br>posure limits       (2) Products thus cont<br>in action if or<br>nation!         Image: Harmful substances, gases, and by-products       (2) Products thus cont<br>in action?       (2) Products thus cont<br>in action?         Image: Harmful substances, gases, and by-products which the product may have come into contact with:<br>Trade/product name       (2) Products which the product may have come into contact with:<br>Trade/product name         Image: Trade/product name       (2) Chemical name<br>(or symbol)       (2) Products associated<br>with substance       (2) Action if human cont<br>with substance         Image: Trade/product name       (2) Chemical name<br>(or symbol)       (2) Products with substance       (2) Action if human cont<br>with substance         Image: Trade/product name       (2) Chemical name<br>(or symbol)       (2) Products with substance       (2) Action if human cont<br>with substance         Image: Trade/product will be dispatched in accordance with the applicable regulations.       (2) Product will be dispatched in accordance with the applicable regulations.         Organization/company       (2) Product will be dispatched in accordance with the applicable regulations.       (2) Pro                                                                                                    |                                                                                                    |                                                                                                    |                              | radioactive                                                       |                           | no 🗖                                                         | yes 🛛 2            |                         |
| stances which are damaging to health       1) or not containing any amount of hazardous residues that exceed the permissible exposure limits       2) Products thus contained without write evidence of decomposure limits                                                                                                    | т                                                                                                    | he product is free of any s                                                                                                    | ub-                          | other harmful sub                                                 | bstances                  | no 🗆 1)                                                      | yes 🗖              |                         |
| Image: Solution of the second the permissible experiments       Image: Solution of the second the permissible experiments         Image: Solution of the second the permissible experiments       Image: Solution of the second the permissible experiments         Image: Solution of the second the permissible experiments       Image: Solution of the second the permissible experiments         Image: Solution of the second the permissible experiments       Image: Solution of the second the permissible experiments         Image: Solution of the second the permissible experiments       Image: Solution of the second the permissible experiments         Image: Solution of the second the permissible experiments       Image: Solution of the second the permissible experiments         Image: Solution of the second the permissible experiments       Image: Solution of the second the permissible experiments         Image: Solution of the second the permissible experiments       Image: Solution of the second the second the permissible experiments         Image: Solution of the second the second the s                                                                                                    | st                                                                                                    | tances which are damagin                                                                                                    | g to                         |                                                                   |                           | <u> </u>                                                     | 2                  | ) Products thus contar  |
| bindlations resulting and a second the permissible experimental matter in action is accordance of decomposure limits      bindlating associated     bindlating associated |                                                                                                    | eann ye                                                                                                    |                              | 1) or not contai                                                  | ining any a               | amount                                                       |                    | nated will not be ac-   |
| posure limits       nation!         Image: state of the state of the                                                               |                                                                                                    |                                                                                                    |                              | exceed the p                                                      | permissible               | e ex-                                                        |                    | evidence of decontar    |
| Image: Second second second                           |                                                                                                    |                                                                                                    |                              | posure limits                                                     | 5                         |                                                              |                    | nation!                 |
| Image: Second system of the system of the                           |                                                                                                    |                                                                                                    |                              |                                                                   |                           |                                                              |                    |                         |
| Image: Construction of the symbols       Image: Construction of the symbols         Legally binding declaration:       Image: Construction of the symbols         I/we hereby declare that the information on this form is complete and accurate and that I/we will assume any further costs that arise. The contaminated product will be dispatched in accordance with the applicable regulations.         Organization/company                                                                                                    |                                                                                                    | Please list all substar                                                                                                    | nces, gases, and             | by-products which                                                 | the produ                 | ict may hav                                                  | ve come int        | to contact with:        |
| Legally binding declaration:         I/we hereby declare that the information on this form is complete and accurate and that I/we will assume any further costs that arise. The contaminated product will be dispatched in accordance with the applicable regulations.         Organization/company         Address       Post code, place         Phone       Fax         Email       Company stamp                                                                                                    |                                                                                                    | Trade/product name                                                                                                    | Chemical name                |                                                                   | Precaution<br>with substa | s associated                                                 | ł                  | Action if human contact |
| Legally binding declaration:         I/we hereby declare that the information on this form is complete and accurate and that I/we will assume any further costs that arise. The contaminated product will be dispatched in accordance with the applicable regulations.         Organization/company         Address       Post code, place         Phone       Fax         Email                                                                                                    |                                                                                                    | Trade/product name                                                                                                    | Chemical name<br>(or symbol) |                                                                   | Precaution<br>with substa | s associated<br>ance                                         | 1                  | Action if human contact |
| Legally binding declaration:         I/we hereby declare that the information on this form is complete and accurate and that I/we will assume any further costs that arise. The contaminated product will be dispatched in accordance with the applicable regulations.         Organization/company         Address       Post code, place         Phone       Fax         Email                                                                                                    |                                                                                                    | Trade/product name                                                                                                    | Chemical name<br>(or symbol) |                                                                   | Precaution<br>with substa | s associated                                                 | 1                  | Action if human contact |
| Legally binding declaration:         I/we hereby declare that the information on this form is complete and accurate and that I/we will assume any further costs that arise. The contaminated product will be dispatched in accordance with the applicable regulations.         Organization/company         Address       Post code, place         Phone       Fax         Email       Name         Date and legally binding signature       Company stamp                                                                                                    |                                                                                                    | Trade/product name                                                                                                    | Chemical name<br>(or symbol) |                                                                   | Precaution<br>with substa | s associated                                                 | 1                  | Action if human contact |
| Legally binding declaration:         I/we hereby declare that the information on this form is complete and accurate and that I/we will assume any further costs that arise. The contaminated product will be dispatched in accordance with the applicable regulations.         Organization/company         Address       Post code, place         Phone       Fax         Email       Name         Date and legally binding signature       Company stamp                                                                                                    |                                                                                                    | Trade/product name                                                                                                    | Chemical name<br>(or symbol) |                                                                   | Precaution<br>with substa | s associated                                                 | j<br>              | Action if human contact |
| Legally binding declaration:         I/we hereby declare that the information on this form is complete and accurate and that I/we will assume any further costs that arise. The contaminated product will be dispatched in accordance with the applicable regulations.         Organization/company                                                                                                    |                                                                                                    | Trade/product name                                                                                                    | Chemical name<br>(or symbol) |                                                                   | Precaution<br>with substa | s associated                                                 | 1                  | Action if human contact |
| Legally binding declaration:         I/we hereby declare that the information on this form is complete and accurate and that I/we will assume any further costs that arise. The contaminated product will be dispatched in accordance with the applicable regulations.         Organization/company                                                                                                    |                                                                                                    | Trade/product name                                                                                                    | Chemical name<br>(or symbol) |                                                                   | Precaution<br>with substa | s associated                                                 | 1                  | Action if human contact |
| Address       Post code, place         Phone       Fax         Email       Fax         Name       Date and legally binding signature                                                                                                    |                                                                                                    | Trade/product name                                                                                                    | Chemical name<br>(or symbol) |                                                                   | Precaution<br>with substa | s associated                                                 |                    | Action if human contact |
| Organization/company   Address   Phone   Phone   Fax   Fax Date and legally binding signature Company stamp                                                                                                    | Legally bind                                                                                                    | Ing declaration:                                                                                                    | Chemical name<br>(or symbol) |                                                                   | Precaution<br>with substa | s associated<br>ance                                         |                    | Action if human contact |
| Address       Post code, place         Phone       Fax         Email                                                                                                    | Legally bind<br>Vwe hereby de<br>arise. The con                                                                            | Trade/product name                                                                                                    | Chemical name<br>(or symbol) | complete and accu                                                 | Precaution<br>with substa | s associated<br>ance<br>hat I/we wi<br>e regulatio           | ll assume a<br>ns. | Action if human contact |
| Phone Fax                                                                                                    | Legally bind<br>I/we hereby de<br>arise. The con                                                                           | Trade/product name                                                                                                    | Chemical name<br>(or symbol) | complete and accu                                                 | Precaution<br>with substa | s associated<br>ance<br>hat I/we wi<br>e regulatio           | ll assume a<br>ns. | Action if human contact |
| Email                                                                                                    | Legally bind<br>I/we hereby dearise. The con<br>Organization/c<br>Address                                                  | Trade/product name                                                                                                    | Chemical name<br>(or symbol) | complete and accu<br>ccordance with the                           | Precaution<br>with substa | s associated<br>ance<br>hat l/we wi<br>e regulatio           | ll assume a        | Action if human contact |
| Name Date and legally binding signature Company stamp                                                                                                    | Legally bind<br>I/we hereby da<br>arise. The con<br>Organization/c<br>Address<br>Phone                                     | Ing declaration:<br>eclare that the information<br>traminated product will be<br>company                                                                         | Chemical name<br>(or symbol) | complete and accu<br>ccordance with the<br>Post of<br>Fax         | Precaution<br>with substa | s associated<br>ance<br>hat I/we wi<br>e regulatio<br>e      | ll assume a<br>ns. | Action if human contact |
| Date and legally binding signature Company stamp                                                                                                    | Legally bind<br>I/we hereby dd<br>arise. The con<br>Organization/c<br>Address<br>Phone<br>Email                            | Trade/product name                                                                                                    | Chemical name<br>(or symbol) | complete and accu<br>ccordance with the<br>Post o<br>Fax          | Precaution<br>with substa | s associated<br>ance<br>hat I/we wi<br>e regulatio<br>e      | ll assume a        | Action if human contact |
|                                                                                                    | Legally bind<br>I/we hereby dearise. The con<br>Organization/c<br>Address<br>Phone<br>Email<br>Name                        | Trade/product name                                                                                                    | Chemical name<br>(or symbol) | complete and accu<br>ccordance with the<br>Post of<br>Fax         | Precaution<br>with substa | s associated<br>ance<br>hat I/we wi<br>e regulatio           | ll assume a        | Action if human contact |
|                                                                                                    | Legally bind<br>I/we hereby dd<br>arise. The con<br>Organization/c<br>Address<br>Phone<br>Email<br>Name<br>Date and legall | Trade/product name         Ing declaration:         eclare that the information         taminated product will be         company         ling binding signature | Chemical name<br>(or symbol) | complete and accu<br>ccordance with the<br>Post of<br>Fax<br>Comp | Precaution<br>with substa | s associated<br>ance<br>hat I/we wi<br>e regulatio<br>e<br>p | ll assume a<br>ns. | Action if human contact |

# 14.4 RoHS Restriction of Hazardous Substances (China RoHS)

## 有害物质限制条例(中国 RoHS)

|                                                | LDS3000, LDS3000 AQ: Hazardous Substance<br>LDS3000, LDS3000 AQ: 有害物质 |                      |                      |                                           |                                              |                                                      |
|------------------------------------------------|-----------------------------------------------------------------------|----------------------|----------------------|-------------------------------------------|----------------------------------------------|------------------------------------------------------|
| Part Name<br>部件名称                              | Lead<br>(Pb)<br>铅                                                     | Mercury<br>(Hg)<br>汞 | Cadmium<br>(Cd)<br>镉 | Hexavalent<br>Chromium<br>(Cr(VI))<br>六价铬 | Polybrominated<br>biphenyls<br>(PBB)<br>多溴联苯 | Polybrominated<br>diphenyl ethers<br>(PBDE)<br>多溴联苯醚 |
| Assembled printed<br>circuit boards<br>组装印刷电路板 | ×                                                                     | ο                    | Ο                    | Ο                                         | Ο                                            | Ο                                                    |
| Throttles<br>节气门                               | х                                                                     | 0                    | 0                    | 0                                         | 0                                            | 0                                                    |
| Valve<br>阀门                                    | х                                                                     | 0                    | 0                    | 0                                         | 0                                            | 0                                                    |
| Fan<br>风扇                                      | х                                                                     | 0                    | 0                    | 0                                         | Ο                                            | 0                                                    |

This table is prepared in accordance with the provisions of SJ/T 11364. 本表是根据 SJ/T 11364 的规定编制的。

O: Indicates that said hazardous substance contained in all of the homogeneous materials for this part is below the limit requirement of GB/T 26572.

O: 表示该部件所有均质材料中所含的上述有害物质都在 GB/T 26572 的限制要求范围内。

X: Indicates that said hazardous substance contained in at least one of the homogeneous materials used for this part is above the limit requirement of GB/T 26572. X: 表示该部件所使用的均质材料中,至少有一种材料所含的上述有害物质超出了 GB/T 26572 的限制 要求。

(Enterprises may further provide in this box technical explanation for marking "X" based on their actual circumstances.)

(企业可以根据实际情况,针对含"X"标识的部件,在此栏中提供更多技术说明。)

# Índice de palavras-chave

| A                                         |         |
|-------------------------------------------|---------|
| Advertências como erro                    | 126     |
| AQ                                        |         |
| Acumulação Definição de Objetivos         | 17      |
| Botão Start/Stop para CU1000              | 95, 134 |
| Calibragem                                | 90      |
| Definição Acumulação                      | 9       |
| Definições básicas através do assistente  | 85      |
| Definir modo AQ 1                         | 82      |
| Definir modo AQ 2                         | 82      |
| Estrutura recomendada para acumulação     | 40, 43  |
| Executar ZERO                             | 93      |
| Fazer a medição, passos individuais       | 95      |
| Figuras relativas à estrutura recomendada | a 20    |
| Montagem AQ - Variante 1                  | 40      |
| Montagem AQ - Variante 2                  | 43      |
| Opções Start/Stop                         | 93      |
| Tempo de medição e modo de compatibili    | dade    |
|                                           | 86      |

## D

| Dados técnicos             | 26  |
|----------------------------|-----|
| Declaração de contaminação | 170 |
| Definição de conceitos     | 9   |

## Е

| EcoBoost | 68, 115 |
|----------|---------|
| Enviar   | 170     |

#### F

| Fator de equivalência | 77, 141 |
|-----------------------|---------|
| Funções ZERO          | 66      |

#### Μ

| Modo de compatibilidade AQ | 82, 86, 97 |
|----------------------------|------------|

## S

| Sinal de base      | 10 |
|--------------------|----|
| Supressão do fundo | 10 |

## Т

Taxa de fuga de equivalência

77, 141

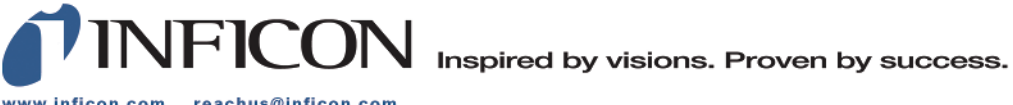

www.inficon.com reachus@inficon.com

Due to our continuing program of product improvements, specifications are subject to change without notice. The trademarks mentioned in this document are held by the companies that produce them.